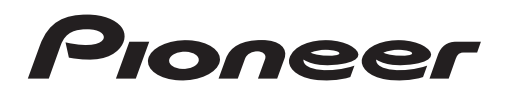

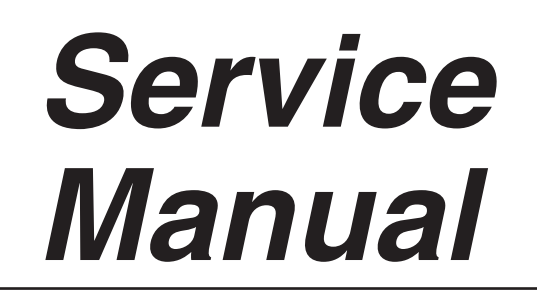

ORDER NO.

# MEDIA RECEIVER KRP-M01

# THIS MANUAL IS APPLICABLE TO THE FOLLOWING MODEL(S) AND TYPE(S).

| Model   | Туре    | Power Requirement | Remarks |
|---------|---------|-------------------|---------|
| KRP-M01 | WYSIXK5 | AC 220 V to 240 V |         |
| KRP-M01 | WYSXJ5  | AC 220 V to 240 V |         |

# This service manual should be used together with the following manual(s).

| Model No. | Order No. | Remarks                                                         |
|-----------|-----------|-----------------------------------------------------------------|
| KRP-M01   | ARP3509   | SCHEMATIC DIAGRAM, PCB CONNECTION DIAGRAM, PCB PARTS LIST, etc. |

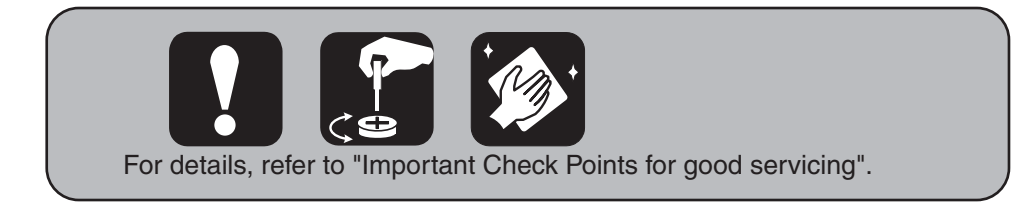

PIONEER CORPORATION 4-1, Meguro 1-chome, Meguro-ku, Tokyo 153-8654, Japan PIONEER ELECTRONICS (USA) INC. P.O. Box 1760, Long Beach, CA 90801-1760, U.S.A. PIONEER EUROPE NV Haven 1087, Keetberglaan 1, 9120 Melsele, Belgium PIONEER ELECTRONICS ASIACENTRE PTE. LTD. 253 Alexandra Road, #04-01, Singapore 159936 © PIONEER CORPORATION 2008

# SAFETY INFORMATION

# !

Α

This service manual is intended for qualified service technicians; it is not meant for the casual do-it-yourselfer. Qualified technicians have the necessary test equipment and tools, and have been trained to properly and safely repair complex products such as those covered by this manual.

З

Improperly performed repairs can adversely affect the safety and reliability of the product and may void the warranty. If you are not qualified to perform the repair of this product properly and safely, you should not risk trying to do so and refer the repair to a qualified service technician.

### WARNING

<sup>B</sup> This product contains certain electrical parts contain chemicals which are known to the State of California to cause cancer, birth defects or other reproductive harm.

Health & Safety Code Section 25249.6 - Proposition 65

#### NOTICE

D

F

(FOR CANADIAN MODEL ONLY) Fuse symbols (fast operating fuse) and/or (slow operating fuse) on PCB indicate that replacement parts must be of identical designation.

#### REMARQUE

(POUR MODÈLE CANADIEN SEULEMENT)

C Les symboles de fusible (fusible de type rapide) et/ou - (fusible de type lent) sur CCI indiquent que les pièces de remplacement doivent avoir la même désignation.

KRP-M01

з

2

# FOR USA MODEL ONLY)

## **1. SAFETY PRECAUTIONS**

The following check should be performed for the continued protection of the customer and service technician.

#### LEAKAGE CURRENT CHECK

Measure leakage current to a known earth ground (water pipe, conduit, etc.) by connecting a leakage current tester such as Simpson Model 229-2 or equivalent between the earth ground and all exposed metal parts of the appliance (input/output terminals, screwheads, metal overlays, control shaft, etc.). Plug the AC line cord of the appliance directly into a 120 V

the AC line cord of the appliance directly into a 120 V AC 60 Hz outlet and turn the AC power switch on. Anycurrent measured must not exceed 0.5 mA.

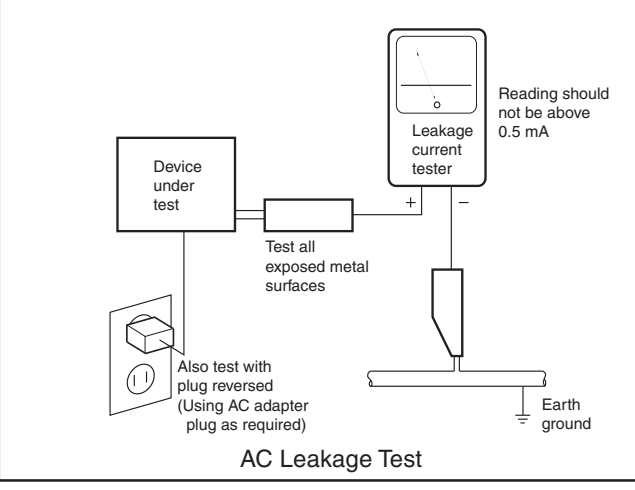

ANY MEASUREMENTS NOT WITHIN THE LIMITS OUTLINED ABOVE ARE INDICATIVE OF A POTENTIAL SHOCK HAZARD AND MUST BE CORRECTED BEFORE RETURN-ING THE APPLIANCE TO THE CUSTOMER.

## 2. PRODUCT SAFETY NOTICE

Many electrical and mechanical parts in the appliance have special safety related characteristics. These are often not evident from visual inspection nor the protection afforded by them necessarily can be obtained by using replacement components rated for voltage, wattage, etc. Replacement parts which have these special safety characteristics are identified in this Service Manual.

Electrical components having such features are identified by marking with a  $\triangle$  on the schematics and on the parts list in this Service Manual.

The use of a substitute replacement component which does not have the same safety characteristics as the PIONEER recommended replacement one, shown in the parts list in this Service Manual, may create shock, fire, or other hazards.

Product Safety is continuously under review and new instructions are issued from time to time. For the latest information, always consult the current PIONEER Service Manual. A subscription to, or additional copies of, PIONEER Service Manual may be obtained at a nominal charge from PIONEER.

4

2

1

F

### [Important Check Points for Good Servicing]

In this manual, procedures that must be performed during repairs are marked with the below symbol.

6

7

8

А

В

С

D

Е

F

3

8

Please be sure to confirm and follow these procedures.

5

# 1. Product safety

| Please conform to product regulations (such as safety and radiation regulations), and maintain a safe servicing environment by following the safety instructions described in this manual. |
|----------------------------------------------------------------------------------------------------|
| ① Use specified parts for repair.                                                                                                    |
| Use genuine parts. Be sure to use important parts for safety.                                                                                                    |
| ② Do not perform modifications without proper instructions.                                                                                                    |
| Please follow the specified safety methods when modification(addition/change of parts) is required due to interferences such as radio/TV interference and foreign noise.                   |
| ③ Make sure the soldering of repaired locations is properly performed.                                                                                                    |
| When you solder while repairing, please be sure that there are no cold solder and other debris.<br>Soldering should be finished with the proper quantity. (Refer to the example)           |
| ④ Make sure the screws are tightly fastened.                                                                                                    |
| Please be sure that all screws are fastened, and that there are no loose screws.                                                                                                    |
| (5) Make sure each connectors are correctly inserted.                                                                                                    |
| Please be sure that all connectors are inserted, and that there are no imperfect insertion.                                                                                                |
| (6) Make sure the wiring cables are set to their original state.                                                                                                    |
| Please replace the wiring and cables to the original state after repairs.<br>In addition, be sure that there are no pinched wires, etc.                                                    |
| O Make sure screws and soldering scraps do not remain inside the product.                                                                                                    |
| Please check that neither solder debris nor screws remain inside the product.                                                                                                    |

⑧ There should be no semi-broken wires, scratches, melting, etc. on the coating of the power cord.

Damaged power cords may lead to fire accidents, so please be sure that there are no damages. If you find a damaged power cord, please exchange it with a suitable one.

(9) There should be no spark traces or similar marks on the power plug.

When spark traces or similar marks are found on the power supply plug, please check the connection and advise on secure connections and suitable usage. Please exchange the power cord if necessary.

10 Safe environment should be secured during servicing.

When you perform repairs, please pay attention to static electricity, furniture, household articles, etc. in order to prevent injuries. Please pay attention to your surroundings and repair safely.

## 2. Adjustments

To keep the original performance of the products, optimum adjustments and confirmation of characteristics within specification. Adjustments should be performed in accordance with the procedures/instructions described in this manual.

#### 3. Lubricants, Glues, and Replacement parts

Use grease and adhesives that are equal to the specified substance. Make sure the proper amount is applied.

#### 4. Cleaning

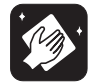

For parts that require cleaning, such as optical pickups, tape deck heads, lenses and mirrors used in projection monitors, proper cleaning should be performed to restore their performances.

#### 5. Shipping mode and Shipping screws

5

To in

To protect products from damages or failures during transit, the shipping mode should be set or the shipping screws should be installed before shipment. Please be sure to follow this method especially if it is specified in this manual.

# CONTENTS

Е

F

|   | SAFETY INFORMATION                                            | 2   |
|---|---------------------------------------------------------------|-----|
|   | 1. SERVICE PRECAUTIONS                                        | 5   |
| Α | 1.1 NOTES ON SOLDERING                                        | 5   |
|   | 1.2 NOTES SPECIFIC TO THIS PRODUCT                            | 5   |
|   | 2. SPECIFICATIONS                                             | 6   |
|   | 2.1 ACCESSORIES                                               | 6   |
|   | 2.2 SPECIFICATIONS                                            | 7   |
|   | 2.3 PANEL FACILITIES                                          | 8   |
|   | 3. BASIC ITEMS FOR SERVICE                                    | 10  |
|   | 3.1 CHECK POINTS AFTER SERVICING                              | 10  |
|   | 3.2 QUICK REFERENCE                                           | 11  |
|   | 3.3 PCB LOCATIONS                                             |     |
|   | 4. BLOCK DIAGRAM                                              | 14  |
|   | 4.1 OVERALL WIRING DIAGRAM                                    | 14  |
| В | 4.2 OVERALL BLOCK DIAGRAM                                     | 16  |
|   | 4.3 POWER SUPPLY UNIT                                         |     |
|   | 4.4 POWER SUPPLY BLOCK of MAIN BLOCK ASSY                     | 20  |
|   | 4.5 AV BLOCK                                                  | 22  |
|   | 5. DIAGNOSIS                                                  | 24  |
|   | 5.1 POWER SUPPLY OPERATION                                    | 24  |
|   | 5.2 DIAGNOSIS FLOWCHART OF FAILURE ANALYSIS                   | 34  |
|   | 5.3 DIAGNOSIS OF PD (POWER-DOWN)                              | 56  |
|   | 5.4 DIAGNOSIS OF SD (SHUTDOWN)                                | 60  |
|   | 5.5 NON-FAILURE INFORMATION                                   | 64  |
|   | 5.6 OUTLINE OF THE OPERATION                                  | 65  |
|   | 5.7 OUTLINE OF RS-232C COMMAND                                | 72  |
| С | 5.8 LIST OF RS-232C COMMANDS                                  | 73  |
|   | 5.9 DETAILS OF RS-232C COMMANDS                               | 75  |
|   | 6. SERVICE FACTORY MODE                                       | 80  |
|   | 6.1 DETAILS OF THE SERVICE FACTORY MENU                       | 80  |
|   | 6.2 DETAILS OF THE FACTORY MENU                               | 87  |
|   | 6.3 DIGITAL TUNER SERVICE MENU                                | 99  |
|   | 7. DISASSEMBLY                                                | 102 |
|   | 7.1 FLOWCHART OF REMOVAL ORDER                                | 102 |
|   | 7.2 DISASSEMBLY                                               | 103 |
|   | 8. EACH SETTING AND ADJUSTMENT                                | 115 |
|   | 8.1 ADJUSTMENT REQUIRED WHEN THE UNIT IS REPAIRED OR REPLACED | 115 |
| П | 8.2 HOW TO UPDATE USB                                         | 117 |
| D | 8.3 HOW TO UPDATE DISPLAY PORT FIRMWARE                       | 120 |
|   | 9. EXPLODED VIEWS AND PARTS LIST                              | 122 |
|   | 9.1 PACKING SECTION                                           | 122 |
|   | 9.2 EXTERIOR SECTION                                          | 124 |
|   | 9.3 BOTTOM SECTION                                            | 126 |
|   | 9.4 FRONT PANEL SECTION                                       | 128 |
|   |                                                               |     |

# 1. SERVICE PRECAUTIONS 1.1 NOTES ON SOLDERING

- For environmental protection, lead-free solder is used on the printed circuit boards mounted in this unit. Be sure to use lead-free solder and a soldering iron that can meet specifications for use with lead-free solders for repairs accompanied by reworking of soldering.
- Compared with conventional eutectic solders, lead-free solders have higher melting points, by approximately 40 °C. Therefore, for lead-free soldering, the tip temperature of a soldering iron must be set to around 373 °C in general, although the temperature depends on the heat capacity of the PC board on which reworking is required and the weight of the tip of the soldering iron.

Do NOT use a soldering iron whose tip temperature cannot be controlled.

Compared with eutectic solders, lead-free solders have higher bond strengths but slower wetting times and higher melting temperatures (hard to melt/easy to harden).

The following lead-free solders are available as service parts:

 Parts numbers of lead-free solder: GYP1006 1.0 in dia. GYP1007 0.6 in dia. GYP1008 0.3 in dia.

# **1.2 NOTES SPECIFIC TO THIS PRODUCT**

# 1. Notes before starting repair

- The high-gloss resin parts of the exterior of this product are easily scratched. During disassembly and reassembly of this product, be careful not to scratch the exterior.
- If the door of this product is pressed firmly from the front or when the KEY Assy and LED Assy are reassembled, print of the front-panel operating section may be transferred to the inside surface of the door. To avoid this, be sure to attach the protect film to the inside surface of the door before repairing. If protect film is not available, slip a cleaning cloth or the like inside the door for protection.
- Remove the attached protect film after product installation is completed. If the repaired product is to be delivered to the customer's home or a dealer, leave the protect film attached.

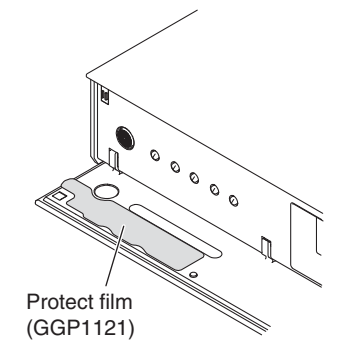

# 2. Note on Disassembly/Reassembly

## 1) Fixing screws for the HDMI connector and system cable connector

For tightening the screws for the HDMI connector and system cable connector, do not use an electric screwdriver. Tighten them manually. If they are tightened too forcefully with an electric screwdriver, the screw heads may be damaged, in which case the screws cannot be loosened/tightened any more.

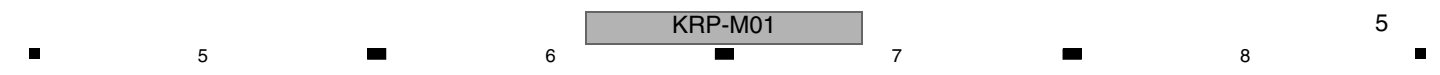

D

Е

С

А

В

# 1 2. SPECIFICATIONS 2.1 ACCESSORIES

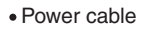

А

С

D

Е

F

6

1

Only the power cable appropriate for your country or region is supplied:

2

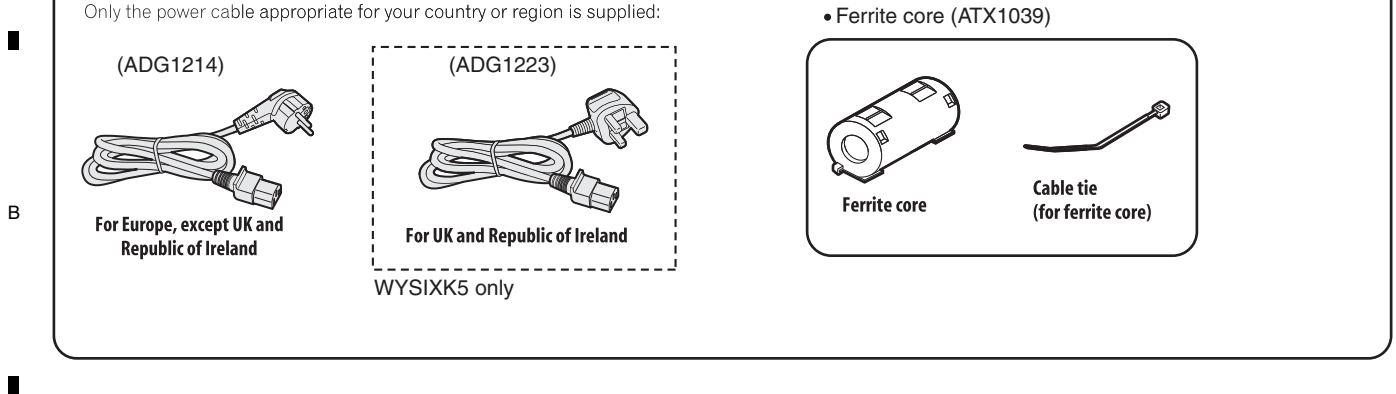

3

4

KRP-M01 

2

3

4

.

# ■ 2.2 SPECIFICATIONS

6

| ltem        |                  |                    | Media Receiver, model: KRP-M01                                                       |  |  |
|-------------|------------------|--------------------|--------------------------------------------------------------------------------------|--|--|
| Colour Sys  | stem             |                    | PAL/SECAM/NTSC 3.58/NTSC 4.43/PAL 60                                                 |  |  |
| TV          | Receiving System |                    | B/G, D/K, I, L, L'                                                                   |  |  |
| Function    | Tuner            | VHF/UHF            | E2–E69 ch, F1–F6 ch, I21–I69 ch, IR A–IR J ch                                        |  |  |
| (Analogue)  |                  | CATV               | Hyper-band, S1–S41 ch                                                                |  |  |
|             | Auto Chanr       | nel Preset         | 99 ch, Auto Preset, Auto Label, Auto Sort                                            |  |  |
|             | STEREO           |                    | NICAM/A2                                                                             |  |  |
| TV          | Receiving S      | System             | DVB-T(2K/8K COFDM)                                                                   |  |  |
| Function    | Tuner VHF/UHF    |                    | VHF Band III (170 MHz to 230 MHz) and UHF Band IV, V (470 MHz to 862 MHz)            |  |  |
| (Digital)   | Auto Chanr       | nel Preset         | 999 ch, Auto Preset, Auto Label, Auto Sort                                           |  |  |
|             | STEREO           |                    | MPEG layer I/II, Dolby Digital, Dolby Digital Plus, HE-AAC v1                        |  |  |
| TV          | Receiving S      | System             | DVB-S, DVB-S2                                                                        |  |  |
| Function    | IF Tuner         |                    | 950 MHz to 2150 MHz                                                                  |  |  |
| (Satellite) | Auto Chanr       | nel Preset         | 5000 ch, Auto Preset, Auto Label, Auto Sort                                          |  |  |
|             | STEREO           |                    | MPEG layer I/II, Dolby Digital, Dolby Digital Plus, HE-AAC v1                        |  |  |
| Terminals   | Rear             | INPUT 1            | SCART (AV in, RGB in, TV out), HDMI in <sup>*1</sup>                                 |  |  |
|             |                  | INPUT 2            | SCART (AV in/out, S-Video in, AV link <sup>*2</sup> ), Component Video in, AUDIO in  |  |  |
|             |                  | INPUT 3            | SCART (AV in/out, S-Video in, RGB in, AV link <sup>*2</sup> ), HDMI in <sup>*1</sup> |  |  |
|             |                  | INPUT 4            | HDMI in <sup>*1</sup>                                                                |  |  |
|             |                  | CONTROL OUT        | 1                                                                                    |  |  |
|             |                  | SYSTEM CABLE       | 1                                                                                    |  |  |
|             |                  | Antenna            | 75 $\Omega$ Din Type for VHF/UHF in/SAT (Satellite) in                               |  |  |
|             |                  | AUDIO OUT          | AUDIO out (Fixed)                                                                    |  |  |
|             |                  | SUB WOOFER OUT     | Variable                                                                             |  |  |
|             |                  | DIGITAL OUT        | Digital audio output (Optical)                                                       |  |  |
|             |                  | LAN (10/100)       | 1                                                                                    |  |  |
|             | Front            | INPUT 5            | Video in, HDMI in <sup>*1</sup>                                                      |  |  |
|             |                  | PC INPUT           | Analogue RGB                                                                         |  |  |
|             |                  | INPUT 5/PC INPUT   | Audio in                                                                             |  |  |
|             |                  | USB                | USB in <sup>*3</sup>                                                                 |  |  |
|             |                  | PHONES             | 16 $\mathbf{\Omega}$ to 32 $\mathbf{\Omega}$ recommended                             |  |  |
|             |                  | COMMON INTERFACE   | 2, CA Module                                                                         |  |  |
|             |                  | Power Requirements | 220 V to 240 V AC, 50 Hz/60 Hz, 52 W (0.4 W Standby)                                 |  |  |
|             |                  | Weight             | 4.5 kg (9.9 lbs)                                                                     |  |  |
|             |                  | Weight             | 4.5 kg (9.9 lbs)                                                                     |  |  |

7

8

А

\*1 This conforms to HDMI 1.3 (Deep Colour) and HDCP1.1. HDMI (High-Definition Multimedia Interface) is a digital interface that handles both video and audio using a single cable. HDCP (High-bandwidth Digital Content Protection) is a technology used to protect copyrighted digital contents that use the Digital Visual Interface (DVI).

\*2 Switchable from menu.

\*3 This conforms to USB 1.1 and 2.0 specifications.

Design and specifications are subject to change without notice.

# **Dimensions (Media Receiver)**

5

# KRP-M01 Unit: mm

# 420 278

KRP-M01

6

7

8

Е

F

# 2.3 PANEL FACILITIES

1

(Front)

А

В

С

D

Е

F

8

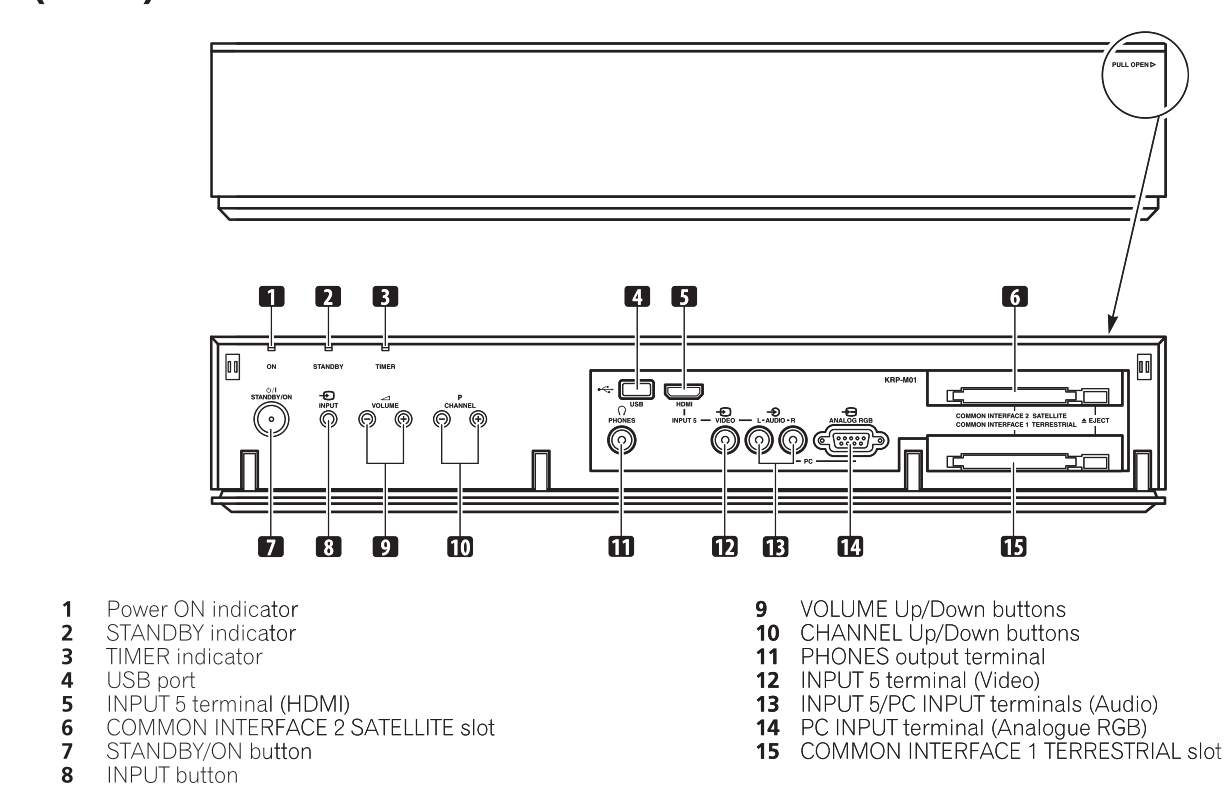

2

(Rear)

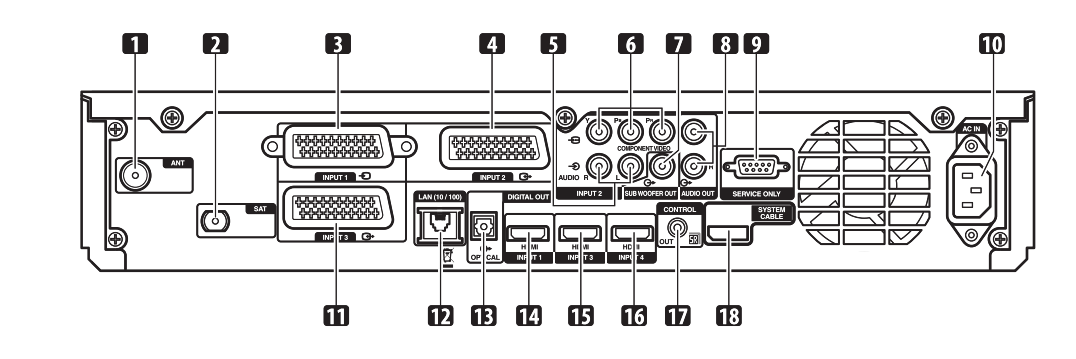

KRP-M01

2

ANT (Antenna) input terminal 1

- 2
- SAT (Satellite) input terminal INPUT 1 terminal (SCART) 3
- 4 INPUT 2 terminal (SCART)
- 5
- INPUT 2 terminals (Audio) INPUT 2 terminals (COMPONENT VIDEO: Y, P<sub>B</sub>, P<sub>R</sub>) 6
- SUB WOOFER OUT terminal 7
- 8 AUDIO OUT terminals

1

RS-232C terminal (SERVICE ONLY) 9 (used for factory setup)

10 AC IN terminal

3

4

- 11
- INPUT 3 terminal (SCART) LAN (10/100) port 12
- 13 DIGITAL OUT terminal (OPTICAL)

4

- INPUT 1 terminal (HDMI) INPUT 3 terminal (HDMI) 14
- 15
- INPUT 4 terminal (HDMI) 16
- CONTROL OUT terminal 17 18 SYSTEM CABLE terminal

# Remote Control Unit

5

This section describes the functions of the buttons available when the TV mode has been selected by using the **SELECT** button.

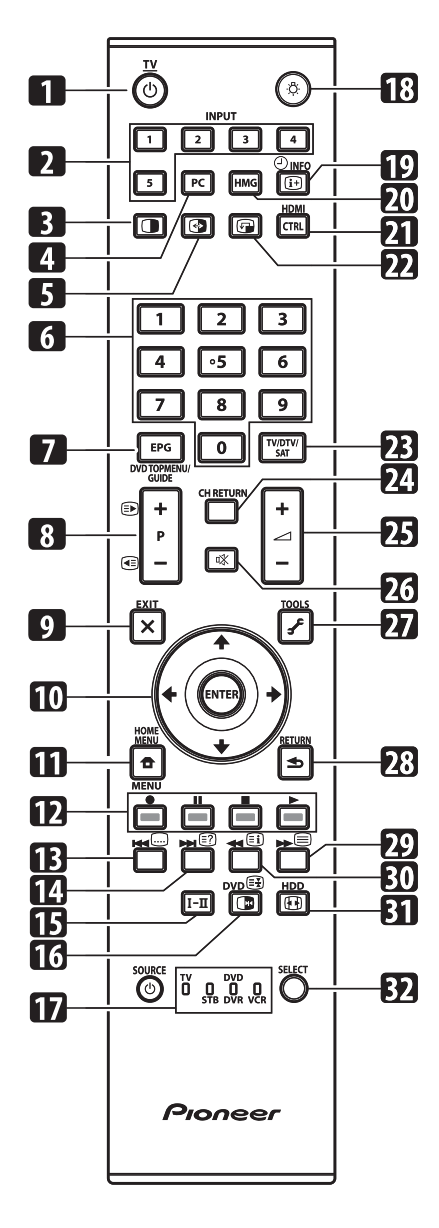

- 1 **CTV**: Turns on the power to the flat screen TV or places it into the standby mode.
- 2 INPUT: Selects an input source of the flat screen TV. ("INPUT 1", "INPUT 2", "INPUT 3", "INPUT 4", "INPUT 5")
- 3 Switches the screen mode among 2-screen, picture-inpicture, and single-screen.
- 4 PC: Selects the PC terminal as an input source.

5

5 Switches between the two screens when in the 2-screen or picture-in-picture mode.

- 6 **0 to 9:** TV/External input mode: Selects a channel. Teletext mode: Selects a page. Turns the power on when the STANDBY indicator lights red.
- 7 EPG: Displays the Electronic Programme Guide in DTV/SAT (Satellite) input mode.
- 8 P+/P-: TV/External input mode: Selects a channel.
   i Teletext mode: Selects a page.
- **9 X EXIT:** Returns to the normal screen in one step.
- 10 ↑/↓/←/→: Selects a desired item on the setting screen. ENTER: Executes a command.
- 11 THOME MENU: Displays the HOME MENU screen.
- 12 Colour (RED/GREEN/YELLOW/BLUE): Controls a BD player for HDMI Control functions only.
   13 . Jumps to Teletext subtitle page.
- Turns subtitle on and off in DTV input mode depending on the broadcast.
- 14 (E?): Displays hidden characters.
- **15**  $\mathbf{I} \mathbf{\Pi}$ : Sets the sound multiplex mode.
- 16 IV: TV/External input mode: Freezes a frame from a moving image. Press again to cancel the function.
   (=): Teletext mode: Stops updating Teletext pages. Press
- again to release the hold mode. **17 TV, STB, DVD/DVR, VCR:** These indicators show the
- current selection and status when you control other connected equipment, using the supplied remote control unit.
- 18 (3): Lights up buttons.
   Lights turn off if no operations are performed within five seconds. This is used for remote control use in dark locations.
- **19** (1+) (1+) **INFO:** Displays the channel information. Displays the banner information.
- 20 HMG (Home Media Gallery): Displays the Home Media Gallery screen.
- **21 HDMI CTRL:** Displays the HDMI Control menu.
- 22 (The small screen when in the picture-in-picture mode.
- 23 TV/DTV/SAT: Switches the mode among TV, DTV and SAT.
- 24 CH RETURN: Returns to the previous channel.
- **25** +/ -: Sets the volume.
- 26 🗱: Mutes the sound.
- 27 FTOOLS: Displays the TOOLS Menu.
- 28 SETURN: Restores the previous menu screen.
- **29** E: Selects the Teletext mode (all TV image, all TEXT image, TV/TEXT image).
- **30 (E):** Displays an Index page for the CEEFAX/FLOF format. Displays a TOP Over View page for the TOP format.
- **31 (IDE):** Selects the screen size.
- **32 SELECT:** Switches the selection among TV, STB, DVD/DVR, and VCR, so that you can control other connected equipment, using the supplied remote control unit.

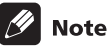

• When using the remote control unit, point it at the display panel.

F

g

8

А

в

С

D

KRP-M01

# 3. BASIC ITEMS FOR SERVICE 3.1 CHECK POINTS AFTER SERVICING

# Items to be checked after repair (PDP)

To ensure the quality of the product after repair, check the recommended items shown below:

| No. | Procedures                                                                 | Item to be checked                                                                                                    |
|-----|----------------------------------------------------------------------------|----------------------------------------------------------------------------------------------------|
| 1   | Check if all the symptoms pointed out by the customer have been addressed. | The symptoms in question must not be reproduced.                                                                       |
| 2   | Connect the peripheral equipment.                                          | Connect all external peripheral equipment as originally connected and check if the connections are correct.            |
| 3   | Check the video and audio.                                                 | Tune in to the stations that the customer would normally receive and check if video and audio are normal.              |
| 4   | Check the buttons and controls.                                            | Use the buttons and controls on the remote control unit and main<br>unit and check if they operate properly.           |
| 5   | Check the cabinet.                                                         | Check for any scratches or dirt that have been made or attached on the cabinet after receiving the product for repair. |

3

4

С

А

В

See the table below for the items to be checked regarding video and audio:

| Item to be checked regarding video | Item to be checked regarding audio |
|------------------------------------|------------------------------------|
| Block noise                        | Distortion                         |
| Horizontal noise                   | Noise                              |
| Dot noise                          | Volume too low                     |
| Disturbed image (video jumpiness)  | Volume too high                    |
| Too dark                           | Volume fluctuating                 |
| Too bright                         | Sound interrupted                  |
| Mottled color                      |                                    |

# D Cleaning

# 

Е

| Name           | Part No. | Remarks                                                 |
|----------------|----------|---------------------------------------------------------|
| Cleaning paper | GED-008  | Used to fan cleaning.<br>Refer to "9.3 BOTTOM SECTION." |

KRP-M01

3

4

2

1

F

# 5 **3.2 QUICK REFERENCE**

5

# Quick Reference upon Service Visit ① Notes, PD/SD diagnosis, and methods for various settings

7

8

А

В

С

D

Е

F

6

| Notes when visiting for service                                                                                                    | 1                                                                                                    |                                                                                                    |                                                                                                    |                                                                                                    |
|----------------------------------------------------------------------------------------------------|----------------------------------------------------------------------------------------------------|----------------------------------------------------------------------------------------------------|----------------------------------------------------------------------------------------------------|----------------------------------------------------------------------------------------------------|
|                                                                                                    | PD                                                                                                    |                                                                                                    |                                                                                                    | SD                                                                                                    |
| 1. Netes when disessembling for convicting                                                                                                    | No. of LEDs                                                                                                    |                                                                                                    | No. of LEDs                                                                                                    |                                                                                                    |
| I. Notes when disassembling/reassembling                                                                                                    | flashing MR                                                                                                    | Panel                                                                                                    | flashing                                                                                                    | MR                                                                                                    |
| U Hear case                                                                                                    | Red 1 MR_POWER                                                                                                    | SQ_LSI                                                                                                    | Blue 1                                                                                                    |                                                                                                    |
| when reassembling the rear case, the screws must be tightened in a                                                                                                    | Panel                                                                                                    | Module Device                                                                                                    | Blue 2                                                                                                    |                                                                                                    |
| Specing order. De darerur nor to ugnten them in the wrong order forcibly.<br>For details, see "Rear Case" in "7 DISASSEMRIV"                                                                                                    | Red 2 POWER                                                                                                    | communication                                                                                                    |                                                                                                    |                                                                                                    |
| 2) Attaching screws for the HDMI and system cable terminals                                                                                                    | Red 3 SCAN                                                                                                    | DIGITAL-RST2                                                                                                    | Blue 3                                                                                                    |                                                                                                    |
| When attaching the HDMI and system cable terminals after                                                                                                    | Red 4 SCN 5V                                                                                                    | Panel temperature                                                                                                    | Blue 4                                                                                                    |                                                                                                    |
| replacing the Assembly, secure the terminals manually with a                                                                                                    |                                                                                                    | Audio                                                                                                    | Blue 5                                                                                                    | Audio (MSP)                                                                                                    |
| screwdriver, but not with an electric screwdriver.                                                                                                    | Red 6 Y-DCDC                                                                                                    | Module microcomputer                                                                                                    | Blue 6                                                                                                    |                                                                                                    |
| If you tighten the screws too tightly with an electric screwdriver, the                                                                                                    | Red 7 Y-SUS                                                                                                    | communication                                                                                                    |                                                                                                    |                                                                                                    |
| screw heads may be damaged, in which case the screws cannot                                                                                                    | Red 8 ADRS                                                                                                    |                                                                                                    | Blue 7                                                                                                    | Main 3-wire serial communication                                                                                                    |
| be untightened/tightened any more.                                                                                                    | Red 10 X-DCDC                                                                                                    | Panel main IIC                                                                                                    | Blue 8                                                                                                    | Main IIC communication                                                                                                    |
|                                                                                                    | Red 11 X-SUS                                                                                                    | communication                                                                                                    |                                                                                                    |                                                                                                    |
| 2. On parts replacement                                                                                                    | Red 12 DIG-DCDC                                                                                                    |                                                                                                    | Blue 9                                                                                                    | Main microcomputer communication                                                                                                    |
| <ol> <li>How to discharge before replacing the Assys</li> </ol>                                                                                                    | Bed 15 UNKNOWN                                                                                                    | FAN                                                                                                    | Blue 10                                                                                                    | FAN                                                                                                    |
| A charge of significant voltage remains in the Plasma Panel even                                                                                                    |                                                                                                    | Unit high temperature                                                                                                    | Blue 11                                                                                                    | Unit high temperature                                                                                                    |
| after the power is turned off. Safely discharge the panel before                                                                                                    |                                                                                                    |                                                                                                    | Blue 12                                                                                                    |                                                                                                    |
| replacement of parts, in either manner indicated below:                                                                                                    |                                                                                                    |                                                                                                    | Diue 12                                                                                                    | D-TONER Communication                                                                                                    |
| A: Let the panel sit at least for 3 minutes after the power is turned off.                                                                                                    |                                                                                                    | DC-IN                                                                                                    | Diue 13                                                                                                    | RS12/RS14                                                                                                    |
| B: Turn the Large Signal System off before the power is turned off                                                                                                    |                                                                                                    | Panel main EEPROM                                                                                                    | Blue 15                                                                                                    | Main EEPROM                                                                                                    |
| then, after 1 minute, turn the power off.                                                                                                    | Special LED                                                                                                    | Patterns                                                                                                    |                                                                                                    | Subcategory confirmation                                                                                                    |
| FUNCTION"                                                                                                    | Panel                                                                                                    | MR                                                                                                    |                                                                                                    | procedure                                                                                                    |
| ② On the settings after replacement of the Assys                                                                                                    | B                                                                                                    | В                                                                                                    |                                                                                                    | If the DISPLAY key is pressed                                                                                                    |
| Some boards need settings made after replacement of the Assys                                                                                                    | PD (2-15) R •••                                                                                                    | • PD (1) R •                                                                                                    | •••                                                                                                    | during shutdown, the orange                                                                                                    |
| For details, see "8, EACH SETTING AND AD.IUSTMENT"                                                                                                    | B                                                                                                    | B (7. (7)                                                                                                    |                                                                                                    | LED flashes. (MR only)                                                                                                    |
|                                                                                                    | SD (1-15) R                                                                                                    | SD (7-15) R                                                                                                    |                                                                                                    | SD SD Subcategory                                                                                                    |
| 3. On various settings                                                                                                    | System failure B                                                                                                    | Standalone operation B                                                                                                    |                                                                                                    | 1 Tuner 1                                                                                                    |
| ① Setting in Factory mode                                                                                                    | R R                                                                                                    | (MRMS01) R                                                                                                    |                                                                                                    | 2 MSP/MAP                                                                                                    |
| After a Mask indication into the panel is performed be sure to                                                                                                    | MR on standby (Red LED li                                                                                                    | t) Rewriting of                                                                                                    |                                                                                                    | 3 AV Switch                                                                                                    |
| set the Mask setting to "OFF" then exit Factory mode                                                                                                    | Rewriting of B                                                                                                    | software (PC)                                                                                                    |                                                                                                    | 4 RGB Switch                                                                                                    |
|                                                                                                    | software (PC) R                                                                                                    | Rewriting of B                                                                                                    |                                                                                                    | 8 5 Main VDEC                                                                                                    |
|                                                                                                    | NO B                                                                                                    | software (USB)                                                                                                    |                                                                                                    | 6 VDEC-SDRAM                                                                                                    |
|                                                                                                    | BACKUP                                                                                                    | After rewriting is completed                                                                                                    | d success-                                                                                                    | 7 AD/PLL                                                                                                    |
|                                                                                                    |                                                                                                    | fully, the orange LED goes                                                                                                    | dark.                                                                                                    | 8 HDMI                                                                                                    |
|                                                                                                    | For special patterns other than                                                                                                    | Rewriting of software B                                                                                                    |                                                                                                    | 9 Display Port Tx                                                                                                    |
|                                                                                                    | described here, see 5.1[1].                                                                                                    | failed (USB)                                                                                                    |                                                                                                    | 13 R512                                                                                                    |
|                                                                                                    | Commands for shifting betwee                                                                                                    | en standalone and system o                                                                                                    | perations                                                                                                    | Other SD main categories                                                                                                    |
|                                                                                                    | Panel                                                                                                    | MB                                                                                                    |                                                                                                    | have subcategories.                                                                                                    |
|                                                                                                    | To Standolono operation: SVSS00                                                                                                    | ) To Standalana appretion                                                                                                    | MDMC01                                                                                                    | For details, see 5.4[2].                                                                                                    |
|                                                                                                    |                                                                                                    |                                                                                                    |                                                                                                    |                                                                                                    |
|                                                                                                    | To System operation: SYSS01                                                                                                    | To System operation: MH                                                                                                    | IMS00                                                                                                    |                                                                                                    |
|                                                                                                    | Note: After issuing a comm                                                                                                    | hand, unplug then again p                                                                                                    | olug                                                                                                    |                                                                                                    |
|                                                                                                    | in the AC power core                                                                                                    | 1.                                                                                                    |                                                                                                    |                                                                                                    |
| How to locate several items on the Factory menu                                                                                                    | Adjustments a                                                                                                    | and Settings afted                                                                                                    | er repla                                                                                                    | acement of the                                                                                                    |
| <pre>{ } : Item on the Factory menu</pre>                                                                                                    |                                                                                                    | ·····,                                                                                                    |                                                                                                    | ,                                                                                                    |
| [ ] : Key on the remote control unit                                                                                                    | 1. DIGITAL Assy (                                                                                                    | Panel): Transfer of ba                                                                                                    | ackup da                                                                                                    | ata                                                                                                    |
|                                                                                                    | 1 Select {PANEL F                                                                                                    | ACTORY}, {ETC}, then {                                                                                                    | BACKUP D                                                                                                    | DATA}. (After entering Factory                                                                                                    |
|                                                                                                    | mode, press [MI                                                                                                    | JUNGJ once, press [ENT                                                                                                    | ER/SET], [                                                                                                    | press [4] seven times, then                                                                                                    |
| 1 Confirmation of accumulated newer on time and newer on count                                                                                                    | piess [LINILING                                                                                                    |                                                                                                    |                                                                                                    |                                                                                                    |
| 1. Commination of accumulated power-on time and power-on count                                                                                                    | (2) Select (TRANSE                                                                                                    | ER}, using [=]. then hole                                                                                                    | d [ENTER/                                                                                                    | SET] pressed for at least 5                                                                                                    |
| Select {INFORMATION} then {HOUR METER}.                                                                                                    | <li>② Select {TRANSF<br/>seconds.</li>                                                                                                    | ER}, using [➡], then hole                                                                                                    | d [ENTER/                                                                                                    | /SET] pressed for at least 5                                                                                                    |
| Select {INFORMATION} then {HOUR METER}.<br>(After entering Factory mode, press [1] four times.)                                                                                                    | <ul> <li>2 Select {TRANSF<br/>seconds.</li> <li>3 After transfer of</li> </ul>                                                                                                    | ER}, using [→], then hol<br>backup data is completed                                                                                                    | d [ENTER/<br>I, {ETC} is                                                                                                    | 'SET] pressed for at least 5<br>automatically selected, and the                                                                                                    |
| <ul> <li>Commutation of accumulated power-on time and power-on count Select {INFORMATION} then {HOUR METER}.</li> <li>(After entering Factory mode, press [1] four times.)</li> <li>Confirmation of the Power-down and Shutdown historics</li> </ul>                                                                                                    | <ul> <li>2 Select {TRANSF<br/>seconds.</li> <li>3 After transfer of<br/>LED on the from</li> </ul>                                                                                                    | ER}, using [➡], then hol<br>backup data is completed<br>panel returns to normal                                                                                                    | d [ENTER/<br>I, {ETC} is<br>lighting.                                                                                                    | (SET] pressed for at least 5<br>automatically selected, and the                                                                                                    |
| <ul> <li>Confirmation of accountiated power-on the and power-on count Select {INFORMATION} then {HOUR METER}.</li> <li>(After entering Factory mode, press [4] four times.)</li> <li>Confirmation of the Power-down and Shutdown histories</li> </ul>                                                                                                    | Select {TRANSF<br>seconds.     After transfer of<br>LED on the from                                                                                                    | ER}, using [➡], then hol<br>backup data is completed<br>panel returns to normal                                                                                                    | d [ENTER/<br>I, {ETC} is<br>lighting.                                                                                                    | SET] pressed for at least 5<br>automatically selected, and the                                                                                                    |
| <ul> <li>Confirmation of accounting the gover-on time and power-on count Select {INFORMATION} then {HOUR METER}.</li> <li>(After entering Factory mode, press [4] four times.)</li> <li>Confirmation of the Power-down and Shutdown histories         <ul> <li>Panel system</li></ul></li></ul>                                                                                                    | Select (TRANSF<br>seconds.     After transfer of<br>LED on the from     SETUP.                                                                                                    | ER}, using [→], then hol<br>backup data is completed<br>panel returns to normal<br>ssy (MR), MAIN Ass                                                                                                    | d [ENTER/<br>I, {ETC} is<br>lighting.<br><b>y (Panel)</b>                                                                                                    | (SET) pressed for at least 5<br>automatically selected, and the<br>Execution of FINAL                                                                                                    |
| <ul> <li>Commutation of accountrated power-on time and power-on count Select {INFORMATION} then {HOUR METER}.</li> <li>(After entering Factory mode, press [↓] four times.)</li> <li>Confirmation of the Power-down and Shutdown histories         <ol> <li>Panel system</li> <li>PD: Select {PANEL FACTORY} then {POWER DOWN}.</li> <li>(After entering Factory mode, press [MUTING] once, press [ENTER/SET]</li> </ol> </li> </ul>                                                                                                    | Select {TRANSF<br>seconds.     Seconds.     After transfer of<br>LED on the from <b>2. MAIN BLOCK A</b><br>SETUP.     ① Select {INITIALI                                                                                                    | ER, using [→], then hol<br>backup data is completed<br>t panel returns to normal<br>ssy (MR), MAIN Ass<br>ZE} then (FINAL SETUP)                                                                                                    | d [ENTER/<br>I, {ETC} is<br>lighting.<br><b>y (Panel)</b>                                                                                                    | (SET) pressed for at least 5<br>automatically selected, and the<br><b>Execution of FINAL</b><br>as [ENTER/SET]. (After entering                                                                                                    |
| <ul> <li>Commutation of accountrated power-on time and power-on count Select {INFORMATION} then {HOUR METER}.</li> <li>(After entering Factory mode, press [↓] four times.)</li> <li>Confirmation of the Power-down and Shutdown histories         <ul> <li>Panel system</li> <li>PD: Select {PANEL FACTORY} then {POWER DOWN}.</li> <li>(After entering Factory mode, press [MUTING] once, press [ENTER/SET] then press [↓] two times.)</li> </ul> </li> </ul>                                                                                                    | <ul> <li>2 Select {TRANSF seconds.</li> <li>3 After transfer of LED on the from</li> <li>2. MAIN BLOCK A SETUP.</li> <li>1) Select {INITIALI Factory mode, p</li> </ul>                                                                                                    | ER, using [→], then hol<br>backup data is completed<br>t panel returns to normal<br>ssy (MR), MAIN Ass<br>ZE} then {FINAL SETUP}<br>ress [MUTING] three time                                                                                                    | d [ENTER/<br>I, {ETC} is<br>lighting.<br><b>y (Panel)</b><br>, then pres                                                                                                    | <pre>/SET] pressed for at least 5 automatically selected, and the p: Execution of FINAL ss [ENTER/SET]. (After entering ess [↓] four times.)</pre>                                                                                                    |
| <ul> <li>Commutation of accumulated power-on time and power-on count Select {INFORMATION} then {HOUR METER}.</li> <li>(After entering Factory mode, press [↓] four times.)</li> <li>Confirmation of the Power-down and Shutdown histories         <ol> <li>Panel system</li> <li>PD: Select {PANEL FACTORY} then {POWER DOWN}.</li> <li>(After entering Factory mode, press [MUTING] once, press [ENTER/SET] then press [↓] two times.)</li> <li>SD: Select {PANEL FACTORY} then (SHUT DOWN).</li> <li>(After entering Factory mode, press [MUTING] once press [ENTER/SET] then press [↓] two times.)</li> </ol> </li> </ul>                                                                                                    | 2 Select (TRANSF<br>seconds.     3 After transfer of<br>LED on the from     2. MAIN BLOCK A<br>SETUP.     1 Select (INITIALI<br>Factory mode, p     2 Select "YES", us                                                                                                    | ER, using [→], then hol<br>backup data is completed<br>t panel returns to normal<br>ssy (MR), MAIN Ass<br>ZE) then (FINAL SETUP)<br>ress [MUTING] three time<br>ing [→]. Then hold [ENT                                                                                                    | d [ENTER/<br>d, {ETC} is<br>lighting.<br>y (Panel)<br>, then preses, then pre<br>ER/SET] p                                                                                                    | <pre>/SET] pressed for at least 5 automatically selected, and the</pre>                                                                                                    |
| <ul> <li>Commutation of accumulated power-on time and power-on count Select {INFORMATION} then {HOUR METER}.</li> <li>(After entering Factory mode, press [↓] four times.)</li> <li>Confirmation of the Power-down and Shutdown histories         <ol> <li>Panel system</li> <li>Select {PANEL FACTORY} then {POWER DOWN}.</li> <li>(After entering Factory mode, press [MUTING] once, press [ENTER/SET] then press [↓] two times.)</li> <li>SD: Select (PANEL FACTORY) then (SHUT DOWN).</li> <li>(After entering Factory mode, press [MUTING] once, press [ENTER/SET] then press [↓] three times.)</li> </ol> </li> </ul>                                                                                                    | <ul> <li>2 Select (TRANSF seconds.</li> <li>3 After transfer of LED on the front</li> <li>2. MAIN BLOCK A SETUP.</li> <li>3. Select (INITIALI Factory mode, p. 2 Select "YES", us</li> <li>3. After "FINAL SE switch of the model.</li> </ul>                                                                                                    | ER, using [→], then hol<br>backup data is completed<br>t panel returns to normal<br>ssy (MR), MAIN Ass<br>ZE} then (FINAL SETUP)<br>ress [MUTING] three time<br>sing [→]. Then hold [ENT<br>TUP IS COMPLETE" is c<br>in unit off                                                                                                    | d [ENTER/<br>I, {ETC} is<br>lighting.<br>y <b>(Panel)</b><br>, then presses, then pri<br>ER/SET] p<br>lisplayed o                                                                                                    | SET] pressed for at least 5<br>automatically selected, and the<br><b>Execution of FINAL</b><br>ss [ENTER/SET]. (After entering<br>ess [♣] four times.)<br>ressed for at least 5 seconds.<br>n the screen, turn the POWER                                                                                                    |
| <ul> <li>Commutation of accountilated power-on time and power-on count Select [INFORMATION] then {HOUR METER}. (After entering Factory mode, press [↓] four times.)</li> <li>Confirmation of the Power-down and Shutdown histories         <ul> <li>Panel system</li> <li>PD: Select {PANEL FACTORY} then {POWER DOWN}. (After entering Factory mode, press [MUTING] once, press [ENTER/SET] then press [↓] two times.)</li> <li>SD: Select {PANEL FACTORY} then {SHUT DOWN}. (After entering Factory mode, press [MUTING] once, press [ENTER/SET] then press [↓] three times.)</li> <li>MR section</li> </ul> </li> </ul>                                                                                                    | <ul> <li>2 Select (TRANSF seconds.</li> <li>3 After transfer of LED on the from</li> <li>2. MAIN BLOCK A SETUP.</li> <li>1. Select (INITIALI Factory mode, p</li> <li>2 Select "YES", us</li> <li>3 After "FINAL SE switch of the ma</li> </ul>                                                                                                    | ER}, using [→], then hol<br>backup data is completer<br>t panel returns to normal<br>ssy (MR), MAIN Ass <sup>3</sup><br>ZE} then (FINAL SETUP)<br>ress [MUTING] three time<br>ing [→]. Then hold [EMT<br>TUP IS COMPLETE" is c<br>in unit off.                                                                                                    | d [ENTER/<br>I, {ETC} is<br>lighting.<br>y <b>(Panel)</b><br>, then preses, then pri<br>ER/SET] p<br>lisplayed o                                                                                                    | <pre>/SET] pressed for at least 5 automatically selected, and the . Execution of FINAL ss [ENTER/SET]. (After entering ess [♣] four times.) ressed for at least 5 seconds. n the screen, turn the POWER</pre>                                                                                                    |
| <ul> <li>Commutation of accumulated power-on time and power-on count Select {INFORMATION} then {HOUR METER}.</li> <li>(After entering Factory mode, press [↓] four times.)</li> <li>Confirmation of the Power-down and Shutdown histories         <ul> <li>Panel system</li> <li>PD: Select [PANEL FACTORY] then {POWER DOWN}.</li> <li>(After entering Factory mode, press [MUTING] once, press [ENTER/SET] then press [↓] two times.)</li> <li>SD: Select [PANEL FACTORY] then (SHUT DOWN).</li> <li>(After entering Factory mode, press [MUTING] once, press [ENTER/SET] then press [↓] two times.)</li> </ul> </li> <li>WR section Select {INFORMATION} then {MAIN NG}.</li> </ul>                                                                                                    | <ul> <li>2 Select {TRANSF seconds.</li> <li>3 After transfer of LED on the from</li> <li>2. MAIN BLOCK A SETUP.</li> <li>1 Select {INITIALI Factory mode, p</li> <li>2 Select "YES", u</li> <li>3 After "FINAL SE switch of the ma</li> <li>3. POWER SUPPL</li> </ul>                                                                                                    | ER}, using [→], then hol<br>backup data is completed<br>t panel returns to normal<br>ssy (MR), MAIN Ass <sup>3</sup><br>ZE} then {FINAL SETUP}<br>ress [MUTING] three time<br>ing [→]. Then hold [ENT<br>TUP IS COMPLETE" is c<br>in unit off.<br>Y Unit (Panel): Clear.                                                                                                    | d [ENTER/<br>I, {ETC} is<br>lighting.<br>y (Panel)<br>, then pres<br>es, then pro<br>ER/SET] p<br>lisplayed o<br>ance of t                                                                                                    | (SET) pressed for at least 5<br>automatically selected, and the<br><b>Execution of FINAL</b><br>as [ENTER/SET]. (After entering<br>ess [4] four times.)<br>ressed for at least 5 seconds.<br>In the screen, turn the POWER<br>the accumulated power-on                                                                                                    |
| <ul> <li>Commutation of accountilated power-on time and power-on count Select {INFORMATION} then {HOUR METER}.</li> <li>(After entering Factory mode, press [↓] four times.)</li> <li>Confirmation of the Power-down and Shutdown histories         <ul> <li>Panel system</li> <li>PD: Select {PANEL FACTORY} then {POWER DOWN}.</li> <li>(After entering Factory mode, press [MUTING] once, press [ENTER/SET] then press [↓] two times.)</li> <li>SD: Select {PANEL FACTORY} then {SHUT DOWN}.</li> <li>(After entering Factory mode, press [MUTING] once, press [ENTER/SET] then press [↓] three times.)</li> </ul> </li> <li>@ MR section         <ul> <li>Select {INFORMATION} then {MAIN NG}.</li> <li>(After entering Factory mode, press [↓] two times.)</li> </ul> </li> </ul>                                                                                                    | <ul> <li>2 Select (TRANSF seconds.</li> <li>3 After transfer of LED on the from</li> <li>2. MAIN BLOCK A SETUP.</li> <li>1 Select (INITIALI Factory mode, p</li> <li>2 Select "YES", us</li> <li>3 After "FINAL SE switch of the ma</li> <li>3. POWER SUPPLI count and maxi</li> </ul>                                                                                                    | ER}, using [→], then hol<br>backup data is completed<br>t panel returns to normal<br>.ssy (MR), MAIN Ass<br>ZE} then {FINAL SETUP}<br>ress [MUTING] three tims<br>sing [→]. Then hold [ENT<br>TUP IS COMPLETE" is c<br>in unit off.<br>Y Unit (Panel): Clear<br>mum temperature va                                                                                                    | d [ENTER/<br>I; {ETC} is<br>lighting.<br>y (Panel)<br>, then pres<br>es, then pre<br>ER/SET] p<br>lisplayed o<br>ance of t<br>alue                                                                                                    | <pre>/SET] pressed for at least 5 automatically selected, and the : Execution of FINAL ss [ENTER/SET]. (After entering ess [♣] four times.) ressed for at least 5 seconds. n the screen, turn the POWER the accumulated power-on</pre>                                                                                                    |
| <ul> <li>Commutation of accumulated power-on time and power-on count Select {INFORMATION} then {HOUR METER}. (After entering Factory mode, press [↓] four times.)</li> <li>Confirmation of the Power-down and Shutdown histories         <ul> <li>Panel system</li> <li>PD: Select {PANEL FACTORY} then {POWER DOWN}. (After entering Factory mode, press [MUTING] once, press [ENTER/SET] then press [↓] two times.)</li> <li>SD: Select {PANEL FACTORY} then (SHUT DOWN). (After entering Factory mode, press [MUTING] once, press [ENTER/SET] then press [↓] two times.)</li> <li>MR section</li> <li>Select {INFORMATION} then {MAIN NG}. (After entering Factory mode, press [↓] two times.)</li> </ul> </li> </ul>                                                                                                    | <ul> <li>2 Select {TRANSF seconds.</li> <li>3 After transfer of LED on the from LED on the from <b>2. MAIN BLOCK A</b> SETUP.</li> <li>1 Select {INITIALI Factory mode, p</li> <li>2 Select "YES", us</li> <li>3 After "FINAL SE switch of the ma</li> <li>3. POWER SUPPLI count and maxi</li> <li>1 Select {PANEL f</li> </ul>                                                                                                    | ER}, using [→], then hol<br>backup data is completed<br>t panel returns to normal<br>.ssy (MR), MAIN Ass<br>ZE} then (FINAL SETUP)<br>ress [MUTING] three tims<br>sing [→]. Then hold [ENT<br>TUP IS COMPLETE" is d<br>in unit off.<br>Y Unit (Panel): Clear<br>mum temperature va<br>:ACTORY), [ETC], then {                                                                                                    | d [ENTER/<br>d, [ETC] is<br>lighting.<br>y (Panel)<br>, then pres<br>es, then pre<br>ER/SET] p<br>lisplayed o<br>ance of t<br>alue<br>P COUNT                                                                                                    | (SET) pressed for at least 5<br>automatically selected, and the<br><b>Execution of FINAL</b><br>as [ENTER/SET]. (After entering<br>ess [↓] four times.)<br>ressed for at least 5 seconds.<br>In the screen, turn the POWER<br>the accumulated power-on<br>INFO). (After entering Factory                                                                                                    |
| <ul> <li>Commination of accumulated power-on time and power-on count Select {INFORMATION} then {HOUR METER}. (After entering Factory mode, press [↓] four times.)</li> <li>Confirmation of the Power-down and Shutdown histories         <ul> <li>Panel system</li> <li>PD: Select {PANEL FACTORY} then {POWER DOWN}. (After entering Factory mode, press [MUTING] once, press [ENTER/SET] then press [↓] two times.)</li> <li>SD: Select {PANEL FACTORY} then {SHUT DOWN}. (After entering Factory mode, press [MUTING] once, press [ENTER/SET] then press [↓] two times.)</li> <li>SD: Select (PANEL FACTORY) then (SHUT DOWN). (After entering Factory mode, press [MUTING] once, press [ENTER/SET] then press [↓] three times.)</li> </ul> </li> <li>MR section         <ul> <li>Select {INFORMATION} then (MAIN NG). (After entering Factory mode, press [↓] two times.)</li> <li>Panel main section</li></ul></li></ul>                                                                                                    | <ul> <li>2 Select (TRANSF seconds.</li> <li>3 After transfer of LED on the from</li> <li>2. MAIN BLOCK A SETUP.</li> <li>1) Select (INITIALI Factory mode, p</li> <li>2 Select "YES", us</li> <li>3 After "FINAL SE switch of the ma</li> <li>3. POWER SUPPLIC count and maxin</li> <li>1) Select (PANEL F mode, press [MI</li> </ul>                                                                                                    | ER}, using [→], then hol<br>backup data is completed<br>t panel returns to normal<br>.ssy (MR), MAIN Ass<br>ZE} then (FINAL SETUP)<br>ress [MUTING] three time<br>sing [→]. Then hold [ENT<br>TUP IS COMPLETE" is d<br>in unit off.<br>Y Unit (Panel): Clear.<br>mum temperature va<br>'ACTORY}, (ETC), then (I<br>JTING) once, press [ENT                                                                                                    | d [ENTER/<br>d, {ETC} is<br>lighting.<br>y (Panel)<br>, then preses, then pro-<br>ER/SET p<br>lisplayed o<br>ance of t<br>alue<br>P COUNT<br>ER/SET, I                                                                                                    | <pre>/SET] pressed for at least 5 automatically selected, and the : Execution of FINAL ss [ENTER/SET]. (After entering ess [↓] four times.) ressed for at least 5 seconds. n the screen, turn the POWER the accumulated power-on INFO}. (After entering Factory press [↓] seven times, press</pre>                                                                                                    |
| <ul> <li>Commutation of accumulated power-on time and power-on count Select [INFORMATION] then {HOUR METER}. (After entering Factory mode, press [↓] four times.)</li> <li>Confirmation of the Power-down and Shutdown histories         <ul> <li>Panel system</li> <li>PD: Select {PANEL FACTORY} then {POWER DOWN}. (After entering Factory mode, press [MUTING] once, press [ENTER/SET] then press [↓] two times.)</li> <li>SD: Select {PANEL FACTORY} then {SHUT DOWN}. (After entering Factory mode, press [MUTING] once, press [ENTER/SET] then press [↓] two times.)</li> <li>MR section                  Select {INFORMATION} then {MAIN NG}. (After entering Factory mode, press [↓] two times.)</li> <li>Panel main section                  Select {PANEL MAIN FACTORY} then {PM NG INFO}.                  After entering Factory mode, press [MUTING] twice, then press [ENTER/SET]</li> </ul> </li> </ul>                                                                                                    | <ul> <li>2 Select (TRANSF seconds.</li> <li>3 After transfer of LED on the from</li> <li>2. MAIN BLOCK A SETUP.</li> <li>1. ① Select (INITIALI Factory mode, p</li> <li>2 Select "YES", u.</li> <li>3 After "FINAL SE switch of the ma</li> <li>3. POWER SUPPLI count and maxi</li> <li>① Select (PANEL F. The mode, press [M] [ENTER/SET], the mode, press [M] [ENTER/SET], the mode, press [M] [ENTER/SET],</li></ul>                                 | EER}, using [→], then hol<br>backup data is completed<br>t panel returns to normal<br>.ssy (MR), MAIN Ass<br>ZE} then {FINAL SETUP}<br>ress [MUTING] three time<br>sing [→]. Then hold [ENT<br>TUP IS COMPLETE" is d<br>in unit off.<br>Y Unit (Panel): Clear.<br>mum temperature va<br>'ACTORY'}, {ETC}, then {I<br>JTING] once, press [ENT<br>ten press [↓] six times.)                                                                                                    | d [ENTER/<br>d, {ETC} is<br>lighting.<br>y (Panel)<br>, then press<br>ss, then press<br>ss                                                                                                    | <pre>SET] pressed for at least 5 automatically selected, and the state in the selected, and the state in the selected, and the state in the selected, and the state in the selected, and the state in the selected in the selected in the sel</pre> |
| <ul> <li>Commination of Accomplated power-on time and power-on count Select {INFORMATION} then {HOUR METER}. (After entering Factory mode, press [↓] four times.)</li> <li>Confirmation of the Power-down and Shutdown histories <ol> <li>Panel system</li> <li>PD: Select {PANEL FACTORY} then {POWER DOWN}. (After entering Factory mode, press [MUTING] once, press [ENTER/SET] then press [↓] two times.)</li> <li>SD: Select {PANEL FACTORY} then (SHUT DOWN). (After entering Factory mode, press [MUTING] once, press [ENTER/SET] then press [↓] two times.)</li> </ol> </li> <li>MR section Select {INFORMATION} then (MAIN NG). (After entering Factory mode, press [↓] two times.) </li> <li>Panel main section Select {PANEL MAIN FACTORY} then {PM NG INFO}. After entering Factory mode, press [MUTING] twice, then press [ENTER/SET]. </li> </ul>                                                                                                    | <ul> <li>② Select (TRANSF seconds.</li> <li>③ After transfer of LED on the from</li> <li>2. MAIN BLOCK A SETUP.</li> <li>① Select (INITIALL Factory mode, p © Select "YES", u.</li> <li>③ After "FINAL SE switch of the ma</li> <li>3. POWER SUPPLICOUNT and maxi.</li> <li>① Select (PANEL fmode, press [M] [ENTER/SET], time.</li> <li>Press [→] to sel After clearance</li> </ul>                                                                                                    | ER}, using [→], then hol<br>backup data is completed<br>t panel returns to normal<br>ssy (MR), MAIN Ass <sup>3</sup><br>ZE} then (FINAL SETUP)<br>ress [MUTING] three tims<br>ing [→]. Then hold [ENT<br>TUP IS COMPLETE" is c<br>in unit off.<br>Y Unit (Panel): Clear.<br>mum temperature vi<br><sup>5</sup> ACTORY}, {ETC}, then (<br>JTING] once, press [ENT<br>nen press [↓] six times.)<br>ect "CLEAR". Hold [ENT<br>s completed, "ETC" is au                                                                                                    | d [ENTER/<br>d, {ETC} is<br>lighting.<br>y (Panel)<br>, then press<br>ss, then pre<br>ER/SET] p<br>lisplayed o<br>ance of t<br>alue<br>P COUNT<br>ER/SET] p<br>tomaticalWe                                                                                                    | <pre>/SET] pressed for at least 5 automatically selected, and the : Execution of FINAL ss [ENTER/SET]. (After entering ess [4] four times.) ressed for at least 5 seconds. n the screen, turn the POWER the accumulated power-on INFO). (After entering Factory press [4] seven times, press ressed for at least 5 seconds. * selected. Clear the maximum</pre>                                                                                                    |
| <ul> <li>Commination of accumulated power-on time and power-on count Select {INFORMATION} then {HOUR METER}. (After entering Factory mode, press [↓] four times.)</li> <li>Confirmation of the Power-down and Shutdown histories <ol> <li>Panel system</li> <li>PD: Select [PANEL FACTORY] then {POWER DOWN}. (After entering Factory mode, press [MUTING] once, press [ENTER/SET] then press [↓] two times.)</li> <li>SD: Select {PANEL FACTORY} then {SHUT DOWN}. (After entering Factory mode, press [MUTING] once, press [ENTER/SET] then press [↓] two times.)</li> </ol> </li> <li>2 MR section Select {INFORMATION} then {MAIN NG}. (After entering Factory mode, press [↓] two times.) </li> <li>3 Panel main section Select {PANEL MAIN FACTORY} then {PM NG INFO}. After entering Factory mode, press [MUTING] twice, then press [ENTER/SET]. </li> <li>3. How to display the Mask indication</li> </ul>                                                                                                    | <ul> <li>② Select {TRANSF seconds.</li> <li>③ After transfer of LED on the from</li> <li>2. MAIN BLOCK A SETUP.</li> <li>① Select {INITIALI Factory mode, p</li> <li>② Select "YES".</li> <li>③ After "FINAL SE switch of the ma</li> <li>3. POWER SUPPLI count and maxia</li> <li>① Select (PANEL f mode, press [M] is of a select (PANEL f mode, press [To sel After clearance i temperature valiant</li> </ul>                                                                                                    | ER}, using [→], then hol<br>backup data is completed<br>t panel returns to normal<br>ssy (MR), MAIN Ass<br>ZE} then {FINAL SETUP}<br>ress [MUTING] three time<br>ing [→]. Then hold [ENT<br>TUP IS COMPLETE" is d<br>in unit off. Y Unit (Panel): Clear<br>mum temperature va<br>ACTORY}, {ETC}, then {I<br>JTING] once, press [ENT<br>then press [↓] six times.)<br>ect "CLEAR". Hold [ENT<br>s completed, "ETC" is au<br>(MAX TEMP) in the sa                                                                                                    | d [ENTER/<br>d, {ETC} is<br>lighting.<br>y (Panel)<br>, then press<br>ss, then pre<br>ER/SET] p<br>lisplayed o<br>ance of t<br>alue<br>P COUNT<br>ER/SET] p<br>tomatically<br>me manne                                                                                                    | (SET) pressed for at least 5<br>automatically selected, and the<br>centric texecution of FINAL<br>ses [ENTER/SET]. (After entering<br>ess [4] four times.)<br>ressed for at least 5 seconds.<br>In the screen, turn the POWER<br>the accumulated power-on<br>INFO). (After entering Factory<br>press [4] seven times, press<br>ressed for at least 5 seconds.<br>reselected. Clear the maximum<br>r.                                                                                                    |
| <ul> <li>Commination of accumulated power-on time and power-on count Select {INFORMATION} then {HOUR METER}. (After entering Factory mode, press [↓] four times.)</li> <li>Confirmation of the Power-down and Shutdown histories <ol> <li>Panel system</li> <li>PD: Select {PANEL FACTORY} then {POWER DOWN}. (After entering Factory mode, press [MUTING] once, press [ENTER/SET] then press [↓] two times.)</li> <li>SD: Select {PANEL FACTORY} then {SHUT DOWN}. (After entering Factory mode, press [MUTING] once, press [ENTER/SET] then press [↓] three times.)</li> </ol> </li> <li>MR section Select {INFORMATION} then {MAIN NG}. (After entering Factory mode, press [↓] two times.) </li> <li>Panel main section Select {PANEL MAIN FACTORY} then {PM NG INFO}. After entering Factory mode, press [MUTING] twice, then press [ENTER/SET]. </li> <li>How to display the Mask indication <ol> <li>Mask indication in the panel side</li> </ol> </li> </ul>                                                                                                    | <ul> <li>② Select {TRANSF seconds.</li> <li>③ After transfer of LED on the from</li> <li>2. MAIN BLOCK A SETUP.</li> <li>① Select {INITIALI Factory mode, p</li> <li>② Select "YES", u</li> <li>③ After "FINAL SE switch of the ma</li> <li>3. POWER SUPPLI count and maxit</li> <li>① Select (PANEL f mode, press [MI [ENTER/SET], t</li> <li>② Press [→] to sel After clearance i temperature value</li> </ul>                                                                                                    | ER}, using [→], then hol<br>backup data is completed<br>t panel returns to normal<br>ssy (MR), MAIN Ass<br>ZE} then {FINAL SETUP}<br>ress [MUTING] three tims<br>sing [→]. Then hold [ENT<br>TUP IS COMPLETE" is of<br>in unit off.<br>Y Unit (Panel): Clear<br>mum temperature vi<br>'ACTORY}, {ETC}, then {I<br>JTING] once, press [ENT<br>nen press [↓] six times.)<br>ect "CLEAR". Hold [ENT<br>s completed, "ETC" is au<br>ie (MAX TEMP) in the sa                                                                                                | d [ENTER/<br>d, {ETC} is<br>lighting.<br>y (Panel)<br>, then pres<br>as, then pres<br>es, then pres<br>(Panel)<br>, then pres<br>as, then pres<br>(Panel)<br>(Panel)<br>(P | <pre>/SET] pressed for at least 5 automatically selected, and the .: Execution of FINAL ss [ENTER/SET]. (After entering ess [♣] four times.) ressed for at least 5 seconds. n the screen, turn the POWER the accumulated power-on INFO). (After entering Factory press [♣] seven times, press ressed for at least 5 seconds. r selected. Clear the maximum r.</pre>                                                                                                    |
| <ul> <li>Commination of accumulated power-on time and power-on count Select {INFORMATION} then {HOUR METER}. (After entering Factory mode, press [↓] four times.)</li> <li>Confirmation of the Power-down and Shutdown histories <ol> <li>Panel system</li> <li>PD: Select {PANEL FACTORY} then {POWER DOWN}. (After entering Factory mode, press [MUTING] once, press [ENTER/SET] then press [↓] two times.)</li> <li>SD: Select {PANEL FACTORY} then {SHUT DOWN}. (After entering Factory mode, press [MUTING] once, press [ENTER/SET] then press [↓] two times.)</li> <li>SD: Select {PANEL FACTORY} then {SHUT DOWN}. (After entering Factory mode, press [MUTING] once, press [ENTER/SET] then press [↓] three times.)</li> </ol> </li> <li>@ MR section     Select {INFORMATION} then {MAIN NG}. (After entering Factory mode, press [↓] two times.)</li> <li>③ Panel main section     Select {PANEL MAIN FACTORY} then {PM NG INFO}. After entering Factory mode, press [MUTING] twice, then press [ENTER/SET].</li> </ul> 3. How to display the Mask indication     ① Mask indication in the panel side     1. Select {PANEL FACTORY} then (RASTER MASK SETUP). ("ENTER/SET]                                                                                                    | <ul> <li>② Select {TRANSF seconds.</li> <li>③ After transfer of LED on the from</li> <li>2. MAIN BLOCK A SETUP.</li> <li>① Select {INITIALI Factory mode, p</li> <li>② Select "YES", us</li> <li>③ After "FINAL SE switch of the ma</li> <li>3. POWER SUPPLI count and maxi</li> <li>① Select (PANEL f mode, press [M] [ENTER/SET], t</li> <li>② Press [→] to sel After clearance i temperature value</li> <li>4. Other Assys (Press)</li> </ul>                                                                                                    | ER}, using [→], then hol<br>backup data is completed<br>t panel returns to normal<br>.ssy (MR), MAIN Ass<br>ZE} then {FINAL SETUP}<br>ress [MUTING] three tims<br>sing [→]. Then hold [ENT<br>TUP IS COMPLETE" is c<br>in unit off.<br>Y Unit (Panel): Clear<br>mum temperature vi<br>:ACTORY}, {ETC}, then {I<br>JTING] once, press [ENT<br>nen press [4] six times.)<br>ect "CLEAR". Hold [ENT<br>s completed, "ETC" is au<br>ie (MAX TEMP) in the sa<br>anel): Clearacce of ti                                                                      | d [ENTER/<br>d, {ETC} is<br>lighting.<br>y (Panel)<br>, then presess, then pre-<br>ER/SET] p<br>lisplayed o<br>ance of t<br>alue<br>P COUNT<br>ER/SET] pl<br>tomatically<br>me manne<br>he maxim                                                                                                    | <pre>/SET] pressed for at least 5 automatically selected, and the ): Execution of FINAL ss [ENTER/SET]. (After entering ess [↓] four times.) ressed for at least 5 seconds. n the screen, turn the POWER the accumulated power-on INFO). (After entering Factory press [↓] seven times, press ressed for at least 5 seconds. r selected. Clear the maximum ir. num temperature value [] (After entering Factory []</pre>                                                                                                    |
| <ul> <li>Commination of accumulated power-on the analysis power-on count Select (INFORMATION) then (HOUR METER). (After entering Factory mode, press [↓] four times.)</li> <li>Confirmation of the Power-down and Shutdown histories <ol> <li>Panel system</li> <li>PD: Select (PANEL FACTORY) then (POWER DOWN). (After entering Factory mode, press [MUTING] once, press [ENTER/SET] then press [↓] two times.)</li> <li>SD: Select (PANEL FACTORY) then (SHUT DOWN). (After entering Factory mode, press [MUTING] once, press [ENTER/SET] then press [↓] two times.)</li> </ol> </li> <li>MR section <ul> <li>Select (INFORMATION) then (MAIN NG). (After entering Factory mode, press [↓] two times.)</li> </ul> </li> <li>Panel main section <ul> <li>Select (PANEL FACTORY) then {PM NG INFO}. After entering Factory mode, press [MUTING] twice, then press [ENTER/SET].</li> </ul> </li> <li>How to display the Mask indication <ul> <li>Mask indication in the panel side <ol> <li>Select (PANEL FACTORY) then (RASTER MASK SETUP). (After entering Factory mode, press [MUTING] once, press [ENTER/SET].</li> </ol></li></ul> </li> </ul>                                                                                                    | <ul> <li>2 Select (TRANSF seconds.</li> <li>3 After transfer of LED on the from</li> <li>2. MAIN BLOCK A SETUP.</li> <li>1. Select (INITIALI Factory mode, p</li> <li>2 Select "YES", u.</li> <li>3 After "FINAL SE switch of the ma</li> <li>3. POWER SUPPLICOUNT and maxit</li> <li>1. Select (PANEL f (PANEL F)</li> <li>4. Other Assys (Patholic Context)</li> </ul>                                                                                                    | ETR}, using [→], then hol<br>backup data is completed<br>t panel returns to normal<br>.ssy (MR), MAIN Ass<br>ZE} then {FINAL SETUP}<br>ress [MUTING] three time<br>sing [→]. Then hold [ENT<br>TUP IS COMPLETE" is c<br>in unit off.<br>Y Unit (Panel): Clear<br>mum temperature va<br>FACTORY}, {ETC}, then {<br>JTING] once, press [ENT<br>nen press [ENT<br>en press [ENT<br>en completed, "ETC" is au<br>ie (MAX TEMP) in the sa<br>anel): Clearance of ti<br>ACTORY}, {ETC}, then {                                                               | d [ENTER/<br>d, {ETC} is<br>lighting.<br>y (Panel)<br>, then preses, then pre<br>ER/SET] p<br>lisplayed o<br>ance of t<br>alue<br>P COUNT<br>ER/SET] p<br>tomatically<br>me manne<br>he maxim<br>MAX TEM COUNT                                                                                                    | <pre>/SET] pressed for at least 5 automatically selected, and the : Execution of FINAL as [ENTER/SET]. (After entering ess [↓] four times.) ressed for at least 5 seconds. n the screen, turn the POWER the accumulated power-on INFO). (After entering Factory press [↓] seven times, press ressed for at least 5 seconds. s selected. Clear the maximum if. num temperature value ?). (After entering Factory mode, aven times press [FB/SET]</pre>                                                                                                    |
| <ul> <li>Commutation of accumulated power-on time and power-on count Select [INFORMATION] then {HOUR METER}. (After entering Factory mode, press [4] four times.)</li> <li>Confirmation of the Power-down and Shutdown histories <ol> <li>Panel system</li> <li>PD: Select {PANEL FACTORY} then {POWER DOWN}. (After entering Factory mode, press [MUTING] once, press [ENTER/SET] then press [4] two times.)</li> <li>SD: Select {PANEL FACTORY} then (SHUT DOWN). (After entering Factory mode, press [MUTING] once, press [ENTER/SET] then press [4] three times.)</li> </ol> </li> <li>MR section Select {INFORMATION} then {MAIN NG}. (After entering Factory mode, press [4] two times.) </li> <li>Panel main section Select {PANEL MAIN FACTORY} then {PM NG INFO}. After entering Factory mode, press [MUTING] twice, then press [ENTER/SET]. </li> <li>How to display the Mask indication <ol> <li>Mask indication in the panel side</li> <li>Select {PANEL FACTORY} then {RASTER MASK SETUP}. (After entering Factory mode, press [MUTING] once, press [ENTER/SET].</li> </ol> </li> </ul>                                                                                                    | <ul> <li>2 Select (TRANSF seconds.</li> <li>3 After transfer of LED on the from LED on the from SETUP.</li> <li>3. Select (INITIALI Factory mode, p Select "YES", u.</li> <li>3. After "FINAL SE switch of the main switch of the main second second se</li></ul> | ER}, using [→], then hol<br>backup data is completed<br>t panel returns to normal<br>ssy (MR), MAIN Ass<br>ZE} then (FINAL SETUP)<br>ress [MUTING] three time<br>ing [→]. Then hold [ENT<br>TUP IS COMPLETE" is c<br>in unit off.<br>Y Unit (Panel): Clear<br>mum temperature vi<br>(ATTORY), (ETC), then (I<br>once, press [ENT<br>nen press [↓] six times.)<br>ect "CLEAR". Hold [ENT<br>is completed, "ETC" is au<br>Je (MAX TEMP) in the sa<br>anel): Clearance of tl<br>(ACTORY), (ETC), then (I<br>once, press [ENTER], pr<br>even times.)       | d [ENTER/<br>d, {ETC} is<br>lighting.<br>y (Panel)<br>, then preses, then pre<br>ER/SET p<br>lisplayed o<br>ance of t<br>alue<br>P COUNT<br>ER/SET], p<br>tomatically<br>me manne<br>he maxin<br>MAX TEMM<br>ress [↓] se                                                                                                    | <pre>/SET] pressed for at least 5 automatically selected, and the</pre>                                                                                                    |
| <ul> <li>Commination of accountilated power-on time and power-on count Select {INFORMATION} then {HOUR METER}.</li> <li>(After entering Factory mode, press [↓] four times.)</li> <li>2. Confirmation of the Power-down and Shutdown histories <ul> <li>Panel system</li> <li>PD: Select {PANEL FACTORY} then {POWER DOWN}.</li> <li>(After entering Factory mode, press [MUTING] once, press [ENTER/SET] then press [↓] two times.)</li> <li>SD: Select {PANEL FACTORY} then (SHUT DOWN).</li> <li>(After entering Factory mode, press [MUTING] once, press [ENTER/SET] then press [↓] three times.)</li> </ul> </li> <li>3. Mis section <ul> <li>Select {INFORMATION} then (MAIN NG).</li> <li>(After entering Factory mode, press [↓] two times.)</li> </ul> </li> <li>3. Panel main section <ul> <li>Select {PANEL MAIN FACTORY} then {PM NG INFO}.</li> <li>After entering Factory mode, press [MUTING] twice, then press [ENTER/SET].</li> </ul> </li> <li>3. How to display the Mask indication <ul> <li>Mask indication in the panel side <ul> <li>Select {PANEL FACTORY} then {RASTER MASK SETUP}.</li> <li>(After entering Factory mode, press [MUTING] once, press [ENTER/SET].</li> </ul> </li> </ul></li></ul>                                                                                                    | <ul> <li>② Select (TRANSF seconds.</li> <li>③ After transfer of LED on the from</li> <li>2. MAIN BLOCK A SETUP.</li> <li>① Select (INITIALL Factory mode, p Select "YES", u.</li> <li>③ After "FINAL SE switch of the ma</li> <li>3. POWER SUPPLICOUNT and maxi</li> <li>① Select (PANEL F mode, press [→] to sel After clearance i temperature value</li> <li>4. Other Assys (P; ① Select (PANEL F press []) to sel After Service</li> <li>4. Other Assys (P; ① Select (PANEL F press []) to sel After Service</li> </ul>                                                                                                    | ER}, using [→], then hol<br>backup data is completed<br>t panel returns to normal<br>ssy (MR), MAIN Ass<br>ZE} then (FINAL SETUP)<br>ress [MUTING] three tims<br>ing [→]. Then hold [ENT<br>TUP IS COMPLETE" is c<br>in unit off.<br>Y Unit (Panel): Clear.<br>mum temperature va<br>'ACTORY}, (ETC), then (I<br>once, press [ENT<br>nen press [↓] six times.)<br>ect "CLEAR". Hold [ENTF<br>'ACTORY}, (ETC), then (I<br>once, press [ENTER], pr<br>even times.)<br>ect "CLEAR". Hold [ENTF                                                            | d [ENTER/<br>d, {ETC} is<br>lighting.<br>y (Panel)<br>, then press<br>ss, then pre<br>ER/SET] p<br>lisplayed o<br>ance of t<br>alue<br>P COUNT<br>ER/SET] p<br>tomatically<br>me manne<br>he maxin<br>MAX TEMF<br>ress [↓] se<br>ER/SET] p                                                                                                    | <pre>/SET] pressed for at least 5 automatically selected, and the .: Execution of FINAL ss [ENTER/SET]. (After entering ess [4] four times.) ressed for at least 5 seconds. n the screen, turn the POWER .:the accumulated power-on INFO}. (After entering Factory press [4] seven times, press ressed for at least 5 seconds. r. num temperature value P). (After entering Factory mode, wen times, press [ENTER/SET], ressed for at least 5 seconds.</pre>                                                                                                    |
| <ul> <li>Commination of accountinue power-on time and power-on count Select {INFORMATION} then {HOUR METER}. (After entering Factory mode, press [↓] four times.)</li> <li>Confirmation of the Power-down and Shutdown histories <ul> <li>Panel system</li> <li>PD: Select {PANEL FACTORY} then {POWER DOWN}. (After entering Factory mode, press [MUTING] once, press [ENTER/SET] then press [↓] two times.)</li> <li>SD: Select {PANEL FACTORY} then (SHUT DOWN). (After entering Factory mode, press [MUTING] once, press [ENTER/SET] then press [↓] two times.)</li> <li>SD: Select {PANEL FACTORY} then (SHUT DOWN). (After entering Factory mode, press [MUTING] once, press [ENTER/SET] then press [↓] three times.)</li> </ul> </li> <li>MB section <ul> <li>Select {INFORMATION} then {MAIN NG}. (After entering Factory mode, press [↓] two times.)</li> </ul> </li> <li>Panel main section <ul> <li>Select {PANEL MAIN FACTORY} then {PM NG INFO}. After entering Factory mode, press [MUTING] twice, then press [ENTER/SET].</li> </ul> </li> <li>3. How to display the Mask indication <ul> <li>Mask indication in the panel side <ol> <li>Select {PANEL FACTORY} then {RASTER MASK SETUP}. (After entering Factory mode, press [MUTING] once, press [ENTER/SET], then press [↓] 8 times.)</li> <li>Press [ENTER/SET], then select a Mask indication, using [↑] or [↓].</li> </ol></li></ul> </li> </ul>                                                                        | <ul> <li>② Select {TRANSF seconds.</li> <li>③ After transfer of LED on the from</li> <li>2. MAIN BLOCK A SETUP.</li> <li>① Select {INITIALL Factory mode, p</li> <li>③ Select "YES", u.</li> <li>③ After "FINAL SE switch of the ma</li> <li>3. POWER SUPPLI count and maxi.</li> <li>① Select (PANEL f mode, press [M] [ENTER/SET], ti</li> <li>② Press [→] to sel After clearance i temperature valid</li> <li>4. Other Assys (PA</li> <li>① Select (PANEL f press [M] TING] then press [] sel after clearance i After clearance</li> </ul>                                                                                                    | ER}, using [→], then hol<br>backup data is completed<br>t panel returns to normal<br>ssy (MR), MAIN Ass<br>ZE} then {FINAL SETUP}<br>ress [MUTING] three tims<br>ing [→]. Then hold [ENT<br>TUP IS COMPLETE" is d<br>in unit off.<br>Y Unit (Panel): Clear<br>mum temperature va<br>'ACTORY}, {ETC}, then {<br>JTING] once, press [ENT<br>nen press [↓] six times.)<br>ect "CLEAR". Hold [ENT<br>s completed, "ETC" is au<br>once, press [ENTER], pr<br>even times.)<br>ect "CLEAR". Hold [ENT<br>s completed, "ETC" is au                             | d [ENTER/<br>d, {ETC} is<br>lighting.<br>y (Panel)<br>, then press<br>ss, then pre<br>ER/SET] p<br>lisplayed o<br>ance of t<br>alue<br>P COUNT<br>ER/SET] pl<br>tomatically<br>me manne<br>he maxin<br>MAX TEMK<br>ess [↓] se<br>ER/SET] pl<br>tomatically                                                                                                    | <pre>/SET] pressed for at least 5 automatically selected, and the .: Execution of FINAL ss [ENTER/SET]. (After entering ess [4] four times.) ressed for at least 5 seconds. n the screen, turn the POWER the accumulated power-on INFO}. (After entering Factory press [4] seven times, press ressed for at least 5 seconds. / selected. Clear the maximum //. (After entering Factory mode, wen times, press [ENTER/SET], ressed for at least 5 seconds. / selected.</pre>                                                                                                    |
| <ul> <li>Commination of accumulated power-on time and power-on count Select {INFORMATION} then {HOUR METER}. (After entering Factory mode, press [↓] four times.)</li> <li>Confirmation of the Power-down and Shutdown histories <ul> <li>Panel system</li> <li>PD: Select [PANEL FACTORY] then {POWER DOWN}. (After entering Factory mode, press [MUTING] once, press [ENTER/SET] then press [↓] two times.)</li> <li>SD: Select {PANEL FACTORY} then (SHUT DOWN). (After entering Factory mode, press [MUTING] once, press [ENTER/SET] then press [↓] three times.)</li> </ul> </li> <li>MR section <ul> <li>Select {INFORMATION} then {MAIN NG}. (After entering Factory mode, press [↓] two times.)</li> </ul> </li> <li>Panel main section <ul> <li>Select {PANEL MAIN FACTORY} then {PM NG INFO}. After entering Factory mode, press [↓] two times.)</li> </ul> </li> <li>MR section <ul> <li>Select {PANEL MAIN FACTORY} then {PM NG INFO}. After entering Factory mode, press [MUTING] twice, then press [ENTER/SET].</li> </ul> </li> <li>After entering Factory mode, press [MUTING] twice, then press [ENTER/SET].</li> </ul> <li>How to display the Mask indication <ul> <li>Mask indication in the panel side <ul> <li>Select {PANEL FACTORY} then {RASTER MASK SETUP}. (After entering Factory mode, press [MUTING] once, press [ENTER/SET], then press [↓] 8 times.)</li> <li>Press [ENTER/SET], then select a Mask indication, using [↑] or [↓].</li> </ul> </li> </ul></li> | <ul> <li>② Select {TRANSF seconds.</li> <li>③ After transfer of LED on the from</li> <li>2. MAIN BLOCK A SETUP.</li> <li>① Select {INITIALI Factory mode, p</li> <li>② Select "YES", u</li> <li>③ After "FINAL SE switch of the ma</li> <li>3. POWER SUPPLI count and maxia</li> <li>① Select (PANEL f mode, press [M] to sel After clearance i temperature value</li> <li>4. Other Assys (Participation of the press [M]) in Select (PANEL f press [M]) in Select (PANEL f press [M]) in Select (PAN</li></ul>  | FER}, using [→], then hol<br>backup data is completed<br>t panel returns to normal<br>ssy (MR), MAIN Ass<br>ZE} then {FINAL SETUP}<br>ress [MUTING] three tims<br>sing [→]. Then hold [ENT<br>TUP IS COMPLETE" is c<br>in unit off. Y Unit (Panel): Clear<br>mum temperature va<br>ACTORY}, {ETC}, then {I<br>JTING] once, press [ENT<br>nen press [↓] six times.)<br>ect "CLEAR". Hold [ENTI<br>s completed, "ETC" is au<br>anel): Clearance of tt<br>once, press [ENTER], pr<br>even times.)<br>ect "CLEAR". Hold [ENTF]<br>s completed, "ETC" is au | d [ENTER/<br>d, {ETC} is<br>lighting.<br>y (Panel)<br>, then press<br>ss, then pre<br>ER/SET] p<br>lisplayed o<br>ance of t<br>alue<br>P COUNT<br>ER/SET] p<br>tomatically<br>me manne<br>he maxin<br>MAX TEMK<br>ress [↓] se<br>ER/SET] p<br>tomatically                                                                                                    | (SET) pressed for at least 5<br>automatically selected, and the<br>cline Execution of FINAL<br>as [ENTER/SET]. (After entering<br>ess [4] four times.)<br>ressed for at least 5 seconds.<br>In the screen, turn the POWER<br>the accumulated power-on<br>INFO]. (After entering Factory<br>press [4] seven times, press<br>ressed for at least 5 seconds.<br><i>r</i> selected. Clear the maximum<br><i>r</i> .<br>num temperature value<br>D). (After entering Factory mode,<br>wen times, press [ENTER/SET],<br>ressed for at least 5 seconds.<br><i>s</i> selected.                                                                                                    |

6

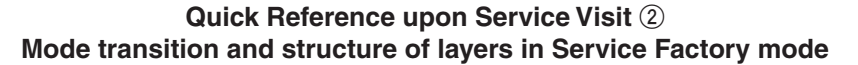

З

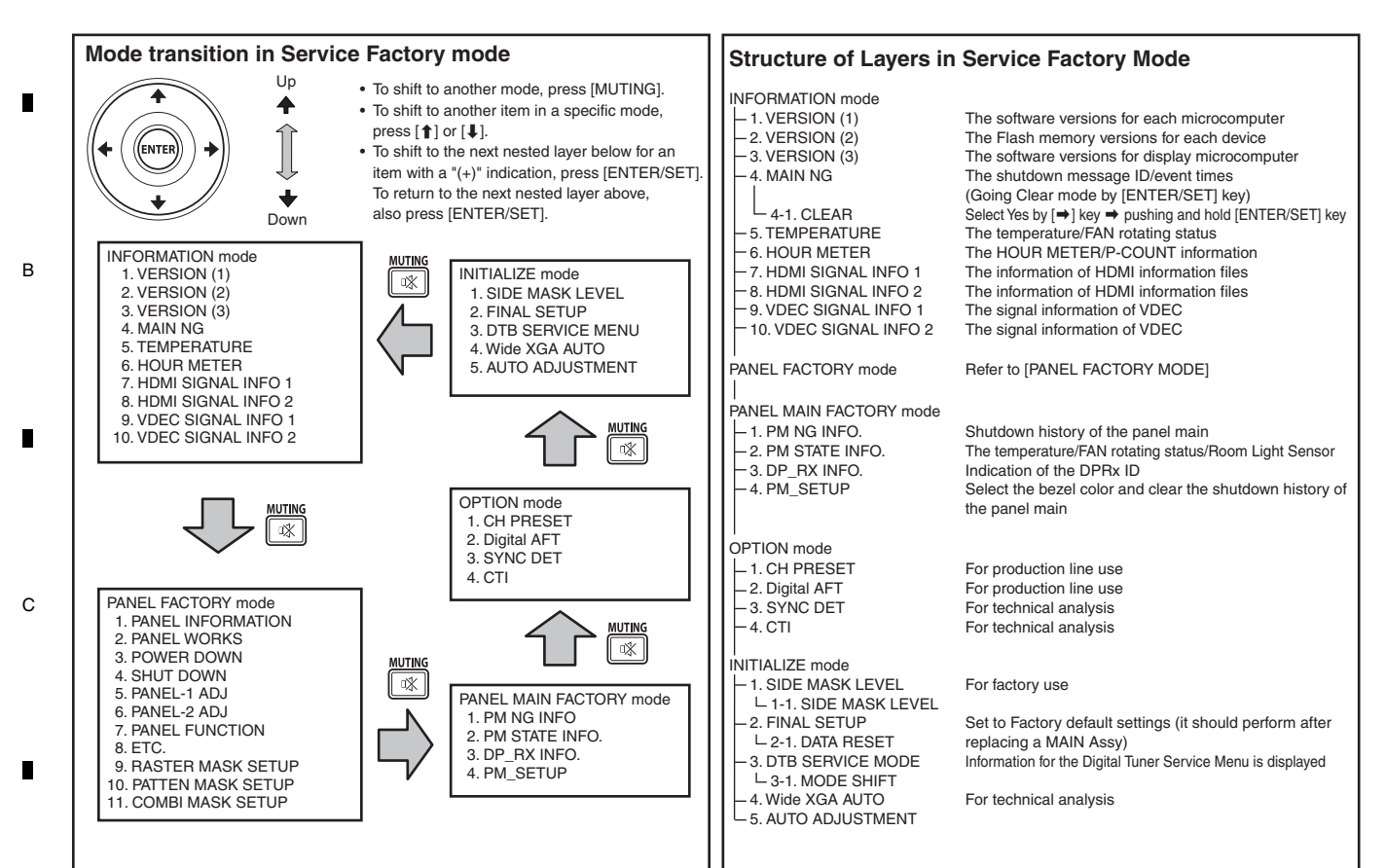

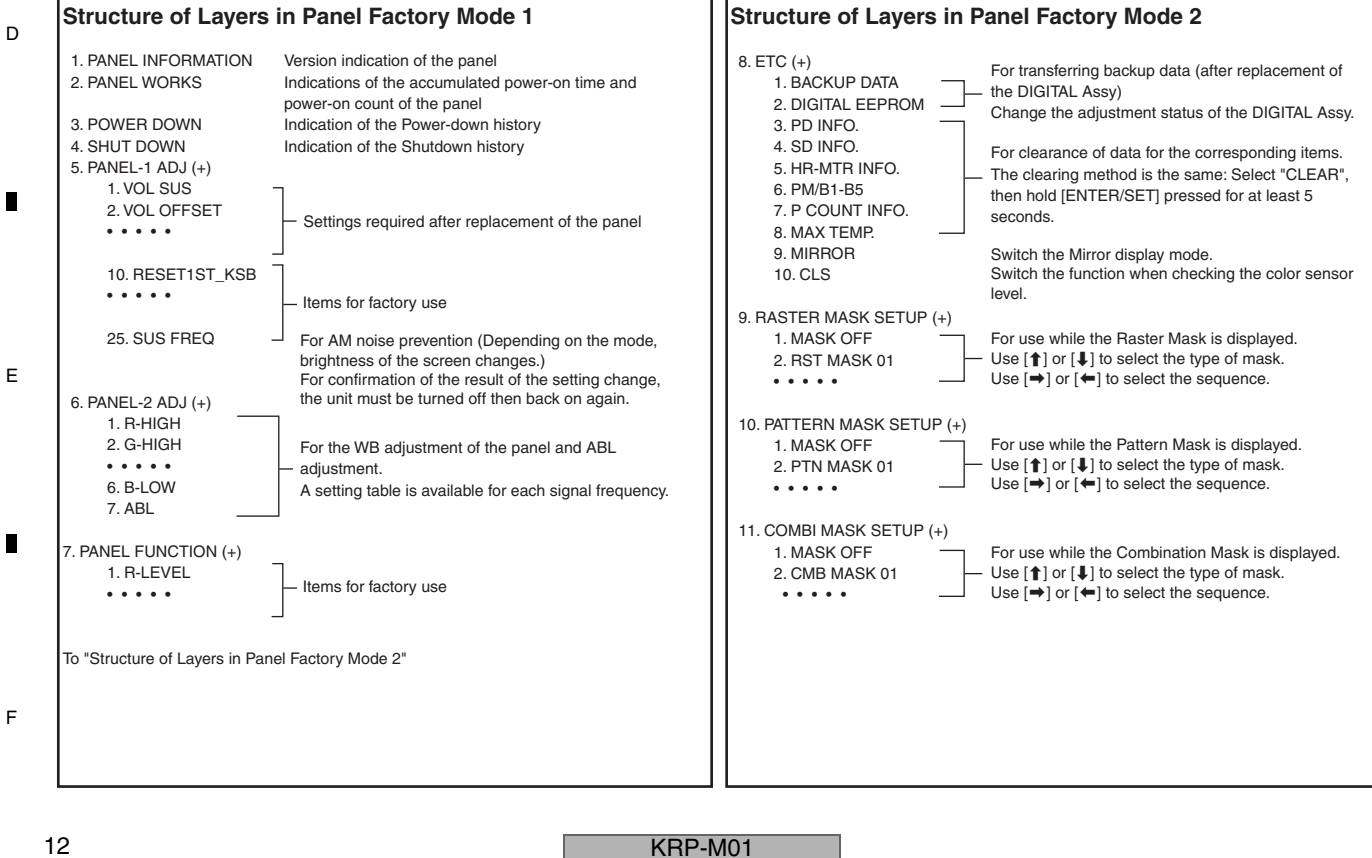

Α

з

# 3.3 PCB LOCATIONS

**Note:** The wiring shown in the photo is different from the actual wiring, because the product in the photo is a prototype. Upon servicing, be sure to restore the original wiring of the unit after repair work.

6

7

8

А

Е

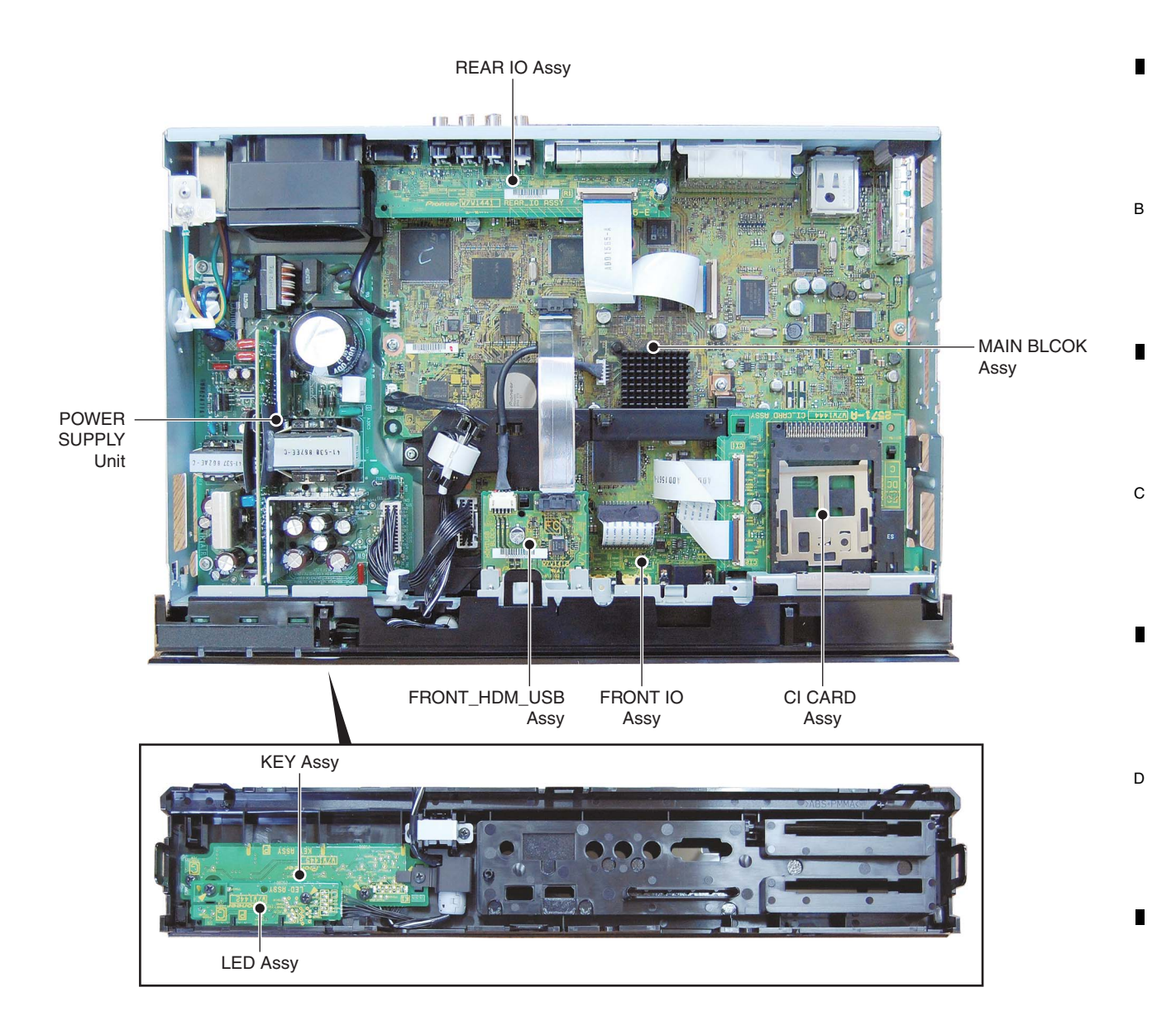

NOTES: • Parts marked by "NSP" are generally unavailable because they are not in our Master Spare Parts List.
The A mark found on some component parts indicates the importance of the safety factor of the part. Therefore, when replacing, be sure to use parts of identical designation.

| <u>Mark</u><br>LIST | No. Description<br>OF ASSEMBLIES                      | Part No.                      | Mark        | No. Description                                                                            | Part No.                                                       |         |
|---------------------|-------------------------------------------------------|-------------------------------|-------------|--------------------------------------------------------------------------------------------|----------------------------------------------------------------|---------|
| NSP                 | 1MAIN ASSY<br>2FRONT_HDM_USB ASSY<br>2MAIN BLOCK ASSY | AWV2570<br>AWW1412<br>AWW1413 | NSP         | 1FUKUGO ASSY<br>2REAR IO ASSY<br>2LED ASSY<br>2FRONT IO ASSY<br>2CI CARD ASSY<br>2KEY ASSY | AWV2571<br>AWW1441<br>AWW1442<br>AWW1443<br>AWW1444<br>AWW1444 | F       |
|                     |                                                       |                               | $\triangle$ | 1POWER SUPPLY UNIT                                                                         | AXY1204                                                        |         |
|                     | 5                                                     | 6                             | KRP-M01     | 7                                                                                          | 8                                                              | 13<br>■ |

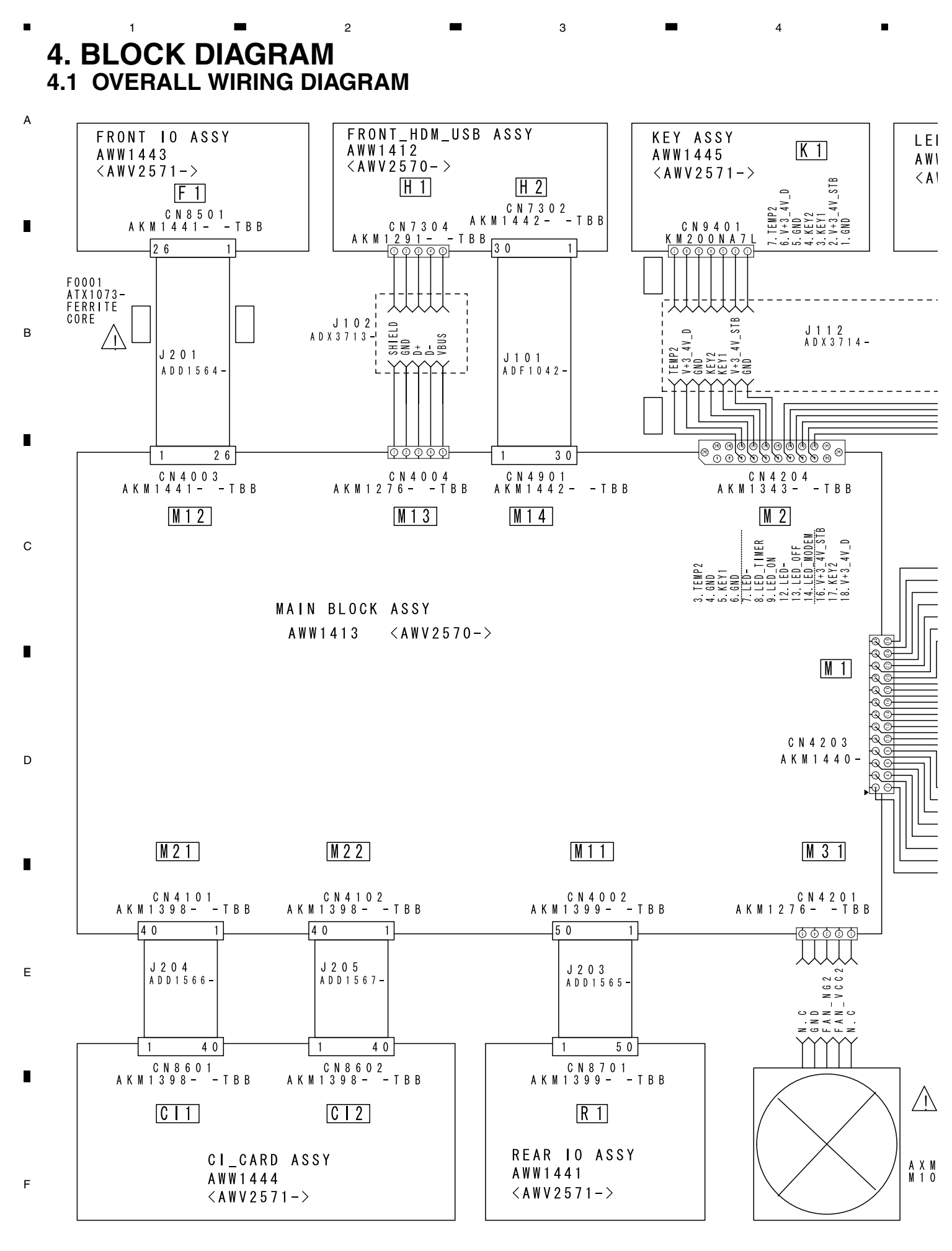

KRP-M01

.

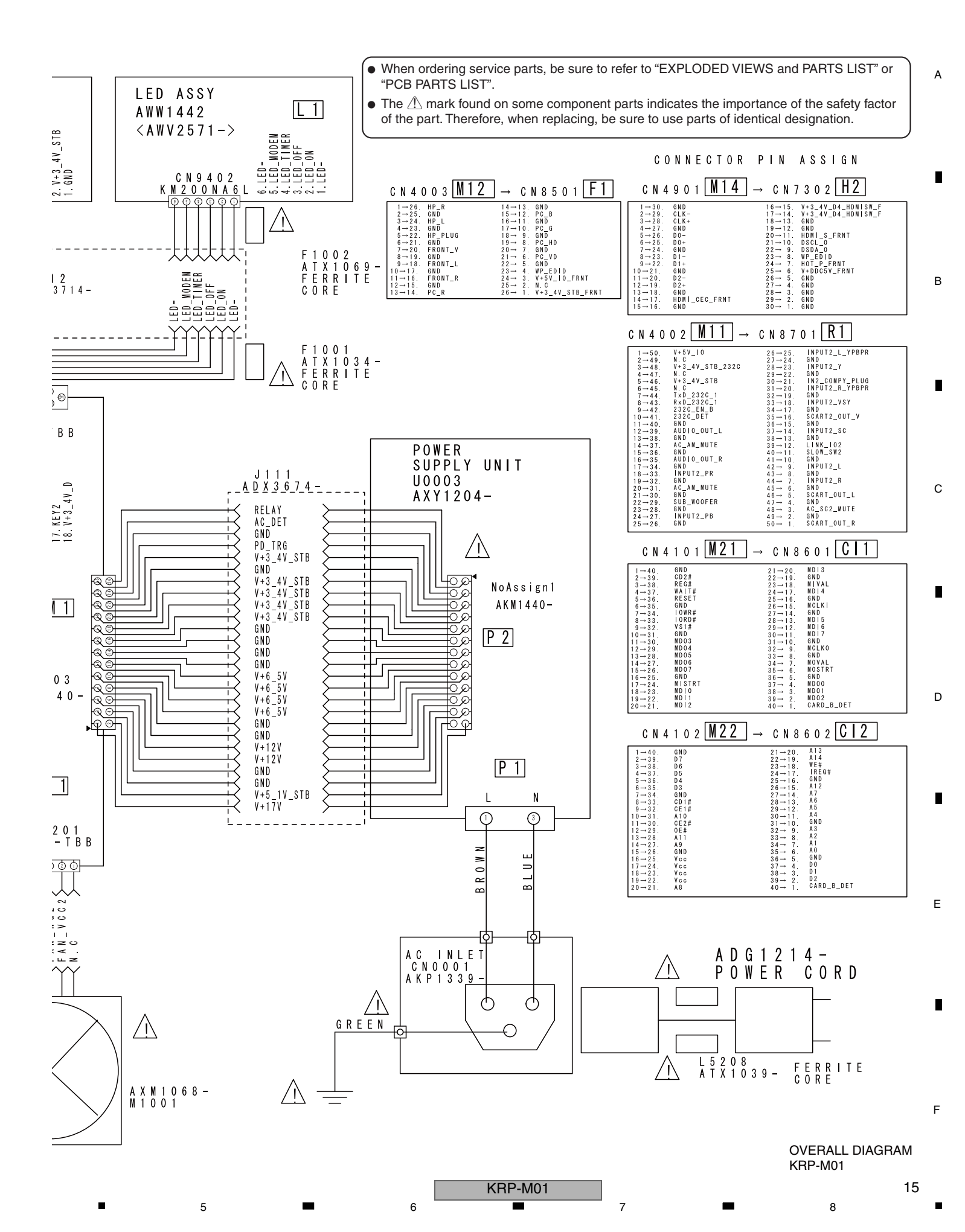

4.2 OVERALL BLOCK DIAGRAM

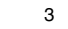

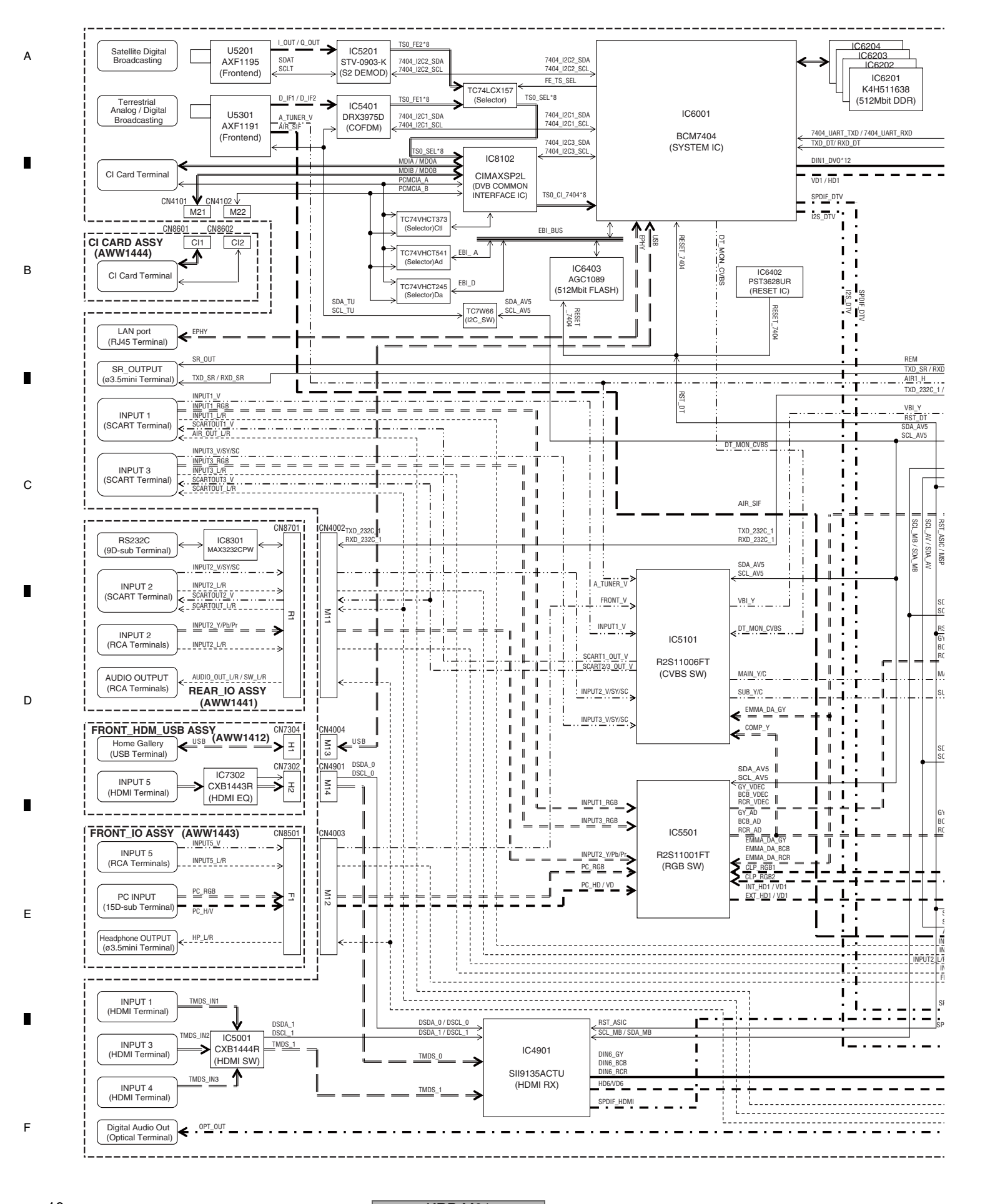

KRP-M01

з

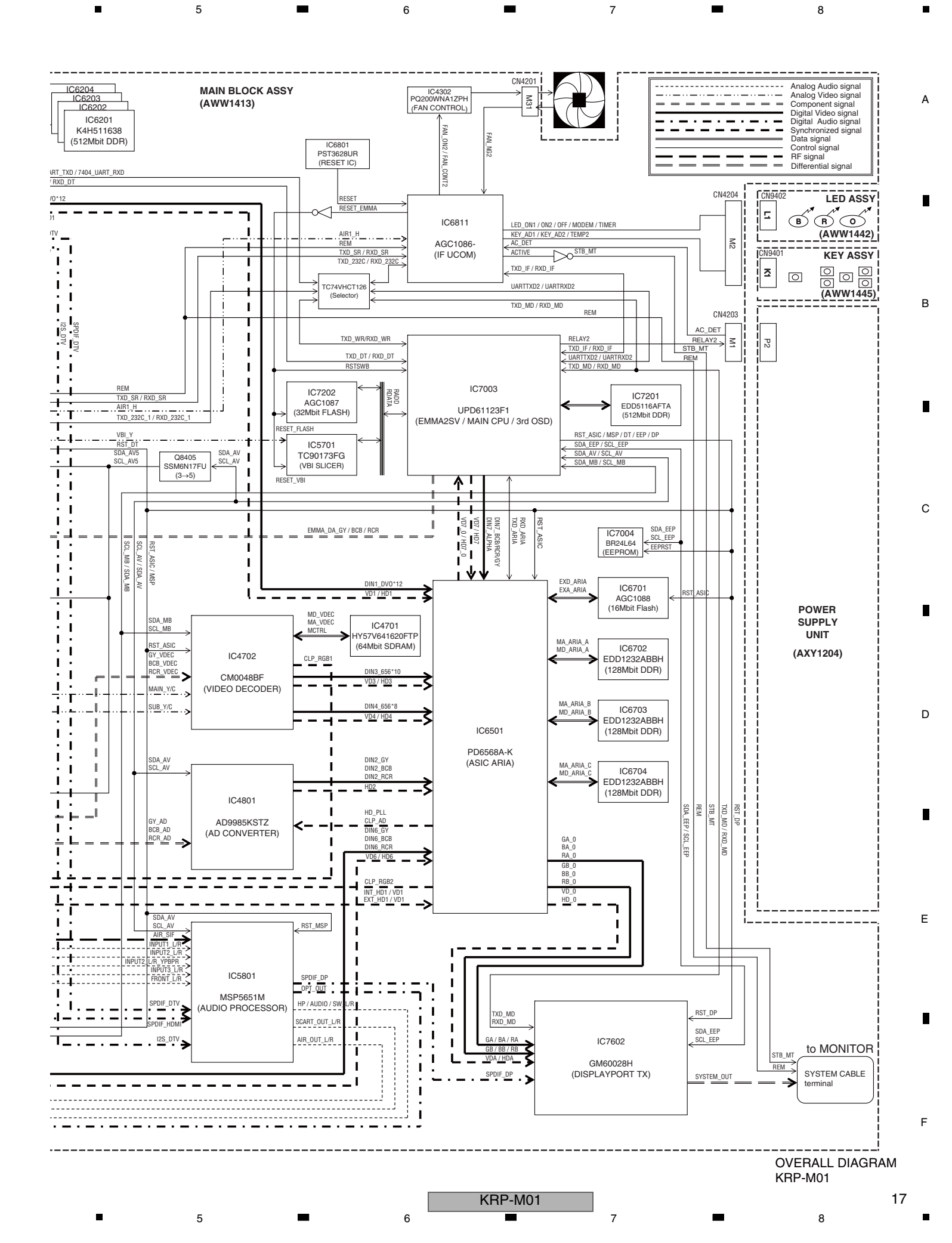

# 4.3 POWER SUPPLY UNIT<sup>2</sup>

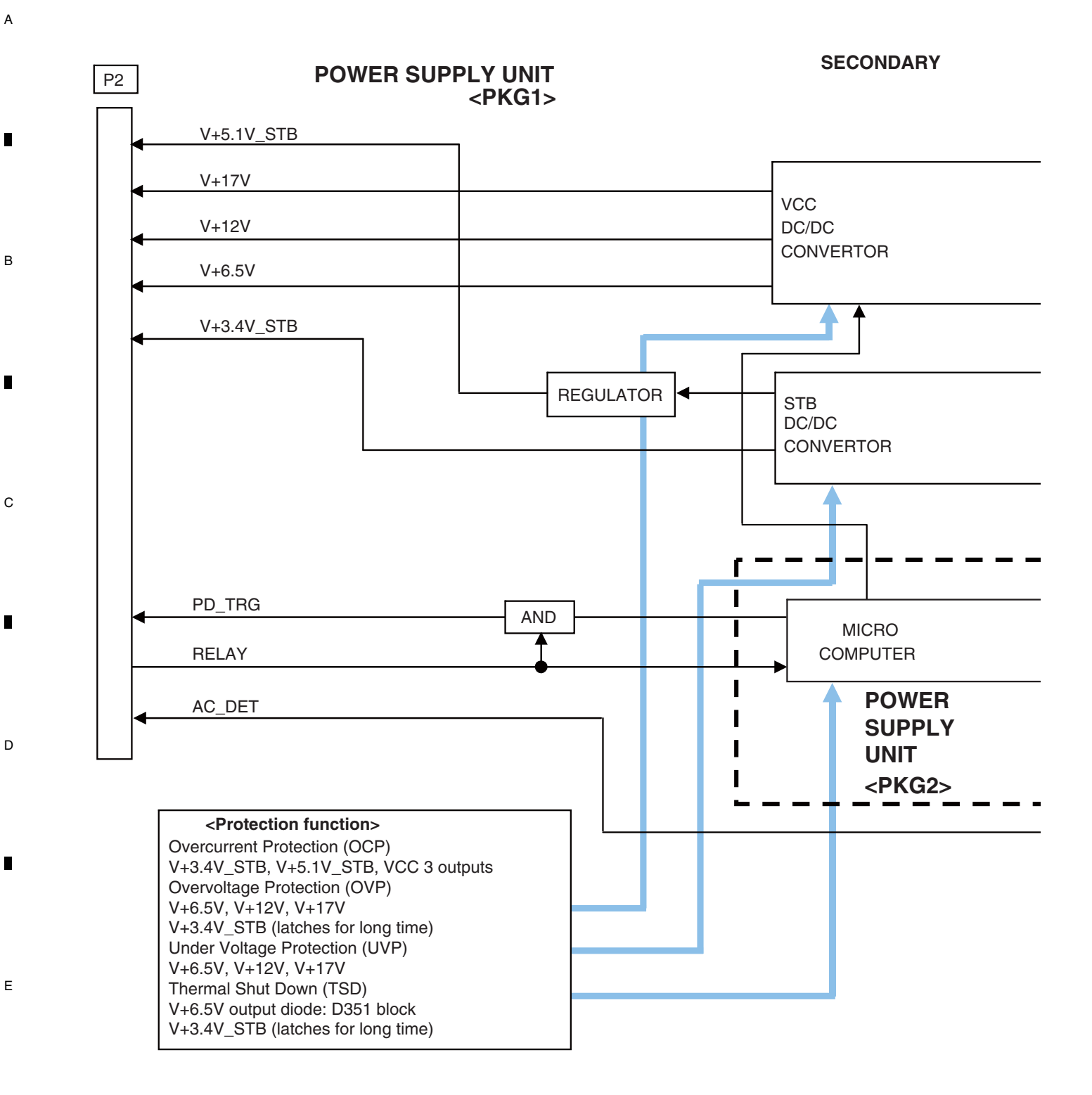

KRP-M01

F

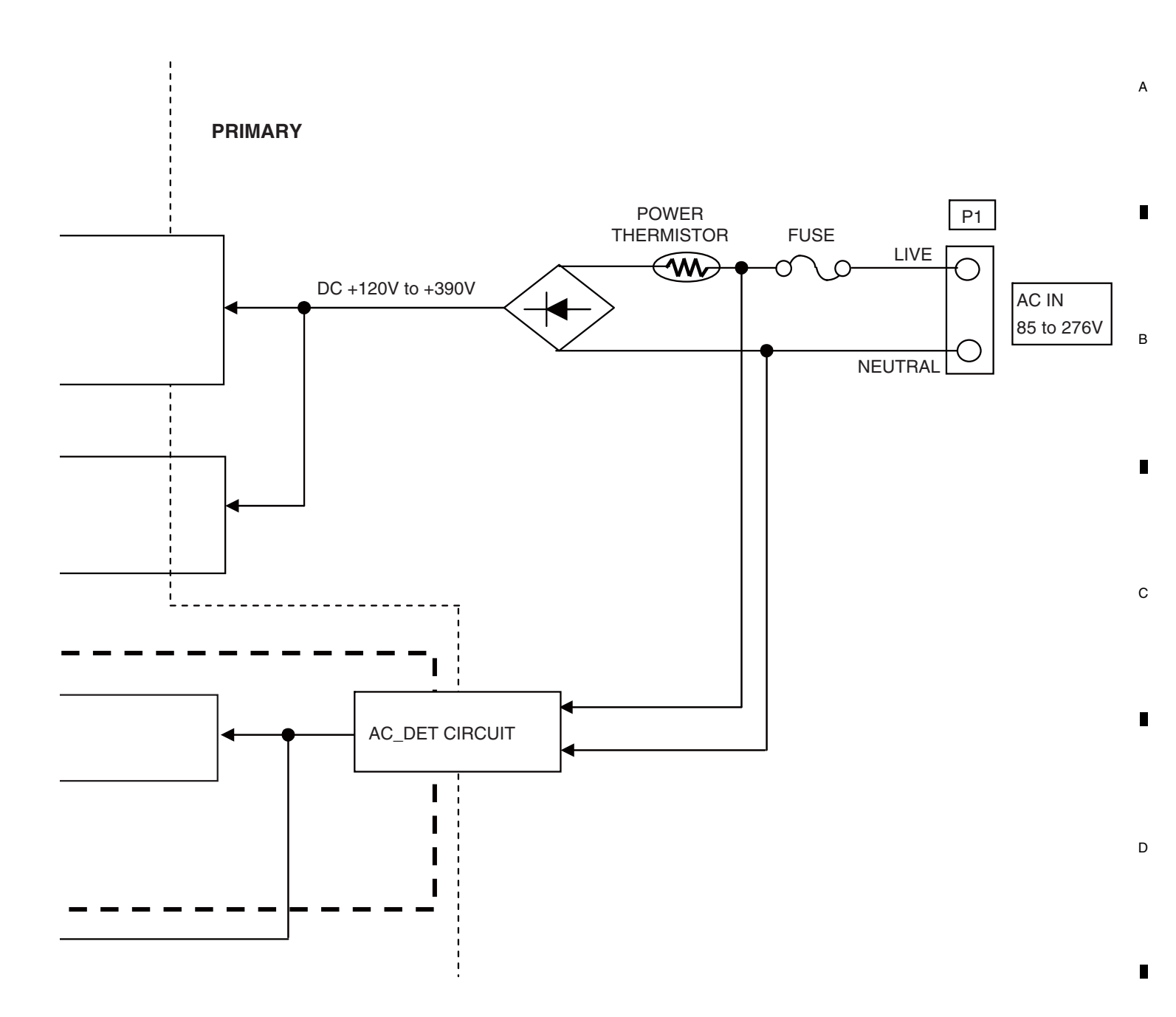

# Logic Signal Specifications [Logic level] H: STB3.4 V $\times$ (0.8 to 1.1), L: $\leq$ STB3.4 V $\times$ 0.2

| Signal Name | I/O | Function                     | Logic |                | Description                                            |  |
|-------------|-----|------------------------------|-------|----------------|--------------------------------------------------------|--|
| RELAY       | IN  | Relay ON/OFF                 | Н     | ON             | For controlling ON/OFF of all output                   |  |
|             |     |                              | L     | OFF            | signals other than STB signals                         |  |
|             |     |                              | Open  | OFF            |                                                        |  |
| PD_TRG      | OUT | Determination of abnormality | н     | Determination  | For sending a deterministic signal when an abnormality |  |
|             |     | inside the POWER SUPPLY Unit |       | of abnormality | is generated inside the POWER SUPPLY Unit to shut off  |  |
|             |     |                              | L     | Normal         | any output signals other than STB signals              |  |
| AC_DET      | OUT | AC detection                 | н     | Present        | For detecting the presence of the AC input voltage,    |  |
|             |     |                              | L     | Absent         | regardless of ON/OFF of STB 3.4 V output               |  |

KRP-M01

E

F

# 4.4 POWER SUPPLY BLOCK of MAIN BLOCK ASSY

![](_page_19_Figure_1.jpeg)

4

KRP-M01

2

3

4

-

20

1

F

-

![](_page_20_Figure_0.jpeg)

F

4.5 AV BLOCK

![](_page_21_Figure_1.jpeg)

![](_page_22_Figure_0.jpeg)

# 5. DIAGNOSIS 5.1 POWER SUPPLY OPERATION

2

3

4

# <sup>A</sup> [1] LED DISPLAY INFORMATION

## LED Pattern

1

|   | Status                                | LED    | LED Pattern / Remarks                                                                                                    |    |
|---|---------------------------------------|--------|----------------------------------------------------------------------------------------------------|----|
|   | Standby Power                         | Blue   |                                                                                                    |    |
|   | Management                            | Red    |                                                                                                    |    |
|   |                                       | Blue   |                                                                                                    |    |
|   | Power On                              | Red    |                                                                                                    |    |
|   |                                       | Orange |                                                                                                    |    |
|   |                                       | Blue   | Once Twice n times 2.5s Once                                                                                                    | *1 |
| В | Power-Down                            | Red    | 500ms                                                                                                    |    |
|   |                                       | Orange | 500mc                                                                                                    | *0 |
|   | Shutdown                              | Blue   | Once Twice n times 2.5s Once                                                                                                    | 2  |
|   |                                       | Orange |                                                                                                    |    |
|   | Shutdown                              | Blue   | 500ms 500ms | *2 |
|   | (Subcategory flashing)                | Red    | Once Twice n times 2.5s Once                                                                                                    | *3 |
|   | (                                     | Orange | 500ms                                                                                                    |    |
|   | No digital adjustment                 | Blue   | 200 <u>ms</u>                                                                                                    |    |
|   | data copied for backup                | Orange |                                                                                                    |    |
|   |                                       | Blue   | 100ms                                                                                                    |    |
|   | Updating the PC                       | Red    | 100ms                                                                                                    |    |
|   |                                       | Orange |                                                                                                    |    |
| с |                                       | Blue   |                                                                                                    |    |
| - | During factory operation              | Red    |                                                                                                    |    |
|   |                                       | Orange | 100ma                                                                                                    |    |
|   | During DTB                            | Blue   |                                                                                                    |    |
|   | communication inhibit                 | Orange |                                                                                                    |    |
|   |                                       | Blue   | 100ms                                                                                                    |    |
|   | During USB update                     | Red    | 100ms                                                                                                    |    |
|   |                                       | Orange |                                                                                                    |    |
|   | Updating of USB is                    | Blue   |                                                                                                    |    |
|   | finished normally.                    | Orange |                                                                                                    |    |
|   | Lindating of LICP in                  | Blue   | 100ms                                                                                                    | *4 |
|   | abnormally finished                   | Red    | 100ms                                                                                                    |    |
|   | abhormany mionea.                     | Orange | 500ms Once 500ms Twice 500ms n times 2.5s 500ms                                                                                                    |    |
| D | Power ON of standalone                | Blue   | 1000msec 1000msec                                                                                                    |    |
|   | mode (Screen ON)                      | Red    | 1000msec 1000msec                                                                                                    |    |
|   | , , , , , , , , , , , , , , , , , , , | Orange |                                                                                                    |    |
|   | Mode switch of system                 | Bed    | 200ms                                                                                                    |    |
|   | / standalone operation                | Orange |                                                                                                    |    |
| _ |                                       | Blue   |                                                                                                    |    |
|   | Sleep timer                           | Red    |                                                                                                    |    |
|   |                                       | Orange |                                                                                                    |    |
|   | During reservation video              | Blue   |                                                                                                    |    |
|   | recording (Unit: Standby)             | Orange |                                                                                                    |    |
|   | During reconvetion video              | Blue   |                                                                                                    |    |
|   | recording (Linit: ON)                 | Red    |                                                                                                    |    |
| E |                                       | Orange |                                                                                                    |    |

POWER ON STANDBY TIMER

4

.

\*1: Notify upon the power-down content by Red LED flashing number of times. \*2: Notify upon the shutdown content by Blue LED flashing number of times

- \*3: Notify upon the subcategory number by Orange LED flashing number of times.
- \*4: Notify upon the abnormal state by Orange LED flashing number of times.

24

1

F

2

KRP-M01

![](_page_24_Figure_1.jpeg)

7

8

А

В

С

D

Е

F

①: The KEY signal is input to the IF microcomputer.

5

①': The remote control signal is input to the IF microcomputer and Panel main microcomputer.

6

- 2 : The IF microcomputer sends the operation data of the remote control unit key to the main microcomputer.
- ③: The main microcomputer issues a startup command (PON) to the panel main microcomputer through DP Tx and DP Rx.
- ④: The panel main microcomputer issues a startup command (PON) to the MOD microcomputer.

6

- (5) : The MOD microcomputer controls a MOD relay of the POWER SUPPLY Unit (Display section), then the power is turned on.
- (5)': The main microcomputer controls a MOD relay of the POWER SUPPLY Unit (Media Receiver section), then the power is turned on.

KRP-M01

25

# OUTLINE OF POWER ON SEQUENCE

The rise of the output voltage is defined as the point at which 10% output voltage is reached, and the fall is defined as the output supply stop point.

3

4

2

## Sequence of AC ON (IN)

1

А

![](_page_25_Figure_3.jpeg)

# (a) Relay signal: When the POWER key on the remote control unit

is pressed after that on the unit is set to ON

| AC ON        |                |  |
|--------------|----------------|--|
| Item         | Specified Time |  |
| AC to STB    | t1a ≦ 0.8s     |  |
| RELAY to VCC | t2a ≦ 0.5s     |  |

D

Е

F

26

1

(b) Relay signal: When the POWER key on the remote control unit is pressed while the unit is OFF (in Standby mode)

| AC           | AC ON                |  |
|--------------|----------------------|--|
| Item         | Specified Time       |  |
| AC to STB    | t1a ≦ 0.8s           |  |
| Relay to VCC | t2a No specification |  |

KRP-M01

2

4

.

# [3] DETAILS OF POWER ON SEQUENCE

The rise of the output voltage is defined as the point at which 10% output voltage is reached.

6

## 1. Sequence of Relay ON (IN)

5

![](_page_26_Figure_3.jpeg)

| Relay ON     |                |  |
|--------------|----------------|--|
| Item         | Specified Time |  |
| AC to STB    | t1b ≦ 0.8s     |  |
| RELAY to VCC | t2b ≦ 0.5s     |  |

## 2. Rise sequence of Standby power voltages

![](_page_26_Figure_6.jpeg)

#### <Specified time and difference of voltages>

5

| Rise                         |                                  |
|------------------------------|----------------------------------|
| Item                         | Specified Time                   |
| STB5.1V to STB3.4V           | $-50ms \le t1' \le 50ms$         |
| Item                         | Specified difference of voltages |
| STB3.4V - Control signal (*) | $0 V \leq \Delta V 1$            |

(\*) Control signals (output signals) denote AC\_DET and PD\_TRG signals.

KRP-M01

6

## 3. Rise sequences of Vcc power voltages

![](_page_26_Figure_11.jpeg)

8

А

В

С

D

Е

F

27

8

#### <Specified time of voltages>

7

| Rise            |                                  |
|-----------------|----------------------------------|
| Item            | Specified time (at nominal load) |
| V+17V to V+12V  | $0ms \leq t2' \leq 10ms$         |
| V+12V to V+6.5V | $0ms \le t2" \le 10ms$           |

# 4. Specifications of the rise time of the output voltages (common to all sequences)

Note that there must not be any temporary voltage drop during rising.

| Rise time (time required for reaching from 10% to 90% output voltage) |                |  |
|-----------------------------------------------------------------------|----------------|--|
| Item                                                                  | Specified time |  |
| STB 10% to STB 90%                                                    | tr_STB ≦ 100ms |  |
| VCC 10% to VCC 90%                                                    | tr_VCC ≦ 200ms |  |

# <sup>A</sup> DETAILS OF POWER ON SEQUENCE

2

## AC-OFF

1

![](_page_27_Figure_2.jpeg)

KRP-M01

3

4

-

2

3

4

Е

28

1

F

### **Panel Main Power OFF**

5

![](_page_28_Figure_1.jpeg)

7

8

А

В

С

D

6

Standby power is supplied from the Power Assy, but power to each device is interrupted.

5

E

F

KRP-M01

7

6

29

## Passive Standby

А

1

![](_page_29_Figure_1.jpeg)

3

4

2

Only the periphery of the Panel main microcomputer and IR are operated. In this time, panel main microcomputer is the sleep mode.

Е

KRP-M01

2

3

4

.

1

F

## **Active Standby**

5

6

![](_page_30_Figure_1.jpeg)

7

8

А

Periphery of the Panel main microcomputer, IR, DP Rx and module microcomputer are operated.

5

Е

F

KRP-M01

7

6

31

**Function Standby** 

А

1

![](_page_31_Figure_1.jpeg)

3

4

2

Е

32

1

F

-

2

3

4

# **PDP Screen ON**

5

![](_page_32_Figure_1.jpeg)

7

8

А

6

All devices are operated.

5

Е

F

KRP-M01

7

6

33

# 5.2 DIAGNOSIS FLOWCHART OF FAILURE ANALYSIS

# <sup>^</sup> [1] WHOLE UNIT

![](_page_33_Figure_2.jpeg)

![](_page_34_Figure_0.jpeg)

KRP-M01

![](_page_35_Figure_0.jpeg)

З
## [2] POWER SUPPLY UNIT

5

5

#### Flowchart of Failure Analysis for The POWER SUPPLY Unit

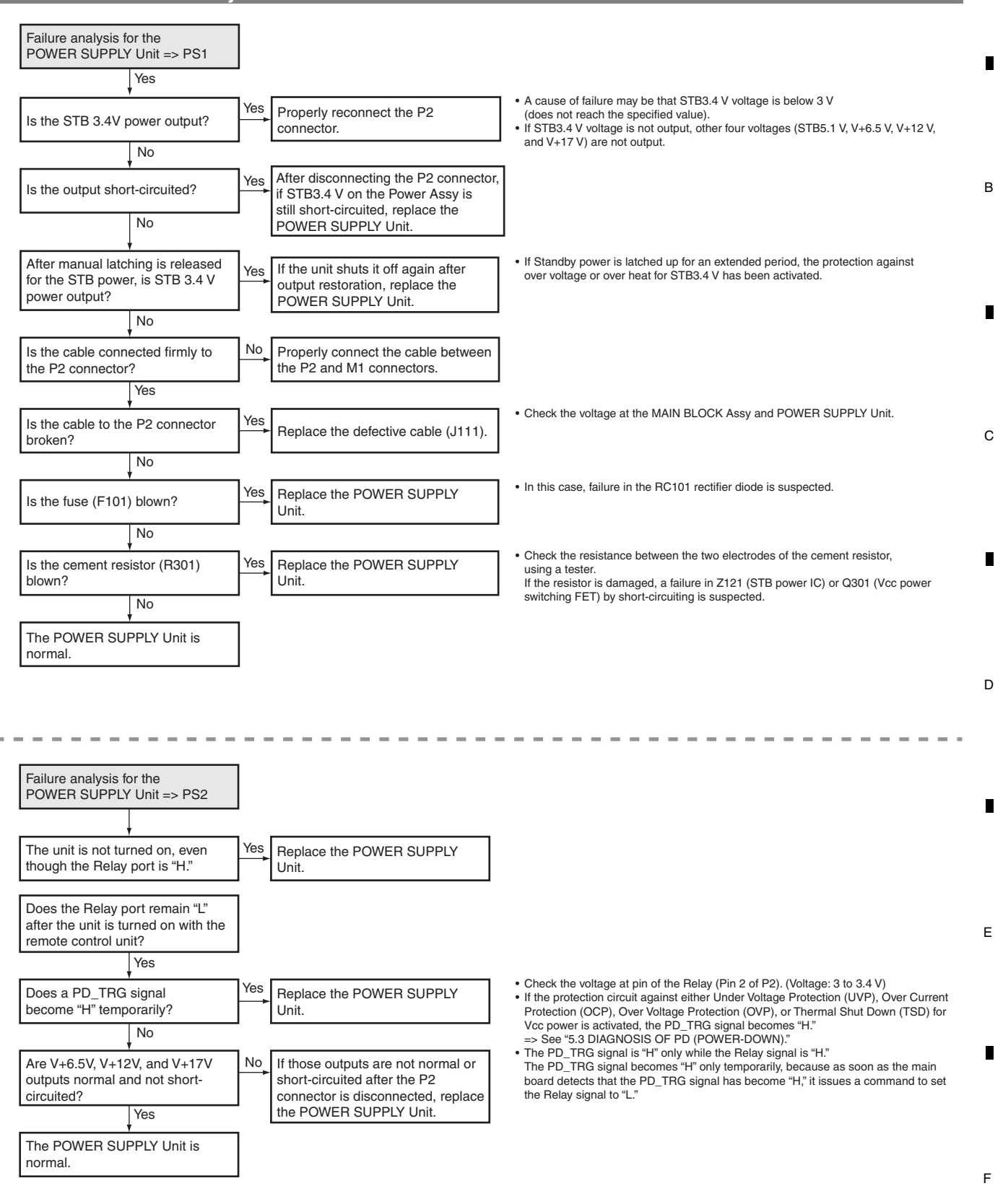

KRP-M01

6

8

37

А

#### А [3] MAIN BLOCK ASSY

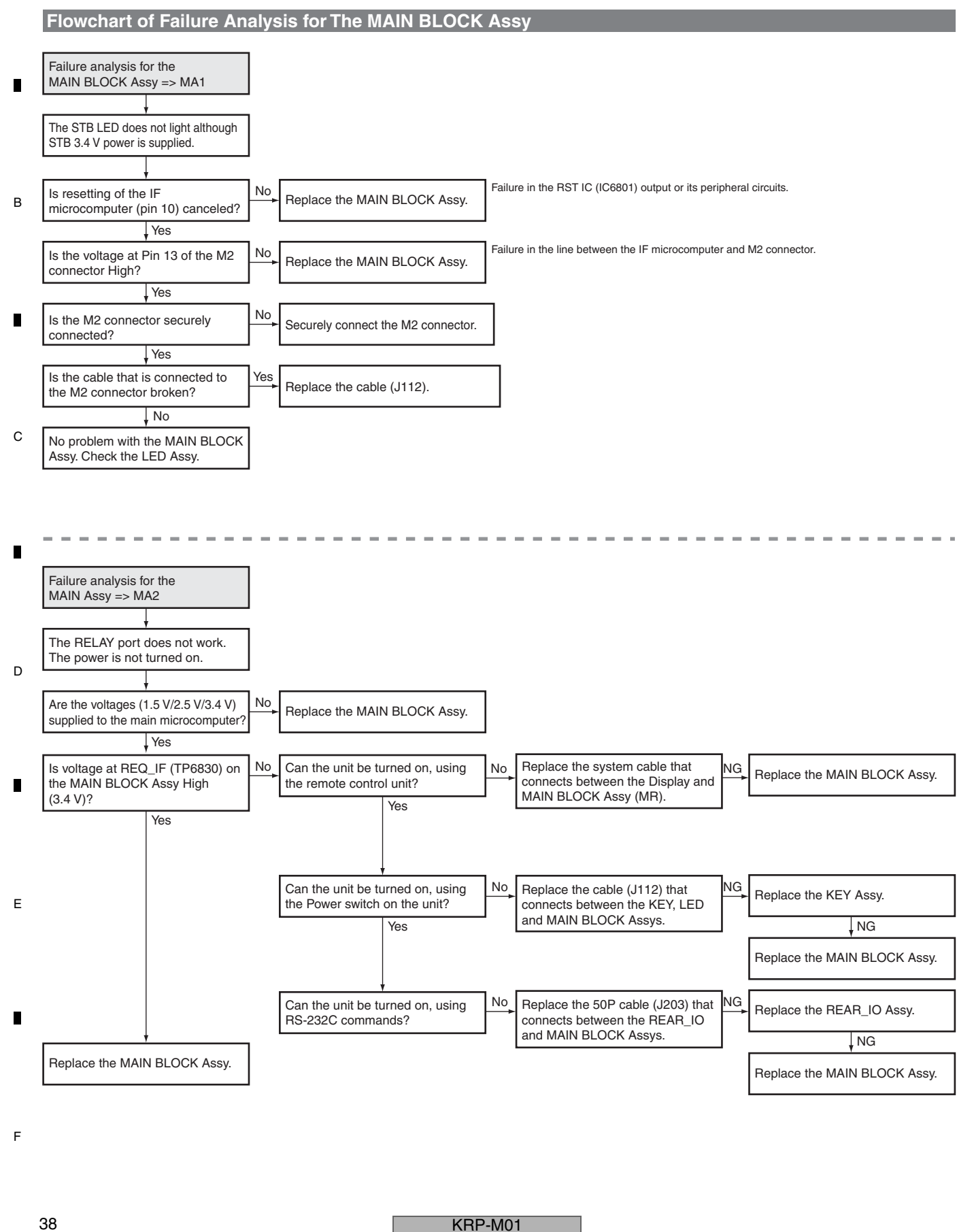

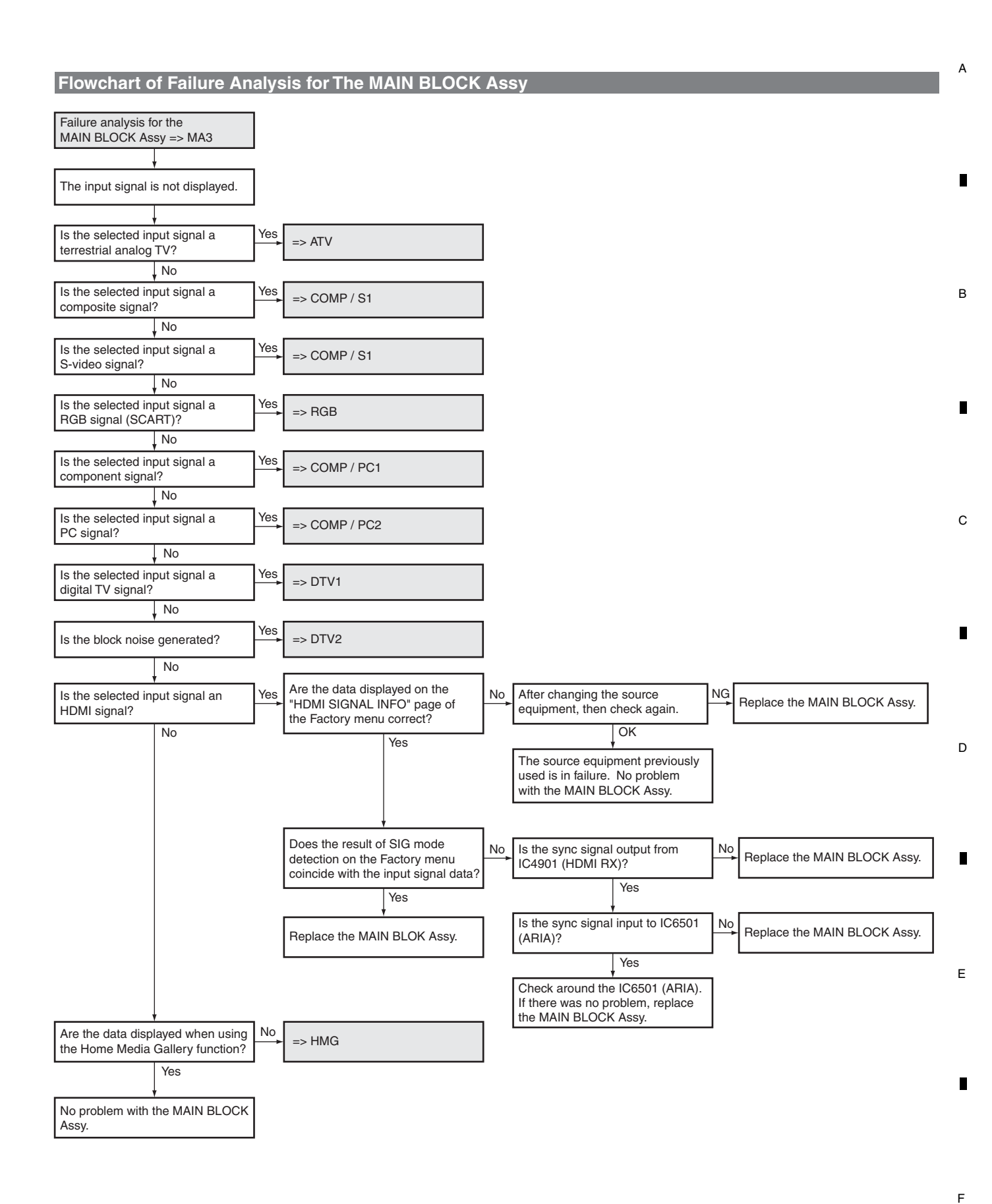

KRP-M01

## <sup>A</sup> [4] VIDEO SYSTEM

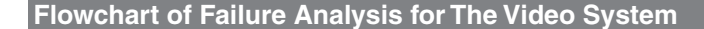

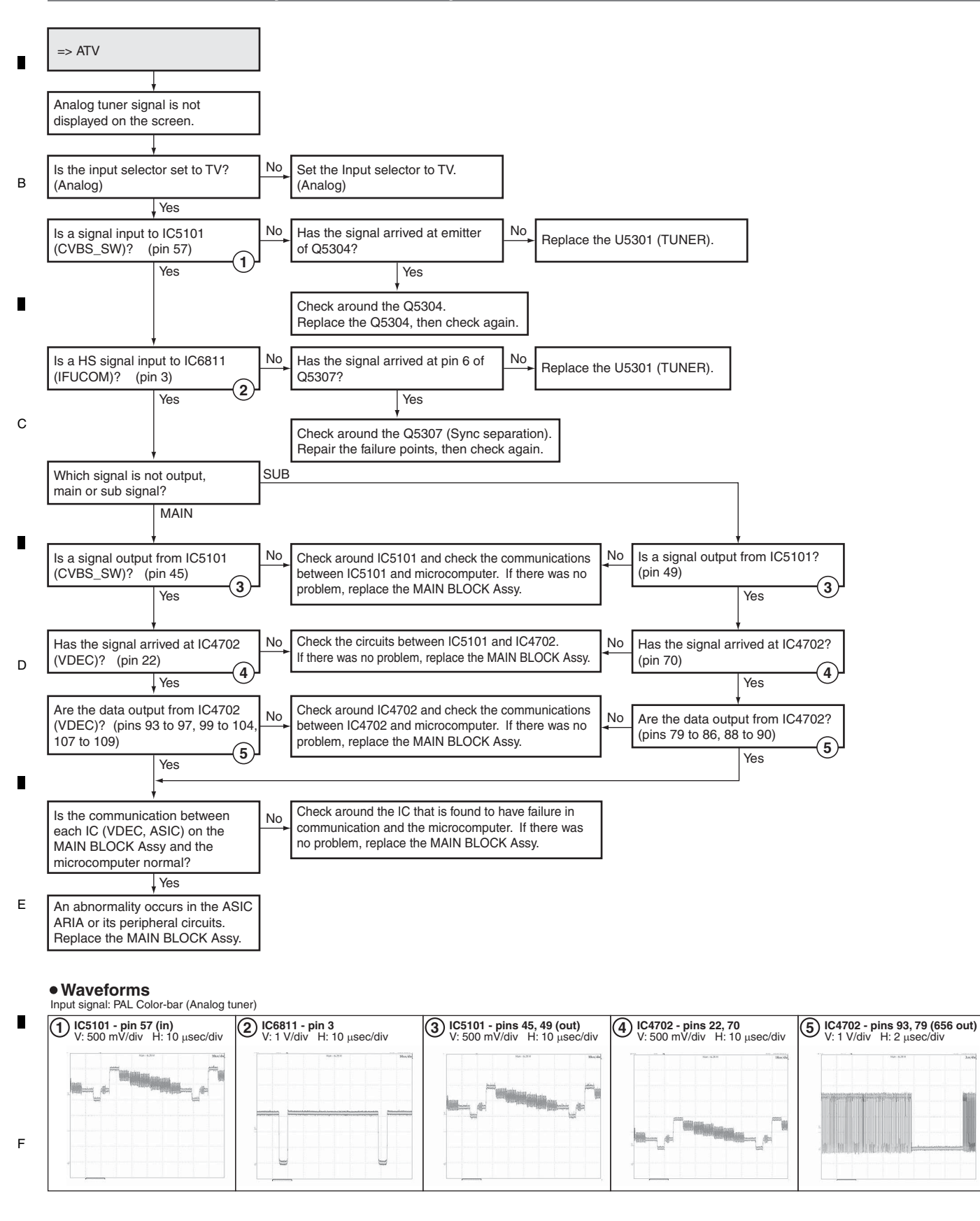

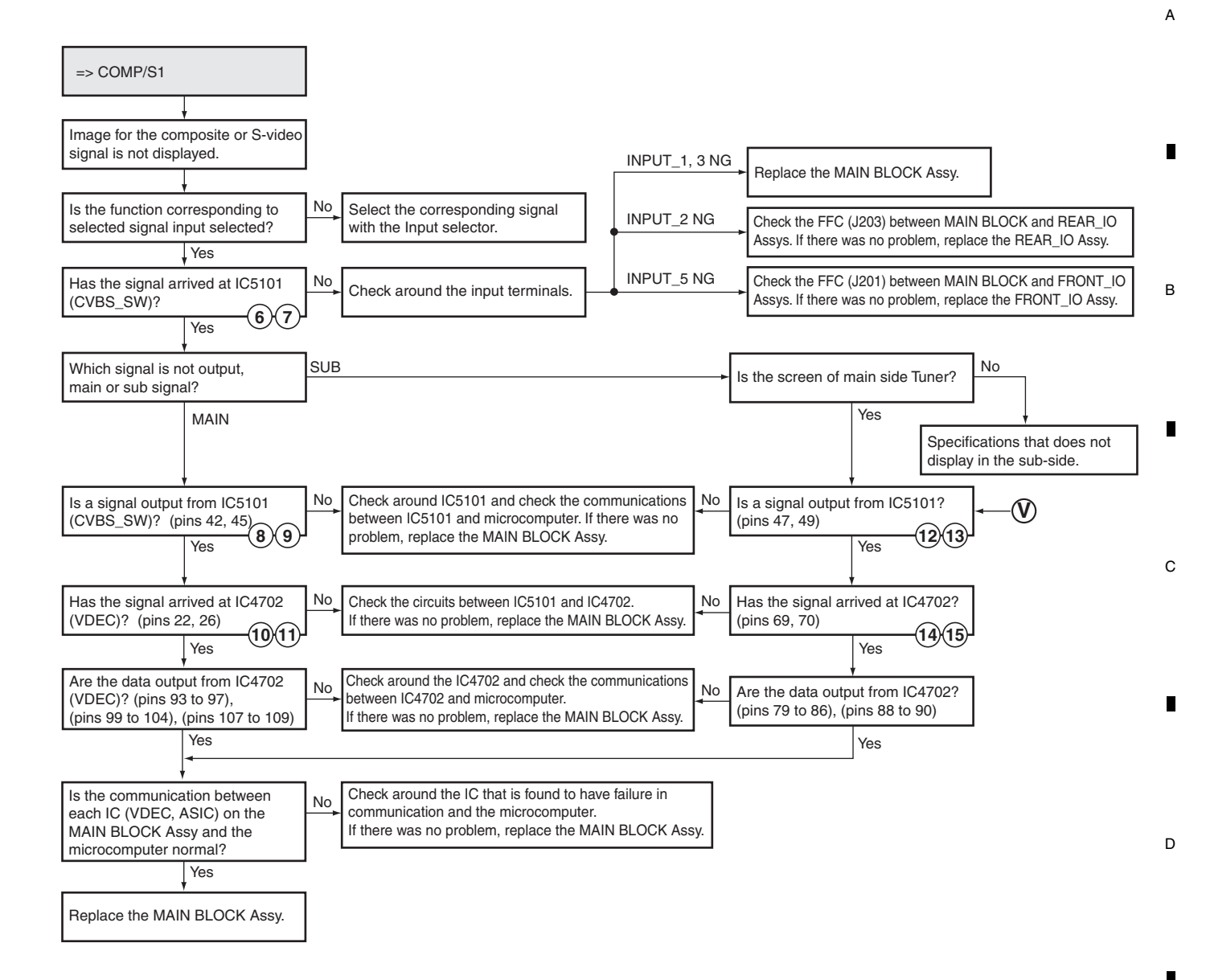

#### Waveforms

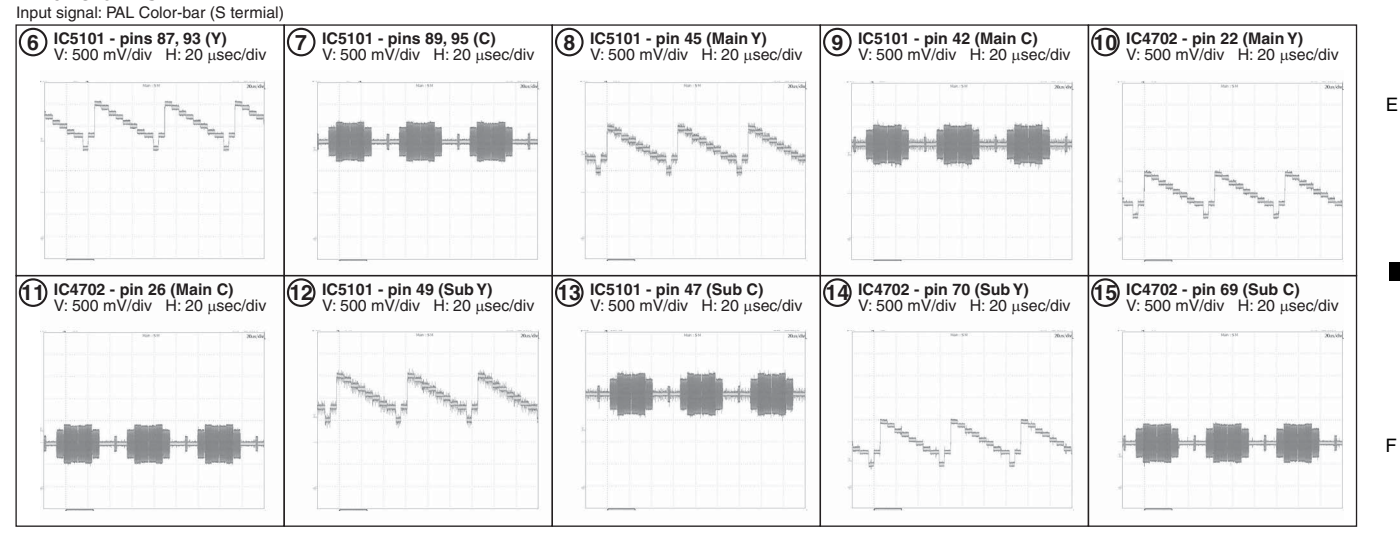

KRP-M01

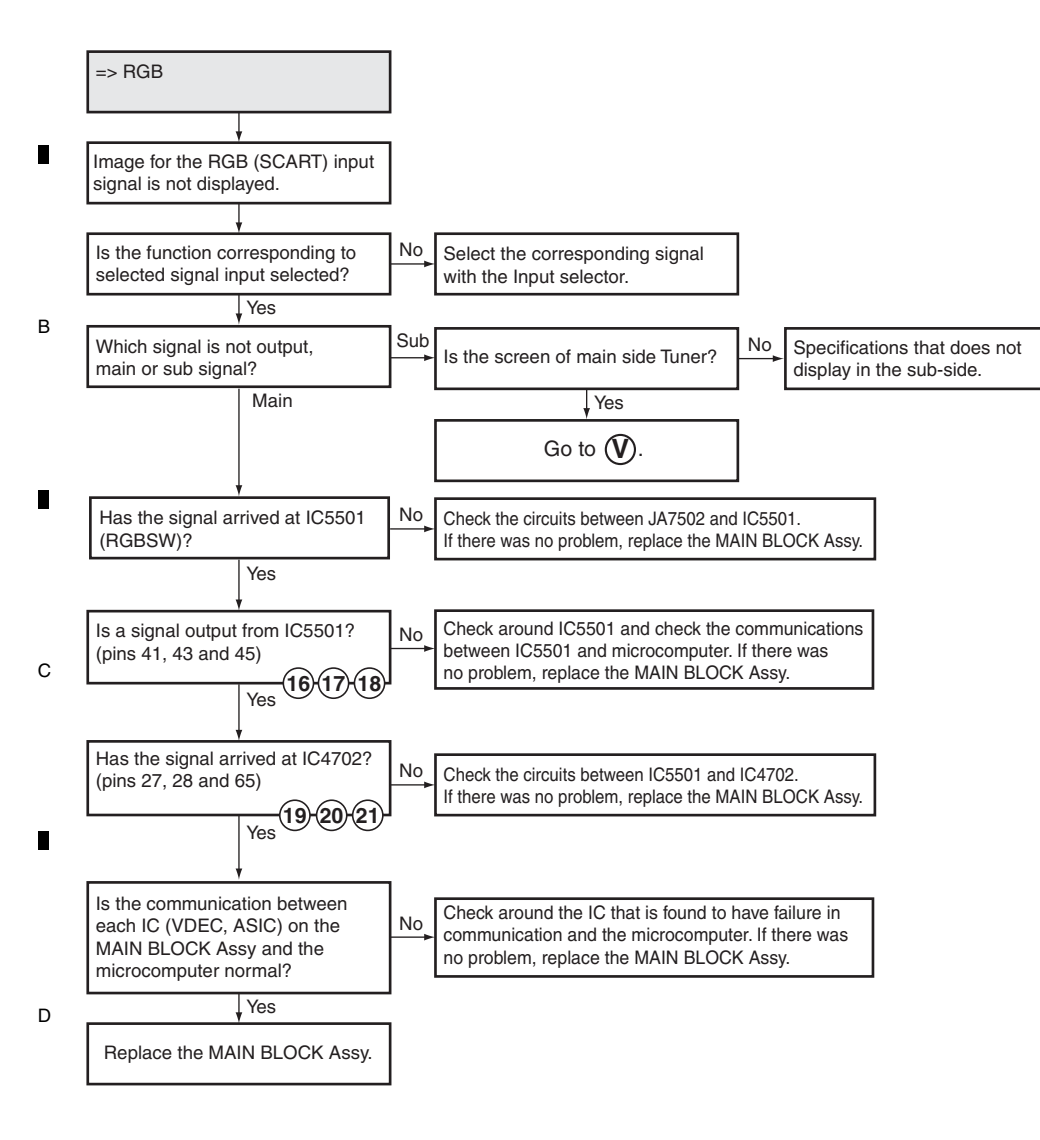

#### Waveforms

А

Input signal: PAL Color-bar (SCART RGB terminal)

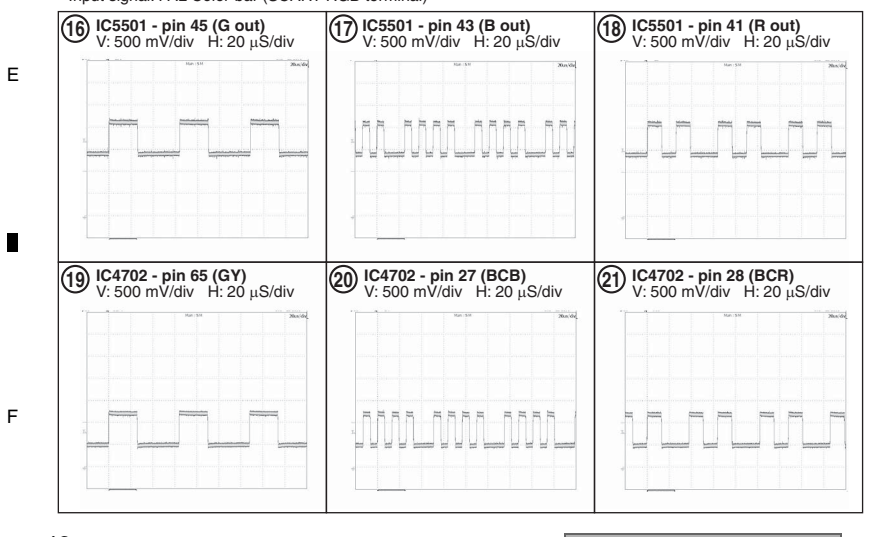

KRP-M01

.

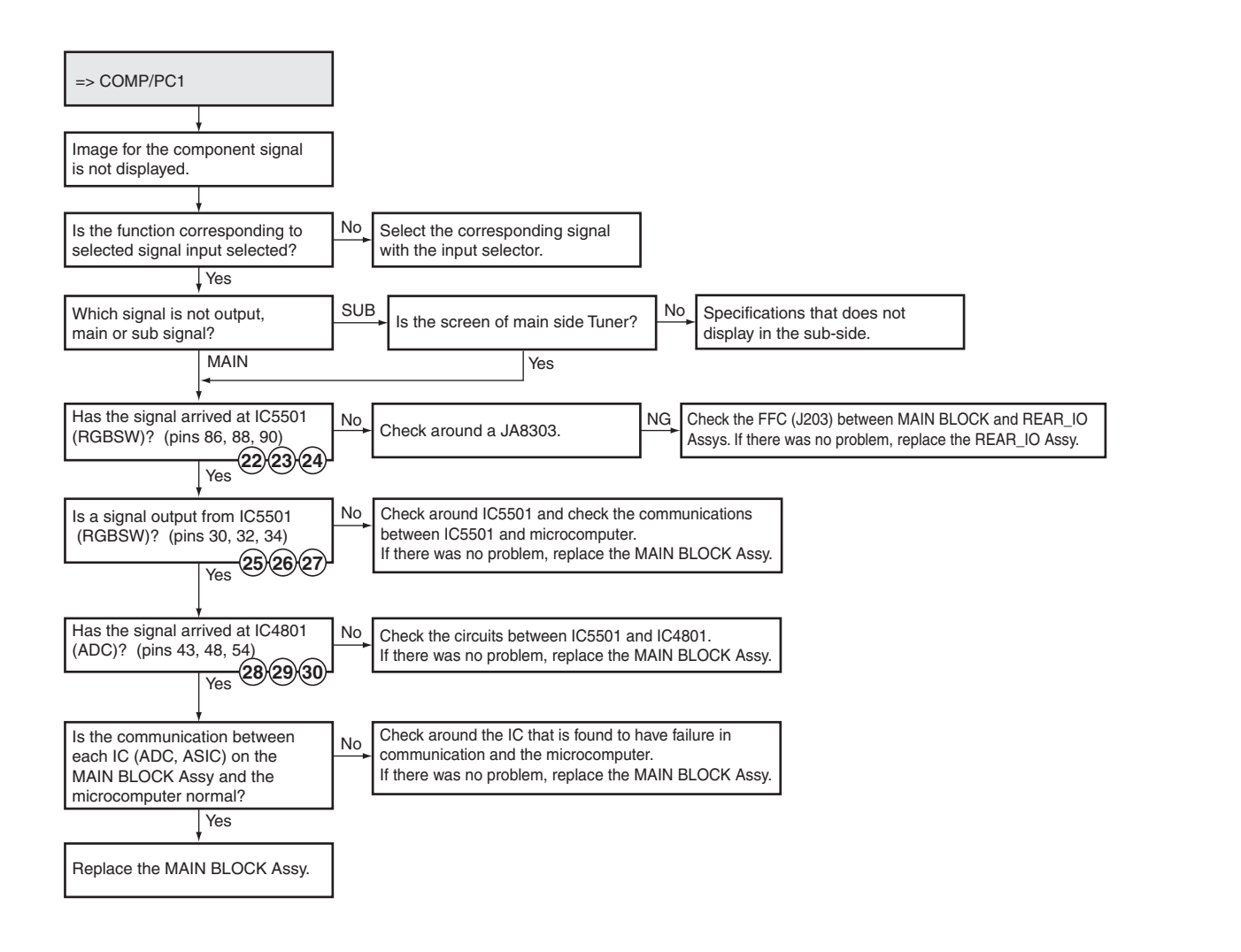

7

8

А

В

С

D

#### Waveforms

5

5

| 22 IC5501 - pin 86 (Y)<br>V: 500 mV/div H: 10 μsec/div      | 23 IC5501 - pin 88 (Pb)<br>V: 500 mV/div H: 10 μsec/div            | 24 IC5501 - pin 90 (Pr)<br>V: 500 mV/div H: 10 μsec/div | <b>1C5501 - pin 34 (Y)</b><br>V: 500 mV/div H: 10 μsec/div          | <b>IC5501 - pin 32 (Pb)</b><br>V: 500 mV/div H: 10 μsec/div |
|-------------------------------------------------------------|--------------------------------------------------------------------|---------------------------------------------------------|---------------------------------------------------------------------|-------------------------------------------------------------|
|                                                             |                                                                    |                                                         |                                                                     |                                                             |
| <b>IC5501 - pin 30 (Pr)</b><br>V: 500 mV/div H: 10 μsec/div | IC4801 - pin 48 (Y)           V: 500 mV/div         H: 10 μsec/div | C4801 - pin 43 (Pb)     V: 500 mV/div H: 10 μsec/div    | IC4801 - pin 54 (Pr)           V: 500 mV/div         H: 10 μsec/div |                                                             |
|                                                             |                                                                    |                                                         |                                                                     |                                                             |

KRP-M01

6

43

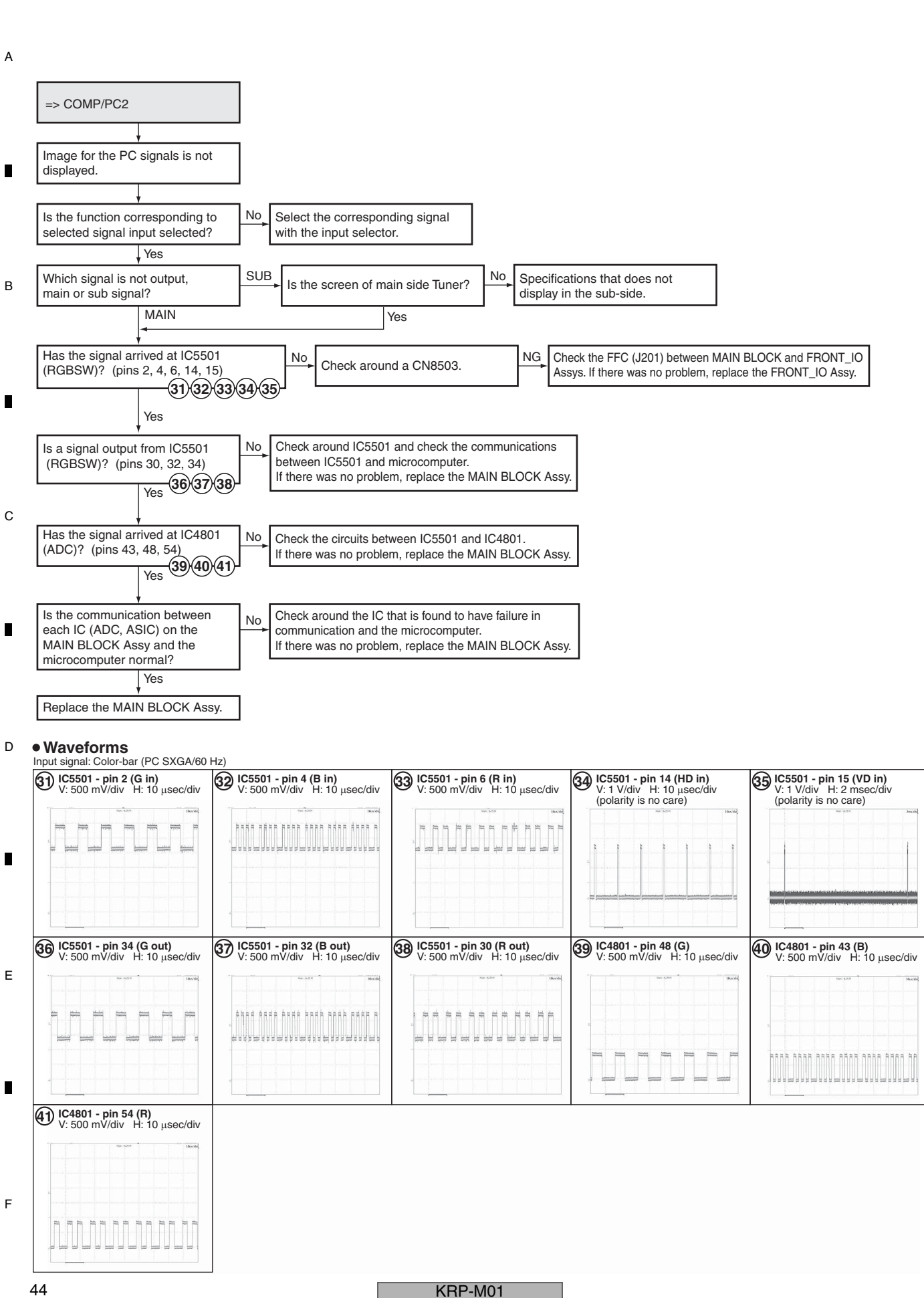

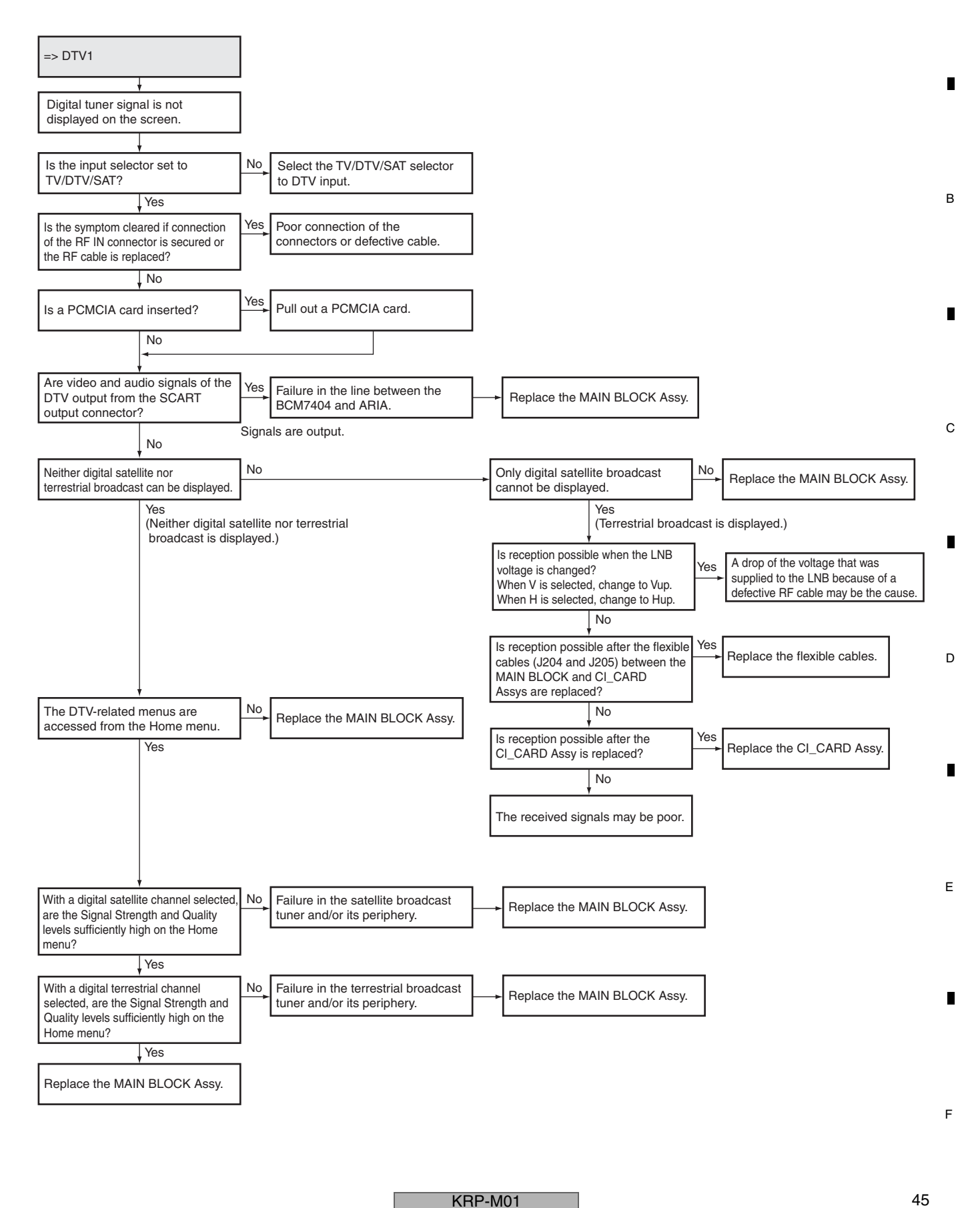

А

## [Common to the DTVs 1 and 2] How to Display the DTB Service Menu

A

As you can display the DTB Service Menu from Factory mode, you should have a remote control unit that supports Factory mode.

3

- Step 1: Press the FACTORY key on the remote control unit to display the INFORMATION screen in Factory mode.
- Step 2: Press the MUTING key on the remote control unit 4 times to display the INITIALIZE screen.

2

Step 3: Press the 4 key on the remote control unit twice so that DTB SERVICE MODE (+) is displayed at the bottom of the screen.

Step 4: Press the ENTER/SET key on the remote control so that MODE SHIFT <=> :No is displayed at the bottom of the screen.

- Step 5: Press the  $\leftarrow$  or  $\rightarrow$  key on the remote control so that MODE SHIFT <=> :YES is displayed at the bottom of the screen.
  - Step 6: Press the ENTER/SET key on the remote control unit for 5 sec or more to display the DTB Service Menu.

Top page of the DTB Service Menu

|   |                                                                | Digital Tuner Service Menu<br>PDP 9G Factory Mode |
|---|----------------------------------------------------------------|---------------------------------------------------|
|   | Home Media Gallery<br>Digital<br>Satellite<br>Software Version |                                                   |
| С |                                                                |                                                   |

Digital : Service menu for digital terrestrial broadcast reception Satellite : Service menu for digital satellite broadcast reception

#### ■ How to Change the LNB Voltage on the DTV Service Menu

On the Satellite screen of the DTV Service menu below, move the cursor to LNB POWER by using the  $\downarrow$  key on the remote control unit then change the LNB voltage, using the  $\leftarrow$  or  $\rightarrow$  key.

The LNB voltage values are as shown below: V: 13 V (Typ.) H: 18 V (Typ.) Vup: V+1 V Hup: H+1 V

|   |                                                                                                    | <b>Satellite</b><br>PDP 9G Factory Mode                      |  |
|---|----------------------------------------------------------------------------------------------------|--------------------------------------------------------------|--|
| E | Modulation<br>Frequency<br>Symbol Rate<br>LNB POWER<br>LNB BAND<br>Program Number<br>Audio PID<br>SAT Tuning Status | S_QPSK<br>9999<br>12.345678<br>V<br>HIGH<br>0xABCD<br>0x1234 |  |

KRP-M01

2

4

1

D

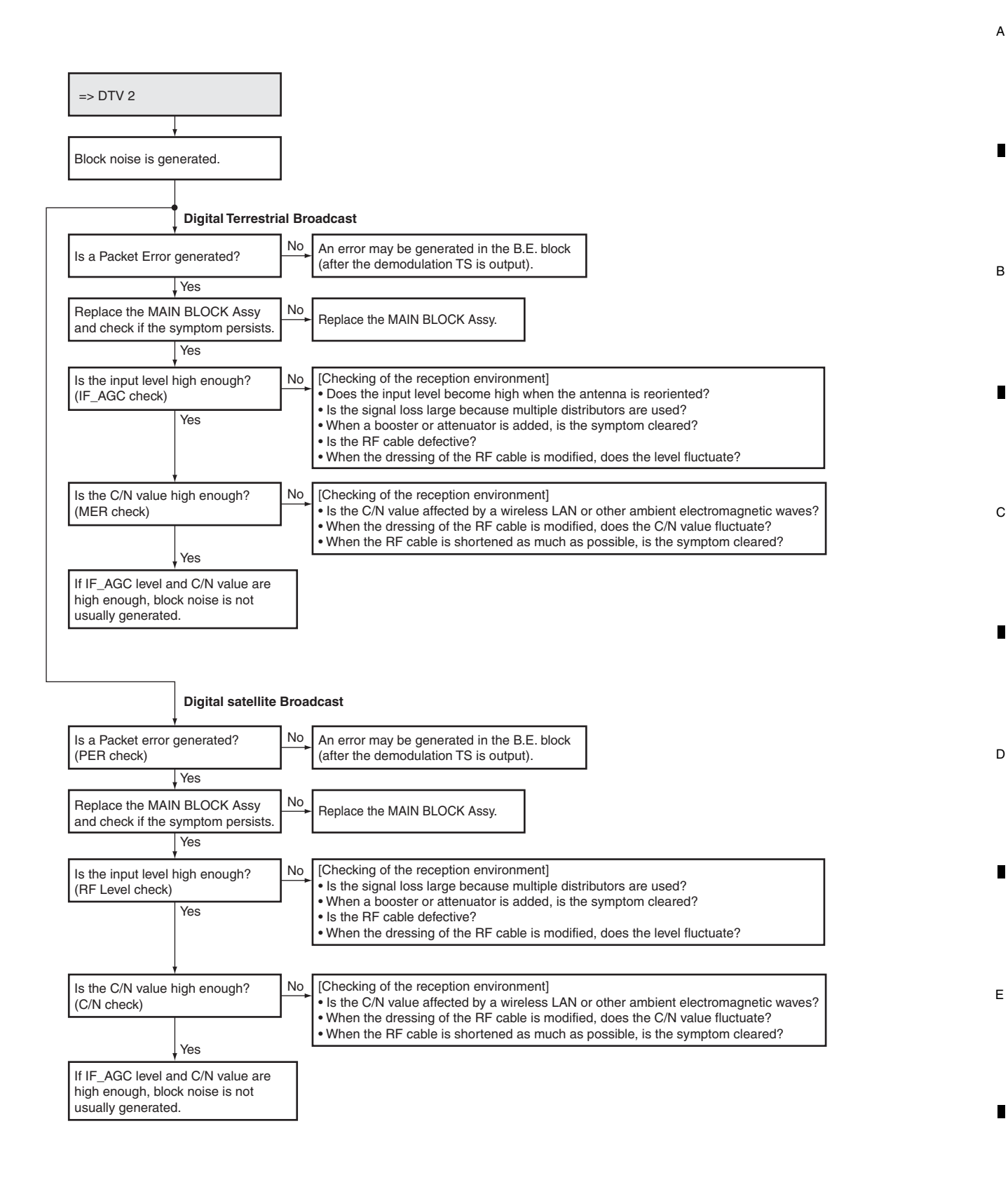

KRP-M01

F

#### How to Confirm the DTV Tuning Status on the Digital Tuner Service Menu

2

If block noise is generated, it is necessary to acquire the DTV Tuning Status for the reception frequency of the signal in which block noise is generated. For comparison, it is also necessary to acquire the DTV Tuning Status for another reception frequency of the signal in which block noise is not generated. The DTV Tuning Status page to be acquired is shown below:

KRP-M01

3

2

3

#### DTV Tuning Status (1/3)

A

В

С

|                                                                                | DTV Tuning Status<br>PDP 9G Factory Mode                                    | Frequency<br>Band Width                 |
|--------------------------------------------------------------------------------|-----------------------------------------------------------------------------|-----------------------------------------|
| Frequency<br>Band Width<br>FFT<br>Modulation<br>Code Rate<br>Guard<br>FEC Lock | : 675.4 MHz<br>: 7MHz<br>: 2K<br>: QAM 64<br>: 3/4<br>: 1/8<br>: DEMOD_LOCK | FFT<br>Modulation<br>Code Rate<br>Guard |
| 1/3                                                                            |                                                                             | FEC Lock                                |

| Frequency<br>Band Width<br>FFT | <ul> <li>Frequency of the signal currently being received.</li> <li>Bandwidth of the signal currently being received.</li> <li>FFT mode of the signal currently being received</li> </ul> |
|--------------------------------|----------------------------------------------------------------------------------------------------|
|                                | (2K or 8K).                                                                                                    |
| Modulation                     | : Modulation method for the signal currently being received.                                                                                                    |
| Code Rate                      | : Code Rate of the signal currently being received.                                                                                                    |
| Guard                          | : Guard Interval of the signal currently being received.                                                                                                    |
| FEC Lock                       | : Current lock status of the receiver. The available lock                                                                                                    |
|                                | statuses are as shown below:                                                                                                    |
|                                | DEMOD_LOCK                                                                                                    |
|                                | FEC_LOCK                                                                                                    |
|                                | DRX_LOCK                                                                                                    |
|                                | UNLOCK                                                                                                    |

DTV Tuning Status (2/3)

|                                                                                              | PDP 9G Factory M                                                                             | Node |
|----------------------------------------------------------------------------------------------|----------------------------------------------------------------------------------------------|------|
| Frequency<br>FEC Lock<br>IF AGC<br>MER<br>BER((Pre-V)<br>BER(Post-V)<br>Packet Error<br>Time | : 675.4 MHz<br>: DEMOD_LOCK<br>: 85<br>: 123<br>: 1.234e-03<br>: 2.000e-04<br>: 0<br>: 45sec |      |
| 2/3                                                                                          |                                                                                              |      |

- BER (Pre-V) : Pre-Viterbi Bit Error Rate of the signal currently being D received.
  - BER (Post-V) : Post-Viterbi Bit Error Rate of the signal currently being received. If the value is 2.000E-04, block noise is not caused by a problem in the tuner.
    - Packet Error : Packet error count of the signal currently being received. If the packet error count is "0," block noise caused by the tuner will not be generated.
  - Time : Measured duration of BER (Pre-V), BER (Post-V), or Packet Error. To reset the value to 0 and restart measuring, press the ← or → key on the remote control unit.

IF AGC : IF AGC level of the signal currently being received. The AGC-level limits in normal reception are shown below. Use the following values only as a guide, because they may be affected by the reception environment.

| Modulation | Code Rate | Signal-level Limit in<br>Normal Reception |
|------------|-----------|-------------------------------------------|
| QPSK       | 1/2       | 100                                       |
|            | 2/3       | 100                                       |
|            | 3/4       | 100                                       |
|            | 5/6       | 100                                       |
|            | 7/8       | 100                                       |
| 16QAM      | 1/2       | 100                                       |
|            | 2/3       | 100                                       |
|            | 3/4       | 100                                       |
|            | 5/6       | 100                                       |
|            | 7/8       | 100                                       |
| 64QAM      | 1/2       | 100                                       |
|            | 2/3       | 58                                        |
|            | 3/4       | 56                                        |
|            | 5/6       | 55                                        |
|            | 7/8       | 54                                        |

: Quality of the signal currently being received. The signal qualities in normal reception are shown below. Use the following values only as a guide.

| Modulation | Code Rate | MER Limit in<br>Normal Reception |
|------------|-----------|----------------------------------|
| QPSK       | 1/2       | 93                               |
|            | 2/3       | 85                               |
|            | 3/4       | 67                               |
|            | 5/6       | 76                               |
|            | 7/8       | 82                               |
| 16QAM      | 1/2       | 98                               |
|            | 2/3       | 116                              |
|            | 3/4       | 127                              |
|            | 5/6       | 138                              |
|            | 7/8       | 145                              |
| 64QAM      | 1/2       | 140                              |
|            | 2/3       | 170                              |
|            | 3/4       | 184                              |
|            | 5/6       | 197                              |
|            | 7/8       | 206                              |

4

1

Е

#### DTV Tuning Status (3/3)

5

5

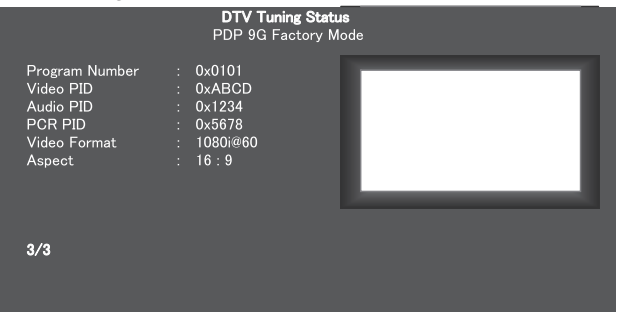

6

Program Number : No. of the program currently being received.

Video PID: VidAudio PID: AuPCR PID: PCVideo Format: VidAspect: As

7

: Video PID of the program currently being received.
: Audio PID of the program currently being received.
: PCR PID of the program currently being received.
: Video Format of the program currently being received.
: Aspect ratio of the program currently being received.

8

А

В

С

D

Е

F

KRP-M01

7

6

#### How to Confirm the SAT Tuning Status on the Digital Tuner Service Menu

2

If block noise is generated, it is necessary to acquire the SAT Tuning Status for the reception frequency of the signal in which block noise is generated. For comparison, it is also necessary to acquire the SAT Tuning Status for another reception frequency of the signal in which block noise is not generated. The SAT Tuning Status page to be acquired is shown below:

#### SAT Tuning Status (1/3)

SAT Tuning Status (2/3)

LNB Band

Time 2/3

TS Bit Rate

1

Α

В

С

D

Е

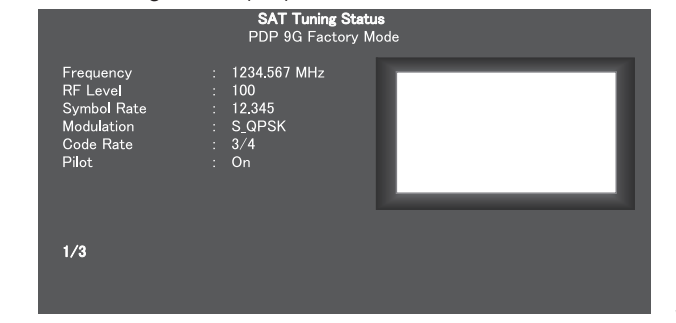

: Frequency of the signal currently being received. Frequency RF Level

: Level of the signal currently being received. The signal-level limits in normal reception are shown below. Use the following values only as a guide, because they may be affected by the reception environment.

4

| Modulation | Signal-level Limit in Normal Reception |
|------------|----------------------------------------|
| S2_QPSK    | 50 to 75                               |
| S2_8PSK    | 50 to 75                               |
| S_QPSK     | 50 to 75                               |

Modulation : Modulation method for the signal currently being received. Symbol Rate : Symbol Rate of the signal currently being received.

Code Rate : Code Rate of the signal currently being received. : On/off status of the Pilot signal currently being received. Pilot

- SAT Tuning Status PDP 9G Factory Mode FEC Lock C/N Locl 12.3 100 Viterbi BER LDCP BER 1.234e 1 234e

1 235e -09

10.189

45 sec

HighBAND

- FEC Lock : Current lock/unlock status of the error-correction function of the receiver. C/N : Current reception C/N. The limit C/Ns in normal reception
  - are shown below. Use the following values only as a guide.

#### Limit C/N in normal reception

3

| Modulation | Code Rate | Limit C/N in<br>Normal Reception | Modulation | Code Rate | Limit C/N in<br>Normal Reception |
|------------|-----------|----------------------------------|------------|-----------|----------------------------------|
| S2_QPSK    | 1/2       | 1.1                              | S2_8PSK    | 3/4       | 8.1                              |
| S2_QPSK    | 3/5       | 2.4                              | S2_8PSK    | 5/6       | 9.6                              |
| S2_QPSK    | 2/3       | 3.2                              | S2_8PSK    | 8/9       | 11.0                             |
| S2_QPSK    | 3/4       | 4.2                              | S2_8PSK    | 9/10      | 11.3                             |
| S2_QPSK    | 4/5       | 4.8                              | S_QPSK     | 1/2       | 5.2                              |
| S2_QPSK    | 5/6       | 5.3                              | S_QPSK     | 2/3       | 7.0                              |
| S2_QPSK    | 8/9       | 6.4                              | S_QPSK     | 3/4       | 8.0                              |
| S2_QPSK    | 9/10      | 6.6                              | S_QPSK     | 5/6       | 9.1                              |
| S2_8PSK    | 3/5       | 7.9                              | S_QPSK     | 7/8       | 9.8                              |
| S2_8PSK    | 2/3       | 8.0                              |            |           |                                  |

Viterbi BER : Bit error rate while the S QPSK signal is being received. While the S2\_QPSK or S2\_8PSK signal is received, \*\*\*\* is displayed. If the value is 2e-4 or less, block noise is not caused by a problem in the tuner. LDCP BER

: Bit error rate while the S2\_QPSK or S2\_8PSK signal is being received. While the S\_QPSK signal is received, \*\*\*\* is displayed. PER : Packet error rate during reception.

If the value is 0.000e-00, block noise is not caused by a problem in the tuner.

LNB POWER : Voltage currently being supplied to the LNB

LNB BAND Frequency band that is currently set to the LNB

- TS Bit Rate : TS Bit Rate of the signal currently being received : Measured duration of Viterbi BER, LDCP BER, or PER. To reset the value to 0 and restart measuring, press the
  - ← or → key on the remote control unit.

#### SAT Tuning Status (3/3)

|   | O/ti fulling c                                                                | Jiaius (0/0)                                                           |                                     |   |     |
|---|-------------------------------------------------------------------------------|------------------------------------------------------------------------|-------------------------------------|---|-----|
|   |                                                                               | <b>SAT T</b> u<br>PDP 9G                                               | <b>uning Status</b><br>Factory Mode |   |     |
| F | Program Number<br>Video PID<br>Audio PID<br>PCR PID<br>Video Format<br>Aspect | : 0x0101<br>: 0xABCD<br>: 0x1234<br>: 0x5678<br>: 1080i@60<br>: 16 : 9 | E                                   |   |     |
|   | 3/3                                                                           |                                                                        |                                     |   |     |
|   | 50                                                                            |                                                                        |                                     |   | KRF |
|   | 1                                                                             |                                                                        |                                     | 2 |     |

#### Program Number: No. of the program currently being received. Video PID

: Video PID of the program currently being received. : Audio PID of the program currently being received.

- : PCR PID of the program currently being received.
- Video Format : Video Format of the program currently being received.

: Aspect ratio of the program currently being received.

4

з

Time

Audio PID

PCR PID

Aspect

-M01

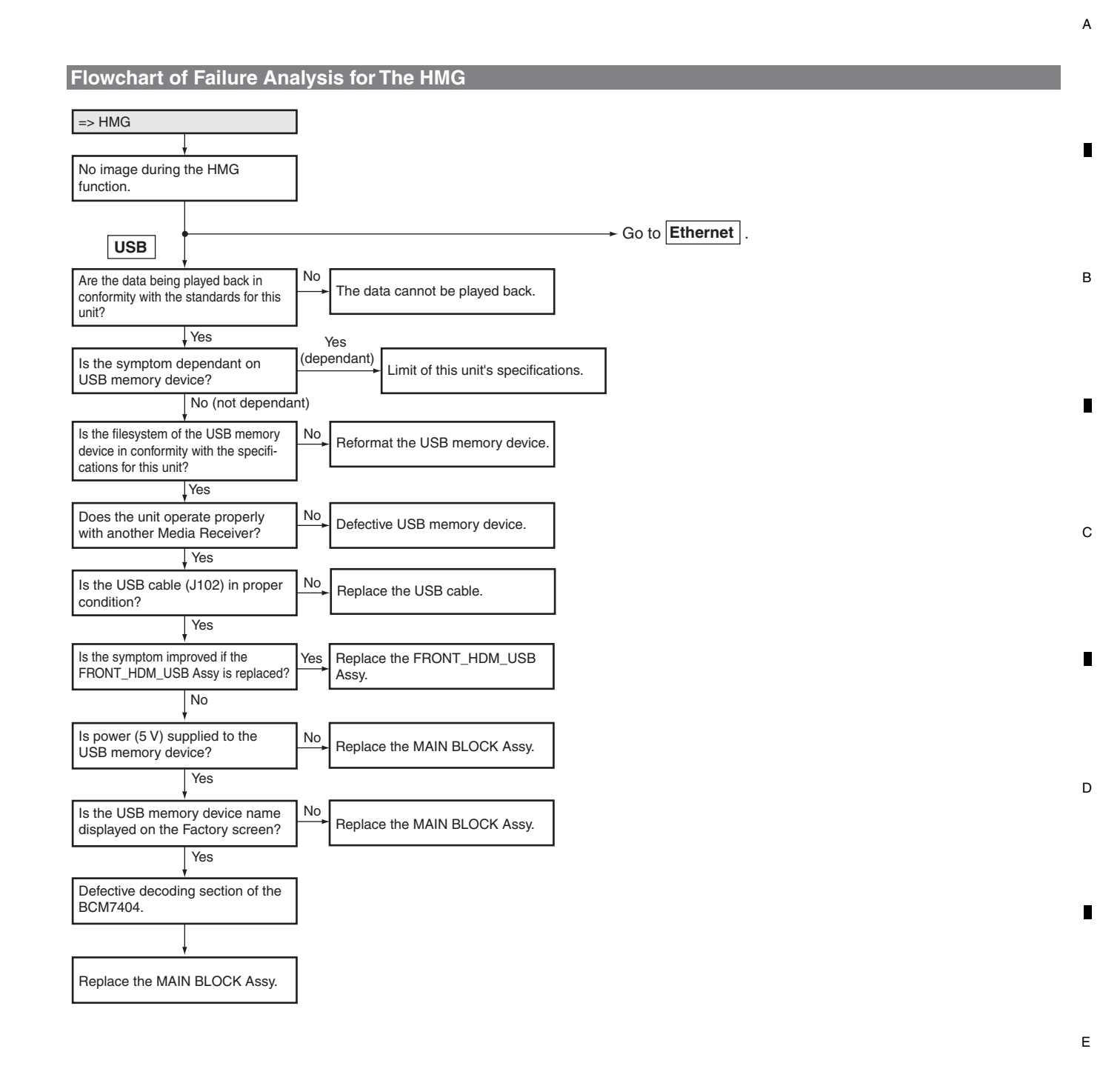

KRP-M01

F

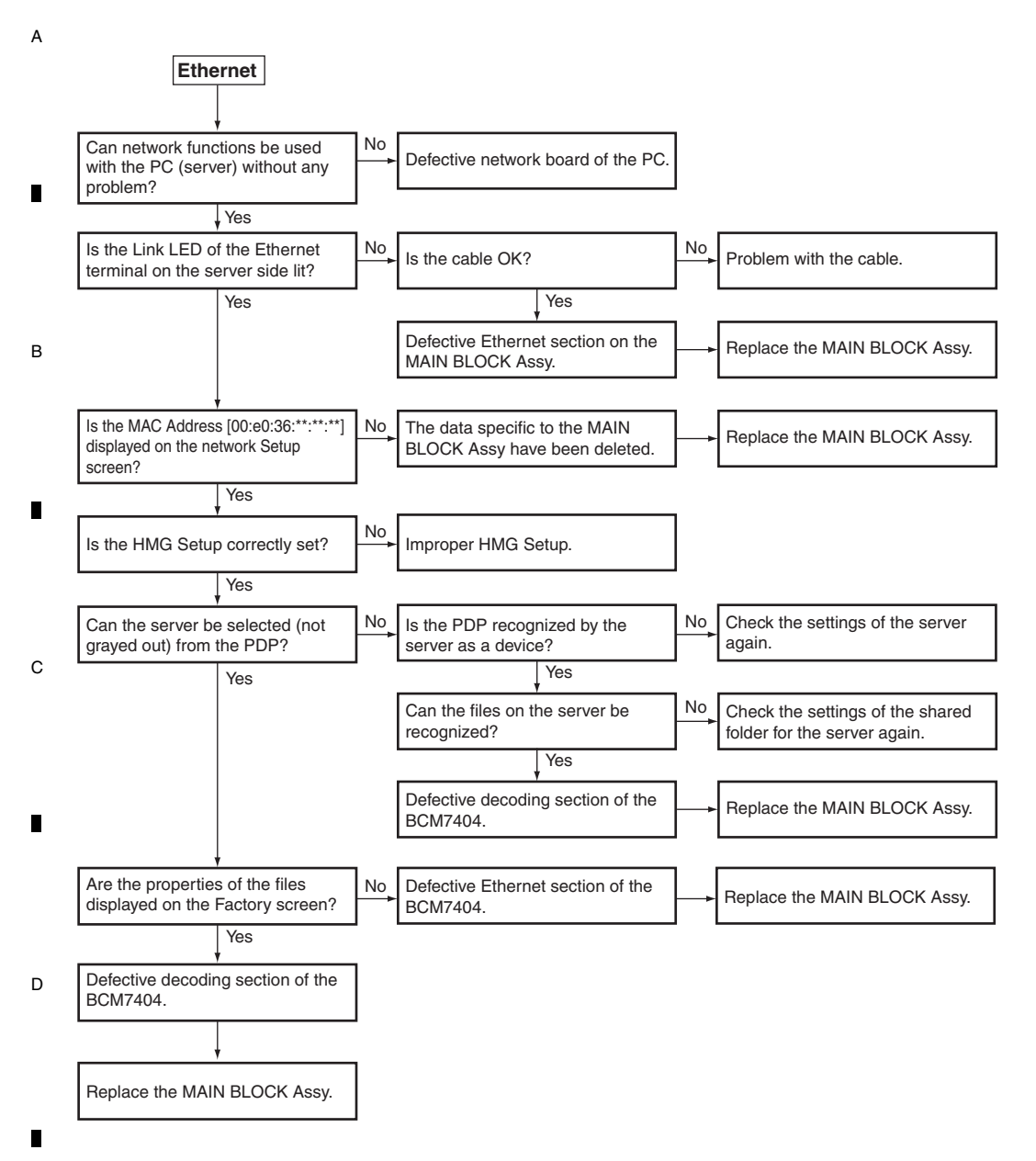

1

3

4

#### [HMG] How to enter DTB Service menu

Note: Use the remote control unit that supports Factory mode, because the DTB Service menu is accessible from Factory mode.

Step 1: Press the FACTORY key on the remote control unit to display the INFORMATION screen of Factory mode.

- Step 2: Press the MUTING key on the remote control unit 4 times to display the INITIALIZE screen.
- E Step 3: Press the ↓ key on the remote control unit twice to display the "DTB SERVICE MODE (+)" indication at the bottom of the screen. Step 4: Press the ENTER/SET key on the remote control unit to display the "MODE SHIFT <=>: No" indication at the bottom of the screen. Step 5: Press the ← or → key on the remote control unit until the "MODE SHIFT <=>: YES" indication is displayed at the bottom of the screen. Step 6: Press and hold the ENTER/SET key on the remote control unit pressed for 5 seconds or more to activate DTB Service menu.

The Home Media Gallery (HMG) Service menu is indicated below:

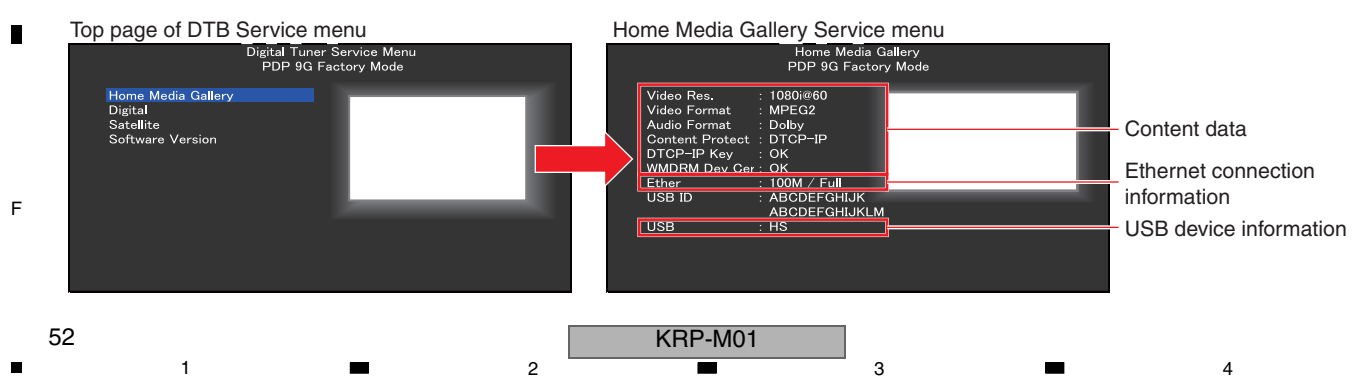

## [5] AUDIO SYSTEM

A

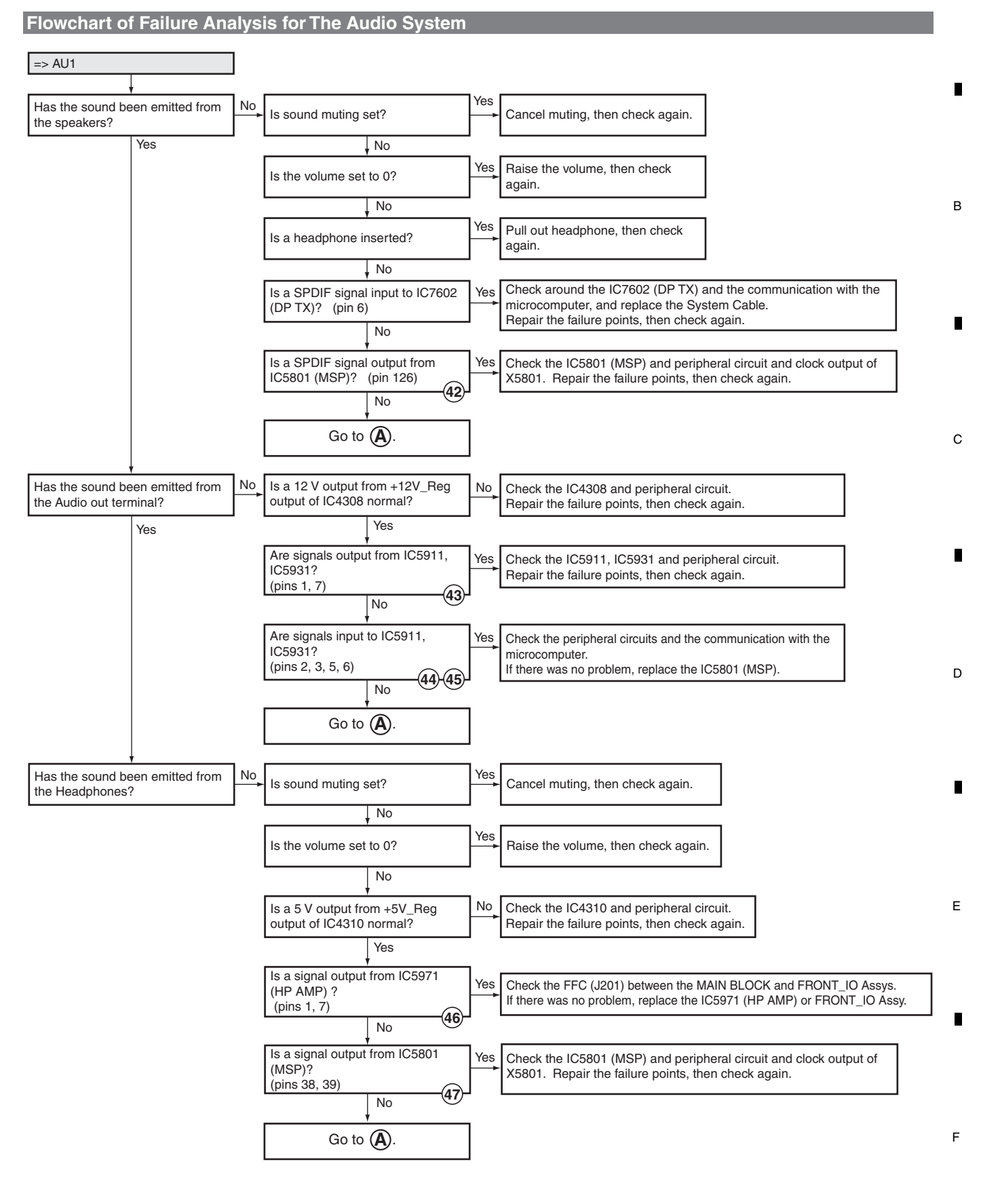

KRP-M01

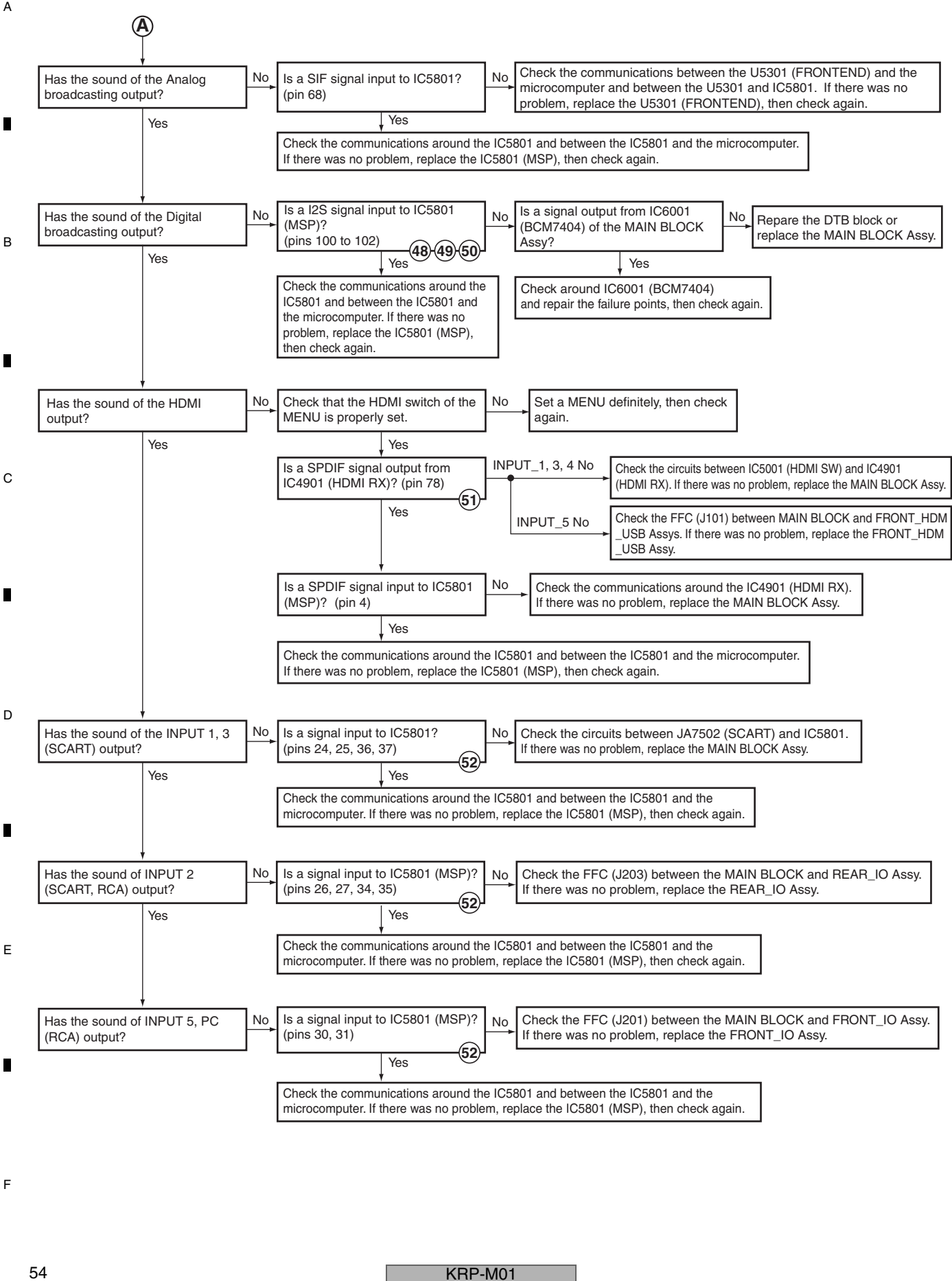

З

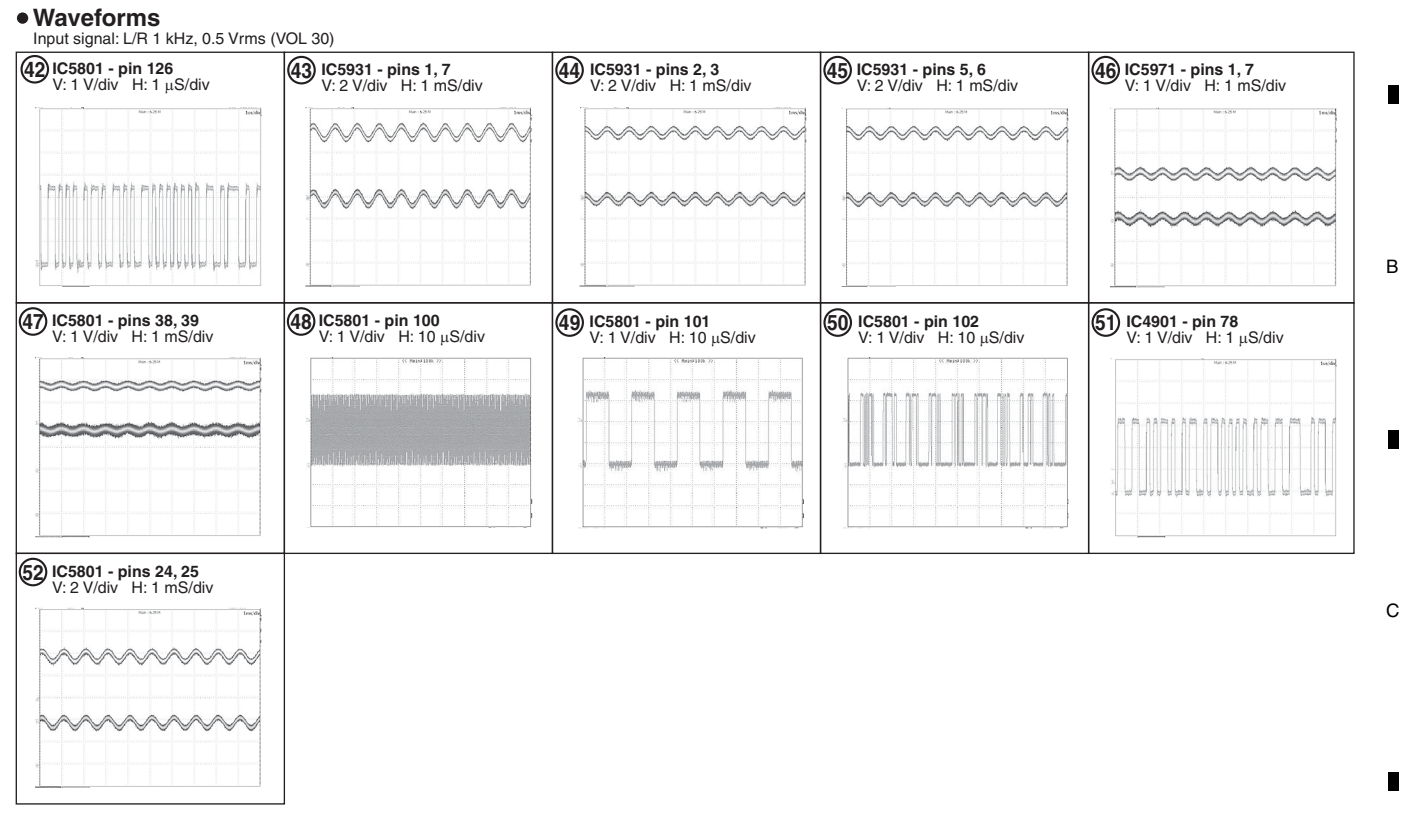

А

D

Е

F

KRP-M01 

#### 2 1 5.3 DIAGNOSIS OF PD (POWER-DOWN)

## [1] BLOCK DIAGRAM OF THE POWER-DOWN SIGNAL

Note: 

А

в

С

D

Е

F

56

1

The figure (1) indicate the number of times the Red LED flashes when power-down occurs in the corresponding route.

#### **POWER SUPPLY UNIT MAIN BLOCK ASSY** <PKG 1> P2 M1 V+5.1V\_STB STB5.1V +17V V+17V +12V V+12V +6.5V V+6.5V V+3.4V\_STB STB3.4V $(\mathbf{1})$ PD TRG PD\_TRG INV. IC7003 MAIN\_ucom RELAY RELAY (EMMA2) AC\_DET RST3 AC\_DET INV. IC6811 <Protection function> IF\_ucom **Overcurrent Protection (OCP)** V+3.4V\_STB, V+5.1V\_STB, VCC 3 outputs Overvoltage Protection (OVP) V+6.5V, V+12V, V+17V V+3.4V\_STB (latches for long time) Under Voltage Protection (UVP) V+6.5V, V+12V, V+17V Thermal Shut Down (TSD) V+6.5V output diode: D351 block V+3.4V\_STB (latches for long time)

3

4

#### KRP-M01

2

4

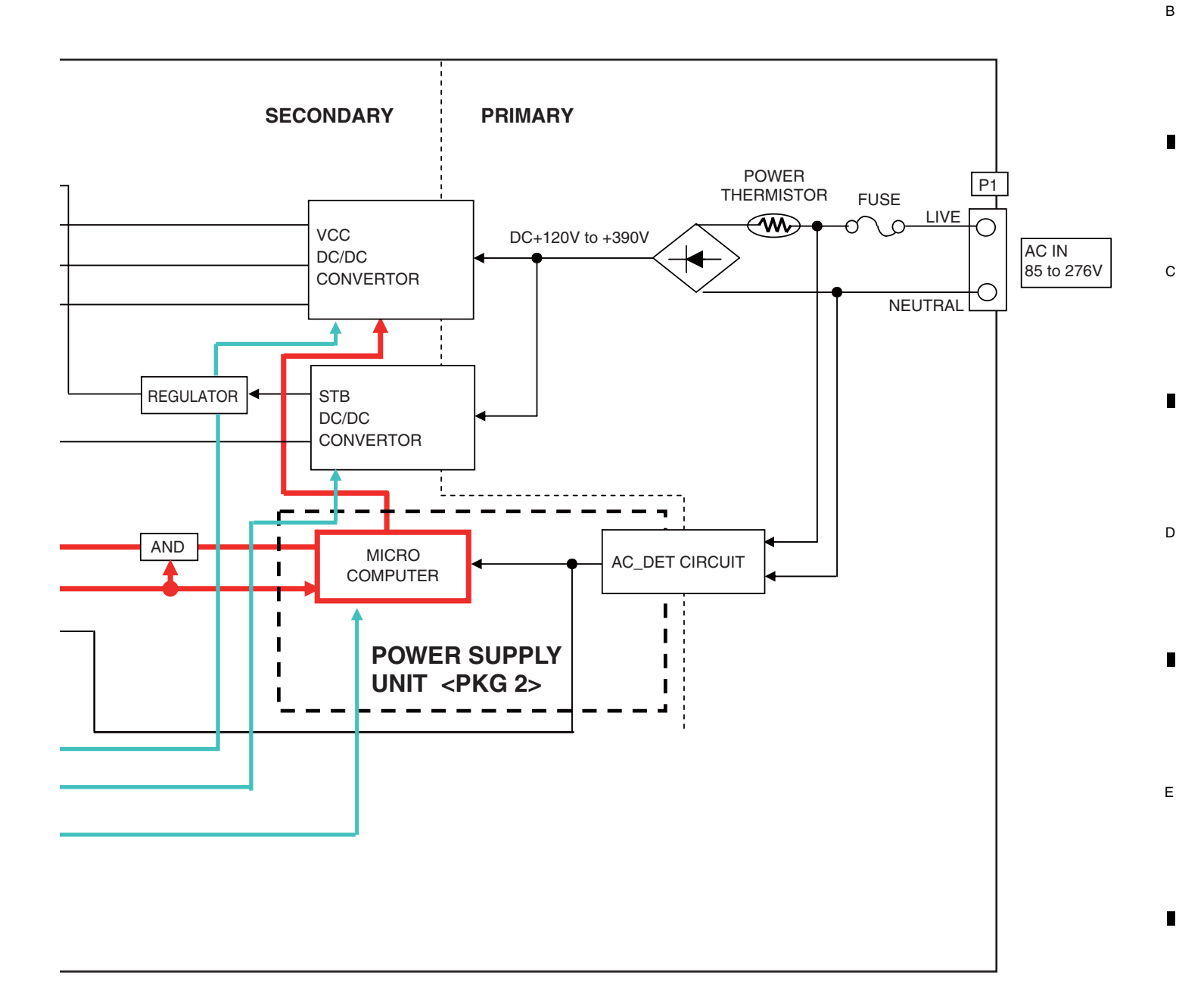

А

F

KRP-M01

## [2] PD (POWER-DOWN) DIAGNOSIS OF FAILURE ANALYSIS

2

#### How to Distinguish the PD (Power-Down)

#### About the LED for checking causes of power-down

No LED for checking causes of power-down is provided for the POWER SUPPLY Unit of the MR. However, by checking the waveforms at terminals of the microcomputer, whether a power-down was caused by failure in the POWER SUPPLY Unit, and if it was, which power system among the four was in failure can be inferred. The points at which to check waveforms and how to distinguish power-down causes are described below:

3

#### <Points at which to Check Waveforms>

Waveforms between Pin 3 of CN801 and GND (secondary radiator, display chassis, etc.) Refer to the section "Note on Removing the POWER SUPPLY Unit from the Chassis and Method for Resettig Standby Power Latchup" in the "7.2 DISASSEMBLY".

#### <How to Distinguish>

If a power-down was caused by failure in the POWER SUPPLY Unit, a pulse waveform is output at the above-mentioned points. (It is assumed that STB3.4 V power is properly output.)

By counting the frequency of "Lo" in the pulse waveform, the cause of power-down can be identified.

| Frequency Cause |                             | Cause                                 |
|-----------------|-----------------------------|---------------------------------------|
| of "Lo"         | Output Voltage              | Overvoltage (OV) or Undervoltage (UV) |
| Once            | +12V                        | OV or UV *                            |
| Twice           | +17V                        | OV or UV *                            |
| 3 times         | +6.5V                       | OV or UV *                            |
| 4 times         | Protection against overheat |                                       |

#### \*How to distinguish OV and UV:

If the first "Lo" duration of a pulse is long (1 s), the cause is OV. As the three output voltages are electromagnetically linked and interact with one another, the frequency may vary among 1-3, depending on the type of power-down.

#### Examples:

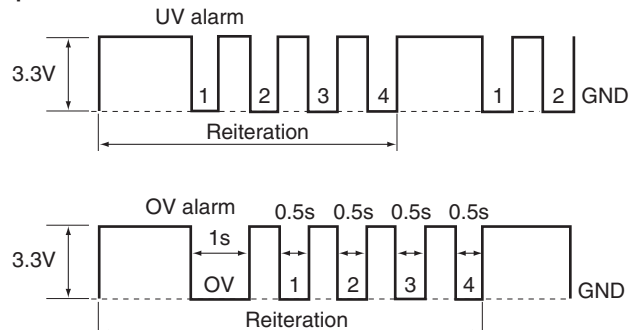

58

1

в

С

D

2

## How to Diagnose the PD

| Frequency<br>of LED<br>Flashing | History<br>Indication in<br>Factory Mode | Assy            | Cause of power-<br>down (activated<br>protection circuit) | Point to be<br>Checked | Possible Defective Parts                                                                                   |
|---------------------------------|------------------------------------------|-----------------|-----------------------------------------------------------|------------------------|----------------------------------------------------------------------------------------------------|
| Red,                            | MR-PWR                                   | MAIN            | Overcurrent in                                            | 5V_ANT-REG             | IC4305, C4305                                                                                              |
| once                            |                                          | BLOCK           | 6.5 V power                                               | 5V_IO-REG              | IC4310, C4301                                                                                              |
|                                 |                                          | 7.33y           |                                                           | 3CH-DD                 | IC4402                                                                                                    |
|                                 |                                          |                 |                                                           | converter              | C4405, C4406, C4409, C4463, C4464, C4466 to C4468                                                          |
|                                 |                                          |                 |                                                           | FET                    | Q4417, Q4416, Q4411                                                                                        |
|                                 |                                          |                 |                                                           | 1CH-DD<br>converter    | IC4501, C4517                                                                                              |
|                                 |                                          |                 | Overcurrent in                                            | FAN-REG                | IC4302, C4342                                                                                              |
|                                 |                                          |                 | 12 V power                                                | 8V_IO-REG              | IC4309, C4315                                                                                              |
|                                 |                                          |                 |                                                           | LNB                    | IC4503                                                                                                    |
|                                 |                                          |                 | Overcurrent in<br>17 V power                              | 12V_IO-REG             | IC4308, C4303                                                                                              |
|                                 |                                          |                 | Overcurrent in                                            | 1 8V IO-BEG            | 104604 04609                                                                                               |
|                                 |                                          |                 | 3.4 V power                                               |                        | C4820, C8103                                                                                               |
|                                 |                                          | POWER<br>SUPPLY | V+6.5V<br>UVP                                             | TP V+6.5V              | Voltage drop due to overcurrent on the load side                                                           |
|                                 |                                          | Unit            | V+12V<br>UVP                                              | TP V+12V               | Voltage drop due to overcurrent on the load side                                                           |
|                                 |                                          |                 | V+17V<br>UVP                                              | TP V+17V               | Voltage drop due to overcurrent on the load side                                                           |
|                                 |                                          |                 | STB3.4V<br>OCP                                            | TP STB3.4V             | C151, C153, C152, D152, or Z152, and abnormal current on the load side that is connected to STB3.4 V power |
|                                 |                                          |                 | STB5.1V                                                   | TP STB5.1V             | C155 and abnormal current on the load side that is connected to STB5.1 V power                             |
|                                 |                                          |                 | OCP                                                       |                        | And abnormal current on the load side that is connected to STB5.1 V power                                  |
|                                 |                                          |                 | VCC                                                       | TP V+6.5V              | D351, C351, C352, C353, and abnormal current on the load side that is connected to V+6.5V power            |
|                                 |                                          |                 | OCP                                                       | TP V+12V               | D352, C357, C358, and abnormal current on the load side that is connected to V+12V power                   |
|                                 |                                          |                 |                                                           | TP V+17V               | D353, C359, and abnormal current on the load side that is connected to V+17V power                         |
|                                 |                                          |                 | STB3.4V<br>OVP                                            | TP STB3.4V             | PC121                                                                                                    |
|                                 |                                          |                 | VCC<br>OVP                                                | TP V+6.5V<br>TP V+12V  | PC301, Breakage in the line to/from the P2 output connector                                                |
|                                 |                                          |                 | STB3.4V<br>TSD                                            |                        | Z121 control IC and abnormal current on the load side that is connected to STB3.4 V power                  |
|                                 |                                          |                 | V+6.5V<br>Rectifier diode (D351)<br>TSD                   |                        | D351 or D352, and abnormal current on the load sides that is connected to V+6.5 V and V+12 V               |

А

Note: Although replacement of the whole POWER SUPPLY Unit is required (replacement of only defective parts on the POWER SUPPLY Unit is not possible), the circuit symbols are described for reference

KRP-M01

F

## 5.4 DIAGNOSIS OF SD (SHUTDOWN)

1

А

## [1] BLOCK DIAGRAM OF THE SHUTDOWN SIGNAL

**Note :** The figures ① to ⑤ indicate the number of times the Blue LED flashes when shut-down occurs in the corresponding route. 12 LED is not flashed.

2

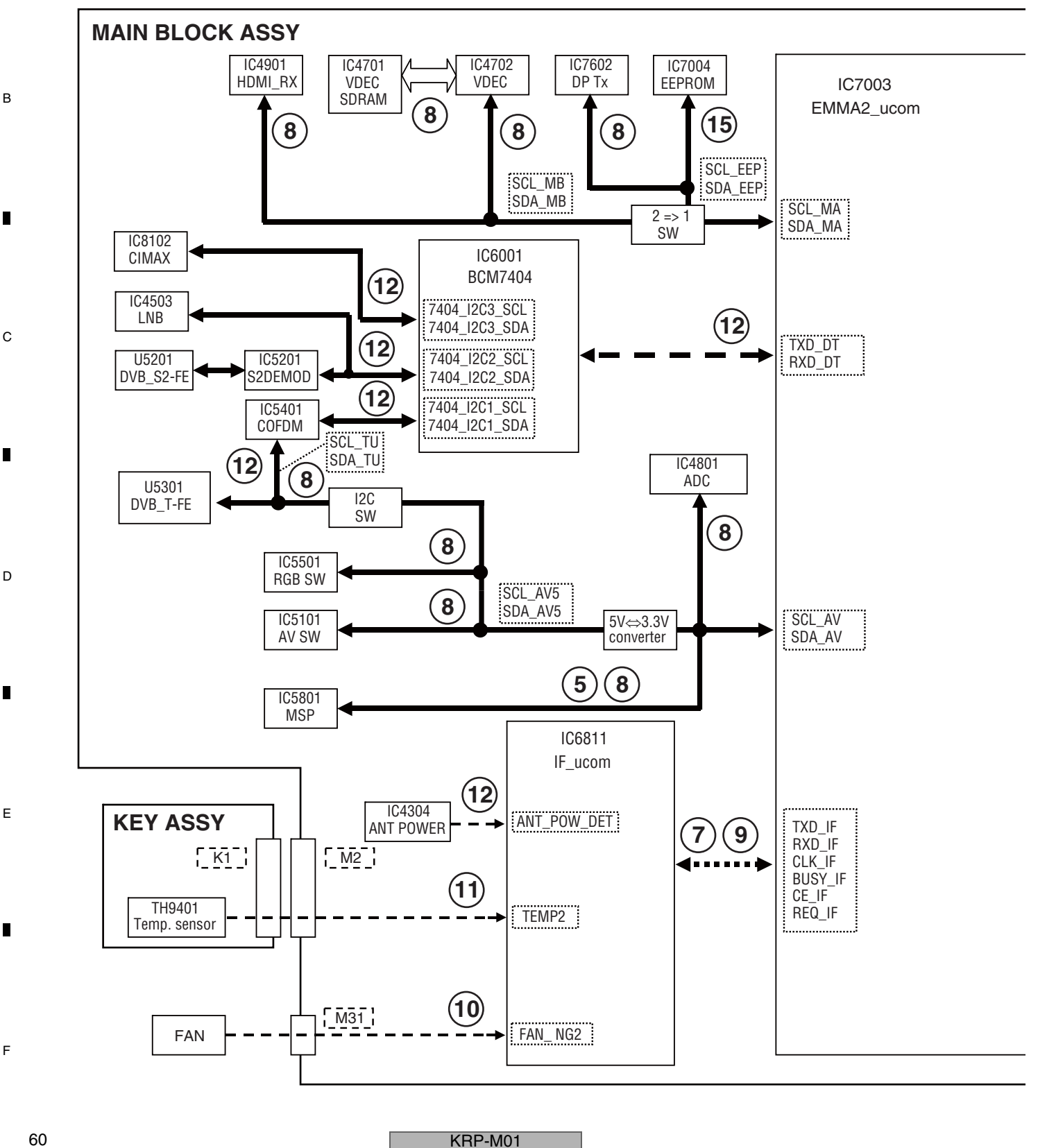

3

4

3

4

60

1

2

F

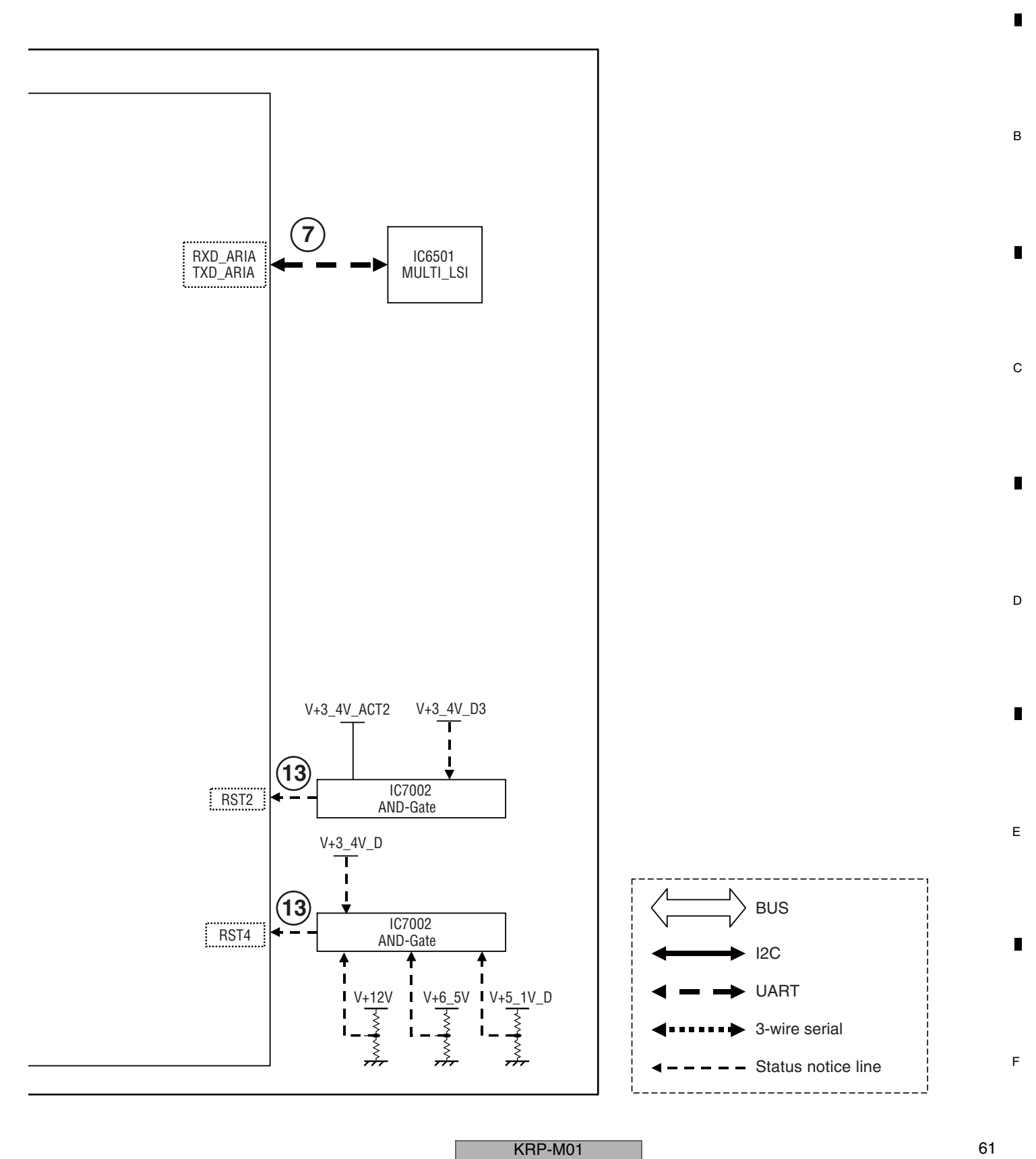

А

## [2] SD (SHUTDOWN) DIAGNOSIS

1

Α

В

С

D

Е

F

.

62

1

2

| Frequency of         | Major Typo                                           | Detailed Type                   | Log Indication | Log Indication in Factory Mode |  |
|----------------------|------------------------------------------------------|---------------------------------|----------------|--------------------------------|--|
| LED Flashing         | мајог туре                                           | Detailed Type                   | MAIN           | SUB                            |  |
| Blue 5               | Audio                                                | Abnormality in MSP              | AUDIO          | MSPMAP                         |  |
| Dhua 7               | Failure in 3-wire serial communication               | IF microcomputer                | MA OL          | IF                             |  |
| Diue 7               | with the main microcomputer                          | MULTI                           | WIA-3L         | MULTI                          |  |
|                      |                                                      | Tuner1                          |                | FE1                            |  |
|                      |                                                      | MSP/MAP                         | 7              | MSPMAP                         |  |
|                      |                                                      | AV Switch                       | 7              | AV-SW                          |  |
|                      |                                                      | RGB Switch                      | 7              | RGB-SW                         |  |
| Blue 8               | Failure in IIC communication with                    | Main VDEC                       | MA-IIC         | VDEC                           |  |
|                      | the main microcomputer                               | VDEC SDRAM                      | 7              | SDRAM                          |  |
|                      |                                                      | AD/PLL                          | 7              | ADC                            |  |
|                      |                                                      | HDMI                            | 7              | HDMI                           |  |
|                      |                                                      | DisplayPort Tx                  | 1              | DP-TX                          |  |
| Blue 9               | Failure in communication with the main microcomputer | -                               | MAIN           | -                              |  |
|                      |                                                      |                                 |                |                                |  |
|                      | Abnormality in FAN                                   | FAN2                            | FAN            | FAN2                           |  |
| Blue 10              |                                                      |                                 |                |                                |  |
|                      |                                                      |                                 |                |                                |  |
|                      |                                                      |                                 |                |                                |  |
| Blue 11              | High temperature of the unit                         | _                               | TEMP2          | -                              |  |
|                      |                                                      |                                 |                |                                |  |
|                      |                                                      | DTV start up error              |                | PS/RST                         |  |
|                      |                                                      | DTV communication error         |                | RETRY                          |  |
|                      |                                                      | DEVICE ERR                      |                | DEVICE                         |  |
|                      |                                                      | Tuner1                          |                | DE-FE                          |  |
|                      |                                                      | DTV Antenna                     |                | D-ANT                          |  |
| Blue 12              | Digital Tuner                                        | Application                     | DTUNER         | DTVAPP                         |  |
| (Actually, Blue 12   |                                                      | COFDM                           | 1              | DEMOD                          |  |
| LED is not flashed.) |                                                      | Tuner S2                        |                | DE-FES                         |  |
|                      |                                                      | S2DEMOD                         |                | DEMODS                         |  |
|                      |                                                      | LNB                             |                | DE-LNB                         |  |
|                      |                                                      | S2 Antenna                      |                | S-ANT                          |  |
|                      |                                                      | DC-DC Converter power decrease  |                | M-DCDC                         |  |
|                      |                                                      |                                 | 1              |                                |  |
| Blue 13              | Failure in the power supply                          | POWER SUPPLY                    | RST-MA         | BELAY                          |  |
|                      |                                                      |                                 |                |                                |  |
| Plue 15              |                                                      | Main EERDOM communication arror |                |                                |  |
| Diue 15              |                                                      | wain EEPROW communication error |                | -                              |  |

3

4

KRP-M01

2

3

4

| Checkpoint                                      | Possible Defective<br>Part | Remarks                                                                                           |   |
|-------------------------------------------------|----------------------------|---------------------------------------------------------------------------------------------------|---|
| Power supply for MSP and MSP                    | IC5801, IC4604, Q4616      | Check the MSP, its power and periphery parts (e.g. reset line).                                   |   |
| Communication line between IF and MAIN          | IC7003, IC6811             | Check the communication lines (TXD_IF/RXD_IF/CLK_IF/BUSY_IF/CE_IF/REQ_IF)                         |   |
| Communication line between MULTI and MAIN       | IC7003, IC6501             | Check the communication lines (TXD_ARIA/RXD_ARIA)                                                 |   |
| IIC communication line between Tuner and MAIN   | U5301, IC7003              | Check the communication lines (SCL_TU/SDA_TU or SCL_AV/SDA_AV)                                    |   |
| IIC communication line between MSP/MAP and MAIN | IC5801, IC7003             | Check the communication lines (SCL_AV/SDA_AV)                                                     |   |
| IIC communication line between AV_SW and MAIN   | IC5101, IC7003             | Check the communication lines (SCL_AV5/SDA_AV5)                                                   | R |
| IIC communication line between RGB_SW and MAIN  | IC5501, IC7003             | Check the communication lines (SCL_AV5/SDA_AV5)                                                   | U |
| IIC communication line between M_VDEC and MAIN  | IC4702, IC7003             | Check the communication lines (SCL_MB/SDA_MB)                                                     |   |
| Communication line between VDEC and SDRAM       | IC4701, IC4702             | Check the communication lines (SDRAM), Failure in SDRAM                                           |   |
| IIC communication line between ADC and MAIN     | IC4801, IC7003             | Check the communication lines (SCL_AV/SDA_AV)                                                     |   |
| IIC communication line between HDMI_RX and MAIN | IC4901, IC7003             | Check the communication lines (SCL_MB/SDA_MB)                                                     |   |
| IIC communication line between DP_TX and MAIN   | IC7602, IC7003             | Check the communication lines (SCL_EEP/SDA_EEP)                                                   |   |
| Communication line between IF and MAIN          | IC6811, IC7003             | Check the communication lines (TXD_IF/RXD_IF/CLK_IF/BUSY_IF/CE_IF<br>/REQ_IF)                     |   |
| Dirt attached to the fan motor                  |                            | Check the fan. (SD10 does not detect it at the temperature that fans do not turn.)                |   |
| Periphery of the FAN                            |                            | FAN_NG                                                                                            |   |
| Periphery of the cable at M31                   |                            | Check if cables are firmly connected.                                                             |   |
| Periphery of the fan control regulator          | IC4302                     | Check that the voltage outputs it.                                                                | С |
| Ambient temperature                             |                            | TEMP2 A shutdown occurs because of high temperature.                                              |   |
| Temperature sensor or its periphery             | TH9401                     | TEMP2                                                                                             |   |
| Periphery of the cable between M2 and K1        | CN4204, CN9401             | Check if cables are firmly connected.                                                             |   |
| Startup of BCM7404                              | IC6001                     | Check the startup of the BCM7404 and the communication line with MAIN                             |   |
| Communication line between BCM7404 and MAIN     | IC6001                     | Check the startup of the BCM7404 and the communication line with MAIN                             |   |
| Periphery of the BCM7404                        | IC6001                     |                                                                                                   |   |
| Front-end block                                 | IC6001, U5301              | Check the BCM7404, terrestrial tuner and periphery devices.                                       |   |
| Antenna supply voltage                          | IC4304                     | Check the IC4304 (overcurrent detection IC), its periphery devices and antenna connection line.   |   |
| DTV application                                 | IC6001                     |                                                                                                   |   |
| COFDM                                           | IC5401                     | Check the communication line between BCM7404 and COFDM                                            |   |
| Tuner S2                                        | U5201                      | Check the communication line between S2DEMOD and F.E.                                             | D |
| S2DEMOD                                         | IC5201                     | Check the communication line between BCM7404 and S2DEMOD                                          | - |
| LNB                                             | IC4503                     | Check the communication line between BCM7404 and LNB IC, and check the periphery parts of LNB IC. |   |
| Antenna supply voltage                          | IC4503                     | Check the LNB IC and periphery parts, and antenna connection line.                                |   |
| RST2 V+3_4V_ACT2, V+3_4V_D3                     | IC7002                     | Check if each voltages are started.                                                               |   |
| RST4 V+12V, V+6_5V, V+5_1V_D, V+3_4V_D          | IC7002                     | Check if each voltages are started.                                                               |   |
| V+12V, V+6_5V, V+17V                            | POWER SUPPLY Unit          | Check if each voltages are started.                                                               |   |
| Check the cable M1                              | CN4203                     | Check if cables are firmly connected.                                                             |   |
| IIC communication line between EEPROM and MAIN  | IC7004, IC7003             | Check the communication lines (SCL_EEP/SDA_EEP)                                                   |   |

А

F

KRP-M01

## 5.5 NON-FAILURE INFORMATION

1

#### [1] INFORMATION ON SYMPTOMS THAT DO NOT CONSTITUTE FAILURE А

3

2

|   | Symptom                                                                                                    | Cause, item to check, information                                                                                                    |
|---|----------------------------------------------------------------------------------------------------|----------------------------------------------------------------------------------------------------|
|   | HDMI: Symptoms concerning the input format and settings                                                                                                    | 5                                                                                                    |
|   | The picture color for an INPUT 1 or 3 to 5 signal is not correct.                                                                                                    | The color setting for INPUT 1 or 3 to 5 is not compatible with that of the output equipment. Check whether the color setting is YPbPr or RGB.                                                                                                    |
|   | The video signal to INPUT 1 or 3 to 5 is not displayed, and a message is displayed.                                                                                           | A unsupported video signal is input.                                                                                                    |
|   | The audio signal input to the INPUT 1 or 3 is not output.<br>No HDMI signal is input.                                                                                         | The audio setting for INPUT 1 or 3 is any setting, and a video signal is not input. If the audio setting is any setting, to output an analog audio signal, the HDMI signal must be input. (If a DVI device is to be connected, use a DVI-HDMI conversion cable.) If the HDMI video signal is not input, the analog audio signal is not output.                                  |
| в | No sound of signals to INPUT 1 or 3 to 5 is output.                                                                                                    | The setting on the side of the HDMI output equipment is wrong.<br>Example: Dolby Digital                                                                                                    |
|   | The 1080p input signal is not displayed properly or at all, although the 1080i input signal is displayed properly.                                                            | Check that the connected cable supports HDMI Category 2. (As the clock frequency for the 1080p signal is triple that for the 1080i signal, signal degradation caused by a cable must not be neglected. A cable supporting HDMI Category 2 can be used for the 1080p signal. Although some conventional cables can support the 1080p signal, some others cannot.)                |
|   | SCART video output                                                                                                    |                                                                                                    |
|   | The video output signal from the SCART connector is deteriorated. Or when the video output signal from the SCART connector is recorded, its playback picture is deteriorated. | The video signal output from the SCART connector is Macrovision protected.                                                                                                    |
|   | The video signal is not output when the component signal is input to INPUT 2.                                                                                                 | The video signal is not output from the SCART connector when the component signal is selected.                                                                                                    |
|   | The video signal is not output when the video signal is input to INPUT 1 or 3 to 5.                                                                                           | The video signal is not output from the SCART connector when the HDMI signal is selected.                                                                                                    |
| С | AUDIO OUT and SCART                                                                                                    |                                                                                                    |
|   | The image displayed on the PDP is not synchronized with the sound from the SCART.                                                                                             | The audio signal from the SCART connector is synchronized with the video output signal from the SCART connector.<br>And the audio signal from the AUDIO OUT is synchronized with the video signal that is currently displayed.                                                                                                    |
|   | DIGITAL OUT                                                                                                    |                                                                                                    |
|   | Playback of the signal from the DIGITAL audio output<br>connector is possible, but recording is not possible.                                                                 | The video signal output from the DIGITAL connector is copy-protected.                                                                                                    |
|   | The digital audio output signal from the DIGITAL connector is not synchronized with that from the SCART video output.                                                         | The digital audio output signal from the DIGITAL connector is synchronized with the video signal that is currently displayed, and not with the SCART video output.                                                                                                    |
|   | Miscellaneous                                                                                                    |                                                                                                    |
|   | The no-signal off function is not activated.                                                                                                    | The no-signal off and no-operation off functions are effective only if video (composite. S video.                                                                                                    |
| П | The no-operation off function is not activated.                                                                                                    | component, HDMI [excluding PC]) input or TV input is selected.                                                                                                    |
| D | Power management does not function.                                                                                                    | Power Management is effective only while an analog PC signal is being input. It is not effective with HDMI-PC signal input.                                                                                                    |
|   | The AUTO SETUP function is not activated.                                                                                                    | The Auto Setup function is effective only while an analog PC signal is being input. This function does not work if an analog PC signal is not input, even if the INPUT PC is selected.                                                                                                    |
|   | Control via the SR connector is not possible.                                                                                                    | Wrong connection of the cable to the PC INPUT (AUDIO) connector is suspected.                                                                                                    |
|   | The audio signal from the PC is not output.                                                                                                    | Wrong connection of the cable to the SR connector is suspected.                                                                                                    |
|   | The picture-quality setting (AV Selection) is not stored.                                                                                                    | The picture-quality setting is stored for each input. As the setting is changed when another input is selected, the user may have a false idea that the setting is not stored.                                                                                                    |
|   | The picture size changes arbitrary.                                                                                                    | The Auto Size setting is set to ON.                                                                                                    |
| E | The display position of the screen changes slightly while the screen is on.                                                                                                   | The orbiter function for minimizing the effects of phosphor burn is activated. Although the setting for this function can be changed on the Home menu, retaining the factory setting is strongly recommended.                                                                                                    |
|   | The video signal to the S video connector is not displayed.                                                                                                    | As the signal input to the connector that has been selected on the INPUT SELECT submenu of the Home menu is selected (this does not apply to the connectors located on the side of the unit), check the menu setting. If the output signal                                                                                                    |
|   | The video signal to the composite video connector is not displayed.                                                                                                    | is not available even if the input signal is properly selected, input a signal to other input functions, check the connecting<br>cables, or check the settings for the connected equipment. Note that if cables are connected to both the HDMI connector<br>and composite video connector of INPUT 5, the HDMI connector will have priority over the composite video connector. |

#### SUPPLEMENT: On the video setting for HDMI

1

There are three types of HDMI output formats: color difference 4:4:4, color difference 4:2:2, and RGB4:4:4.

2

(The proportions, such as 4:4:4 and 4:2:2, represent those of the amount of data for video signal components. For example, as for color difference 4:4:4, the proportion of the amount of data as for Y, Cb, and Cr is 4:4:4.)

It is required to make the settings of the PDP according to the settings of the output equipment. For usual operation, however, set them to AUTO. If the color is It is required to make the settings of the FDF according to the settings of the output equipment. For usual operation, however, set them to refer to the testing manually. In the HDMI system, video signals are coded at 24 bits per pixel and transmitted as a series of 24-bit pixels. In a case of color difference 4:4:4, Y, Cb, and Cr use 8 bits each. In a case of color difference 4:2:2, Y, Cb, and Cr use 12 bits each, but Cb and Cr are transmitted at a half sampling rate of Y. This unit is capable of the testing of the testing of the testing of the testing of the testing of the testing of the testing of the testing of the testing of the testing of the testing of the testing of the testing of the testing of testing of the testing of the testing of testing of the testing of testing of testing of the testing of the testing of testing of testing of testing of testing of the testing of testing of

F processing the upper 10 bits out of 12 bits of video data. Recent high-end DVD players, such as Pioneer DV-79AVi, are capable of outputting 10-bit color-difference signals. In general, it is said that picture quality for color difference 4:2:2 format is assumed to be higher, because human eyes are more sensitive to luminance than to colors. In the case of RGB4:4:4, R, G, and B use 8 bits each.

KRP-M01

3

4

# 5.6 OUTLINE OF THE OPERATION

#### [1] SPECIFICATION OF THE FAN CONTROL

#### Block diagram

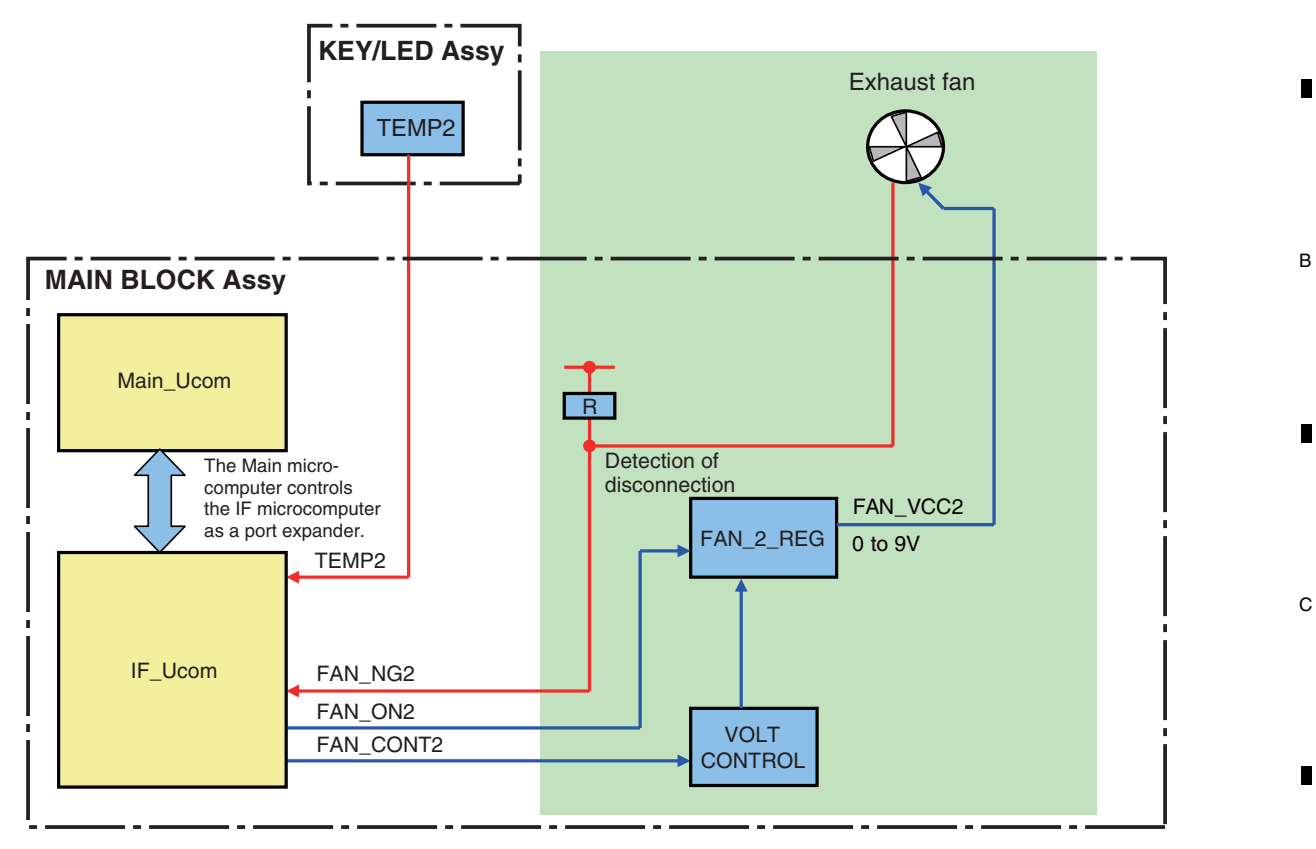

7

8

A

#### Operation specifications

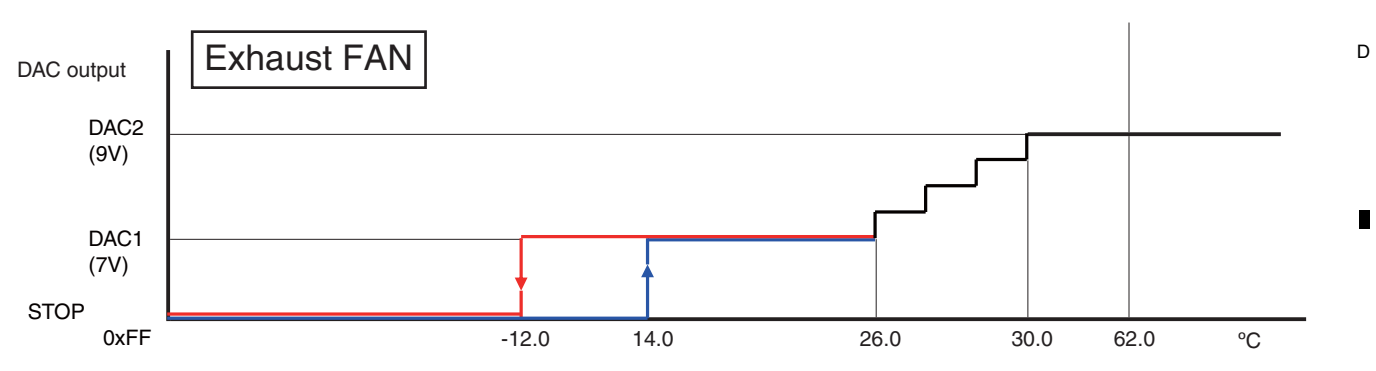

#### Notes:

5

- The operating temperature of the fan is different from the ambient temperature, because the sensor temperature is read by the microcomputer.
- The fan may not start rotating until the internal temperature of the unit reaches a certain level, such as immediately after the unit is turned on.

KRP-M01

- When the temperature rises, the sensor voltage of TEMP2 decreases.
- When the voltage of the DAC output for exhaust FAN decreases, rotation speed of FAN rises.

6

\_

Е

65

8

F

## [2] PROCESSING IN ABNORMALITY

## Power supply and DC-DC converter

2

### Circuit configuration

1

А

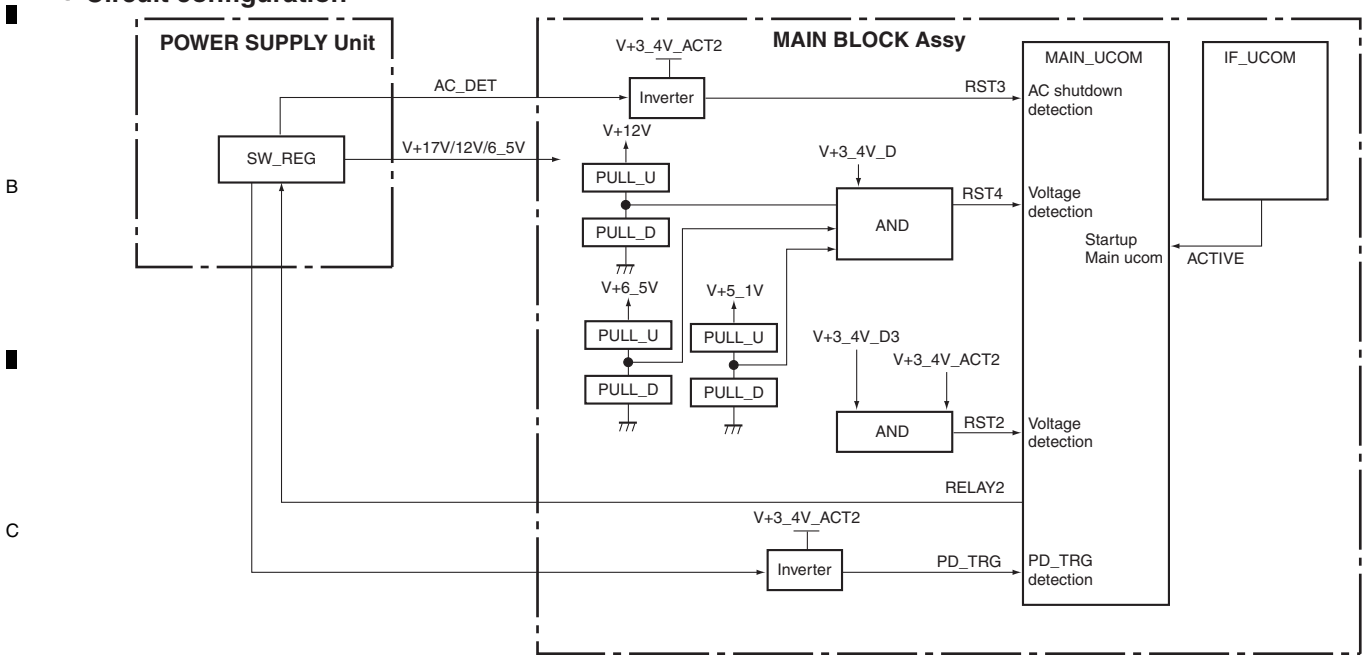

3

4

#### Specifications for port monitoring

|   | Port Name | SD/PD Indication       | Determination Condition                                                                                                    | Monitoring conditions                                                                                                    | Operation                                                                                                    |
|---|-----------|------------------------|----------------------------------------------------------------------------------------------------|----------------------------------------------------------------------------------------------------|----------------------------------------------------------------------------------------------------|
| D | RST2      | ASIC power<br>(M-DCDC) | Shutdown occurs when the<br>signal is "L."<br>for 5 sec after PSW1 is ON.<br>or<br>for 2 sec while the unit is<br>ON.                         | <ul> <li>Panel screen ON<br/>(RST4 = H and PSW1 = H)</li> <li>While awaiting restoration<br/>of RST2 (RST2 = L)</li> </ul> | Shutdown occurs immediately<br>Blue LED flashes 13 times                                                                                                    |
|   | RST3      | _                      | _                                                                                                    | Excepting passive standby                                                                                                  | If "RST3 = H" (AC_OFF) is detected under the<br>monitoring conditions, a power-off process starts.<br>Monitoring of the RST3 port is continued, and<br>monitoring of other ports is interrupted.<br>Communication is controlled only by the IF<br>microcomputer. The port outputs are set as specified.<br>If the signal at the RST3 port continues to be H after<br>30 mS of waiting, monitoring is continued.<br>If RST3 is L, a restoration process starts according to<br>the latest power-on/-off status. |
| E | RST4      | MAIN power<br>(RELAY)  | Shutdown occurs if the<br>signal is "L."<br>for 5 sec after RELAY2 is<br>ON.<br>or<br>for 2 sec while the unit is<br>ON or in Functional STB. | RELAY2 = ON (High)                                                                                                    | Shutdown occurs immediately<br>Blue LED flashes 13 times                                                                                                    |
|   | PD_TRG    | VCC power<br>(MR-PWR)  | Shutdown occurs when the signal is continuously "L" for 30msec * 3 times after RELAY2 is ON.                                                  | RELAY2 = ON     Monitor it after 3 sec.                                                                                    | Power-down occurs immediately<br>Red LED flashes once                                                                                                    |

## KRP-M01

2

3

4

1

F

-

## Fan and temperature sensor

### • Circuit configuration

5

5

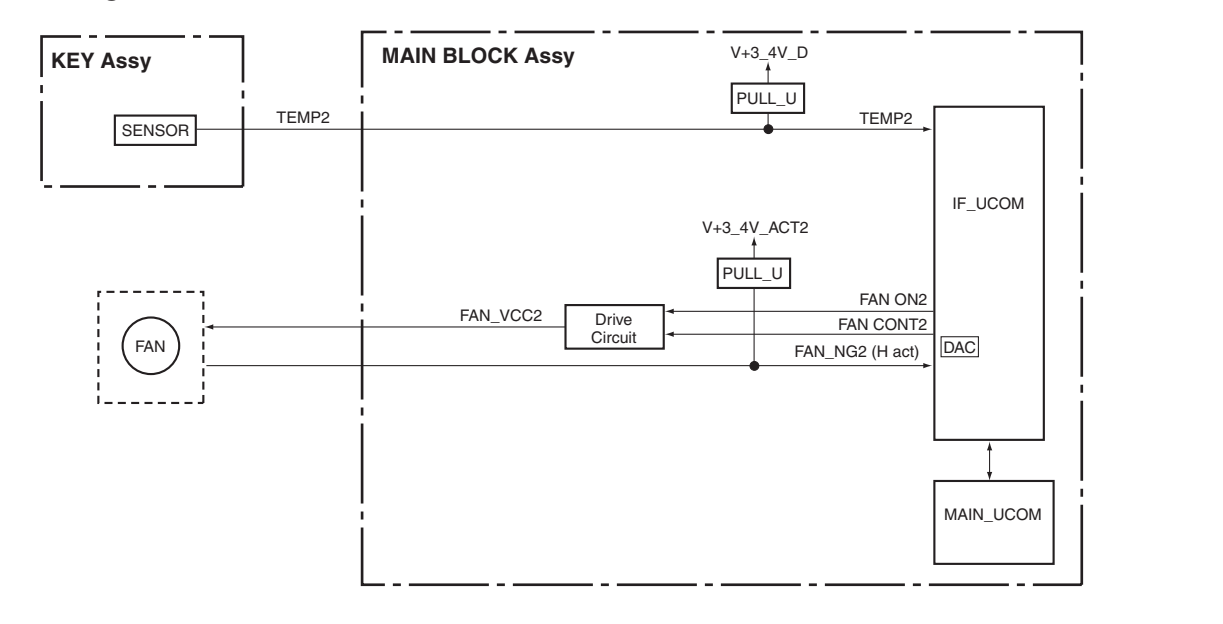

7

8

А

В

С

D

Е

F

67

8

6

## • Specifications for port monitoring

| Port Name | SD/PD Indication          | Determination Condition                                                                                                    | Monitoring conditions                                                                                | Operation                                                                                                    |
|-----------|---------------------------|----------------------------------------------------------------------------------------------------|----------------------------------------------------------------------------------------------------|----------------------------------------------------------------------------------------------------|
| FAN_NG2   | FAN                       | Shutdown occurs when<br>the signal is "H."<br>1 S * 3 times                                                                     | RST4 = H and FAN_ON2 = H<br>(Monitoring starts 3 sec after the<br>above conditions are established.) | Shutdown occurs immediately<br>Blue LED flashes 10 times                                                                                                    |
| TEMP2     | High temperature at<br>MR | Shutdown occurs if any<br>values equal to or<br>greater than minimum to<br>require a shutdown are<br>detected.<br>1 S * 3 times | RST4 = H<br>(Monitoring starts 1 sec after the<br>above conditions are established.)                 | In the Panel screen ON: Shutdown occurs after the<br>warning indication is displayed for 30 sec.<br>In the Functional STB: Shutdown occurs immediately<br>Blue LED flashes 11 times |

7

## Power supply for DVB-T Antenna for Europe

2

#### Circuit configuration

1

А

С

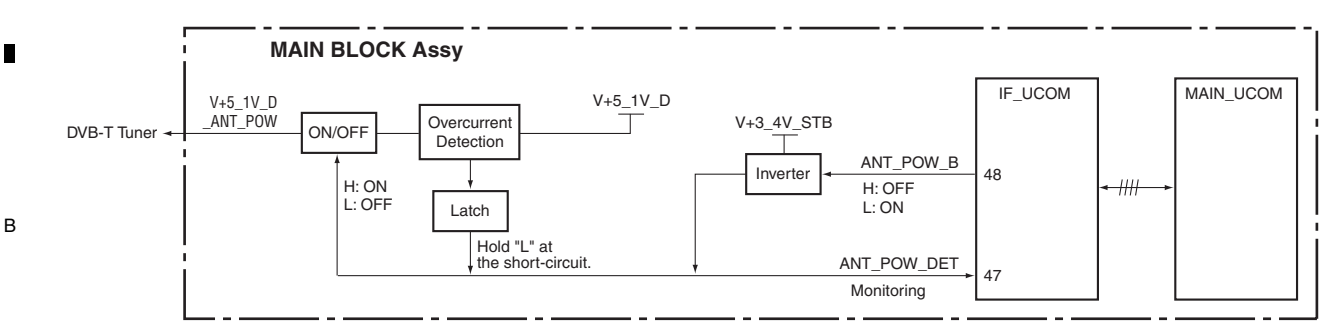

3

4

#### Specifications for port monitoring

| Port Name   | SD/PD Indication               | Determination Condition                                                   | Monitoring conditions                                                                                      | Operation                               |
|-------------|--------------------------------|---------------------------------------------------------------------------|----------------------------------------------------------------------------------------------------|-----------------------------------------|
| ANT_POW_DET | DTB antenna<br>short-circuited | Warning message is displayed<br>when the signal is L (100 mS,<br>3 times) | RST4 = H and ANT_POW_<br>B = L (Monitoring starts 1<br>sec after the above<br>conditions are established.) | Output of a warning message for 60 sec. |

#### • Conditions of circuit reset

The circuit can be reset by unplugging then plugging the power cord back in (it will not be reset by Standby ON/OFF).

## Power supply for DVB-S Antenna for Europe

#### Circuit configuration

Note: Specifications for the output of warning-message indication will be added in the future.

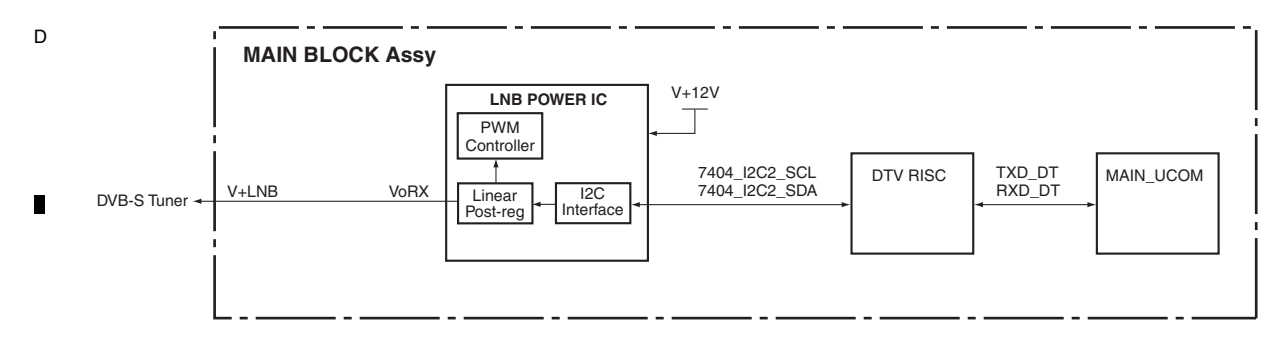

#### E • Specifications for port monitoring

| Port Name | SD/PD Indication              | Determination Condition                                                                                     | Monitoring conditions                                       | Operation                                                                                                    |
|-----------|-------------------------------|----------------------------------------------------------------------------------------------------|-------------------------------------------------------------|----------------------------------------------------------------------------------------------------|
|           | S2 antenna<br>short-circuited | Notification from DTV (at<br>7404_I2C2, OR of OLF bit and<br>OTF bit of the LNB IC System<br>Register is 1) | RST4: "H" and during<br>reception of satellite<br>broadcast | Output of a warning message for 60 sec.<br>Only while a satellite broadcast program is displayed on<br>the main screen. |

KRP-M01

3

4

#### Conditions of circuit reset

1

The circuit will be automatically reset after an error, such as short-circuiting of the antenna, is resolved and the unit is restored.

2

68

F

## [3] HOW TO OPERATE THE MEDIA RECEIVER SEPARATELY

6

#### Necessary items for operation

• Media Receiver

5

- DP-to-HDMI conversion jig: GGF1627 (with the AC adaptor)
  - AC adaptor INPUT: 100 V to 240 V, 50/60 Hz, 0.3 A
    - OUTPUT: DC 6 V, 1.8 A +
- Monitor or TV (with which an image with resolution of 1920 × 1080 p, 60 Hz can be displayed, with HDMI input) Note: When checking with DVI monitor, setting change of this jig is required.

7

8

А

в

С

D

- DP cable (GGP1117) and HDMI cable
- · G8 or G9 remote control unit ( in case of controlling by remote control unit)
- PC and RS-232C straight cable ( in case of controlling by PC)
- HDMI -DVI cable ( in case of connecting with DVI monitor)

#### Connection

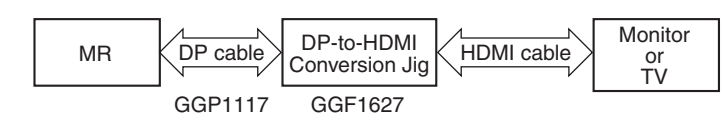

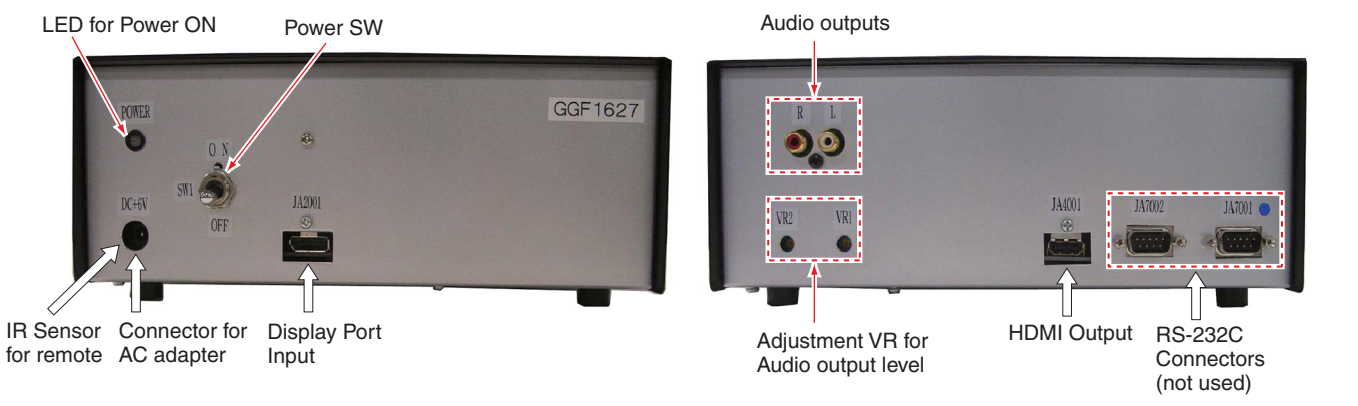

Fig.1 DP - HDMI Conversion tool (Front side)

5

Fig.2 DP - HDMI Conversion tool (Rear side)

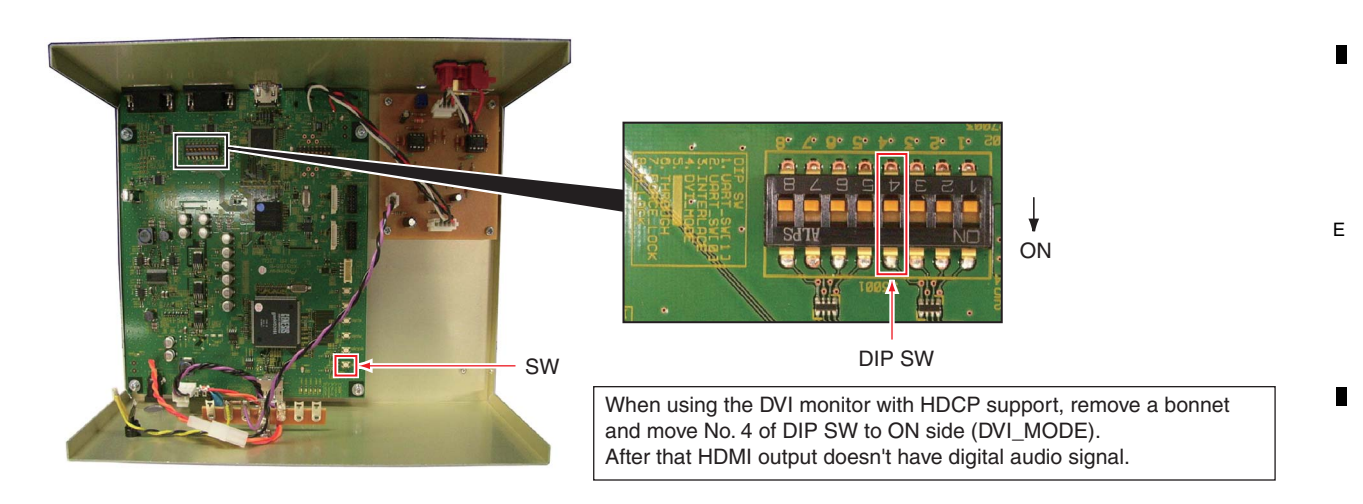

KRP-M01

Fig.3 DP - HDMI Conversion tool DIP SW Setting (output mode setting for HDMI connector)

6

8

F

#### Preparation

Α

• Set the MR from System Operation mode to Standalone Operation mode. The MR is normally set to System Operation mode. If the MR is turned on in this mode, an error warning is issued (the red and blue LEDs alternately flash), and it cannot be operated properly.

З

To change to Standalone Operation mode, proceed as follows:

#### [With an RS-232C command]

1. Turn the MR on. (The red and blue LEDs alternately flash to warn of an error.)

2

- 2. In this state, send the MRMS01 command via RS-232C ports.
- B 3. Turn the MR off.
  - When the MR is turned on next time or after, it will be in Standalone Operation mode.

#### [With the keys on the MR]

1. Set the MR to Standby mode.

- 2. Press and hold the INPUT key of the MR pressed for at least 5 seconds.
- (This step is for giving a startup trigger in a case where the MR was in Passive Standby mode.)
- 3. Within 5 seconds after the INPUT key is released, press and hold the CHANNEL key of the MR for at least 10 seconds.
- 4. After the modes are changed, the red LED flashes twice then is lit (the unit enters Normal Standby mode).

5. Turn the unit off.

When the MR is turned on next time or after, it will be in Standalone Operation mode.

### С

D

F

70

1

#### Operation

After the setting in Preparation is completed, turn the units on in the following order then perform analysis: 1. Turn the monitor or TV on. (Set the input mode to HDMI.)

- 2. Turn the DP-to-HDMI conversion jig on.
- 3. Turn the MR on.

If no image is displayed on the monitor or TV after the MR is turned on, press and hold the switch on the DP-to-HDMI conversion jig for about 1 sec.

#### • How to control the MR

With the remote control unit:

The infrared receiver (IR) sensor for remote control unit is placed inside of the jig. Please point the remote towards the AC adaptor connector on the jig.

Unlike normal products, sensor reception of this tool is not so sensitive due to reduce interference with another Pioneer Plasma TV.

Please keep the distance between the remote control unit and the sensor less than 15cm.

2

• With RS-232C commands:

Connect a PC to the MR via their RS-232C ports and send RS-232C commands from the PC. (Baud rate: 9600 bps)

3

4

#### • After analysis is finished

5

After analysis in Standalone Operation mode is finished, before returning the MR to the customer, be sure to return the unit to System Operation mode, as shown in the procedures below. If it remains in Standalone Operation mode, when it is connected with the customer's monitor, the monitor will detect А

в

С

D

Е

F

71

8

a connection error and not operate properly, and no image will be displayed.

To set the MR to System Operation mode, proceed as follows:

#### [With an RS-232C command]

- 1. Turn the MR on.
- 2. Send the MRMS00 command via RS-232C ports.
- 3. Turn the MR off.
- When the MR is turned on next time or after, it will be in System Operation mode.
- 4. Connect the MR directly with the monitor and check that they operate properly.

#### [With the keys on the MR]

- 1. Set the MR to Standby mode.
- 2. Press and hold the INPUT key of the MR pressed for at least 5 seconds.
  - (This step is for giving a startup trigger in a case where the MR was in Passive Standby mode.)
- 3. Within 5 seconds after the INPUT key is released, press and hold the CHANNEL + key of the MR for at least 10 seconds.
- 4. After the modes are changed, the red LED flashes twice then is lit (the unit enters Normal Standby mode).
- 5. Turn the unit off.

When the MR is turned on next time or after, it will be in Standalone Operation mode.

#### Products whose proper operation has been proved when HDMI connection is performed with this MR

| Model Number | Manufacturer | Built-in Audio AMP                        |
|--------------|--------------|-------------------------------------------|
| PDP-5000EX   | Pioneer      | O (SP is required)                        |
| G8           | Pioneer      | O (SP is required except 42 inch)         |
| FP241WJ      | BenQ         | × (External audio amp and SP is required) |
| 3008WFP      | DELL         | × (External audio amp and SP is required) |
| HD2441W      | EIZO NANAO   | × (External audio amp and SP is required) |

#### • Attention point for audio volume

Audio output level is connected with MR volume level. If VR level of a MR is normal (around 10 - 15) and displayed HDMI TV or audio AMP is not so high level, sound level is very low. Please turn up the volume to appropriate level either or both units.

In case of turning up volume of MR to very high level during testing, turn down it to normal level and then turn off the unit. Otherwise when connecting the MR with panel, very loud sound is output from speakers and it might be a danger.

#### Attention point when using another Pioneer Plasma TV

Please pay attention to interference of IR signal when using Pioneer plasma TV as HDMI monitor. If remote signal is also received to Pioneer plasma TV when operating MR with this tool and remote, you might confuse of which unit is controlled by the remote.

The following methods are some of suggestions to control only MR with the conversion tool.

Using the remote control unit and the conversion tool ( AC adaptor connector ) as nearly as possible hiding remote sensor of the plasma TV temporally.

#### Setting Method to connect with DVI monitor with HDCP support (DVI mode)

1. Open bonnet with power off condition.

5

2. Refer to Fig. 3, move the DIP SW No. [4] to ON side.

After this setting, DVI mode signal is output from HDMI output connector of HDMI.

**Note:** 1. Some of DVI monitors might not display output signal from this conversion tool.

2. Output signal does not contain digital audio signal.

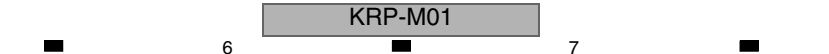

## 5.7 OUTLINE OF RS-232C COMMAND

## <sup>A</sup> [1] PREPARED TOOLS

It is necessary to prepare the following one to use 232C command.

• PC

в

С

D

Е

F

- Application for control
- 232C cable (straight)
  - \* The setting of the Com port cannot be communicated if it doesn't do correctly. (Please follow a set explanation of PC in the Com port)

## [2] USING RS-232C COMMANDS

Individual ports are provided for RS-232C and SR+ connectors with this model. Therefore, unlike the case of previous models, which required switching of exclusive operation between these connectors on the Integrator menu, switching is no longer required.

З

3

4

.

| 72 |   |   | KRP-M01 |
|----|---|---|---------|
|    | 1 | 2 |         |
# **5.8 LIST OF RS-232C COMMANDS**

# ■ RS-232C command list

5

| Command<br>Name |        | Function                                                                                |        | Effective only<br>in Factory<br>mode | Remarks                                           |  |
|-----------------|--------|-----------------------------------------------------------------------------------------|--------|--------------------------------------|---------------------------------------------------|--|
| Α               |        |                                                                                         |        |                                      |                                                   |  |
| AMT             | S00    | Audio mute OFF                                                                          |        |                                      |                                                   |  |
|                 | S01    | Audio mute ON                                                                           |        |                                      |                                                   |  |
| с               | 1      |                                                                                         | I      |                                      |                                                   |  |
| CHN             | FWD    | Changing tuner preset channel (1 step forward)                                          |        |                                      |                                                   |  |
|                 | REV    | Changing tuner preset channel (1 step reverse)                                          |        |                                      |                                                   |  |
| СНМ             |        | Clearing data of the hour meter                                                         |        | •                                    | Last memory is performed to the panel side.       |  |
| CHR             |        | Clearing data of the hour meter of MTB/MR side                                          |        |                                      | Clear the hour meter of screen display of MAIN NO |  |
| CNG             |        | Clearing data of the SD history of MTB/MR side                                          |        |                                      |                                                   |  |
| D               | 1      |                                                                                         |        | 1                                    | L                                                 |  |
| DPT             |        | Rewriting the Display Port Tx                                                           |        |                                      |                                                   |  |
| DW*             |        | To subtract * to the adjustment value (* = 0 to 9, subtract 10 with DW0 and set to      |        |                                      |                                                   |  |
|                 |        | minimum value with DWF)                                                                 |        |                                      |                                                   |  |
| F               |        |                                                                                         |        | 1                                    |                                                   |  |
| FAN             |        | Factory mode: OFF                                                                       |        | •                                    |                                                   |  |
| FAY             |        | Factory mode: ON                                                                        |        |                                      |                                                   |  |
| FST             | S35    | Set each memory setting of MTB/MR side to the shipment state.                           |        | •                                    |                                                   |  |
| I               |        |                                                                                         |        |                                      |                                                   |  |
| INA             | ***    | Switching the terrestrial analog signal, direct tuning (***: channel number)            | MAIN   |                                      |                                                   |  |
|                 |        | Switching the terrestrial analog signal (Channnel is in the last.)                      | MAIN   |                                      |                                                   |  |
| INC             | ***    | Switching the terrestrial digital signal, direct tuning (***: channel number)           | MAIN   |                                      |                                                   |  |
|                 |        | Switching the terrestrial digital signal (Channnel is in the last.)                     | MAIN   |                                      |                                                   |  |
| IND             | ***    | Switching the satellite digital signal, direct tuning (***: channel number)             | MAIN   |                                      |                                                   |  |
|                 |        | Switching the satellite digital signal (Channnel is in the last.)                       | MAIN   |                                      |                                                   |  |
| INH             |        | Switching the Home Media Gallery / Home Gallery                                         |        |                                      |                                                   |  |
| INP             | S01    | Input: INPUT1                                                                           | MAIN   |                                      |                                                   |  |
|                 | S02    | Input: INPUT2                                                                           | MAIN   |                                      |                                                   |  |
|                 | S03    | Input: INPUT3                                                                           | MAIN   |                                      |                                                   |  |
|                 | S04    | Input: INPUT4                                                                           | MAIN   |                                      |                                                   |  |
|                 | S05    | Input: INPUT5                                                                           | MAIN   |                                      |                                                   |  |
|                 | S06    | Input: INPUT6 (PC)                                                                      | MAIN   |                                      |                                                   |  |
| м               |        |                                                                                         |        |                                      |                                                   |  |
| MRM             | S00    | Setting the mode to normal operation                                                    | MAIN   | •                                    |                                                   |  |
|                 | S01    | Setting the mode to standalone operation                                                | MAIN   | •                                    |                                                   |  |
| MST             | S00    | Display one screen                                                                      |        |                                      |                                                   |  |
|                 | S01    | PsideP (Main size: normal)                                                              |        |                                      |                                                   |  |
|                 | S02    | PinP (Bight down)                                                                       |        |                                      |                                                   |  |
|                 | S03    | PinP (Bight up)                                                                         |        |                                      |                                                   |  |
|                 | S04    | PinP (Left down)                                                                        |        |                                      |                                                   |  |
|                 | S05    | PinP (Left up)                                                                          |        |                                      |                                                   |  |
|                 | S08    | SWAP (Exchanging sub-screen)                                                            |        |                                      |                                                   |  |
| 0               | 1 - 30 | - ( - m.g.,g                                                                            |        |                                      | 1                                                 |  |
| OSD             | S00    | OSD settina: OFF                                                                        | MAIN   |                                      |                                                   |  |
|                 | S01    | OSD settina: ON                                                                         | MAIN   |                                      |                                                   |  |
| Р               | 001    |                                                                                         |        |                                      | l                                                 |  |
| POF             |        | Power: OFF                                                                              | MAIN   |                                      |                                                   |  |
| PON             |        | Power: QN                                                                               | MAIN   |                                      |                                                   |  |
| PLIC            | 500    |                                                                                         | ΜΔΙΝ   | •                                    |                                                   |  |
| 100             | S01    | PUBE CINEMA: Standard                                                                   | ΜΔΙΝΙ  |                                      |                                                   |  |
|                 | 502    |                                                                                         | MAIN   |                                      |                                                   |  |
|                 | 802    |                                                                                         | MAIN   |                                      |                                                   |  |
| ~               | 503    |                                                                                         | IVIAIN | •                                    |                                                   |  |
|                 |        | Accuising temperature of MTD/MD side and Secure and                                     |        |                                      |                                                   |  |
|                 |        | Acquiring temperature or MTD/MH side and Fan speed                                      |        |                                      |                                                   |  |
| QNG             |        | Acquiring shutdown information of MTB/MR Side                                           |        |                                      |                                                   |  |
| QS1             |        | Acquiring unit data, such as the software version                                       |        |                                      |                                                   |  |
| QSE             |        | Acquiring unit data, such as the software version of MTB/MR side (specific destination) |        |                                      |                                                   |  |

7

8

А

F

KRP-M01

7

6

73

| Command<br>Name |                     | Function                                                                                           |      | Effective only<br>in Factory<br>mode | Remarks                                                                 |
|-----------------|---------------------|----------------------------------------------------------------------------------------------------|------|--------------------------------------|-------------------------------------------------------------------------|
| S               |                     |                                                                                                    |      |                                      |                                                                         |
| SDF             | S00                 | SRS DEFINITION: OFF                                                                                |      |                                      |                                                                         |
|                 | S01                 | SRS DEFINITION: DEFINITION1                                                                        |      |                                      |                                                                         |
|                 | S02                 | SRS DEFINITION: DEFINITION2                                                                        |      |                                      |                                                                         |
|                 | S03                 | SRS DEFINITION: DEFINITION3                                                                        |      |                                      |                                                                         |
| SML             | ***                 | Adjustment of the side mask level                                                                  | MAIN | •                                    |                                                                         |
| SRS             | S00                 | SRS: OFF                                                                                           |      |                                      |                                                                         |
|                 | S01                 | SRS: SRS1                                                                                          |      |                                      |                                                                         |
|                 | S02                 | SRS: SRS2                                                                                          |      |                                      |                                                                         |
|                 | S03                 | SRS: SRS3                                                                                          |      |                                      |                                                                         |
| SZM             | S00                 | Setting the screen size to Dot by Dot                                                              | MAIN |                                      |                                                                         |
|                 | S01                 | Setting the screen size to 4 :3                                                                    | MAIN |                                      |                                                                         |
|                 | S02                 | Setting the screen size to FULL or FULL 1080i                                                      | MAIN |                                      |                                                                         |
|                 | S03                 | Setting the screen size to ZOOM                                                                    | MAIN |                                      |                                                                         |
|                 | S04                 | Setting the screen size to CINEMA                                                                  | MAIN |                                      |                                                                         |
|                 | S05                 | Setting the screen size to WIDE or WIDE1                                                           | MAIN |                                      |                                                                         |
|                 | S06                 | Setting the screen size to FULL 14:9                                                               | MAIN |                                      |                                                                         |
|                 | S07                 | Setting the screen size to CINEMA 14:9                                                             | MAIN |                                      |                                                                         |
|                 | S11                 | Setting the screen size to AUTO                                                                    | MAIN |                                      |                                                                         |
|                 | S12                 | Setting the screen size to WIDE2                                                                   | MAIN |                                      |                                                                         |
| т               | 1                   | I                                                                                                  |      |                                      | I                                                                       |
| TBS             | S00                 | TRUBASS: OFF                                                                                       |      |                                      |                                                                         |
|                 | S01                 | TRUBASS: TRUBASS1                                                                                  |      |                                      |                                                                         |
|                 | S02                 | TRUBASS: TRUBASS2                                                                                  |      |                                      |                                                                         |
|                 | S03                 | TRUBASS: TRUBASS3                                                                                  |      |                                      |                                                                         |
| U               |                     |                                                                                                    | -    |                                      |                                                                         |
| UP*             |                     | To add $*$ to the adjustment value (* = 0 to 9, add 10 with UP0 and set to maximum value with UPF) |      |                                      |                                                                         |
| v               |                     |                                                                                                    |      |                                      |                                                                         |
| VOL             | UP*,<br>DW*,<br>*** | To adjust the volume                                                                               |      |                                      | Use this command by designating the adjustment value *** (=000 to 060). |
| z               |                     | ·                                                                                                  |      |                                      |                                                                         |
| ZME             | ***                 | Initializing the video EEPROM data of the MTB/MR side                                              |      | •                                    |                                                                         |

А

Е

F

-

KRP-M01

#### 5 6 5.9 DETAILS OF RS-232C COMMANDS

### [1] QS1 (Software Version Information of the Microcomputer)

Model information and version information are returned.

| Command<br>Format | Effective Operation<br>Modes | Function         | Remarks                                               |
|-------------------|------------------------------|------------------|-------------------------------------------------------|
| [QS1]             | Every Time                   | Output of status | Return data: 3 (ECO) + 112 (DATA) + 2 (CS) = 117 Byte |

7

|     | Data Arrangement                        | Data<br>Length | Output Example | 11:  | Derivative Operation | on Identifica |
|-----|-----------------------------------------|----------------|----------------|------|----------------------|---------------|
| ECO |                                         | 3 byte         | QS1            | *    | Standard model op    | eration       |
| 1   | Resolution/Size                         | 1 byte         | F              | 1    | Derivative model or  | peration      |
| 2   | Panel Generation                        | 1 byte         | 9              |      |                      |               |
| 3   | Destination                             | 1 byte         | *              | 14:  | MTB Generation       |               |
| 4   | Grade                                   | 1 byte         | *              | 9    | G9                   |               |
| 5   | Product Form                            | 1 byte         | А              | 15.  | MTR Destination      | 1             |
| 6   | Boot version of Module microcomputer    | 3 byte         | -01A           | 15.1 | North America        |               |
| 7   | Program version of Module microcomputer | 8 byte         | -01A ' ' ' '   | A    | China                | -             |
| 8   | Boot version of sequence processor      | 3 byte         | -01Z           |      | China                | -             |
| 9   | Program version of sequence processor   | 8 byte         | -01Z ' ' ' '   |      | Caparal              | -             |
| 10  | Panel information                       | 8 byte         | G9_50F_2       |      | lanan                | -             |
| 11  | Derivative operation identification     | 1 byte         | *              |      | Australia            | -             |
| 12  | Reserved (panel section)                | 7 byte         | *****          |      | Adotralia            | _             |
| 13  | , (comma)                               | 1 byte         | 3              | 16:  | MTB Grade            |               |
| 14  | MTB generation                          | 1 byte         | 9              | н    | Elite/One body Euro  | ope HD        |
| 15  | MTB destination                         | 1 byte         | А              |      | /System Europe HE    | )/One body    |
| 16  | MTB grade                               | 1 byte         | Н              | Т    | Begular/One body     | Europe SD     |
| 17  | MTB product form                        | 1 byte         | В              |      | Derivative Model     |               |
| 18  | Program version of IF microcomputer     | 8 byte         | -01A           | *    | No Grade (Japan/G    | eneral/China) |
| 19  | Boot version of IF microcomputer        | 4 byte         | 01A            |      |                      |               |
| 20  | Program version of Main microcomputer   | 8 byte         | -01A           | 17:  | MTB Product Form     |               |
| 21  | Boot version of Main microcomputer      | 4 byte         | 01A            | В    | One body model       |               |
| 22  | Common version of ASIC                  | 8 byte         | -01A           | S    | System model         |               |
| 23  | Boot version of ASIC                    | 8 byte         | 01A            |      |                      |               |
| 24  | PRS version of ASIC                     | 8 byte         | -01A           |      |                      |               |
| 25  | PIC version of ASIC                     | 8 byte         | -01A           |      |                      |               |
| 26  | Common version of the Digital Tuner     | 8 byte         | -0A            |      |                      |               |
| 27  | Boot version of the Digital Tuner       | 4 byte         | 01A            |      |                      |               |
| CS  | 2 Byte                                  | 2 byte         | 4A             |      |                      |               |

| 11: D                                                                 | erivative Operatio         | n Identification |   |  |  |  |  |
|-----------------------------------------------------------------------|----------------------------|------------------|---|--|--|--|--|
| *                                                                     | * Standard model operation |                  |   |  |  |  |  |
| 1                                                                     | Derivative model ope       | eration          | В |  |  |  |  |
|                                                                       |                            |                  |   |  |  |  |  |
| 14: M                                                                 | TB Generation              |                  |   |  |  |  |  |
| 9                                                                     | G9                         |                  |   |  |  |  |  |
|                                                                       |                            | <br>1            | _ |  |  |  |  |
| 15: M                                                                 | TB Destination             |                  |   |  |  |  |  |
| А                                                                     | North America              |                  |   |  |  |  |  |
| С                                                                     | China                      |                  |   |  |  |  |  |
| Е                                                                     | Europe                     |                  |   |  |  |  |  |
| G                                                                     | General                    |                  | C |  |  |  |  |
| J                                                                     | Japan                      |                  | 0 |  |  |  |  |
| U                                                                     | Australia                  |                  |   |  |  |  |  |
| 16: M                                                                 | TB Grade                   |                  |   |  |  |  |  |
| H Elite/One body Europe HD<br>/System Europe HD/One body<br>Australia |                            |                  |   |  |  |  |  |
| Т                                                                     | Regular/One body Europe SD |                  |   |  |  |  |  |

8

А

| 17: MTB Product Form |                |  |  |  |  |  |
|----------------------|----------------|--|--|--|--|--|
| В                    | One body model |  |  |  |  |  |
| S                    | System model   |  |  |  |  |  |

1: Resolution/Size F 50-FHD (1920\*1080) 60-FHD (1920\*1080) G

| 2: Panel Generation |    |  |  |  |  |  |
|---------------------|----|--|--|--|--|--|
| 9                   | G9 |  |  |  |  |  |

5

| 3: Destination |            |  |  |  |  |  |
|----------------|------------|--|--|--|--|--|
| *              |            |  |  |  |  |  |
| 4: Grade       |            |  |  |  |  |  |
| *              | Commonness |  |  |  |  |  |
| Z Evaluation   |            |  |  |  |  |  |
|                |            |  |  |  |  |  |
| 5: Not used    |            |  |  |  |  |  |

6

| 0. Not used |           |  |  |  |  |  |
|-------------|-----------|--|--|--|--|--|
| А           | "A" fixed |  |  |  |  |  |

| 10: Panel Information (8 Byte) |    |                              |  |  |  |
|--------------------------------|----|------------------------------|--|--|--|
| 1 to 2nd byte                  | G9 | Generation information       |  |  |  |
| 4 to 5th byte 50 50 inch       |    |                              |  |  |  |
|                                | 60 | 60 inch                      |  |  |  |
| 6th byte                       | F  | FHD                          |  |  |  |
| 8th byte                       | 3  | 50 inch 2nd PLANT (Reserved) |  |  |  |
|                                | 2  | 50 inch 2nd PLANT            |  |  |  |
|                                | 1  | 50 inch 1st PLANT            |  |  |  |
|                                | "  | Others                       |  |  |  |

' = space

7

KRP-M01

8

D

Е

# <sup>A</sup> [2] QSE (DESTINATION PECULIAR INFORMATION)

2

Induce it peculiar, individual information is acquired.

1

| Command<br>Format | Effective Operation<br>Modes | Function         | Remarks                                             |
|-------------------|------------------------------|------------------|-----------------------------------------------------|
| [QSE]             | Every time                   | Output of status | Return data: 3 (ECO) + 32 (DATA) + 2 (CS) = 37 Byte |

3

4

|   |     | Data Arrangement          | Data<br>Length | Output Example   |
|---|-----|---------------------------|----------------|------------------|
| В | ECO |                           | 3 byte         | QSE              |
|   | 1   | Check flag for production | 1 byte         | E                |
|   | 2   | Reserved                  | 3 byte         | ***              |
|   | 3   | DTB hardware version      | 4 byte         | 0342             |
|   | 4   | User setting password     | 4 byte         | 1234             |
|   | 5   | DP Tx firmware version    | 16 byte        | 123456789ABCDEFG |
|   | 6   | DP Tx hardware version    | 4 byte         | ABCD             |
|   | CS  | Check Sum                 | 2 byte         | 13               |

С

### 

## [3] QMT (STATUS INFORMATION OF MTB/MR SECTION)

Temperature information on the MTB/MR section is acquired.

| D | Command<br>Format | Effective Operation<br>Modes | Function         | Remarks                                   |
|---|-------------------|------------------------------|------------------|-------------------------------------------|
|   | [QMT]             | Every time                   | Output of status | Return data: 3 (ECO) + 8 (DATA) = 11 Byte |

|   |     | Data Arrangement                           | Data<br>Length | Output Example |
|---|-----|--------------------------------------------|----------------|----------------|
|   | ECO |                                            | 3 byte         | QMT            |
|   | 1   | A/D value of temperature of MTB/MR section | 3 byte         | 276            |
|   | 2   | Reserved (*1)                              | 1 byte         | 1              |
| Е | 3   | Reserved                                   | 4 byte         | ****           |

2

\*1 Although the numerics 0, 1, and 2 can be input, those input values are invalid.

KRP-M01

3

4

1

# [4] QNG (SHUTDOWN INFORMATION OF MTB SECTION)

5

5

The command QNG is for acquiring the data from the 8 latest shutdown (SD) logs of the MTB section.

6

7

8

А

в

С

D

Е

F

| Co<br>F | mmand<br>ormat | Effective Operation<br>Modes |                                  | Function           |             |        | Remarks                                       |
|---------|----------------|------------------------------|----------------------------------|--------------------|-------------|--------|-----------------------------------------------|
| [       | [QNG]          | Every time                   | To acquire dat<br>logs of MTB si | a on the sh<br>ide | utdown (NG) | Return | data: 3 (ECO) + 96 (DATA) + 2 (CS) = 101 Byte |
|         |                | Data Arrangement             |                                  | Data<br>Length     | Output Exa  | mple   |                                               |
| ECO     |                |                              |                                  | 3 byte             | QNG         |        |                                               |
| 1       | Latest SD      | data                         |                                  | 1 byte             | 1           |        |                                               |
| 2       | Latest SD      | subcategory data             |                                  | 1 byte             | 0           |        |                                               |
| 3       | Data from      | the MTB hour meter for the   | latest SD                        | 7 byte             | 075201      | 3      |                                               |
| 4       | Reserved       |                              |                                  | 3 byte             | 000 fixe    | d      |                                               |
| 5       | Second lat     | est SD data                  |                                  | 1 byte             | 5           |        |                                               |
| 6       | Second lat     | est SD subcategory data      |                                  | 1 byte             | 1           |        |                                               |
| 7       | Data from t    | he MTB hour meter for the se | cond latest SD                   | 7 byte             | 049520      | 4      |                                               |
| 8       | Reserved       |                              |                                  | 3 byte             | 000 fixe    | d      |                                               |
| 9       | Third lates    | t SD data                    |                                  | 1 byte             | А           |        |                                               |
| 10      | Third lates    | t SD subcategory data        |                                  | 1 byte             | 2           |        |                                               |
| 11      | Data from t    | he MTB hour meter for the th | ird latest SD                    | 7 byte             | 036581      | 4      |                                               |
| 12      | Reserved       |                              |                                  | 3 byte             | 000 fixe    | d      |                                               |
| 13      | Fourth late    | est SD data                  |                                  | 1 byte             | 5           |        |                                               |
| 14      | Fourth late    | est SD subcategory data      |                                  | 1 byte             | 0           |        |                                               |
| 15      | Data from t    | he MTB hour meter for the fo | ourth latest SD                  | 7 byte             | 025661      | 2      |                                               |
| 16      | Reserved       |                              |                                  | 3 byte             | 000 fixe    | d      |                                               |
| 17      | Fifth latest   | SD data                      |                                  | 1 byte             | 7           |        |                                               |
| 18      | Fifth latest   | SD subcategory data          |                                  | 1 byte             | 2           |        |                                               |
| 19      | Data from      | the MTB hour meter for the   | fifth latest SD                  | 7 byte             | 010562      | 8      |                                               |
| 20      | Reserved       |                              |                                  | 3 byte             | 000 fixe    | d      |                                               |
| 21      | Sixth lates    | t SD data                    |                                  | 1 byte             | В           |        |                                               |
| 22      | Sixth lates    | t SD subcategory data        |                                  | 1 byte             | 0           |        |                                               |
| 23      | Data from t    | he MTB hour meter for the s  | xth latest SD                    | 7 byte             | 000300      | 9      |                                               |
| 24      | Reserved       |                              |                                  | 3 byte             | 000 fixe    | d      |                                               |
| 25      | Seventh la     | test SD data                 |                                  | 1 byte             | С           |        |                                               |
| 26      | Seventh la     | test SD subcategory data     |                                  | 1 byte             | 1           |        |                                               |
| 27      | Data from t    | he MTB hour meter for the se | venth latest SD                  | 7 byte             | 00002A      | 9      |                                               |
| 28      | Reserved       |                              |                                  | 3 byte             | 000 fixe    | d      |                                               |
| 29      | Eighth late    | st SD data                   |                                  | 1 byte             | С           |        |                                               |
| 30      | Eighth late    | st SD subcategory data       |                                  | 1 byte             | 4           |        |                                               |
| 31      | Data from t    | he MTB hour meter for the e  | ighth latest SD                  | 7 byte             | 000001      | 2      |                                               |
| 32      | Reserved       |                              |                                  | 3 byte             | 000 fixe    | d      |                                               |
| CS      | 2 Byte         |                              |                                  | 2 Byte             | 7D          |        |                                               |

7

6

77

#### < SD Information No. >

А

В

С

1

| Frequency * | Shutdown Factor                                              | Remarks (Operation)                  |
|-------------|--------------------------------------------------------------|--------------------------------------|
| 1           | Failure of Power Supply of VCC                               | Immediately Shutdown                 |
| 5           | Abnormality in MSP                                           | Go to No. 5 Subcategory Information  |
| 6           | Failure of communication with Module microcomputer           | Immediately Shutdown                 |
| 7           | Failure in 3-wire serial communication of Main microcomputer | Go to No. 7 Subcategory Information  |
| 8           | Failure in IIC communication of Main microcomputer           | Go to No. 8 Subcategory Information  |
| 9           | Failure in Communication of Main microcomputer               | Immediately Shutdown                 |
| 10(A)       | Abnormality in FAN                                           | Go to No. 10 Subcategory Information |
| 11(B)       | Abnormality in high temperature                              | Immediately Shutdown                 |
| 12(C)       | Failure in Digital Tuner                                     | Go to No. 12 Subcategory Information |
| 13(D)       | Failure in Power Supply at MTB section                       | Go to No. 13 Subcategory Information |
| 15(F)       | Failure in Main EEPROM                                       | Immediately Shutdown                 |

KRP-M01

3

2

З

\*: Indicates the frequency of Blue LED flashing when the shutdown is occurred.

2

# < No. 5 Subcategory Information on "Shutdown signal from D-Amp./short-circuit of speaker terminal" >

| Value | Shutdown Factor | Remarks (Operation)  |
|-------|-----------------|----------------------|
| 3     | MSPMAP          | Immediately Shutdown |

# < No. 7 Subcategory Information on "Failure in 3-wire serial communication of Main microcomputer" >

| Value | Shutdown Factor                         | Remarks (Operation)     |
|-------|-----------------------------------------|-------------------------|
| 1     | Communication error of IF microcomputer | Immediately<br>Shutdown |
| 2     | Communication error of ARIA             | Immediately<br>Shutdown |

D

Е

# < No. 8 Subcategory Information on "Failure in IIC communication of Main microcomputer" >

| Value | Shutdown Factor | Remarks (Operation)  |
|-------|-----------------|----------------------|
| 1     | Tuner 1         | Immediately Shutdown |
| 2     | MSP/MAP         | Immediately Shutdown |
| 3     | AV-Switch       | Immediately Shutdown |
| 4     | RGB-Switch      | Immediately Shutdown |
| 5     | Main VDEC       | Immediately Shutdown |
| 6     | VDEC-SDRAM      | Immediately Shutdown |
| 7     | AD/PLL          | Immediately Shutdown |
| 8     | HDMI            | Immediately Shutdown |
| 9     | DisplayPortTx   | Immediately Shutdown |
| В     | US-MAP          | Immediately Shutdown |
| С     | GCR             | Immediately Shutdown |
| D     | COFDM           | Immediately Shutdown |

# < No. 10 Subcategory Information on "Abnormally in FAN" >

| Value | Shutdown Factor | Remarks (Operation)  |
|-------|-----------------|----------------------|
| 1     | FAN 1           | Immediately Shutdown |
| 2     | FAN 2           | Immediately Shutdown |
|       |                 |                      |

4

# < No. 12 Subcategory Information on "Failure in Digital Tuner" >

| Value | Shutdown Factor                            | Remarks (Operation) |
|-------|--------------------------------------------|---------------------|
| 1     | Starting error of the digital tuner        | Communication stop  |
| 2     | Communication error with the digital tuner |                     |
| 3     | DTB device error                           |                     |
| 4     | Abnormmally in BCM7038                     |                     |
| 5     | Fugue                                      |                     |
| 6     | Audio Chip                                 |                     |
| 7     | Tuner 1/Tuner 1 or 2                       |                     |
| 8     | Card I/F IC                                |                     |
| 9     | VBI Slicer                                 |                     |
| В     | Flash                                      |                     |
| С     | EEPROM                                     |                     |
| D     | EEPROM                                     |                     |
| F     | DTV Antenna                                |                     |
| G     | Home Gallery                               |                     |
| I     | Application                                |                     |
| J     | DEMOD(US)/COFDM(EU)                        |                     |
| К     | Tuner 2                                    |                     |
| L     | S2DEMOD                                    |                     |
| М     | LNB                                        |                     |
| 0     | DTB ERROR                                  |                     |
| Р     | Abnormally in DTB (S2) antenna             |                     |

# < No. 13 Subcategory Information on "Failure in Power supply at MTB section" >

| Value | Shutdown Factor | Remarks (Operation)  |
|-------|-----------------|----------------------|
| 1     | RST 2           | Immediately Shutdown |
| 2     | RST 4           | Immediately Shutdown |

4

78

1

### [5] FAY/FAN (ADJUSTMENT COMMANDS PERMISSION/PROHIBITION)

6

The commands FAY/FAN are for prohibiting/permitting panel/MTB-adjustment commands.

5

5

| Ormanal           | 0                                           | peration                       |                                                                                               |   |
|-------------------|---------------------------------------------|--------------------------------|-----------------------------------------------------------------------------------------------|---|
| Command<br>Format | Effective Operation<br>Modes                | Control                        | Remarks                                                                                       |   |
| [FAY]             | Normal operation mode while the power is on | Adjustment command is valid.   | For details, refer to the section "6.1 [3] FUNCTIONS WHEN ENTERING THE SERVICE FACTORY MODE". |   |
| [FAN]             | During FAY                                  | Adjustment command is invalid. |                                                                                               | B |

7

8

А

С

D

Е

F

| KRP-M01 |  |
|---------|--|
|         |  |

7

6

# 6. SERVICE FACTORY MODE 6.1 DETAILS OF THE SERVICE FACTORY MENU

A Operations during Service Factory mode are described here.

Before entering Factory mode of the PDP, make sure that the "HD AV Converter" setting on the PDP menu is set to "Disable." If it is set to "Enable," change it to "Disable" then enter Factory mode.

To confirm the "HD AV Converter" setting on the PDP menu, proceed as follows: Select HOME MENU, Option, then HD AV Converter in HDMI Control Setting.

Note: If "HD AV Converter" is set to "Enable," the video/audio signals will not be displayed/output even if external equipment is connected via input connectors other than INPUT 4 of the PDP.

В

# [1] SERVICE FACTORY MODE TRANSITION CHART

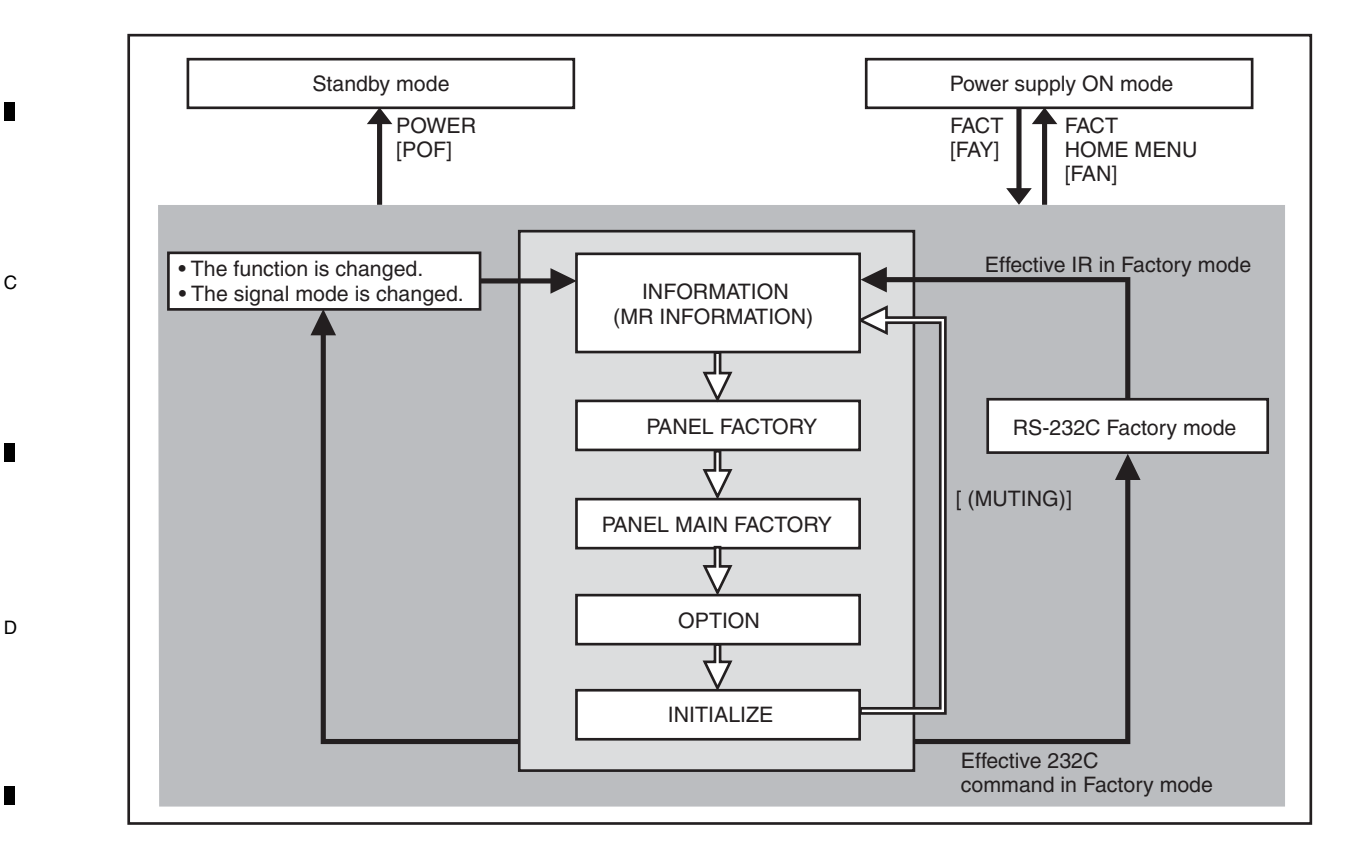

### [2] HOW TO ENTER/EXIT SERVICE FACTORY MODE

### E ■ How to enter Service Factory Mode

By using a PDP service remote control)

• PDP service remote control : Press [FACTORY] key. By issuing RS-232C commands )

- During normal Standby mode : Issue [PON] then [FAY].
- During normal operation mode : Issue [FAY].

### ■ How to exit Service Factory Mode

- By using a PDP service remote control)
- PDP service remote control : press [FACTORY] key.
- Supplied remote control unit : press [HOME MENU] key.
- By issuing RS-232C commands)

1

Issue [FAN].

80

- How to enter Service Factory Mode by Using the supplied Remote Control Unit
- From this model, can not enter the Service Factory Mode by operating the supplied remote control unit keys.

4

KRP-M01

2

### [3] FUNCTIONS WHEN ENTERING THE SERVICE FACTORY MODE

#### Fuctions whose setting are set to OFF

5

The settings for the following functions are set to OFF when Service Factory mode is entered (including when the "FAY" command is received) :

| Function                    | Remarks                                                           |
|-----------------------------|-------------------------------------------------------------------|
| 2-Screen Operation          | Input function set on the main side is selected.                  |
| FREEZE                      |                                                                   |
| Auto size, Side Mask        | It is not performed during Factory mode.                          |
| ORBITER, Mask control       | Central value operation (ORBITER)                                 |
| Sleep Timer                 | Cancel the operation.                                             |
| Room light sensor           | Turn off the detecting operation (Setting data will be retained.) |
| Blue LED dimmer             | Turn off the operation (Setting data will be retained.)           |
| Setting of Parental Control | When this is turned off, the block of the screen is released.     |
| Power Control               | Turn off the operation (However, the setting maintains it.)       |
| Image Position              | Central value operation                                           |

A

в

С

D

Е

F

81

8

Note: Enter the factory after cancelling ACI because the ACI operation setting OFF and not done.

#### User data

User data will be treated as follows :

5

- User data on picture-quality and audio-quality adjustments are not reflected, and factory-preset data are output (user data will be retained in memory). When the unit enters Service Factory mode, the current audio-quality adjustment data will be still be retained in memory.
- User-setting data will be applied to the various settings (items on the menus), signal formats, and the items that are associated with path change (HDMI settings, etc.).

KRP-M01

• Data on screen (i.e., screen position; meaning clock dividers, and not including data on screen size). Are reset to the default values (data stored in memory will be retained). Screen size will be retained.

# <sup>A</sup> [4] REMOTE CONTROL CODE IN SERVICE FACTORY MODE

1

2

| <b>Remote Control Keys</b>                                           | Basic Functions                                                         | Remarks                                                       |  |
|----------------------------------------------------------------------|-------------------------------------------------------------------------|---------------------------------------------------------------|--|
| MUTING                                                               | Switching the main items.                                               | Shifting to the next main item (top).                         |  |
| ↓ (DOWN)                                                             | Switching the subtitled items.                                          | Shifting downward to the next subtitiled item.                |  |
| <b>1</b> (UP)                                                        | Switching the subtitled items.                                          | Shifting upward to the next upper layer.                      |  |
| ← (LEFT)                                                             | Decreasing the adjustment value.                                        | Decreasing the adjustment value.                              |  |
| ⇒ (RIGHT)                                                            | Increasing the adjustment value.                                        | Increasing the adjustment value.                              |  |
| ENTER/SET                                                            | Switching the layers.                                                   | Shifting downward or upward to the next lower or upper layer. |  |
| INPUT                                                                | Selecting INPUT.                                                        | Shifting the INPUT to the next function.                      |  |
| INPUTxx                                                              | Selecting INPUT.                                                        | Switching the INPUT to xx. (xx=1 to 5)                        |  |
| CH+/P+                                                               | Increasing the channel number.                                          |                                                               |  |
| CH-/P-                                                               | Decreasing the channel number.                                          |                                                               |  |
| Numeric Keys                                                         | Function: TV                                                            | Function: TV (previously selected channel number is selected) |  |
| POWER                                                                | Power OFF.                                                              | Turning the power off.                                        |  |
|                                                                      | Factory OFF (Factory mode)                                              | In Factory mode, turning Factory mode off.                    |  |
| FACTORY                                                              | Factory ON (Non-Factory mode).                                          | In Non-Factory mode, turn Fuctory mode on.                    |  |
| HOME MENU                                                            | Menu ON.                                                                | In Factory mode, turn Factory mode off.                       |  |
| VOLUME+ Volume UP. Increasing 10 the adjustment value. (PANEL FACTOR |                                                                         | Increasing 10 the adjustment value. (PANEL FACTORY)           |  |
| VOLUME-                                                              | OLUME- Volume DOWN. Decreasing 10 the adjustment value. (PANEL FACTORY) |                                                               |  |
| DRIVE OFF (Note1)                                                    | Drive Mode OFF.                                                         | Turning Drive mode off.                                       |  |
| INTEGRATOR                                                           | INTEGRATOR MENU ON.                                                     | Enter INTEGRATOR MODE.                                        |  |

3

4

(Note 1) When ten seconds have passed since the [DRIVE OFF] key was pressed at the standby, it becomes invalid. Please press [POWER] key from the [DRIVE OFF] key pressing within ten seconds when you do power supply ON while driven OFF.

D

Е

DISPLAY 0 0 2 3 Õ O CH + P/ 0H MTS NUTING Э 0 0  $\cap$ Õ SPLIT SET CLEAR POWER PONT 2009 PDP SERVICE REMOTE CONTROL PDP service

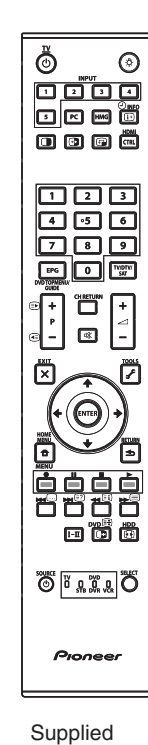

remote control

3

4

.

1

F

-

2

KRP-M01

remote control

### [5] PDP SERVICE REMOTE CONTROL

5

- The keys labeled with the same names on the service remote control unit have the same functions as those of the supplied remote control unit. (See "2.3 PANEL FACILITIES.")
- For the keys not provided on the supplied remote control unit, see the explanations below:

6

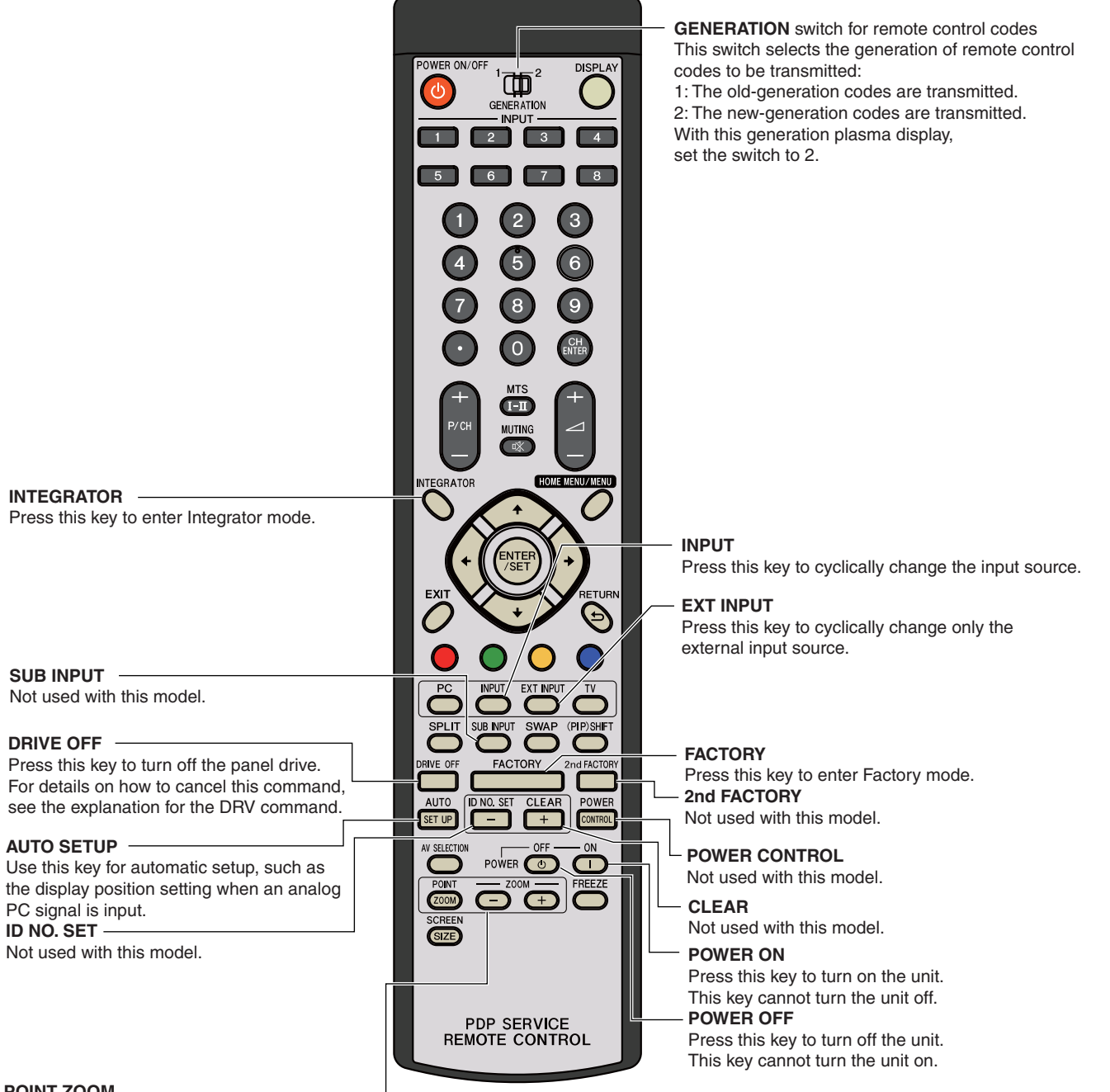

#### POINT ZOOM \_\_\_\_\_\_\_ Not used with this model. ZOOM +/-Not used with this model.

5

6

83

8

8

А

в

С

D

Е

#### А [6] FACTORY HIERARCHICAL TABLE

1

2

| Large   | arge Item Middle Item Small Item |                     |                             |                                      |
|---------|----------------------------------|---------------------|-----------------------------|--------------------------------------|
|         |                                  |                     | Variable / Adjustment Range | Remarks                              |
| 6.2 [1] | INFORMATION                      |                     |                             |                                      |
|         | [1-1] VERSION (1)                |                     |                             |                                      |
|         | [1-2] VERSION (2)                |                     |                             |                                      |
|         | [1-3] VERSION (3)                |                     |                             |                                      |
|         | [1-4] MAIN NG                    | CLEAR <=>           | NO <=> YES                  |                                      |
|         | [1-5] TEMPERATURE                |                     |                             |                                      |
|         | [1-6] HOUR METER                 | CLEAR <=>           | NO <=> YES                  |                                      |
|         | [1-7] HDMI SIGNAL INFO 1         |                     |                             |                                      |
|         | [1-8] HDMI SIGNAL INFO 2         |                     |                             |                                      |
|         | [1-9] VDEC SIGNAL INFO 1         |                     |                             |                                      |
|         | [1-10] VDEC SIGNAL INFO 2        |                     |                             |                                      |
| 6.2 [2] | PANEL FACTORY (+) (*2)           |                     |                             |                                      |
|         | [2-1] PANEL INFORMATION          |                     |                             |                                      |
|         | [2-2] PANEL WORKS                |                     |                             |                                      |
|         | [2-3] POWER DOWN                 |                     |                             |                                      |
|         | [2-4] SHUT DOWN                  |                     |                             |                                      |
|         | [2-5] PANEL-1 ADJ (+)            |                     |                             |                                      |
|         | [2-6] PANEL-2 ADJ (+)            |                     |                             |                                      |
|         | [2-7] PANEL FUNCTION (+)         |                     |                             |                                      |
|         | [2-8] ETC (+)                    |                     |                             |                                      |
|         | [2-9] RASTER MASK SETUP (+)      |                     |                             |                                      |
|         | [2-10] PATTERN MASK SETUP (+)    |                     |                             |                                      |
|         | [2-11] COMBI MASK SETUP (+)      |                     |                             |                                      |
| 6.2 [3] | PANEL MAIN FACTORY (+) (*2)      |                     |                             |                                      |
|         | [3-1] PM NG INFO                 |                     |                             |                                      |
|         | [3-2] PM STATE INFO              |                     |                             |                                      |
|         | [3-3] DP_RX INFO                 |                     |                             |                                      |
|         | [3-4] PM_SETUP (+)               |                     |                             |                                      |
| 6.2 [4] | OPTION                           |                     |                             |                                      |
|         | [4-1] CH PRESET <=>              |                     | DISABLE <=> ENABLE          | Exclusively used for production line |
|         | [4-2] Digital AFT <=>            |                     | DISABLE <=> ENABLE          | Exclusively used for production line |
|         | [4-3] SYNC DET (+)               |                     |                             | for the technical analysis           |
|         | [4-4] CTI (+)                    |                     |                             | for the technical analysis           |
| 6.2 [5] | INITIALIZE                       |                     |                             |                                      |
|         | [5-1] SIDE MASK LEVEL (+)        | SIDE MASK LEVEL <=> |                             |                                      |
|         | [5-2] FINAL SETUP                | DATA RESET <=>      | NO <=> YES                  |                                      |
|         | [5-3] DTB SERVICE MODE           | MODE SHIFT <=>      | NO <=> YES                  | for the technical analysis (*1)      |
|         | [5-4] Wide XGA AUTO <=>          |                     | DISABLE <=> ENABLE          | for the technical analysis           |
|         | [5-5] AUTO ADJUST. <=>           | AUTO ADJUST. <=>    | NO <=> YES                  |                                      |

3

4

(\*1): Exit the Service Factory Menu and enter the Digital Tuner Service menu. (\*2): For details on the setting items, refer to the Service manual of the PLASMA DISPLAY (KRP-600P, KRP-500P).

84

1

F

Е

2

4

## [7] INDICATIONS IN SERVICE FACTORY MODE

6

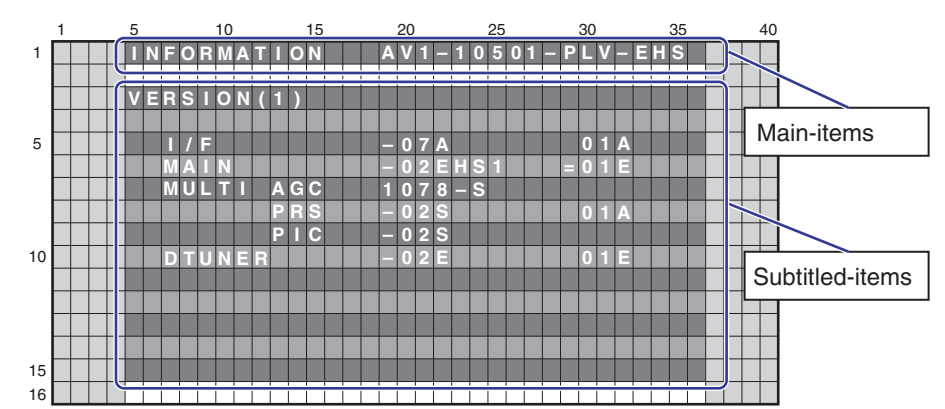

7

8

A

В

С

D

Е

### Main-item indications

5

5

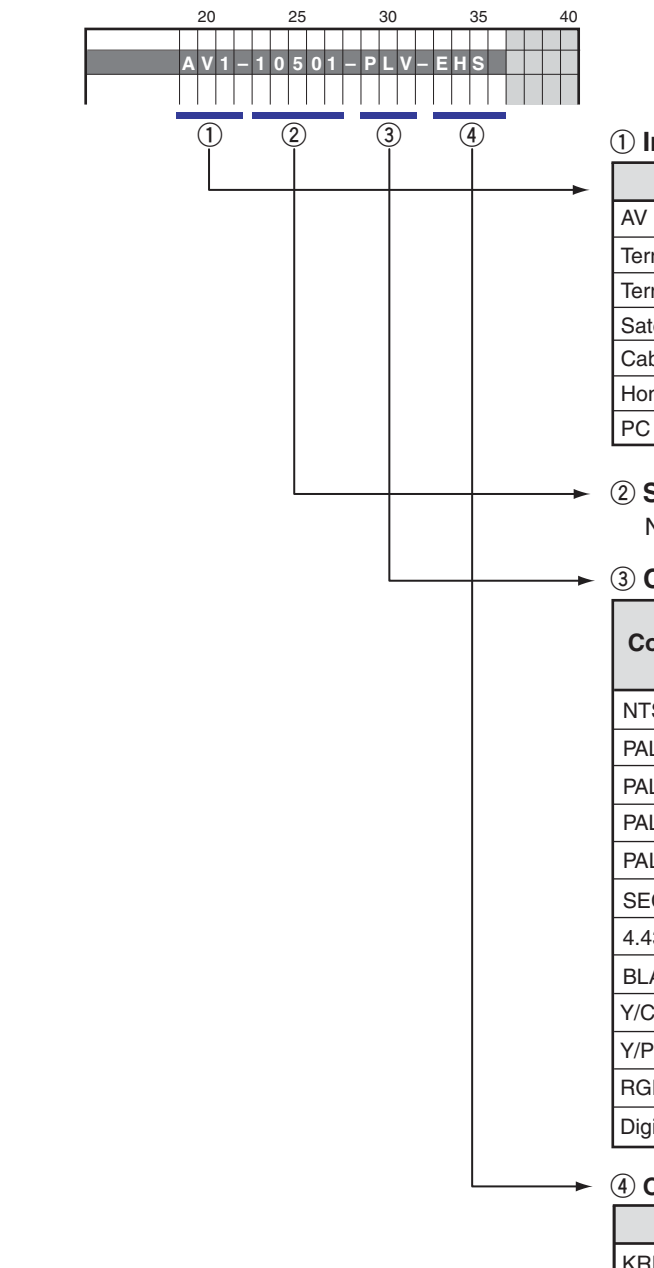

① Input function

| Input Functions                | OSD       |
|--------------------------------|-----------|
| AV 1 to 5                      | AV 1 to 5 |
| Terrestrial Wave (Analog)      | AIR       |
| Terrestrial Wave (Digital)     | ARD       |
| Satellite didital broadcasting | SAT       |
| Cable (Digital)                | CBD       |
| Home Media Gallery             | HMG       |
| PC                             | PC        |

### 2 SIG mode and Screen size

Note: See SIG-Mode Tables. (See next page.)

### **③ Color system and Signal type**

|                              | OSD                   |                         |  |
|------------------------------|-----------------------|-------------------------|--|
| Color System and Signal Type | At Composite<br>Input | At S-connector<br>Input |  |
| NTSC                         | NTV                   | NTS                     |  |
| PAL                          | PLV                   | PLS                     |  |
| PAL M                        | PMV                   | PMS                     |  |
| PAL N                        | PNV                   | PNS                     |  |
| PAL 60                       | P6V                   | P6S                     |  |
| SECAM                        | SCV                   | SCS                     |  |
| 4.43 NTSC                    | 4NV                   | 4NS                     |  |
| BLACK/WHITE                  | BWV                   | BWS                     |  |
| Y/CB/CR                      | CBR                   |                         |  |
| Y/PB/PR                      | PBR                   |                         |  |
| RGB                          | RGB                   |                         |  |
| Digital Video signal         | DIG                   |                         |  |

### ④ Option (Destination, Panel Generation, etc.)

| Options          | OSD  |
|------------------|------|
| KRP-500P/WYSIXK5 | EHQ  |
| KRP-600P/WYSIXK5 | LIID |

KRP-M01

6

85

8

### ② SIG Mode and Screen size (by User is displayed)

1

А

в

| 1st and 2nd characters | : Resolution of the input signal   |
|------------------------|------------------------------------|
| 3rd and 4th characters | : Refresh rate of the input signal |
| 5th character          | : Selection of the screen size     |

### ■ Input signal mode table for video signals (resolutions and V frequencies)

2

| 1st to 4th | Character | Signal Type | Fv (Hz) | Fh (kHz) |
|------------|-----------|-------------|---------|----------|
| 10         | 50        | SDTV*625i   | 50.000  | 15.750   |
| 10         | 60        | SDTV*525i   | 60.000  | 15.750   |
| 20         | 50        | SDTV*625p   | 50.000  | 31.500   |
| 20         | 60        | SDTV*525p   | 60.000  | 31.500   |
| 30         | 50        | HDTV*1125i  | 50.000  | 33.750   |
|            | 60        | HDTV*1125i  | 60.000  | 33.750   |
| 40         | 50        | HDTV*750p   | 50.000  | 45.000   |
| 40         | 60        | HDTV*750p   | 60.000  | 45.000   |
|            | 24        | HDTV*1125p  | 24.000  | 27.000   |
| 50         | 50        | HDTV*1125p  | 50.000  | 56.250   |
|            | 60        | HDTV*1125p  | 60.000  | 67.500   |

Fv: Vertical Frequency, Fh: Horizontal Frequency

З

4

#### c ■ Input signal mode table for PC signals (resolutions and V frequencies)

| 1st to 4th | n Character                                      | Signal Type | Fv (Hz) | Fh (kHz)            |
|------------|--------------------------------------------------|-------------|---------|---------------------|
| C1         | 70                                               | 720 x 400   | 70.087  | 31.469              |
| C2         | 60                                               | 640 x 480   | 59.940  | 31.469              |
| C4         | 60                                               | 800 x 600   | 60.317  | 37.879              |
| C6         | 60                                               | 1280 x 720  | 60.000  | 44.800              |
| C7         | 60                                               | 1024 x 768  | 60.004  | 48.363              |
| C9         | 60                                               | 1360 x 768  | 60.015  | 47.712              |
| D6         | 60                                               | 1280 x 1024 | 60.000  | 64.000              |
|            | Fv: Vertical Frequency, Fh: Horizontal Frequency |             |         | orizontal Frequency |

D

### Current selection of the screen size

|   | 5th Character | GUI Notation | VIDEO | PC | Remarks |
|---|---------------|--------------|-------|----|---------|
|   | 0             | DOT BY DOT   |       | -  |         |
|   | 1             | 4:3          |       |    |         |
| - | 2             | FULL         |       |    |         |
|   | 3             | ZOOM         |       | —  |         |
|   | 4             | CINEMA       |       | —  |         |
|   | 5             | WIDE         |       | —  |         |
|   | 6             | FULL 14:9    |       | _  |         |
| Е | 7             | CINEMA 14:9  |       | —  |         |
|   | 9             | WIDE1        |       | —  |         |
|   | A             | WIDE2        |       | _  |         |

•: supported, -: unsupported

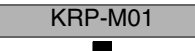

2

4

.

1

# 6.2 DETAILS OF THE FACTORY MENU

## [1] INFORMATION

### Operation items

| No.    | Function           | Content                                                                       | RS-232C<br>Command |   |
|--------|--------------------|-------------------------------------------------------------------------------|--------------------|---|
| [1-1]  | VERSION (1)        | The Flash memory versions for each device are displayed.                      | QS1                |   |
| [1-2]  | VERSION (2)        | The Flash memory versions for each device are displayed.                      | QSE                |   |
| [1-3]  | VERSION (3)        | The Flash memory versions for each device are displayed.                      | QSB                |   |
| [1-4]  | MAIN NG            | The Shutdown NG information and Event Times in the MTB section are displayed. | QNG                |   |
| [1-5]  | TEMPERATURE        | The present temperature and the FAN rotating status are displayed.            | -                  | B |
| [1-6]  | HOUR METER         | The accumulation power ON count of the panel is displayed.                    | -                  |   |
| [1-7]  | HDMI SIGNAL INFO 1 | The status registers of HDMI receiver are displayed with beyadecimal          |                    |   |
| [1-8]  | HDMI SIGNAL INFO 2 |                                                                               | -                  |   |
| [1-9]  | VDEC SIGNAL INFO 1 | Display the signal information input to VDEC                                  |                    |   |
| [1-10] | VDEC SIGNAL INFO 2 |                                                                               |                    |   |

7

8

А

С

D

# [1-1] VERSION (1)

5

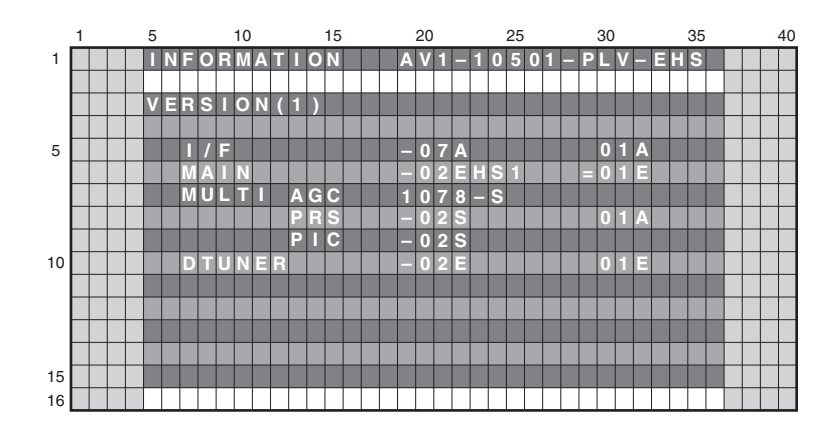

| Display Item | Meaning                                 | Display Example<br>(Program) | Display Example<br>(Boot) |
|--------------|-----------------------------------------|------------------------------|---------------------------|
| I/F          | I/F microcomputer                       | -07A                         | 01A                       |
| MAIN         | Main microcomputer                      | -02EHS1                      | =01E                      |
| MULTI AGC    | AGC data of Multi processor             | 1078-S                       |                           |
| MULTI PRS    | Program of Multi processor              | -02S                         | 01A                       |
| MULTI PIC    | Picture quality data of Multi processor | -02S                         |                           |
| DTUNER       | Software program of the Digital tuner   | -02E                         | 01E                       |

KRP-M01

6

F

87

8

Е

# [1-2] VERSION (2)

А

В

С

D

Е

1

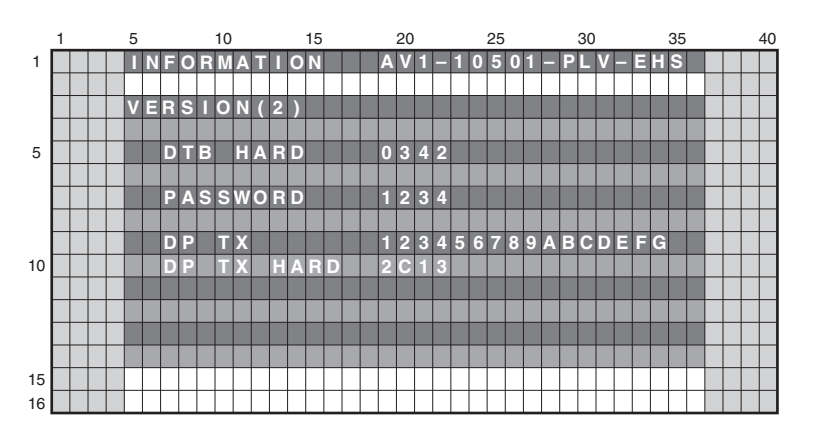

3

4

| Display Item | Meaning                | Display Example  |
|--------------|------------------------|------------------|
| DTB HARD     | DTB Hardware Version   | 0342             |
| PASSWORD     | User setting password  | 1234             |
| DP TX        | DP TX Firmware Version | 123456789ABCDEFG |
| DP TX HARD   | DP TX Hardware Version | 2C13             |

2

# [1-3] VERSION (3)

|    | 1 |  | 5 |   |   |   |   | 10 |   |   |   |   | 15 |   |  |   | 20 |   |   |   |   | 25 |   |   |   |   | 30 |   |   |   |   | 35 |  |   | 40 |
|----|---|--|---|---|---|---|---|----|---|---|---|---|----|---|--|---|----|---|---|---|---|----|---|---|---|---|----|---|---|---|---|----|--|---|----|
| 1  |   |  | Π | Ν | F | 0 | R | Μ  | Α | Т | Π | 0 | Ν  |   |  | Α | ۷  | 1 | - | 1 | 0 | 5  | 0 | 1 | - | Ρ |    | ۷ | - | Ε | H | S  |  |   |    |
|    | L |  |   |   |   |   |   |    |   |   |   |   |    |   |  |   |    |   |   |   |   |    |   |   |   |   |    |   |   |   |   |    |  |   |    |
|    |   |  | ۷ | Ε | R | S |   | 0  | Ν | ( | 3 | ) |    |   |  |   |    |   |   |   |   |    |   |   |   |   |    |   |   |   |   |    |  |   |    |
|    |   |  |   |   |   |   |   |    |   |   |   |   |    |   |  |   |    |   |   |   |   |    |   |   |   |   |    |   |   |   |   |    |  | 4 |    |
| 5  |   |  |   |   | Ρ | _ | М | A  | Ц | Ν |   |   |    |   |  |   | 0  | 2 | A | S |   |    |   |   |   |   | 0  | Ĺ | A |   |   |    |  |   |    |
|    |   |  |   |   | Μ | 0 | D | U  | L | Ε |   |   |    |   |  | - | 0  | 6 | Α |   |   |    |   |   |   |   | 0  | 1 | Α |   |   |    |  |   |    |
|    |   |  |   |   | S | Ε | Q |    | Ρ | R | S |   |    |   |  |   | 0  | 3 | Υ |   |   |    |   |   |   |   | 0  |   | Α |   |   |    |  |   |    |
|    |   |  |   |   |   |   |   |    |   |   |   |   |    |   |  |   |    |   |   |   |   |    |   |   |   |   |    |   |   |   |   |    |  |   |    |
|    | Γ |  |   |   | D | Ρ |   | R  | Х |   |   |   |    |   |  | 1 | 2  | 3 | 4 | 5 | 6 | 7  | 8 | 9 | Α | В | С  | D | Ε | F | G |    |  | Т |    |
| 10 |   |  |   |   | D | Ρ |   | R  | Х |   | Н | Α | R  | D |  | 2 | С  | 1 | 2 |   |   |    |   |   |   |   |    |   |   |   |   |    |  |   |    |
|    |   |  |   |   |   |   |   |    |   |   |   |   |    |   |  |   |    |   |   |   |   |    |   |   |   |   |    |   |   |   |   |    |  |   |    |
|    | Γ |  |   |   | Ρ | Α | Ν | Ξ  | L |   |   | Ν | F  | 0 |  | Х | Х  | Х | Х | Х | Х | Х  | Х |   |   |   |    |   |   |   |   |    |  | Т |    |
|    |   |  |   |   |   |   |   |    |   |   |   |   |    |   |  |   |    |   |   |   |   |    |   |   |   |   |    |   |   |   |   |    |  |   |    |
|    |   |  |   |   |   |   |   |    |   |   |   |   |    |   |  |   |    |   |   |   |   |    |   |   |   |   |    |   |   |   |   |    |  |   |    |
| 15 |   |  |   |   |   |   |   |    |   |   |   |   |    |   |  |   |    |   |   |   |   |    |   |   |   |   |    |   |   |   |   |    |  |   |    |
| 16 |   |  |   |   |   |   |   |    |   |   |   |   |    |   |  |   |    |   |   |   |   |    |   |   |   |   |    |   |   |   |   |    |  |   |    |

| Display Item | Meaning                                            | Display Example<br>(Program) | Display Example<br>(Boot) |
|--------------|----------------------------------------------------|------------------------------|---------------------------|
| P_MAIN       | Panel Main microcomputer                           | -02AS                        | 01A                       |
| MODULE       | Module microcomputer                               | -06A                         | 01A                       |
| SEQ PRS      | Program of the sequence processor                  | -03Y                         | 01A                       |
| Display Item | Meaning                                            | Display                      | Example                   |
| DP RX        | DP RX Firmware Version                             | 123456789                    | PABCDEFG                  |
| DP RX HARD   | DP RX Hardware Version                             | 20                           | 012                       |
| Display Item | Meaning                                            |                              |                           |
| PANEL INFO   | It displays the generation of the panel, inchage a | and the type of the panel.   |                           |

KRP-M01

3

4

2

1

# [1-4] MAIN NG

5

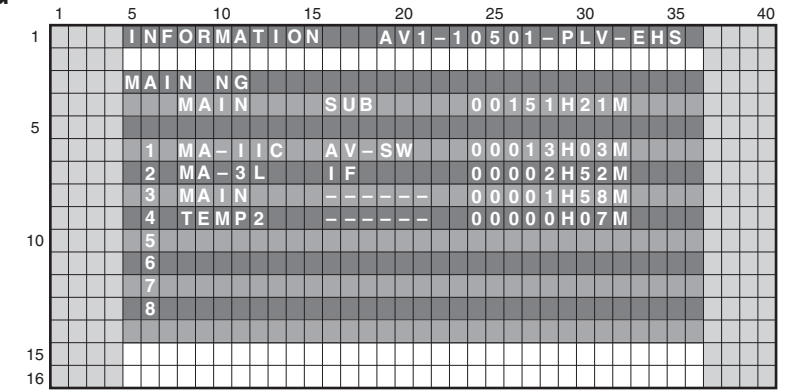

6

7

8

А

В

С

D

Е

F

### Shutdown NG information

5

| Error Display:<br>MAIN | Error Display:<br>SUB | Cause of Shutdown                                                                |
|------------------------|-----------------------|----------------------------------------------------------------------------------|
| MR-PWR                 |                       | Abnormally in VCC power                                                          |
| AUDIO                  | MSPMAP                | Short-circuit of the speaker terminal or failure signal of audio amplifier (MSP) |
| MA-3L                  |                       | 3-wire Serial Communication error of Main microcomputer.                         |
|                        | IF                    | Communication error of IF microcomputer                                          |
|                        | MULTI                 | Main communication error of Multi Processor                                      |
| MA-IIC                 |                       | IIC Communication error of Main microcomputer                                    |
|                        | FE1                   | Tuner 1                                                                          |
|                        | MSPMAP                | MSP/MAP                                                                          |
|                        | AV-SW                 | AV Switch                                                                        |
|                        | RGB-SW                | RGB Switch                                                                       |
|                        | VDEC                  | Main VDEC                                                                        |
|                        | SDRAM                 | VDEC - SDRAM                                                                     |
|                        | ADC                   | AD/PLL                                                                           |
|                        | НОМІ                  | HDMI                                                                             |
|                        | DP-TX                 | DisplayPort Tx                                                                   |
| ΜΔΙΝ                   |                       | Communication error of Main microcomputer                                        |
| FAN                    |                       | FAN abnormal                                                                     |
|                        | FAN1                  | FAN1 abnormal ston                                                               |
|                        | FAN2                  | FAN2 abnormal stop                                                               |
| TEMP2                  |                       | Abnormally high temperature                                                      |
| DTUNER                 |                       | Failure in Digital Tuner                                                         |
|                        | PS/RST                | DTB Starting error                                                               |
|                        | RETRY                 | Communication error with DTB                                                     |
|                        | DEVICE                | DTB device error                                                                 |
|                        | DE-FE                 | DTB device error (Tuner 1)                                                       |
|                        | D-ANT                 | Abnormally in DTB antenna                                                        |
|                        | DTVAPP                | DTB device error (Application)                                                   |
|                        | DEMOD                 | DTB device error (DEMOD)                                                         |
|                        | DE-FES                | DTB device error (Tuner S2)                                                      |
|                        | DEMONS                | DTB device error (S2DEMOD)                                                       |
|                        | DE-LNB                | DTB device error (LNB)                                                           |
|                        | DTVERR                | DTB error                                                                        |
|                        | S-ANT                 | Abnormally in DTB (S2) antenna                                                   |
| RST-MA                 |                       | Abnormally in MTB power                                                          |
|                        | M-DCDC                | Abnormally in ASIC power (DC-DC)                                                 |
|                        | RELAY                 | Power decrease of RELAY power                                                    |

KRP-M01

7

6

89

### • Clear the MAIN NG history

1

А

В

С

D

Е

F

90

1

To shift to the MAIN NG history clear screen, while the MAIN NG screen is displayed, press the ENTER/SET key.

3

2

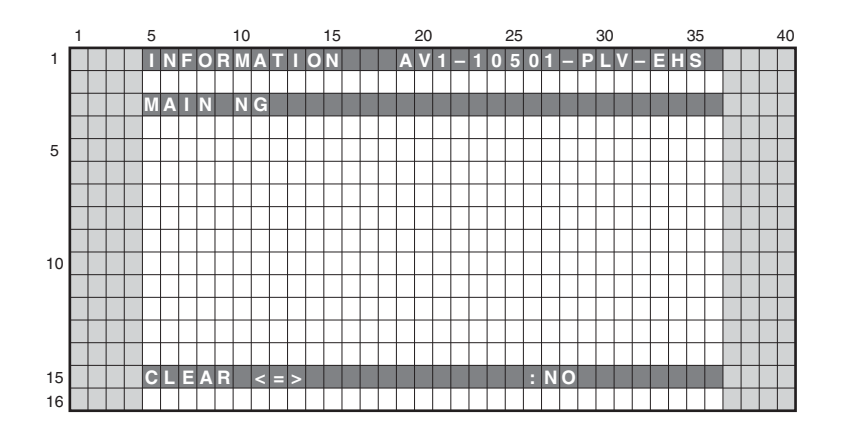

#### **Operation:**

- Even if [ $\Leftarrow$ ] key or [ $\Rightarrow$ ] key is pressed, {CLEAR <=> :YES}  $\Leftrightarrow$  {CLEAR <=> :NO} is repeated.
- Selecting <NO> then pressing the ENTER/SET key will return the screen to the next higher layer, without doing anything.
- Selecting <YES> then holding the ENTER/SET key pressed for 5 seconds will clear the NG log data that are managed in MTB then return the screen to the next higher layer.

KRP-M01

3

4

# [1-5] TEMPERATURE

5

5

A present temperature and the FAN rotation are displayed. If either  $[\leftarrow]$  key or  $[\rightarrow]$  key is pressed, the display data is refreshed.

6

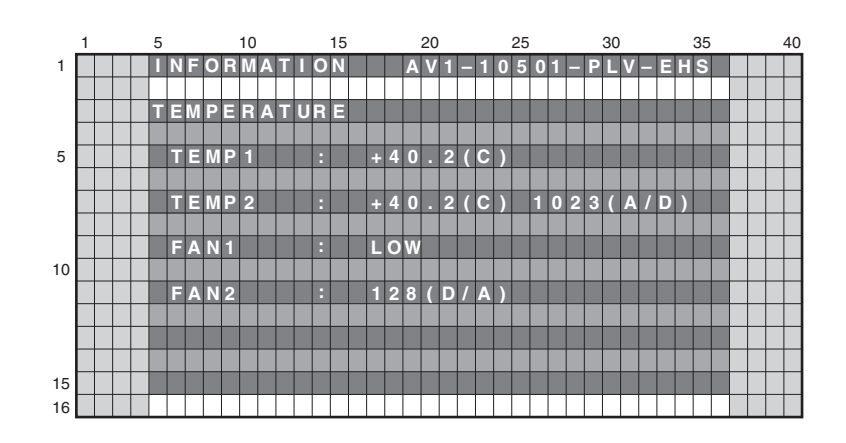

7

| Display Item | Meaning                                                                                                    |
|--------------|----------------------------------------------------------------------------------------------------|
| TEMP1        | The temperature of the sensor on the panel side is displayed by the Centigrade (C).                                                                                                    |
| TEMP2        | The temperature conversion display is done with 10 bit the A/D input value of IF microcomputer.<br>It is displayed by both the Centigrade (C) and 8 bit A/D value.<br>Note: When temperature (C) of the sensor becomes more than a specified temperature, the<br>shutdown start of processing. |
| FAN1         | Although STOP, LOW, or HIGH may be displayed, they are meaningless.<br>Ignore those displays.                                                                                                    |
| FAN2         | The value of the rotation state of FAN is displayed.<br>During a rotation of FAN, 8bit D/A value output from IF microcomputer is displayed.<br>It is displayed with OFF during a stop.                                                                                                    |

KRP-M01

6

8

8

А

В

С

D

Е

## [1-6] HOUR METER

А

В

С

D

Е

F

92

1

|    | 1 |  | 5 |   |   |   |   | 10 |   |   |   |   | 15 |   |   |   |   | 20 |   |   |   |   | 25 |   |   |   |   | 30 |   |   |   |   | 35 |  | 4 | 0 |
|----|---|--|---|---|---|---|---|----|---|---|---|---|----|---|---|---|---|----|---|---|---|---|----|---|---|---|---|----|---|---|---|---|----|--|---|---|
| 1  |   |  | Π | Ν | F | 0 | R | Μ  | Α | Т | Π | 0 | Ν  |   |   |   | A | ۷  | 1 | - | 1 | 0 | 5  | 0 | 1 | - | Ρ | L  | ۷ | - | Ε | Η | S  |  |   |   |
|    |   |  |   |   |   |   |   |    |   |   |   |   |    |   |   |   |   |    |   |   |   |   |    |   |   |   |   |    |   |   |   |   |    |  |   |   |
|    |   |  | н | 0 | U | R |   | М  | Ε | Т | Ε | R |    |   |   |   |   |    |   |   |   |   |    |   |   |   |   |    |   |   |   |   |    |  |   |   |
|    |   |  |   |   |   |   |   |    |   |   |   |   |    |   |   |   |   |    |   |   |   |   |    |   |   |   |   |    | _ |   |   |   |    |  |   |   |
| 5  |   |  |   |   | Ρ | Α | Ν | E  | L |   |   |   |    |   |   |   |   |    |   |   |   | 0 | 0  | 1 | 5 | 1 | E |    | 2 | 1 | Μ |   |    |  |   |   |
|    |   |  |   |   |   |   |   |    |   |   |   |   |    |   |   |   |   |    |   |   |   |   |    |   |   |   |   |    |   |   |   |   |    |  |   |   |
|    |   |  |   |   |   |   |   |    |   |   |   |   |    |   |   |   |   |    |   |   |   |   |    |   |   |   |   |    |   |   |   |   |    |  |   |   |
|    |   |  |   |   |   |   |   |    |   |   |   |   |    |   |   |   |   |    |   |   |   |   |    |   |   |   |   |    | _ |   |   |   |    |  |   |   |
|    |   |  | Ρ | Α | Ν | Ε | L |    | С | 0 | U | Ν | Т  | / | S | Ε | R | U  | Α | L |   |   |    |   |   |   |   |    |   |   |   |   |    |  |   |   |
| 10 |   |  |   |   |   |   |   |    |   |   |   |   |    |   |   |   |   |    |   |   |   |   |    |   |   |   |   |    |   |   |   |   |    |  |   |   |
|    |   |  |   |   | Ρ |   | С | 0  | U | Ν | Т |   |    |   |   |   |   | 0  | 0 | 0 | 0 | 0 | 0  | 9 | 5 |   | Т | U  | М | E | S |   |    |  |   |   |
|    |   |  |   |   | S | Ξ | R |    | Α | L |   |   |    |   |   |   | Α | В  | С | D | Ξ | E | G  | H |   | J | Κ |    | М | Ν | 0 |   |    |  |   |   |
|    |   |  |   |   |   |   |   |    |   |   |   |   |    |   |   |   |   |    |   |   |   |   |    |   |   |   |   |    |   |   |   |   |    |  |   |   |
|    |   |  |   |   |   |   |   |    |   |   |   |   |    |   |   |   |   |    |   |   |   |   |    |   |   |   |   |    |   |   |   |   |    |  |   |   |
| 15 |   |  |   |   |   |   |   |    |   |   |   |   |    |   |   |   |   |    |   |   |   |   |    |   |   |   |   |    |   |   |   |   |    |  |   |   |
| 16 |   |  |   |   |   |   |   |    |   |   |   |   |    |   |   |   |   |    |   |   |   |   |    |   |   |   |   |    |   |   |   |   |    |  |   |   |

3

4

| Display Item | Meaning                                  | Display Example |
|--------------|------------------------------------------|-----------------|
| PANEL        | HOUR METER of the panel                  | 00151H 21M      |
| P-COUNT      | Accumulation power ON count of the panel | 00000095 TIMES  |
| SERIAL       | Serial number of the Display (panel)     | ABCDEFGHIJKLMNO |

2

### • MTB HOUR METER

In HOUR METER screen on Factory Menu, press the [ENTER/SET] key, and then it moves to the screen to clear MTB HOUR METER. (MTB HOUR METER is cleared only.)

5 10 15 20 25 30 35 40 1 INFORMATION AV1-10501-PLV-EHS 5 10 15 16 

### **Operation:**

1

- Even if [←] key or [→] key is pressed, {CLEAR <=> :YES} ⇔ {CLEAR <=> :NO} is repeated.
- Selecting <NO> then pressing the ENTER/SET key will return the screen to the next higher layer, without doing anything.
- Selecting <YES> then holding the ENTER/SET key pressed for 5 seconds will clear the HOUR METER (HOUR METER while the MAIN NG screen is displaed) data that are managed in MTB then return the screen to the next higher layer.

KRP-M01

# [1-7] HDMI SIGNAL INFO 1

5

5

|    | 1 |  | 5 |   |   |   |   | 10 |   |   |   |   | 15 |   |   |   |   | 20 |   |   |   |   | 25 |   |    |    |   | 30 |   |   |   |   | 35 |   |  | 4 | 10 |
|----|---|--|---|---|---|---|---|----|---|---|---|---|----|---|---|---|---|----|---|---|---|---|----|---|----|----|---|----|---|---|---|---|----|---|--|---|----|
| 1  |   |  | Π | Ν | F | 0 | R | Μ  | Α | Π | Π | 0 | Ν  |   |   |   | A | ۷  | 1 | _ | 3 | 0 | 6  | 0 | 1  | _  | D | Π  | G | - | Ξ | H | S  |   |  |   |    |
|    |   |  |   |   |   |   |   |    |   |   |   |   |    |   |   |   |   |    |   |   |   |   |    |   |    |    |   |    |   |   |   |   |    |   |  |   |    |
|    |   |  | H | D | Μ |   |   | S  |   | G | Ν | Α | L  |   |   | Ν | F | 0  |   | 1 |   |   |    |   |    |    |   |    |   |   |   |   |    |   |  |   |    |
| _  |   |  |   |   |   |   |   |    |   |   |   |   |    |   |   |   |   |    |   |   |   |   |    |   |    |    | _ |    |   |   |   |   |    |   |  |   | 4  |
| 5  |   |  |   |   |   | Ρ | W | R  | 5 | V | E | A | С  | Π | L | V | Ε |    | Μ | 0 | D | Ε |    |   | E  | i. | D | M  | L |   |   |   |    |   |  |   |    |
|    |   |  |   |   |   | V | S | Y  | Ν | С | 1 | Α | С  | Π |   | ۷ | Ξ |    | В |   | S | Т |    |   | ÷. | -  | - |    |   |   |   |   |    |   |  |   |    |
|    |   |  |   |   |   | С | Κ | D  | Т |   | E | Α | С  | Т |   | ۷ | Ε |    | Ν | ۷ | Α | L |    |   | E  | 0  | 0 | 0  | 6 | 1 | 4 | 4 |    |   |  |   |    |
|    |   |  |   |   |   | S | С | D  | Т |   | ÷ | Α | С  | Т |   | ۷ | Е |    | С | Т | S | ۷ | Α  | L | 1  | 0  | 0 | 7  | 4 | 2 | 5 | 0 |    |   |  |   |    |
|    |   |  |   |   |   | D | С | R  | Ρ | Т | ÷ | Α | С  |   |   | ۷ | Ε |    | Α | κ | S | ۷ |    | : | В  | 7  | 0 | 3  | 6 | 1 | F | 7 | 1  | 4 |  |   |    |
| 10 |   |  |   |   |   | Α | U | Т  | H |   | : | Α | С  | Ι |   | V | Ξ |    | В | Κ | S | ۷ |    | : | 5  | 1  | 1 | Е  | F | 2 | 1 | Α | С  | D |  |   |    |
|    |   |  |   |   |   |   |   |    |   |   |   |   |    |   |   |   |   |    |   | Т |   | С | Ν  | Т |    | Ν  | 0 |    |   |   |   |   |    |   |  |   |    |
|    |   |  |   |   |   |   |   |    |   |   |   |   |    |   |   |   |   |    | Ξ | Х | Т | С | 0  | L | :  | х  | V | Y  | С | С | 7 | 0 | 9  |   |  |   |    |
|    |   |  |   |   |   |   |   |    |   |   |   |   |    |   |   |   |   |    | R | G | в |   | Q  | R | :  | D  | ш | F  | Α | U | L | Т |    |   |  |   |    |
|    |   |  |   |   |   |   |   |    |   |   |   |   |    |   |   |   |   |    |   |   | Х | D | Ε  | Ρ | :  | 1  | 2 | b  | i | t |   |   |    |   |  |   |    |
| 15 |   |  |   |   |   |   |   |    |   |   |   |   |    |   |   |   |   |    |   |   |   |   |    |   |    |    |   |    |   |   |   |   |    |   |  |   |    |
| 16 |   |  |   |   |   |   |   |    |   |   |   |   |    |   |   |   |   |    |   |   |   |   |    |   |    |    |   |    |   |   |   |   |    |   |  |   |    |

7

8

А

в

С

D

Е

F

93

8

6

### Displays the input signal information of HDMI terminal

| <b>Display Item</b> | Meaning                                        |
|---------------------|------------------------------------------------|
| PWR5V               | +5 V power detection (18 pin of HDMI terminal) |
| VSYNC               | VSYNC detection                                |
| CKDT                | Clock detection                                |
| SCDT                | SYNC detection                                 |
| DCRPT               | HDCP decryption status                         |
| AUTH                | HDCP authentication status                     |
| MODE                | HDMI mode status                               |
| BIST                | HDCP Key status (Always display it with "".)   |
| NVAL                | N value                                        |
| CTSVAL              | CTS value                                      |
| AKSV                | Shadow AKSV value                              |
| BKSV                | Shadow BKSV value                              |
| IT CNT              | IT content (AVI info)                          |
| EXTCOL              | Extension colorimetry (AVI info)               |
| RGB QR              | RGB range (AVI info)                           |
| PIXDEP              | Number of pixel/bit                            |

7

# [1-8] HDMI SIGNAL INFO 2

1

А

в

|    | 1 |  | 5 |   |   |   |   | 10 |   |   |   |   | 15 |   |   |   |   | 20 |   |   |   |   | 25 |   |   |   |   | 30 |   |   |   |   | 35 | į |  | 4 | 0 |
|----|---|--|---|---|---|---|---|----|---|---|---|---|----|---|---|---|---|----|---|---|---|---|----|---|---|---|---|----|---|---|---|---|----|---|--|---|---|
| 1  |   |  | Π | Ν | F | 0 | R | Μ  | A | Т | 1 | 0 | Ν  |   |   |   | A | ۷  | 1 | - | 3 | 0 | 6  | 0 | 1 | - | D | 1  | G | - | Е | Η | S  |   |  |   |   |
|    |   |  |   |   |   |   |   |    |   |   |   |   |    |   |   |   |   |    |   |   |   |   |    |   |   |   |   |    |   |   |   |   |    |   |  |   |   |
|    |   |  | Н | D | Μ |   |   | S  | Π | G | Ν | Α | L  |   |   | Ν | F | 0  |   | 2 |   |   |    |   |   |   |   |    |   |   |   |   |    |   |  |   |   |
|    |   |  |   |   |   |   |   |    |   |   |   |   |    |   |   |   |   |    |   |   |   |   |    |   |   |   |   |    |   |   |   |   |    |   |  |   |   |
| 5  |   |  |   |   |   | Н |   | R  | Ε | S |   | 2 | 2  | 0 | 0 |   |   |    | С | 0 | L |   | S  | Ρ |   | 4 | 2 | 2  |   |   |   |   |    |   |  |   |   |
|    |   |  |   |   |   | V |   | R  | Ξ | S | : | 0 | 5  | 6 | 3 |   |   |    | С | 0 |   | Μ | Ε  | Т | : | 7 | 0 | 9  |   |   |   |   |    |   |  |   |   |
|    |   |  |   |   |   | Н |   | D  | Ε |   |   | 1 | 9  | 2 | 0 |   |   |    | Α | S | Ρ | Ε | С  | Т |   | 1 | 6 |    | 9 |   |   |   |    |   |  |   |   |
|    |   |  |   |   |   | V |   | D  | Ξ |   | : | 0 | 5  | 4 | 0 |   |   |    | Α | С | Π |   | V  | Ε | : |   |   |    |   |   |   |   |    |   |  |   |   |
|    |   |  |   |   |   |   | Ν | П  | R | L | E |   | Ν  | П |   |   |   |    | S | а | m | е |    | а | s |   | р | I  | С | t |   |   |    |   |  |   |   |
| 10 |   |  |   |   |   | V |   | Ρ  | 0 | L | ÷ | Ρ | 0  | S |   |   |   |    | V |   | E | М |    |   | : |   |   |    |   |   |   |   |    |   |  |   |   |
|    |   |  |   |   |   | Н |   | Ρ  | 0 | L | : | Ρ | 0  | S |   |   |   |    | 1 | 9 | 2 | 0 | х  | 1 | 0 | 8 | 0 | I  | @ | 6 | 0 |   |    |   |  |   |   |
|    |   |  |   |   |   | Α | U | D  |   | 0 | : | 4 | 8  | k |   |   |   |    | Ρ | Π | X |   | R  | Ρ | : | 0 | 0 |    |   |   |   |   |    |   |  |   |   |
|    |   |  |   |   |   |   |   |    |   |   |   | Ρ | С  | М |   |   |   |    | S | 0 | U | R | С  | Ε | : | Ρ |   | 0  | Ν | Ξ | Ε | R |    |   |  |   |   |
|    |   |  |   |   |   |   |   |    |   |   |   | 2 | 0  | b | Î | t |   |    | D | V | R | - | D  | Т | 9 | 0 |   |    |   |   |   |   |    |   |  |   |   |
| 15 |   |  |   |   |   |   |   |    |   |   |   |   |    |   |   |   |   |    |   |   |   |   |    |   |   |   |   |    |   |   |   |   |    |   |  |   |   |
| 16 |   |  |   |   |   |   |   |    |   |   |   |   |    |   |   |   |   |    |   |   |   |   |    |   |   |   |   |    |   |   |   |   |    |   |  |   |   |

3

4

### Displays input signal status of HDMI terminal

|   | Display Item         | Meaning                                              |
|---|----------------------|------------------------------------------------------|
|   | H RES                | Number of horizontal pixels                          |
| С | V RES                | Number of vertical lines                             |
| - | H DE                 | Number of effectively horizontal pixels              |
|   | V DE                 | Number of effectively vertical lines                 |
|   | INTRL                | Interlace (=INT) or progressive (=PRG)               |
|   | V POL                | VSYNC polarity                                       |
|   | H POL                | HSYNC polarity                                       |
|   | AUDIO (first line)   | Sampling frequency. (ex. DVD: 48kHz, CD: 44.1kHz) *1 |
| _ | AUDIO (second line)  | Audio format PCM (PCM) or No PCM (no PCM)            |
|   | AUDIO (third line)   | Quantization bit                                     |
|   | COL SP               | Color space (AVI Info) 422 or 444 or RGB *2          |
|   | COLMET               | Colorimetry (AVI Info)                               |
|   | ASPECT               | Aspect (AVI Info)                                    |
| n | ACTIVE               | Active format (AVI Info)                             |
|   | V FMT                | Video format (AVI Info)                              |
|   | PIX RP               | Pixel count                                          |
|   | SOURCE (first line)  | Vendor name of the emission device                   |
|   | SOURCE (second line) | Model name of the emission device                    |

2

\*1: Confirm if this item is displayed when the audio is not outputted.\*2: If may not match to the state of emission devices when the color is abnormal.

| 1 | Input            |       |            | FACTOR | / Display |               |
|---|------------------|-------|------------|--------|-----------|---------------|
| E | Signal           | H RES | V RES      | H DE   | V DE      | V FMT         |
|   | 480i (525i)@60   | 858   | 262 or 263 | 720    | 240       | 720x480i@60   |
|   | 480p (525p)@60   | 858   | 525        | 720    | 480       | 720x480p@60   |
|   | 1080i (1125i)@60 | 2200  | 562 or 563 | 1920   | 540       | 1920x1080i@60 |
|   | 720p (750p)@60   | 1650  | 750        | 1280   | 720       | 1280x720p@60  |
|   | 1080p (1125p)@60 | 2200  | 1125       | 1920   | 1080      | 1920x1080p@60 |
| _ | 1080p (1125p)@24 | 2750  | 1125       | 1920   | 1080      | 1920x1080p@24 |
|   | 576i (625i)@50   | 864   | 312 or 313 | 720    | 288       | 720x576i@50   |
|   | 576p (625p)@50   | 864   | 625        | 720    | 576       | 720x576p@50   |
|   | 1080i (1125i)@50 | 2640  | 562 or 563 | 1920   | 540       | 1920x1080i@50 |
| - | 720p (750p)@50   | 1980  | 750        | 1280   | 720       | 1280x720p@50  |
| F | 1080p (1125p)@50 | 2640  | 1125       | 1920   | 1080      | 1920x1080p@50 |

2

# Display of HDMI FACTORY and correspondence of resolution Please confirm the following items when the picture doesn't come out.

1

4

.

# [1-9] VDEC SIGNAL INFO 1

5

|    | 1 |  | 5 |   |   |   |   | 10 |   |   |   |   | 15 |   |   |   |   | 20 |   |   |   |   | 25 |   |   |   |   | 30 |   |   |   |   | 35 | 6 |   |  | 40 |
|----|---|--|---|---|---|---|---|----|---|---|---|---|----|---|---|---|---|----|---|---|---|---|----|---|---|---|---|----|---|---|---|---|----|---|---|--|----|
| 1  |   |  | Π | Ν | F | 0 | R | Μ  | A | П |   | 0 | Ν  |   |   |   | A | V  | 1 | - | 1 | 0 | 5  | 0 | 1 | - | Ρ | L  | v | - | Ε | H | S  |   |   |  |    |
|    |   |  |   |   |   |   |   |    |   |   |   |   |    |   |   |   |   |    |   |   |   |   |    |   |   |   |   |    |   |   |   |   |    |   |   |  |    |
|    |   |  | ۷ | D | Ε | С |   | S  |   | G | Ν | Α | L  |   | Π | Ν | E | 0  |   | 1 |   |   |    |   |   |   |   |    |   |   |   |   |    |   |   |  |    |
|    |   |  |   |   |   |   |   |    |   |   |   |   |    |   |   |   |   |    |   |   |   |   |    |   |   |   |   |    |   |   |   |   |    |   |   |  |    |
| 5  |   |  |   |   | Μ | V | D | Ε  | С |   |   | 0 | 0  | 0 | : | 0 | 0 |    |   |   | S | ۷ | D  | Е | С |   | - | 4  | 0 | 0 | ÷ | 0 | 0  |   |   |  |    |
|    |   |  |   |   |   |   |   |    |   |   |   | 0 | 0  | 1 | : | 0 | 0 |    |   |   |   |   |    |   |   |   | - | 4  | 0 | 1 | 1 | 0 | 0  |   |   |  |    |
|    |   |  |   |   |   |   |   |    |   |   |   | 0 | 9  | 4 | : | 0 | 0 |    |   |   |   |   |    |   |   |   | - | 4  | 9 | 4 | E | 0 | 0  |   |   |  |    |
|    |   |  |   |   |   |   |   |    |   |   |   | 0 | 9  | 5 | : | 0 | 0 |    |   |   |   |   |    |   |   |   | - | 4  | 9 | 5 | ÷ | 0 | 0  |   |   |  |    |
|    |   |  |   |   |   |   |   |    |   |   |   | 0 | 9  | 6 | : | 0 | 0 |    |   |   |   |   |    |   |   |   | - | 4  | 9 | 6 | E | 0 | 0  |   |   |  |    |
| 10 |   |  |   |   |   |   |   |    |   |   |   | 0 | 9  | 8 | : | 0 | 0 |    |   |   |   |   |    |   |   |   | - | -  | - | - | ÷ | - | -  |   | Г |  |    |
|    |   |  |   |   |   |   |   |    |   |   |   | 1 | В  | 5 | : | 0 | 0 |    |   |   |   |   |    |   |   |   | - | 5  | В | 5 | E | 0 | 0  |   | Г |  |    |
|    |   |  |   |   |   |   |   |    |   |   |   | 1 | в  | 6 | : | 0 | 0 |    |   |   |   |   |    |   |   |   | - | 5  | В | 6 | ÷ | 0 | 0  |   |   |  |    |
|    |   |  |   |   |   |   |   |    |   |   |   | 1 | в  | 7 | : | 0 | 0 |    |   |   |   |   |    |   |   |   | - | 5  | В | 7 | E | 0 | 0  |   | Г |  |    |
|    |   |  |   |   |   |   |   |    |   |   |   |   |    |   |   |   |   |    |   |   |   |   |    |   |   |   |   |    |   |   |   |   |    |   |   |  |    |
| 15 |   |  |   |   |   |   |   |    |   |   |   |   |    |   |   |   |   |    |   |   |   |   |    |   |   |   |   |    |   |   |   |   |    | Γ |   |  |    |
| 16 |   |  |   |   |   |   |   |    |   |   |   |   |    |   |   |   |   |    |   |   |   |   |    |   |   |   |   |    |   |   |   |   |    | Γ |   |  |    |

7

8

А

В

С

D

Е

F

6

### Displays signal status that is input to VDEC.

| Device | Sub Address<br>(Main screen) | Sub Address<br>(Sub screen) | Meaning                         |
|--------|------------------------------|-----------------------------|---------------------------------|
|        | 000h                         | 400h                        | Line system distinction result  |
|        | 001h                         | 401h                        | VTR distinction result          |
|        | 094h                         | 494h                        | Slot number                     |
| VDEC   | 095h                         | 495h                        | Color system distinction result |
|        | 096h                         | 496h                        | ACC coefficient                 |
|        | 098h                         |                             | 3D YC flag                      |
|        | 1B5h                         | 5B5h                        | MV detection 1                  |
|        | 1B6h                         | 5B6h                        | MV detection 2                  |
|        | 1B7h                         | 5B7h                        | MV detection 3                  |

# [1-10] VDEC SIGNAL INFO 2

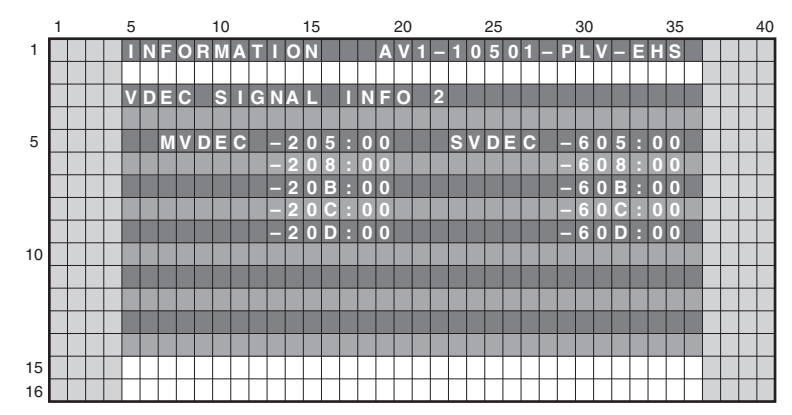

### Displays signal status that is input to VDEC.

5

| Device | Sub Address<br>(Main screen) | Sub Address<br>(Sub screen) | Meaning                |
|--------|------------------------------|-----------------------------|------------------------|
|        | 205h                         | 605h                        | CC detection 1         |
|        | 208h                         | 608h                        | CC detection 2         |
| VDEC   | 20Bh                         | 60Bh                        | CC-CRI detection       |
|        | 20Ch                         | 60Ch                        | XDS content advisory 0 |
|        | 20Dh                         | 60Dh                        | XDS content advisory 1 |

6

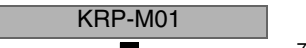

95

## <sup>A</sup> [2] PANEL FACTORY (+)

### Operation Items

1

|   | No.    | Function               | Content | RS-232C |
|---|--------|------------------------|---------|---------|
|   | [2-1]  | PANEL INFORMATION      |         |         |
|   | [2-2]  | PANEL WORKS            |         |         |
|   | [2-3]  | POWER DOWN             |         |         |
|   | [2-4]  | SHUT DOWN              |         |         |
|   | [2-5]  | PANEL-1 ADJ (+)        |         |         |
| В | [2-6]  | PANEL-2 ADJ (+)        |         |         |
|   | [2-7]  | PANEL FUNCTION (+)     |         |         |
|   | [2-8]  | ETC. (+)               |         |         |
|   | [2-9]  | RASTER MASK SETUP (+)  |         |         |
|   | [2-10] | PATTERN MASK SETUP (+) |         |         |
|   | [2-11] | COMBI MASK SETUP (+)   |         |         |

З

4

2

Note: For details on the setting items, refer to the Service manual of the PLASMA DISPLAY (KRP-600P, KRP-500P).

# $_{\rm c}$ [3] PANEL MAIN FACTORY (+)

### Operation Items

| No.   | Function      | Content | RS-232C |
|-------|---------------|---------|---------|
| [3-1] | PM NG INFO    |         |         |
| [3-2] | PM STATE INFO |         |         |
| [3-3] | DP_RX INFO    |         |         |
| [3-4] | PM_SETUP (+)  |         |         |

Note: For details on the setting items, refer to the Service manual of the PLASMA DISPLAY (KRP-600P, KRP-500P).

# [4] OPTION

D

### **Operation item**

| No.   | Function        | Content                                       | RS-232C |
|-------|-----------------|-----------------------------------------------|---------|
| [4-1] | CH PRESET <=>   | Set the channel map for production line       | SCP     |
| [4-2] | Digital AFT <=> | Set AFT of the Satellite digital broadcasting | AFT     |
| [4-3] | SYNC DET (+)    | Set the synchronized signal detection of VDEC |         |
| [4-4] | CTI (+)         | Set the synchronized signal detection of VDEC |         |

KRP-M01

3

4

## E [4-1] CH PRESET <=>

Exclusively used for production line.

### [4-2] Digital AFT <=>

Exclusively used for production line.

### [4-3] SYNC DET (+)

1

Exclusively used for technical analysis (details omitted).

### [4-4] CTI (+)

Exclusively used for technical analysis (details omitted).

2

### [5] INITIALIZE

5

### **Operation item**

| No.   | Function            | Content                                           | RS-232C |
|-------|---------------------|---------------------------------------------------|---------|
| [5-1] | SIDE MASK LEVEL (+) | Configure the color of the side mask.             | SML     |
| [5-2] | FINAL SETUP         | Initialize flash memorys on virgin product status | FST     |
| [5-3] | DTB SERVICE MODE    | Enter the Digital Tuner Service Menu              |         |
| [5-4] | Wide XGA AUTO <=>   | Exclusively used for technical analsyis.          |         |
| [5-5] | AUTO ADJUST. <=>    | Perform the auto-adjustment setting process       |         |

A

В

С

D

Е

F

### [5-1] SIDE MASK LEVEL (+)

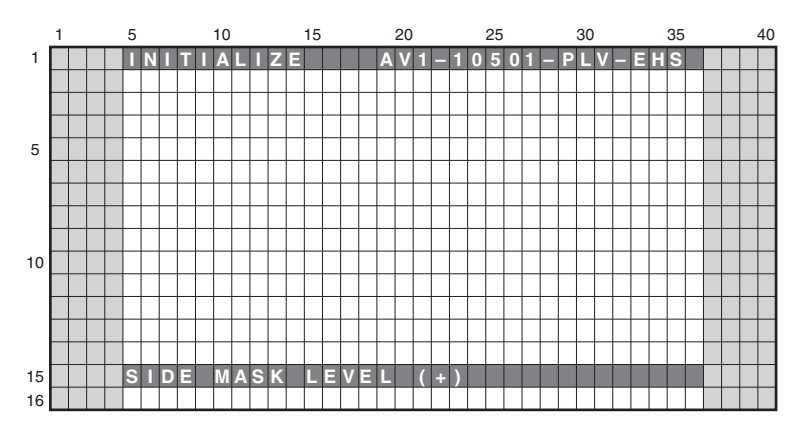

To configure sidemask level (To adjust the values, input signal is required).

| Display Item        | Content                                                                   | RS-232C |
|---------------------|---------------------------------------------------------------------------|---------|
| SIDE MASK LEVEL <=> | Adjust Side Mask level (Adjustable range: 000 to 255, Initial value: 115) | SML     |

Note: In this mode (SIDE MASK LEVEL), adjustment value cannot changed with the VOLUME +/- keys.

### [5-2] FINAL SETUP

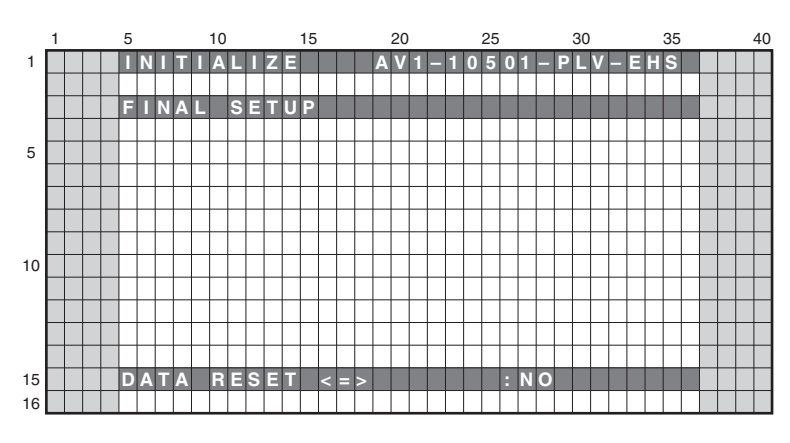

- To reset each memory values to factory default values. Factory command is "FST".
- When the configuration is set to <NO> and the [ENTER/SET] key is pressed, no action is taken and the menu returns to previous screen.
- When the configuration is set to <YES> and the [ENTER/SET] key is pressed for 5 seconds, the reset action executes.

### Be sure to disconnect and connect the AC cable after FINAL SETUP. When replacing the MAIN BLOCK Assy, the FINAL SETUP is required.

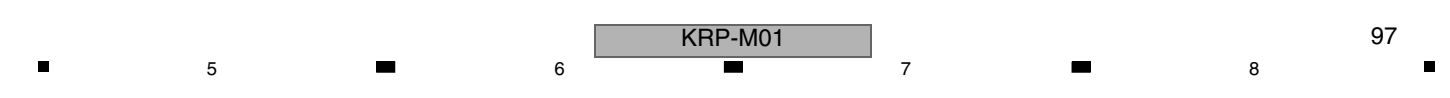

### [5-3] DTB SERVICE MODE

Α

В

D

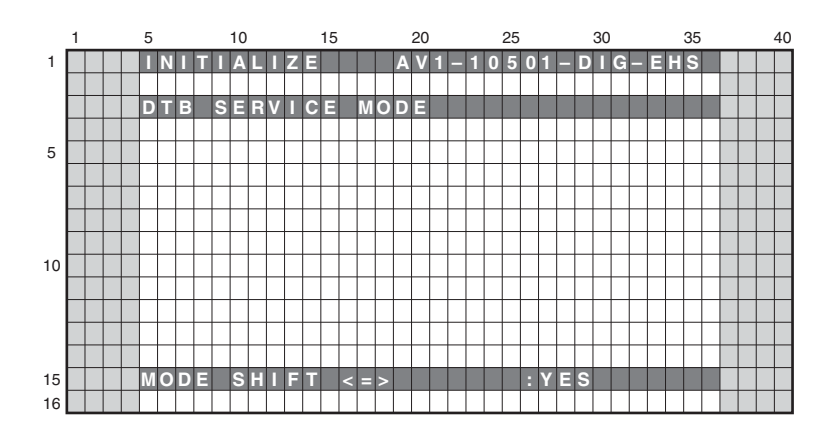

З

If the [ENTER/SET] key is kept on pressing for 5 second when the status of this menu is <YES>, shift to the DTB SERVICE mode screen. (Release from the SERVICE FACTORY mode.)

2

#### [5-4] WIDE XGA AUTO <=>

C Exclusively used for technical analysis (details omitted).

### [5-5] AUTO ADJUST. <=>

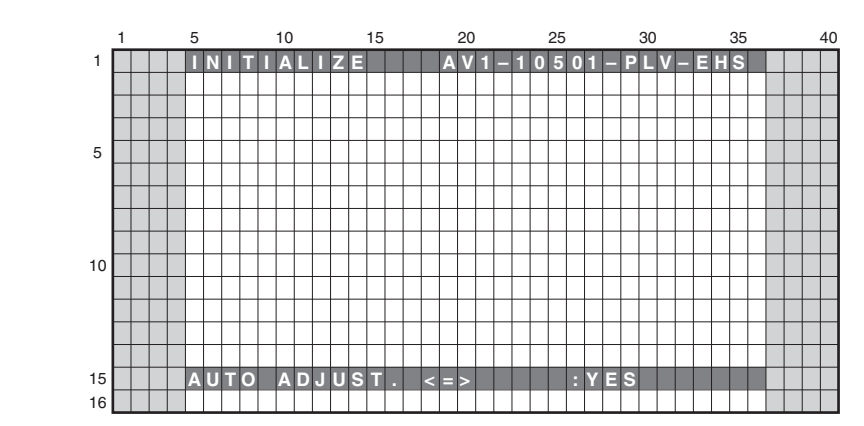

• When the configuration is set to <NO> and the [ENTER/SET] key is pressed, no action is taken and the menu returns to previous screen.

• When the configuration is set to <YES> and the [ENTER/SET] key is pressed for 5 seconds, the auto-adjustment action executes.

• Be sure to power off with the remote control unit or disconnect and connect the AC cable after the auto-adjustment is completed.

When some ICs on the MAIN BLOCK Assy are replaced individually, auto-adjustment is required.

For details on IC numbers, see the list "■ Parts whose replacement is difficult" in "8.1 ADJUSTMENT REQUIRED WHEN THE UNIT IS REPAIRED OR REPLACED."

KRP-M01

з

4

2

• When this unit is used with the HD AV Converter, the interlocking setting with the HD AV Converter is released. Reset it after the auto adjustment is completed.

1

# 6.3 DIGITAL TUNER SERVICE MENU

The Digital Tuner Service Menu is provided for collecting data for technological examination when the Digital Tuner has any problem in the market. This menu is introduced here just for reference.

7

### [1] REMOTE CONTROL CODE IN DIGITAL TUNER SERVICE MENU

The following remote control cord is valid in the Digital Tuner Service Menu.

| Remote Control Keys | Basic Functions              | Remarks                                                                     |   |
|---------------------|------------------------------|-----------------------------------------------------------------------------|---|
| ↓ (DOWN)            | Selecting the menu items and | Shifting downward to the next item. Moving to the next lower page.          |   |
| <b>1</b> (UP)       | shifting the pages.          | Shifting upward to the next item. Moving to the next upper page.            |   |
| ← (LEFT)            | Selecting the setting value  | Modifying the setting of selected items                                     | в |
| → (RIGHT)           | Selecting the setting value. | Modifying the setting of selected items.                                    |   |
| ENTER/SET           | Shifting the menu layers     | Shifting to the next menu screen.                                           |   |
| RETURN              |                              | Shifting to the previous menu screen.                                       |   |
| Numeric Keys        | Numeric input                | Input the numerical value.                                                  |   |
| POWER OFF           | Power OFF                    | Turning the neuror off                                                      |   |
| STANDBY/ON          |                              | Turning the power on.                                                       |   |
| FACTORY             | Factory ON/OFF               | Release the Menu, then enter the Service Factory menu.                      |   |
| EXIT                | MENU exit                    | After you exit the many the channel that was calculated on the many will be |   |
| MUTING              | Muting                       | displayed.                                                                  |   |
| HOME MENU           | HOME MENU ON/OFF             |                                                                             | Ĭ |

### [2] HIERARCHICAL TABLE OF DIGITAL TUNER SERVICE MENU

| Large Item                    | Remarks                                                                                                    |
|-------------------------------|----------------------------------------------------------------------------------------------------|
| Middle Item                   |                                                                                                    |
| 3] Digital Tuner Service Menu |                                                                                                    |
| 6.3 [4] HMG Service Menu      |                                                                                                    |
|                               | Exclusively used for technical analysis: HomeMediaGallery-related information indication                       |
| 6.3 [5] Digital               |                                                                                                    |
| Bandwidth                     | Exclusively used for technical analysis                                                                        |
| Frequency                     | Exclusively used for technical analysis                                                                        |
| Program Number                | Exclusively used for technical analysis                                                                        |
| Audio PID                     | Exclusively used for technical analysis                                                                        |
| DTV Tuning Status             | Exclusively used for technical analysis: Terrestrial digital broadcasting-related information indication       |
| 6.3 [6] Satellite             |                                                                                                    |
| Modulation                    | Exclusively used for technical analysis                                                                        |
| Frequency                     | Exclusively used for technical analysis                                                                        |
| Symbol Rate                   | Exclusively used for technical analysis                                                                        |
| LNB POWER                     | Exclusively used for technical analysis                                                                        |
| LNB BAND                      | Exclusively used for technical analysis                                                                        |
| Program Number                | Exclusively used for technical analysis                                                                        |
| Audio PID                     | Exclusively used for technical analysis                                                                        |
| SAT Tuning Status             | Exclusively used for technical analysis: Satellite digital broadcasting-related information indication         |
| 6.3 [7] Software Version      |                                                                                                    |
|                               | Exclusively used for technical analysis: The software revision information that consists of it in DTB software |

6

5

99

8

8

А

D

Е

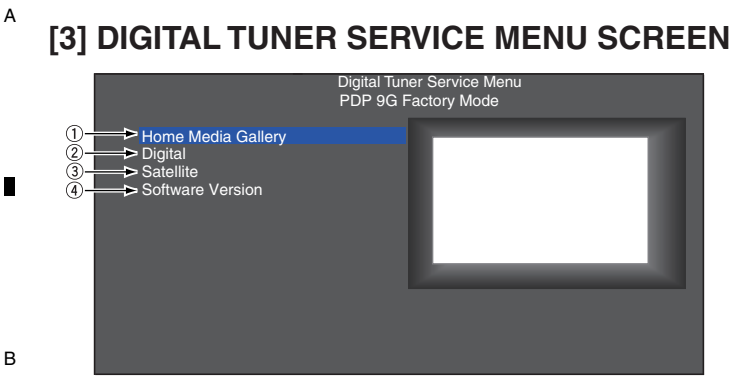

2

Fig.1 Digital Tuner Service Menu screen

Display a large item list of Digital Tuner Service Menu. Select each item, and shift to each setting / information display screen.

4

① Home Media Gallary-related information indication

Display the Home Media Gallary-related information.

3

2 Terrestrial digital-related setting / information indication

③ Satellite digital-related setting / information indication

④ Digital Tuner-related detailed software version indication

### [4] HOME MEDIA GALLERY SCREEN

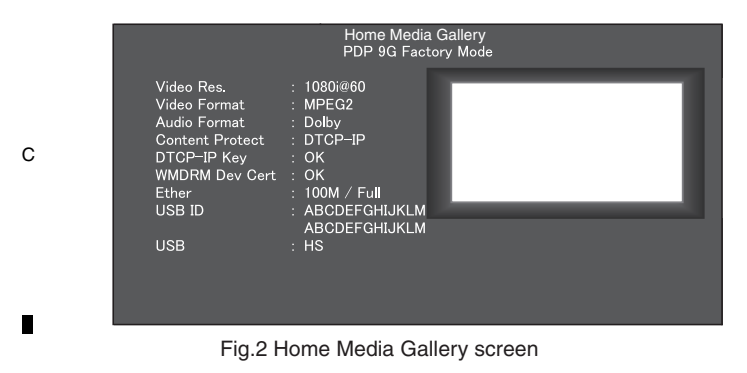

[5] DIGITAL SCREEN

D

Е

Digital PDP 9G Factory Mode

Fig.3 Digital screen

Display the Digital broadcasting-related setting / information indication.(except the satellite digital)

- The Bandwidth for receiving a digital broadcast can be selected. (7 MHz/8 MHz)
- ② The frequency can be set (up to 1 digit after the decimal point).
- ③ Program Number in the same stream: Service ID can be selected.

4

- ④ Audio PID in the same stream: Audio PID can be selected.
- (5) The DTV Tuning Status is displayed.

3

The data displayed on the DTV Tuning Status screen are as shown below:

The instructions for servicing using this screen is shown in "How to confirm the DTV Tuning Status on the Digital Tuner Service Menu" of section 5.2 [4]. Therefore, this screen is introduced here just for reference.

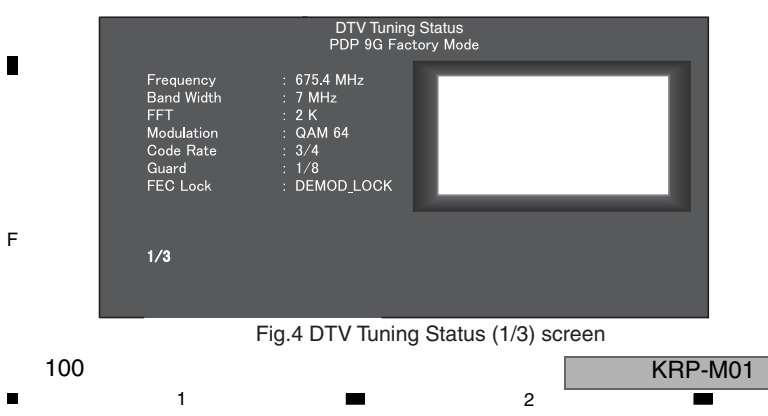

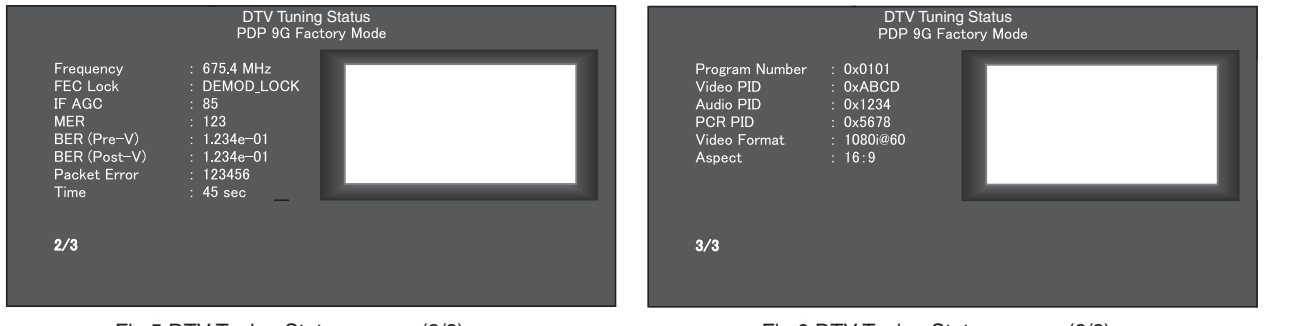

Fig.5 DTV Tuning Status screen (2/3) screen

Fig.6 DTV Tuning Status screen (3/3) screen

8

А

В

С

D

Е

F

## [6] SATELLITE SCREEN

5

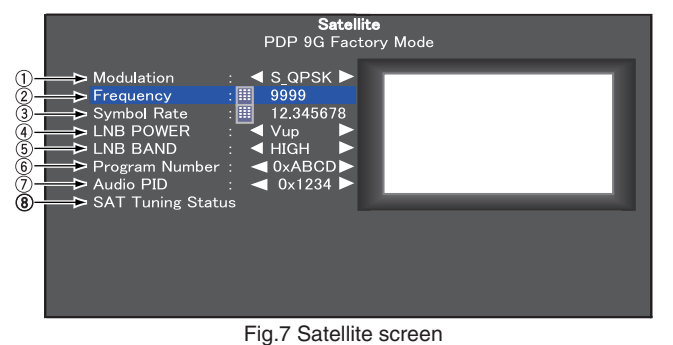

Display the Satellite Digital broadcasting-related setting / information indication.

 The modulation method can be selected. (S\_QPSK/S2\_QPSK/S2\_8PSK)

7

- ② The frequency can be set (0001 to 9999).
- ③ The symbol Rate can be set (1.000000 to 99.999999)
- ④ The LNB power voltage can be selected. (OFF/V/H/Vup/Hup)
- (5) The LNB Bandwidth can be selected. (Low/High)
- (6) Program Number in the same stream: Service ID can be selected.
- ⑦ Audio PID in the same stream: Audio PID can be selected.
- (8) The Tuning Status of Satellite Digital is displayed.

The data displayed on the SAT Tuning Status screen are as shown below: The instructions for servicing using this screen will be provided as service information. Therefore, this screen is introduced here just for reference.

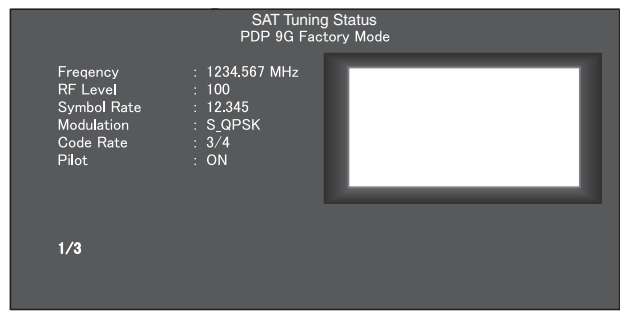

Fig.8 SAT Tunig Status (1/3) screen

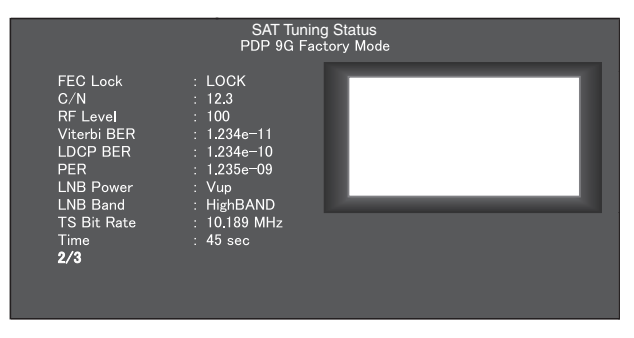

Program Number :: 0x0101 Video PID :: 0xABCD Audio PID :: 0x1234 PCR PID :: 0x5678 Video Format :: 1080/#60 Aspect :: 16:9 3/3 Fig.10 SAT Tunig Status (3/3) screen

SAT Tuning Status PDP 9G Factory Mode

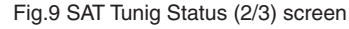

# [7] SOFTWARE VERSION SCREEN

The details are not described here, as this is provided for technical examination.

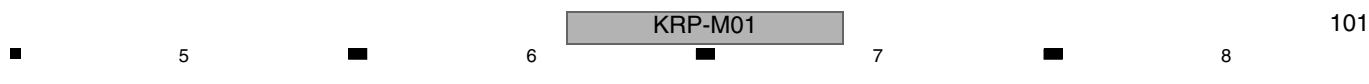

# 7. DISASSEMBLY 7.1 FLOWCHART OF REMOVAL ORDER

1

А

Note: Even if the unit shown in the photos and illustrations in this manual may differ from your product, the procedures described here are common.

3

4

### Flowchart of removal order for the main parts and boards

2

It is efficient to proceed with removal of the main parts and boards in the order shown in the chart below:

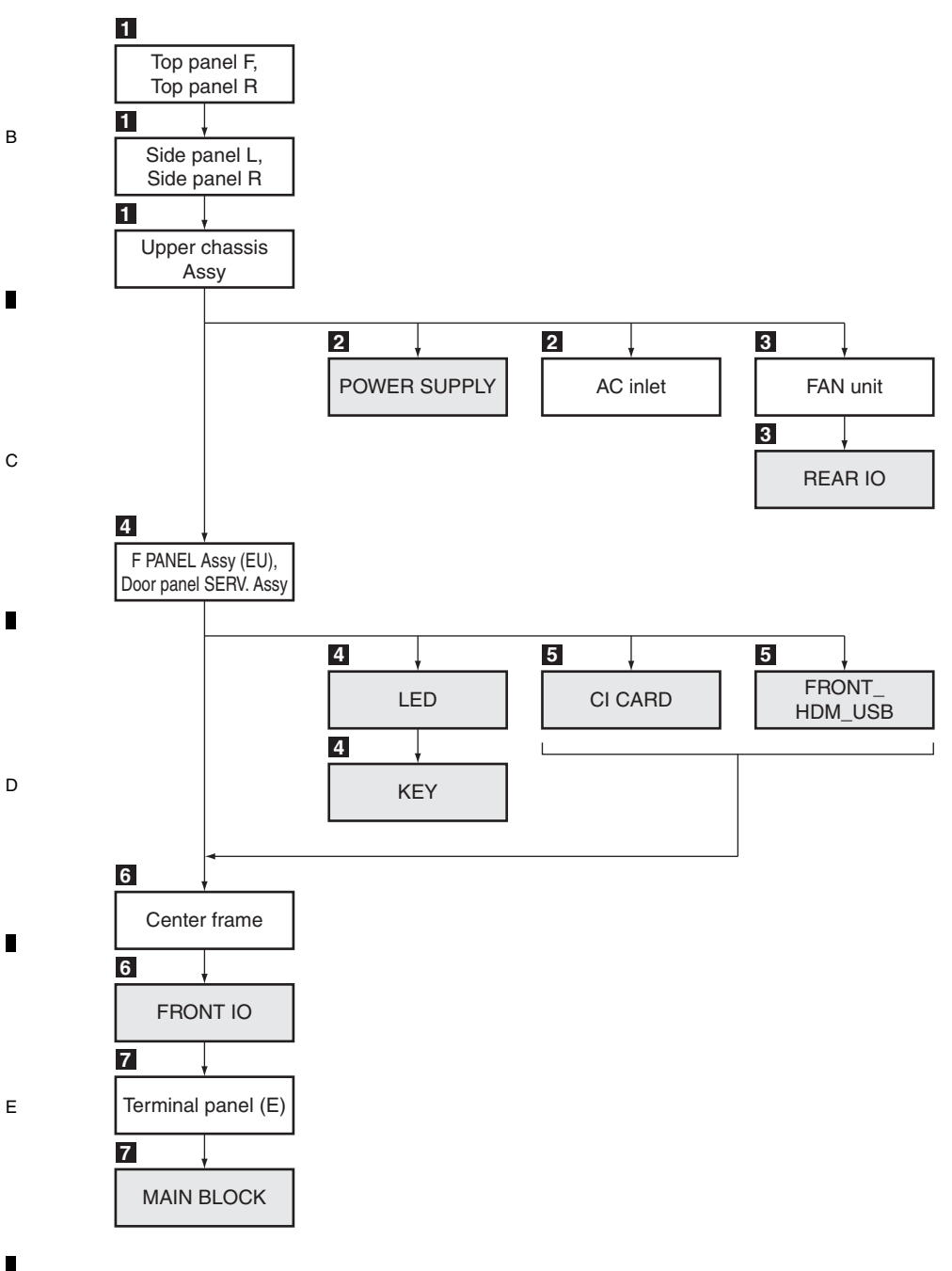

1

F

102

2

KRP-M01

### . 7.2 DISASSEMBLY

Disassembly

### **1** Exterior Section

5

6

The high-gloss resin parts of the exterior of this product are easily scratched. During disassembly and reassembly of this product, be careful not to scratch the exterior.

6

7

8

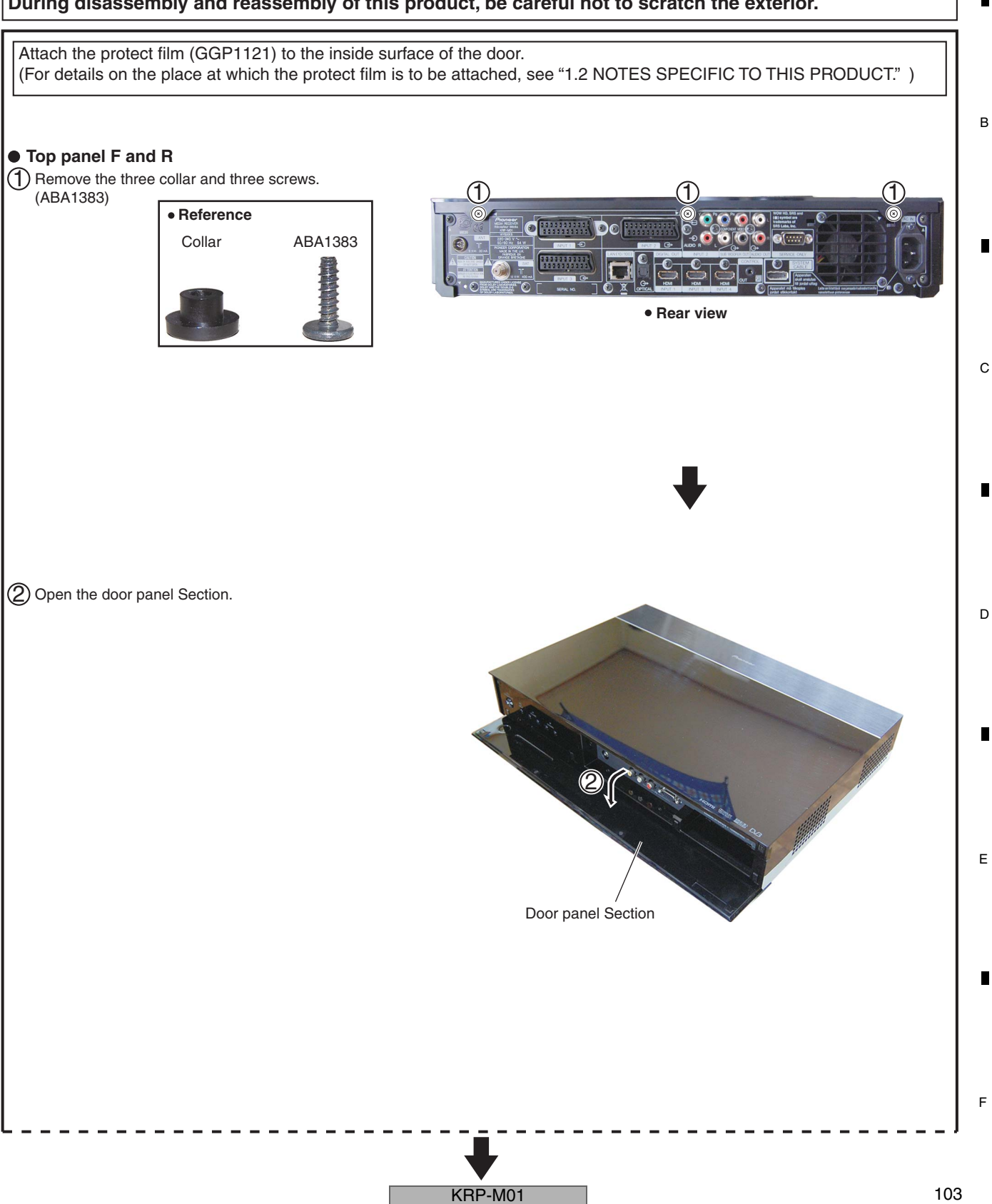

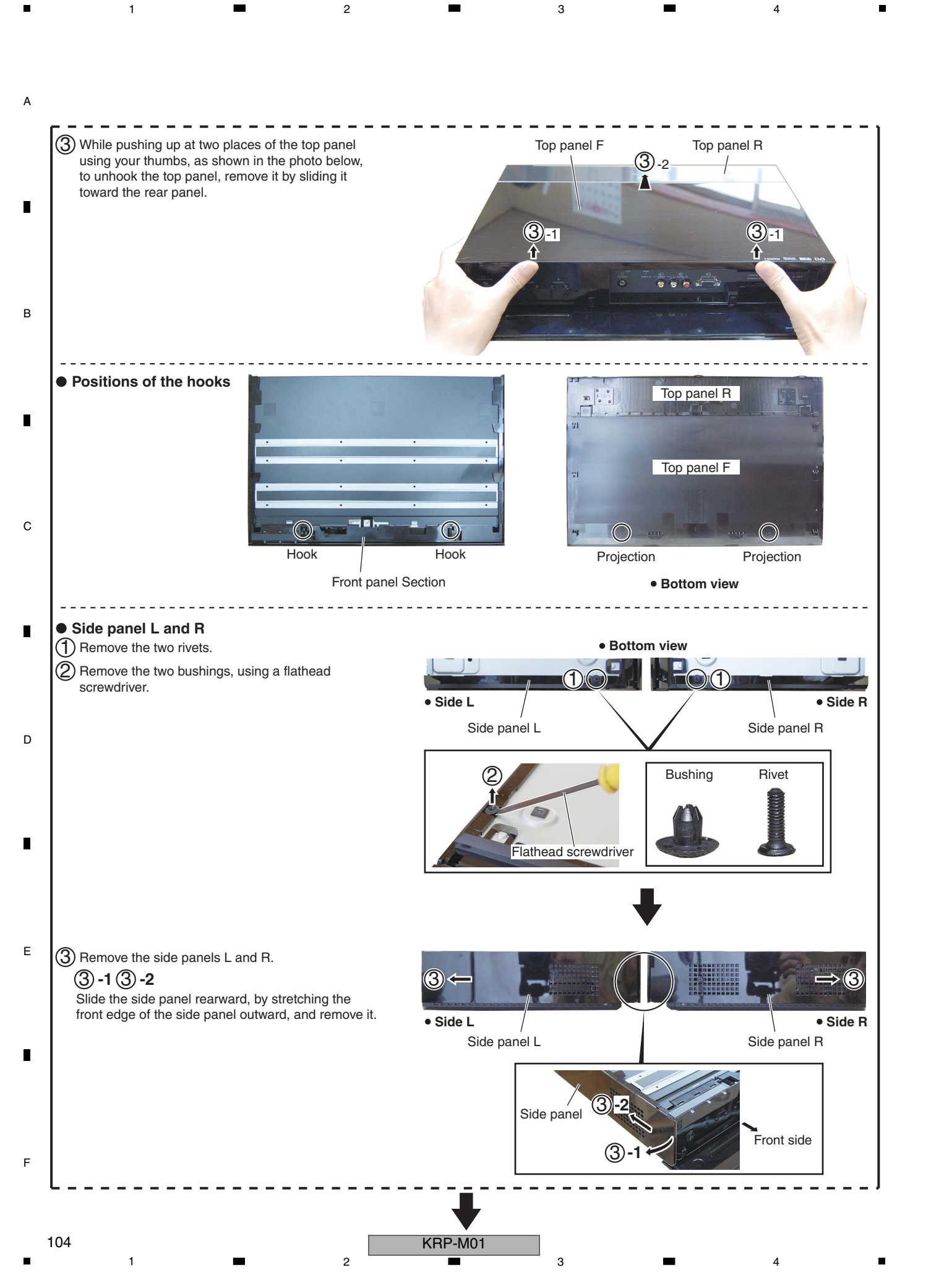

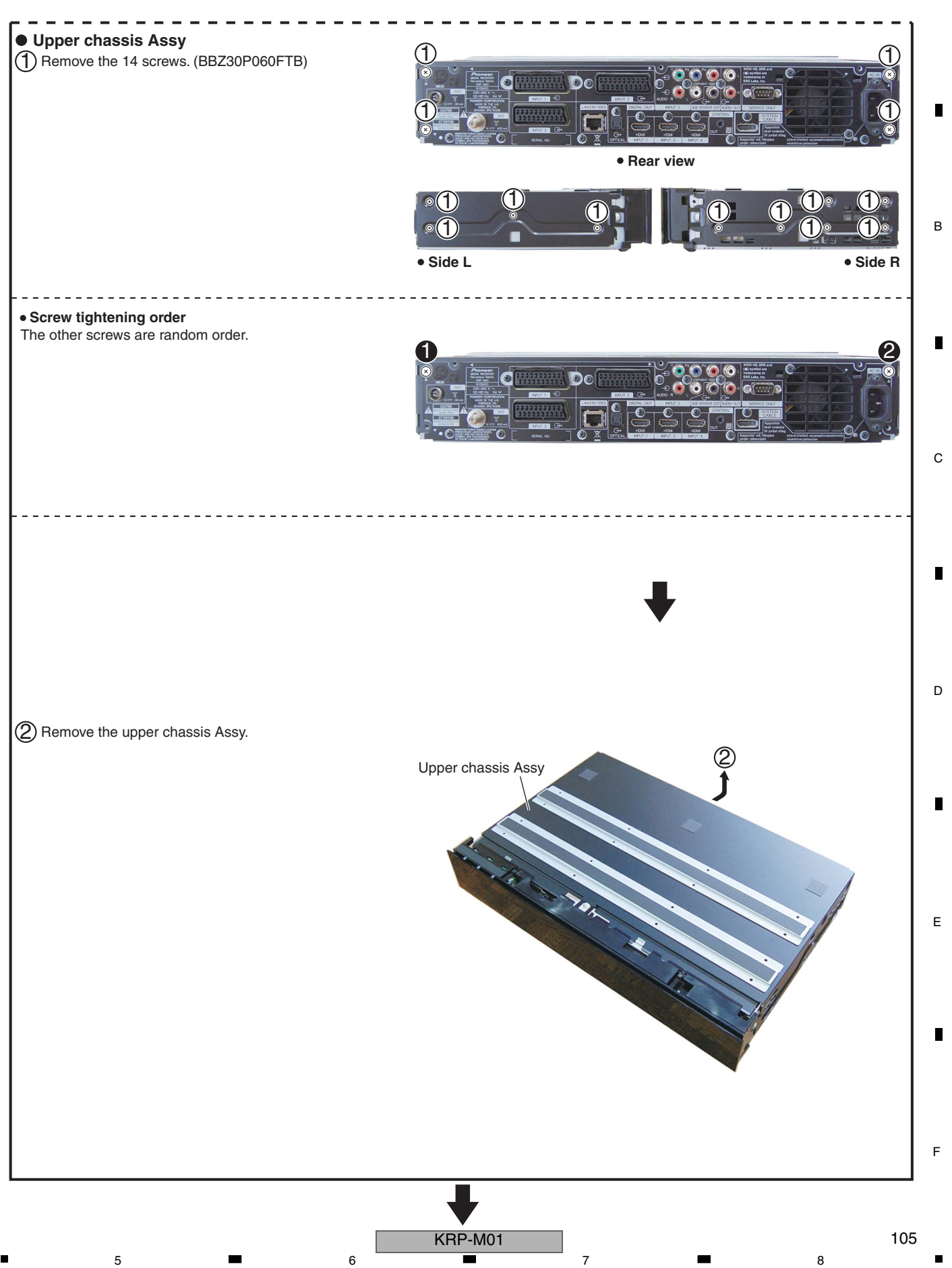

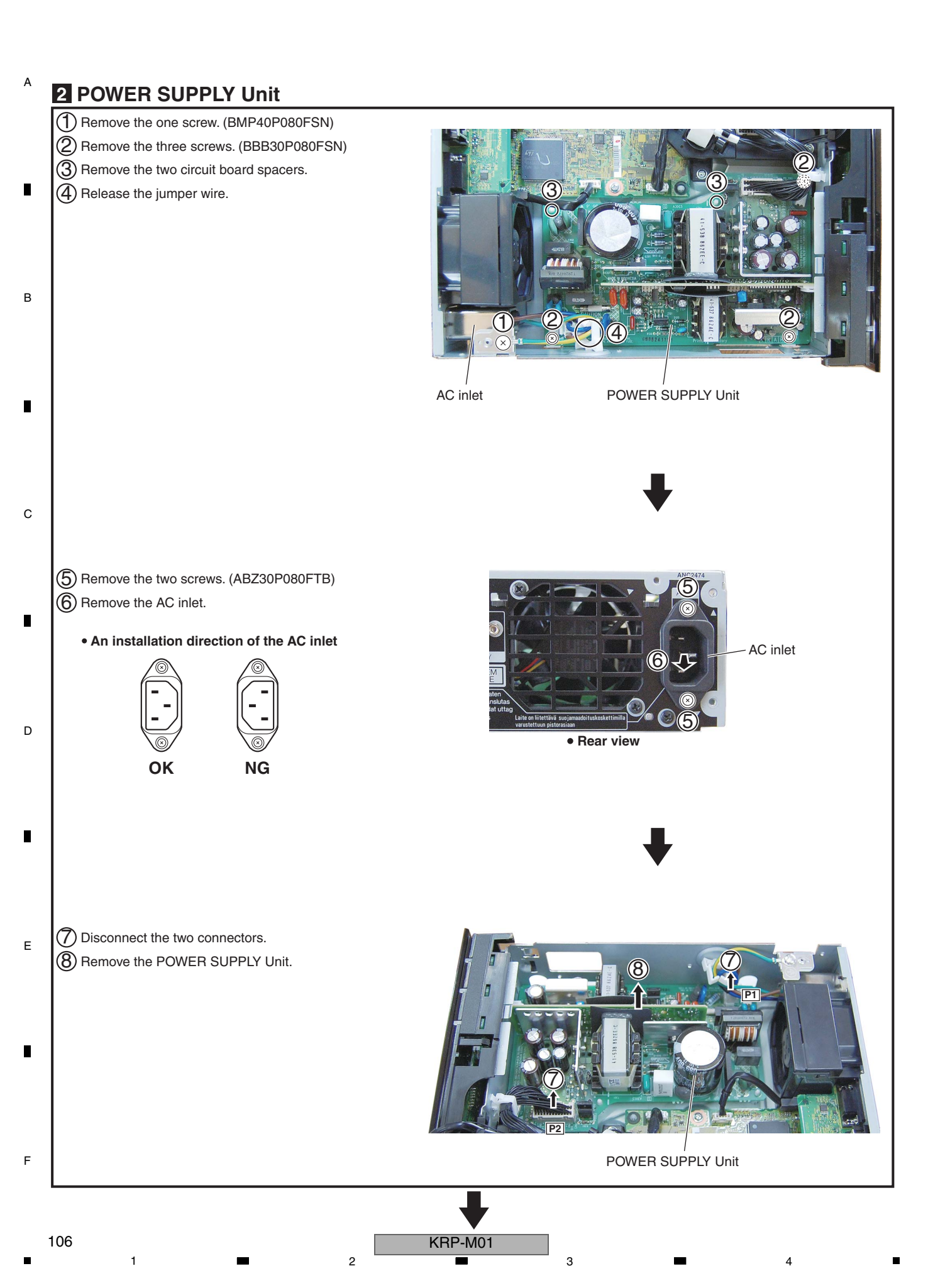

З

### Notes on Removing the POWER SUPPLY Unit

### • How to lift up the POWER SUPPLY Unit

5

When you remove the POWER SUPPLY Unit from the chassis, first lift the board by pinching T121 and T301 transformers with your fingers. When the board is lifted up to a certain height, hold it by hand. NEVER hold the board by the radiator that is adjacent to the transformer.

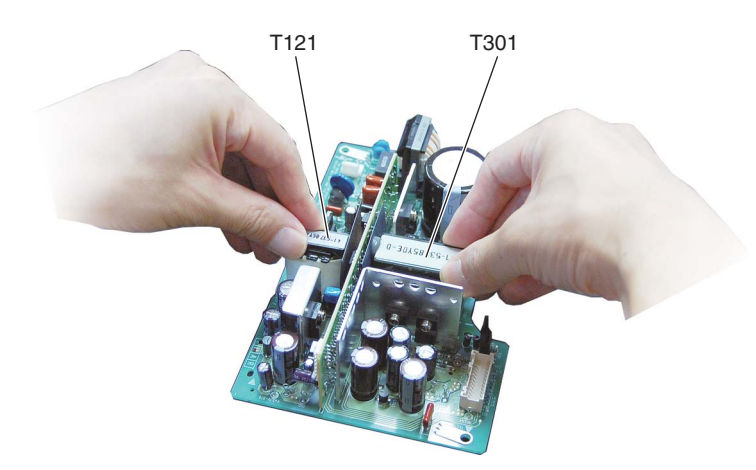

7

• How to hold the board after removing it from the chassis

The following two ways are recommended for holding the POWER SUPPLY Unit:

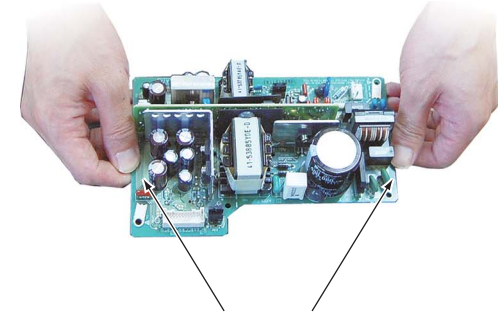

Hold at the center positions of both rims of the board.

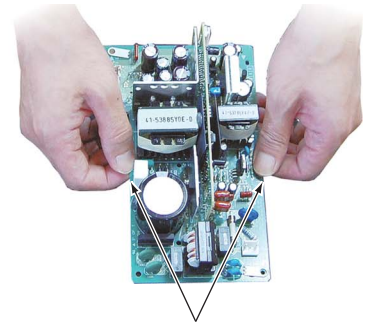

8

А

В

С

D

Е

F

Hold at the center positions of both rims of the board.

Ways to be avoided:

5

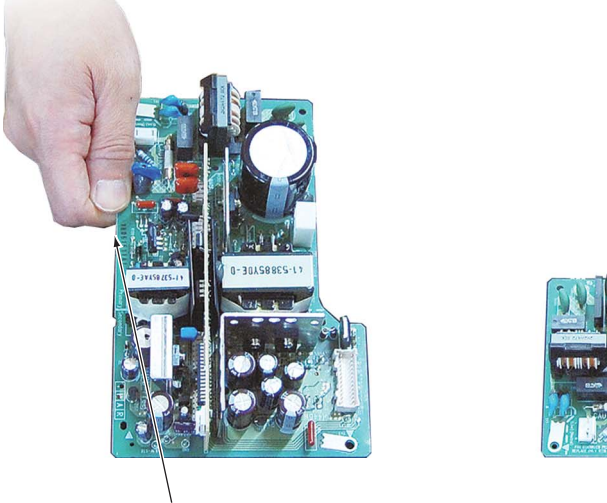

NEVER hold a corner of the board with one hand.

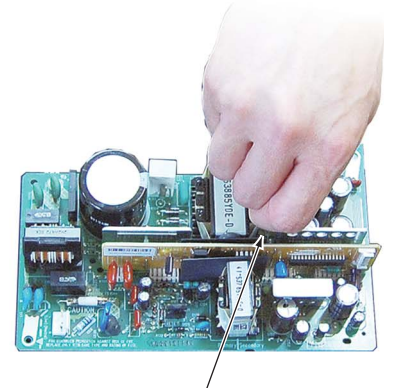

NEVER hold the board by the radiator with one hand.

8

# Note on Removing the POWER SUPPLY Unit from the Chassis and Method for Resetting Standby Power Latchup

For 3-5 minutes after the unit is turned off, residual electric charge remains in the C310 capacitor on the POWER SUPPLY Unit. Before removing the POWER SUPPLY Unit from the chassis, be sure to confirm that residual charge inside the POWER SUPPLY Unit has become sufficiently low. (Without forced discharge, residual charge that remains after 3-5 minutes will fall to one-tenth or less, which is still about 20 V. Therefore, even after the POWER SUPPLY Unit is removed, it is recommended to perform forced discharge on the POWER SUPPLY Unit, as shown below.)

For quick removal of residual charge, forced discharge is recommended, using two 220 ohm/10 W resistors (440 ohm/20 W).

### <sup>B</sup> • How to remove the POWER SUPPLY Unit

- 1. Make sure that the AC power cord is unplugged. Using a tester, check the voltage between the + terminal of RC101 bridge diode and Q301 radiator (equivalent to the voltage between two electrodes of C310).
- 2. Let the unit sit for more than 5 minutes until the voltage equivalent to that between two electrodes of C310 falls to under 20 V.
- 3. After checking that the voltage is under 20 V, disconnect the connectors of the POWER SUPPLY Unit and remove the POWER
- SUPPLY Unit.

D

108

4. Using two resistors mentioned above, completely discharge residual charge from C310.

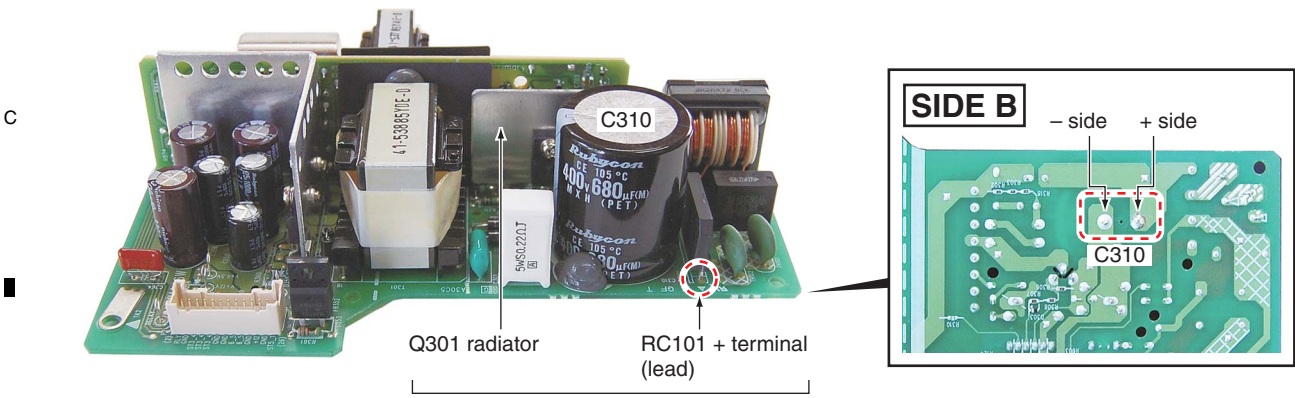

After checking that the voltage at the measurement points (equivalent to the voltage between two electrodes of C310) is under 20 V, remove the POWER SUPPLY Unit. Then, completely discharge residual charge, using resistors.

### How to reset Standby power latchup (In a case where the protection against Standby power excess voltage is activated)

1. After removing the causes of the malfunction, short-circuit between the JW1 and JW2 jumpers.

2

2. If the POWER SUPPLY Unit functions properly, after opening the above jumpers, the unit starts up.

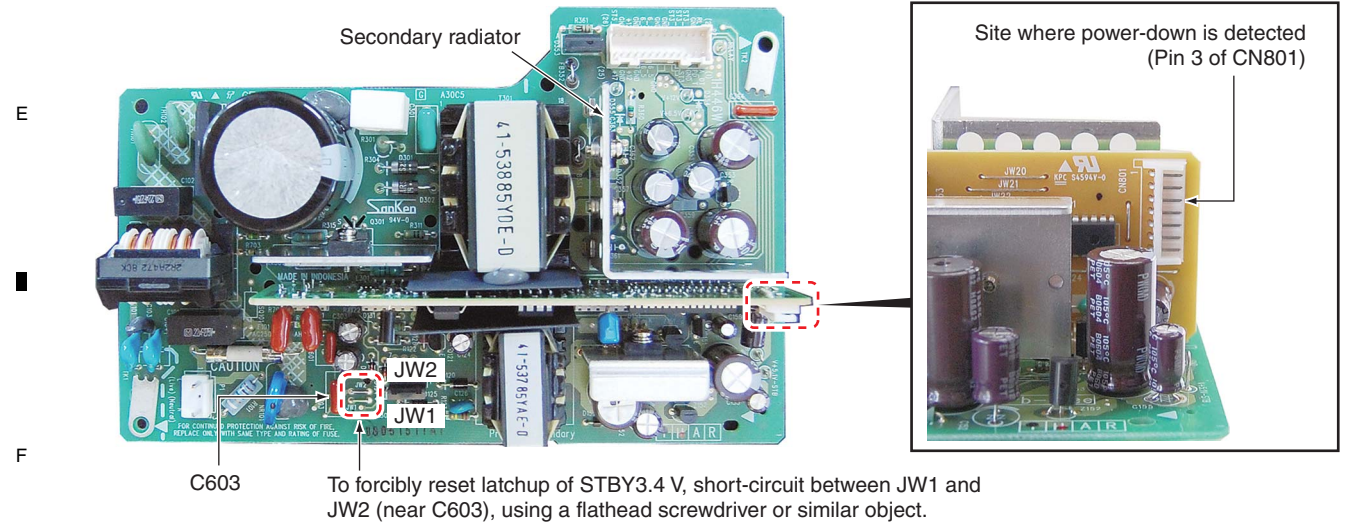

If the causes of the malfunction are removed, after opening the jumpers, the unit starts up.

3

KRP-M01
### **3** REAR IO Assy

(2) Disconnect the one connector.

(3) Remove the FAN unit.

• REAR IO Assy

5

• FAN unit

(1) Remove the two screws. (BPZ30P080FTB)

6

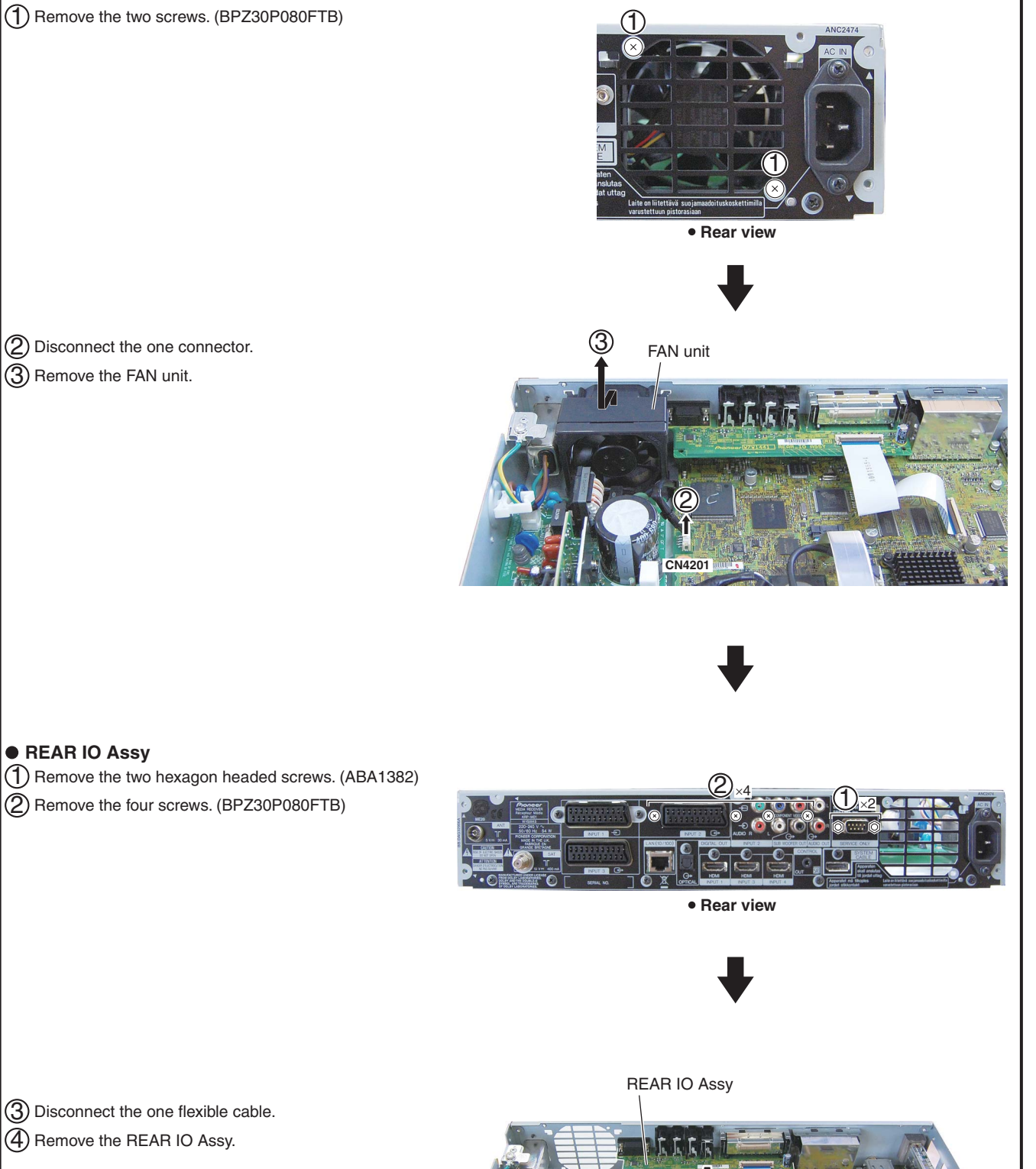

7

8

А

В

С

D

Е

5

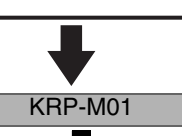

6

109

F

CN4002

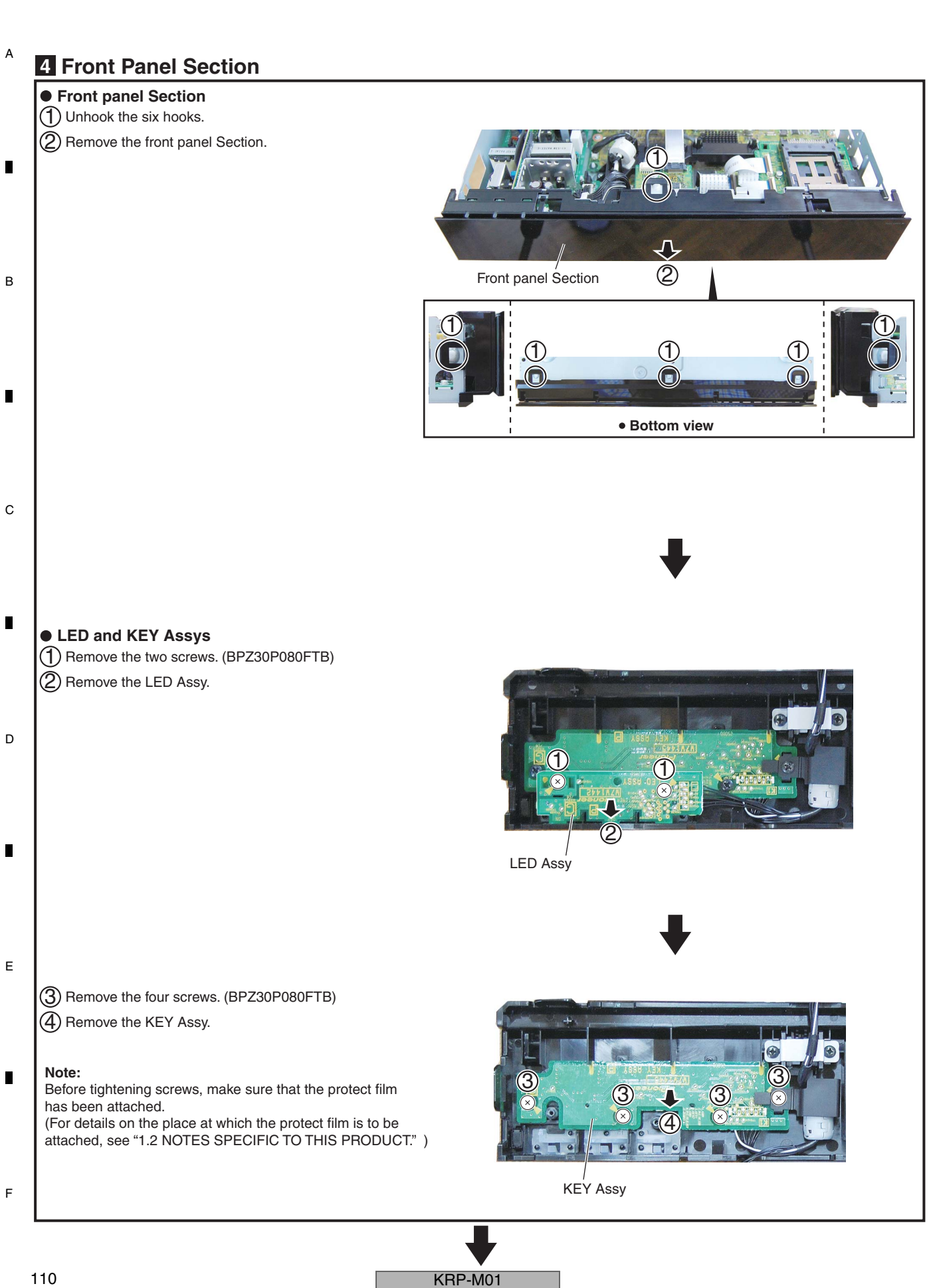

З

#### **5** CI CARD and FRONT\_HDM\_USB Assys

6

5

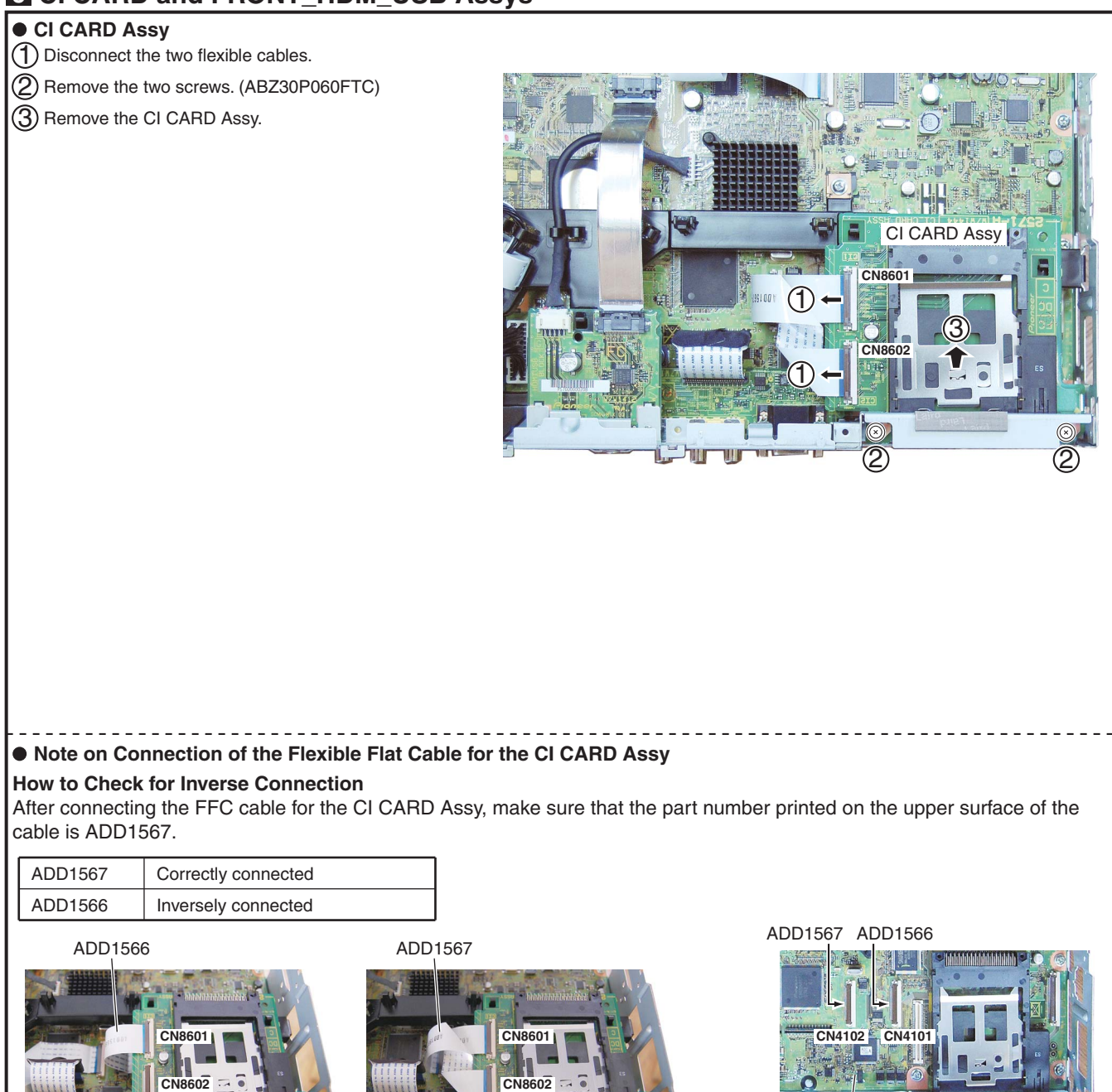

7

8

А

В

С

D

Е

F

MAIN BLOCK Assy

#### Unit operation when the cable is inversely connected

L

5

|                                  | Activated operation                               | Unit operation                                             |
|----------------------------------|---------------------------------------------------|------------------------------------------------------------|
| Unit                             | When activated                                    | It starts up properly.                                     |
| Slot 1: Lower slot               | When the circuits in the Card block are activated | They operate properly.                                     |
| (mounted on the MAIN BLOCK Assy) | When a card is inserted in Slot 1                 | They operate properly.                                     |
| Slot 2: Upper slot               | When the circuits in the Card block are activated | They are not activated (no risk of being damaged, though). |
| (mounted on the CI CARD Assy)    | When a card is inserted in Slot 2                 | They are not activated (no risk of being damaged, though). |

KRP-M01

6

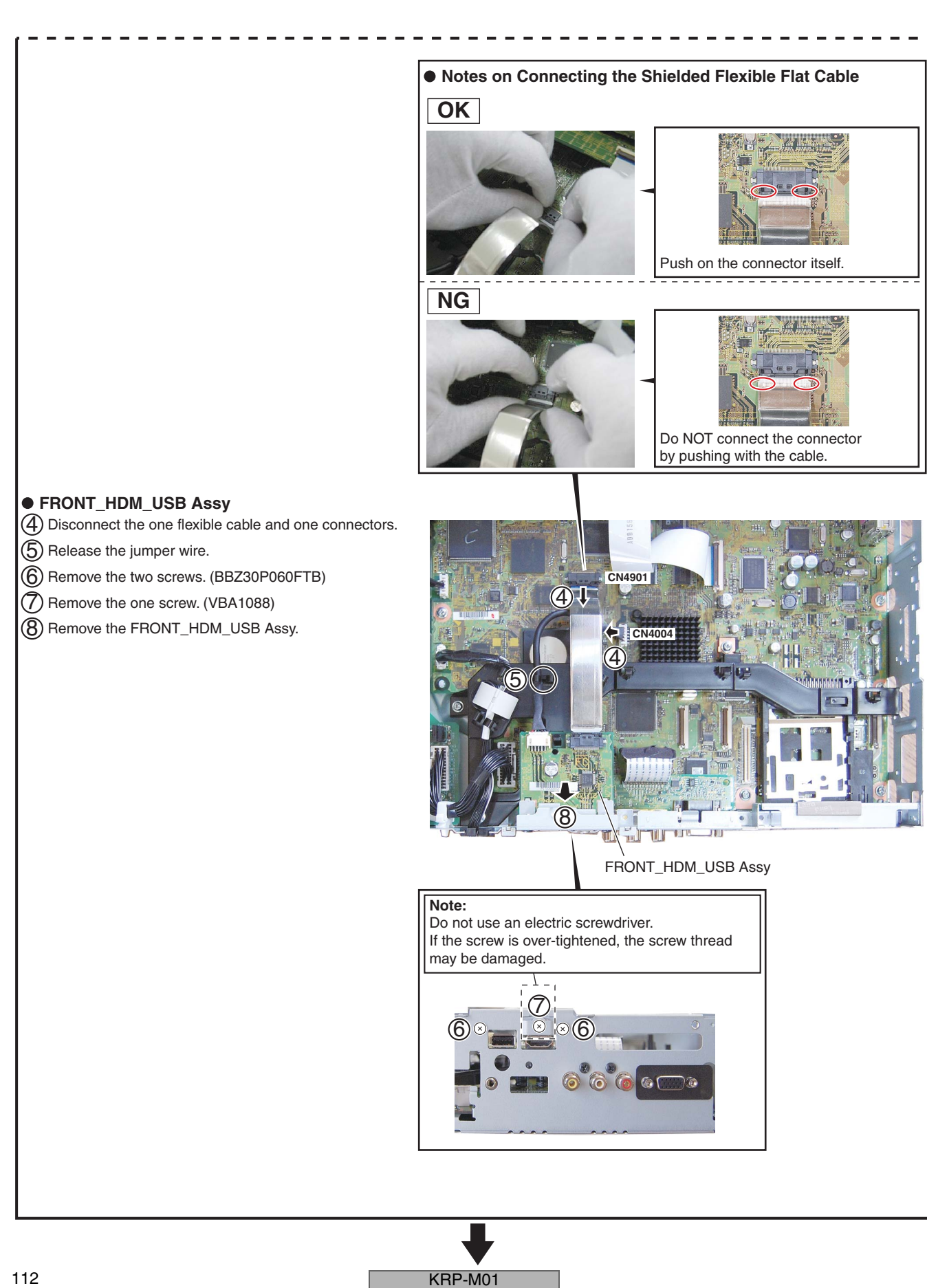

1

А

в

С

D

Е

F

З

4

#### 112

1

2

3

### **6** FRONT IO Assy

5

• Center frame

(1) Disconnect the two connectors.

(2) Remove the three screws. (ABA1383)

(3) Remove the center frame.

Center frame

6

7

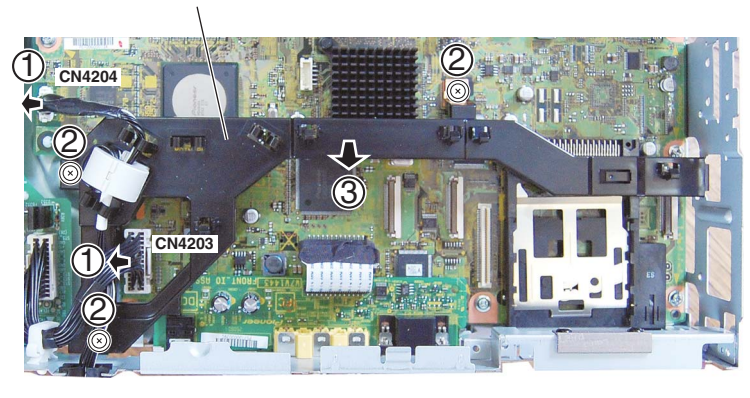

#### • FRONT IO Assy

(1) Remove the cover sheet.

(2) Remove the two hexagon headed screws. (ABA1382)

(3) Remove the two screws. (BPZ30P080FTB)

(4) Disconnect the one flexible cable.

(5) Remove the FRONT IO Assy.

5

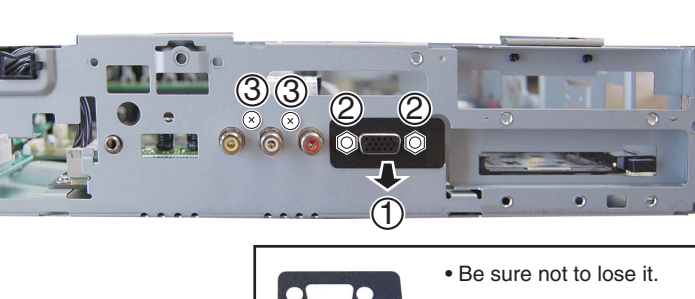

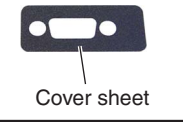

8

А

В

С

CN4003

FRONT IO Assy

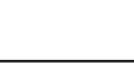

D

Е

F

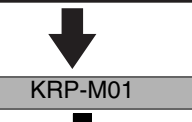

6

8

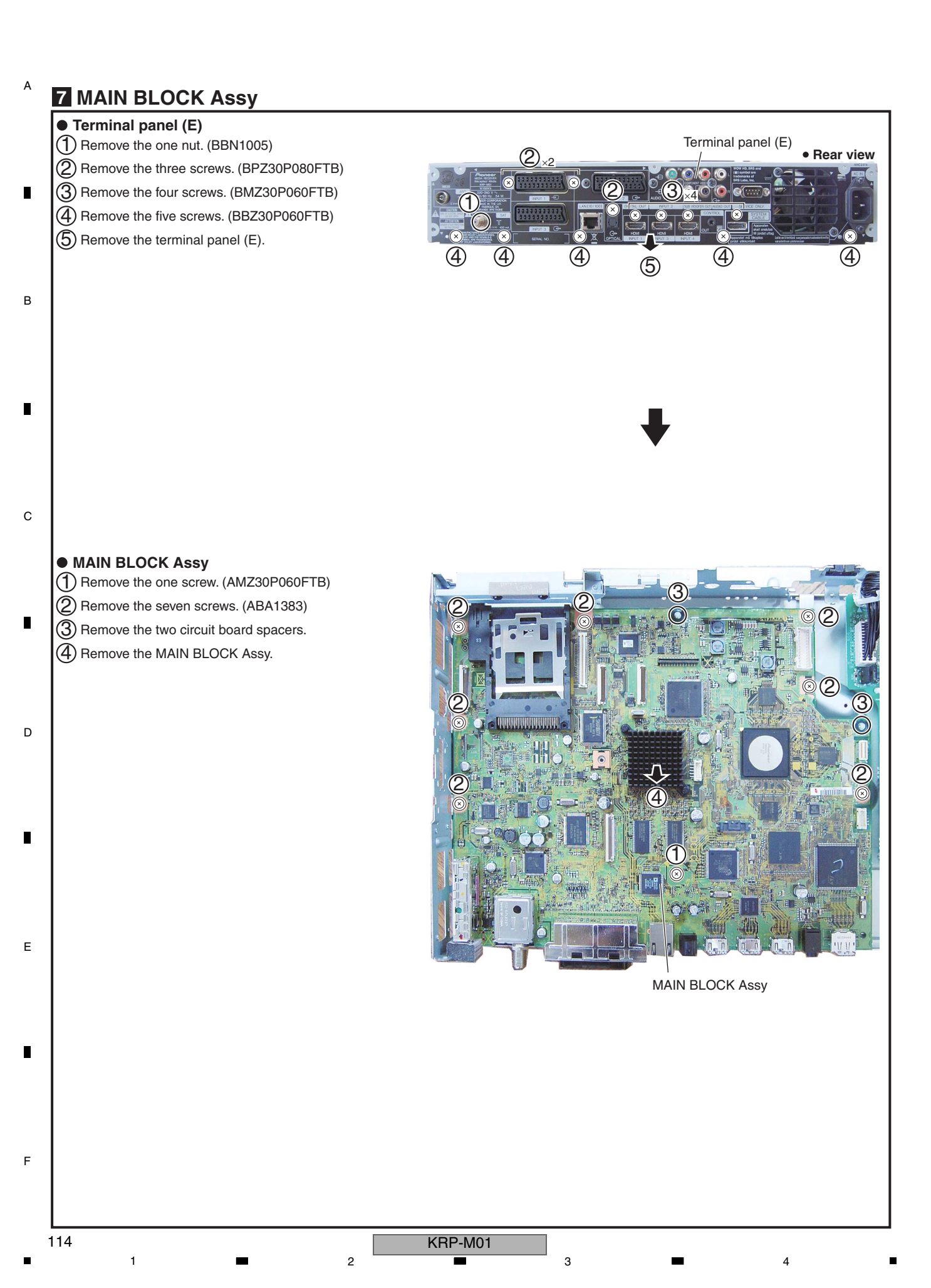

З

# 8. EACH SETTING AND ADJUSTMENT

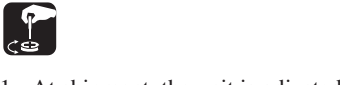

- 1. At shipment, the unit is adjusted to its best conditions. Normally, it is not necessary to readjust even if an assembly is replaced. If the adjustment is shifted or if it becomes necessary to readjust because of part replacement, etc., perform the adjustment as described below.
- 2. Any value changed in Service/Factory mode will be stored in memory as soon as it is changed. Before readjustment, take note of the original values for reference in case you need to restore the original settings.
- 3. Use a stable AC power supply.

5

### 8.1 ADJUSTMENT REQUIRED WHEN THE UNIT IS REPAIRED OR REPLACED

#### When any of the following assemblies is replaced

|                                            |         |                                                              | В |
|--------------------------------------------|---------|--------------------------------------------------------------|---|
| POWER SUPPLY Unit                          |         | No adjustment required                                       | ) |
| MAIN BLOCK Assy (*)                        | •       | Execute section [5-5] AUTO ADJUSTMENT of 6.2 [5] INITIALIZE. |   |
| Other assemblies                           |         | No adjustment required                                       | ) |
| (*): When replacing the MAIN BLOCK Accy be | ouro te | porform the EINIAL SETLID                                    |   |

(\*) : When replacing the MAIN BLOCK Assy, be sure to perform the FINAL SETUP.

#### Replacement of the whole Assy is required when one of the following part on the corresponding Assy is in failure

| PCB Assy No.         | Assy Name            | Ref No. | Function Name       | Part No.                         | Reason                                                                                                 |
|----------------------|----------------------|---------|---------------------|----------------------------------|----------------------------------------------------------------------------------------------------|
| AXY1204              | POWER<br>SUPPLY Unit | U0003   | -                   |                                  | The maker forbids Pioneer from repairing the Assy.                                                     |
|                      |                      | IC6403  | DTV Flash           | S29GL512P10TFIR1<br>-K (AGC1089) | Because ID data (MAC address and data on keys) have been stored                                        |
|                      |                      | IC6001  | SYSTEM IC (BCM7404) | BCM7404XKPB11G-K                 |                                                                                                    |
| AWV2570              | MAIN BLOCK           | IC5002  | HDCP EEPROM         | BR24L02FV-W                      |                                                                                                    |
| AWV2572              | Assy                 | IC5003  | HDCP EEPROM         | BR24L02FV-W                      |                                                                                                    |
|                      |                      | IC5004  | HDCP EEPROM         | BR24L02FV-W                      |                                                                                                    |
|                      |                      | IC7301  | FRONT HDCP EEPROM   | BR24L02FV-W                      |                                                                                                    |
|                      |                      | IC7004  | EMMA2 EEPROM        | BR24L64F-W                       |                                                                                                    |
|                      |                      | IC6701  | ARIA FLASH          | S29GL016A90TFIR2<br>-K (AGC1088) | Because adjustments and data writing at<br>the level of production line are required                   |
|                      |                      | IC6811  | IF UCOM             | AGC1086                          | aner replacement                                                                                       |
|                      |                      | IC7202  | EMMA2 FLASH         | S29GL032N90TFIO4<br>-K (AGC1087) |                                                                                                    |
|                      |                      | IC6201  | BCM DDR SDRAM       | HY5DU121622DTP-D43-K             |                                                                                                    |
|                      |                      | IC6202  | BCM DDR SDRAM       | HY5DU121622DTP-D43-K             |                                                                                                    |
|                      |                      | IC6203  | BCM DDR SDRAM       | HY5DU121622DTP-D43-K             |                                                                                                    |
|                      |                      | IC6204  | BCM DDR SDRAM       | HY5DU121622DTP-D43-K             |                                                                                                    |
| AWV2571<br>(AWW1443) | FRONT_IO<br>Assy     | IC8501  | PC EEPROM           | BR24L01AFJ-W                     | Because adjustments and data writing at the level<br>of production line are required after replacement |

KRP-M01

6

F

115

8

8

А

С

D

Е

|   | PCB Assy No. | Assy Name  | Ref No. | Function Name      | Part No.             | Reason                                  |
|---|--------------|------------|---------|--------------------|----------------------|-----------------------------------------|
|   |              |            | IC7003  | SYSTEM IC (EMMA2)  | UPD61123F1-100KA3A-K | Because these ICs are packaged in BGA   |
| _ | AWV2570      | MAIN BLOCK | IC6501  | ASIC (ARIA)        | PD6568A-K            |                                         |
|   | AWV2572      | Assy       | IC6702  | DDR SDRAM (ARIA)   | EDD1232ABBH-5C-E-K   |                                         |
|   |              |            | IC6703  | DDR SDRAM (ARIA)   | EDD1232ABBH-5C-E-K   |                                         |
|   |              |            | IC6704  | DDR SDRAM (ARIA)   | EDD1232ABBH-5C-E-K   |                                         |
| в |              |            | IC4801  | ADC                | AD9985KSTZ           | Because these ICs require readjustment  |
|   |              |            | IC5101  | AV SW              | R2S11006FT           | after replacement                       |
|   |              |            | IC5501  | RGB SW             | R2S11001FT           |                                         |
|   |              |            | IC4702  | VDEC               | CM0048BF             |                                         |
|   |              |            | U5301   | DVB-T              | AXF1191              | Because the part has many pins (from    |
|   |              |            | U5201   | DVB-S2             | AXF1195              | G9, through-hole print will be adopted) |
|   |              |            | JA5601  | CI connector       | AKP1341              | Because the part has many pins          |
|   |              |            | JA7502  | Scart connector    | AKP1265              |                                         |
|   |              |            | JA8801  | Scart connector    | AKP1266              |                                         |
|   |              |            | IC4901  | HDMI               | SII9135CTU-K         | Because a radiation pad is provided     |
| С |              |            | IC5201  | S2 demodulation IC | STV-0903             |                                         |
|   |              |            | IC4601  | Regulator          | LTC3407EMSE-2        |                                         |
|   |              |            | IC4501  | Regulator          | BD8624EFV            |                                         |
|   |              |            | IC4503  | LNB Regulator      | LNBH23PP-TBB         |                                         |

4

#### Part whose replacement is difficult

2

1

D

Е

F

116

А

#### Adjustment Procedures After a Part that Requires Readjustment is Replaced

Execute section "[5-5] AUTO ADJUST. <=>" of "6.2 [5] INITIALIZE."

1 2 KRP-M01

3

4

## 8.2 HOW TO UPDATE USB

#### Preparation

Expand the image-file folder for USB updating in the root directory of the USB memory device.

6

Example: Folder construction after expansion in the root directory of the USB memory device

| (With the nonencrypted folder) | [update]<br>- boot.img<br>- update.ctl<br>- update.iso<br>- update.lst                 |                                                                                     |
|--------------------------------|----------------------------------------------------------------------------------------|-------------------------------------------------------------------------------------|
| (With the encrypted folder)    | [update]<br>- boot.img<br>- update.ctl<br>- update.enc<br>- update.key<br>- update.lst | An encrypted image-file folder for USB updating will be released for general users. |

7

8

А

в

D

#### Description of the figures

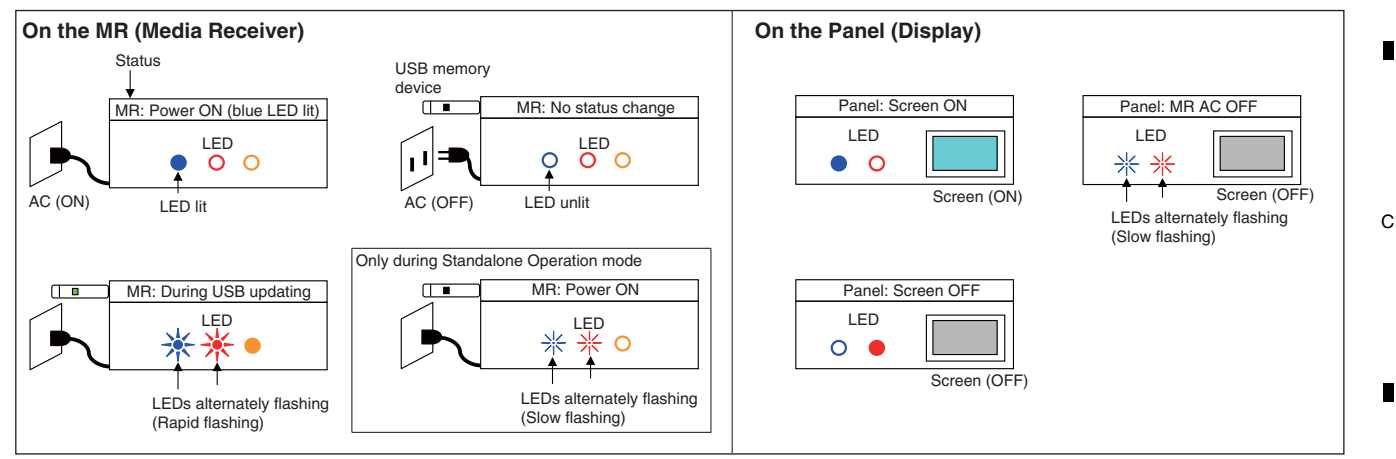

#### Procedures

5

The methods for USB updating in System Operation mode and Standalone Operation mode of the MR are described below. **Note:** Make sure that the display is always set in System Operation mode.

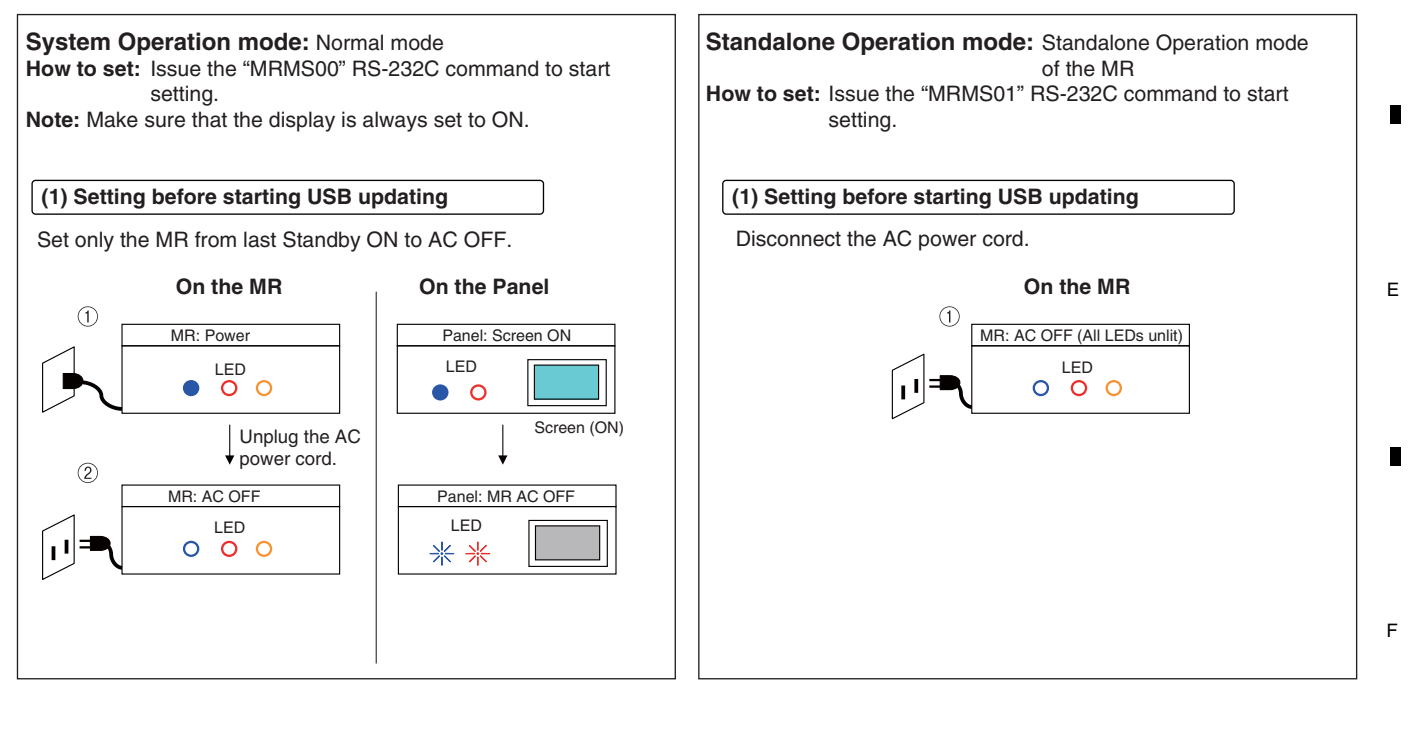

6

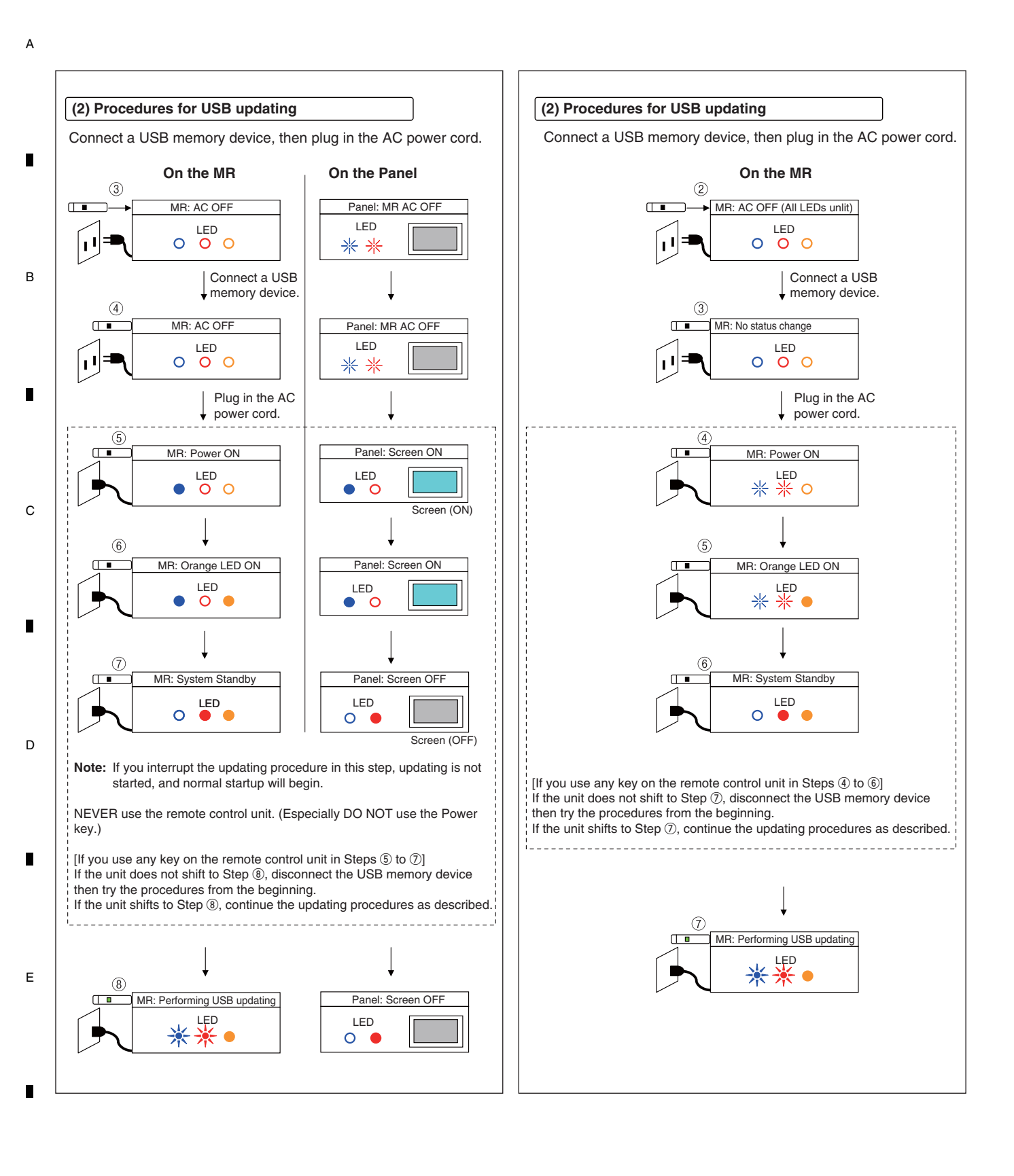

F

KRP-M01

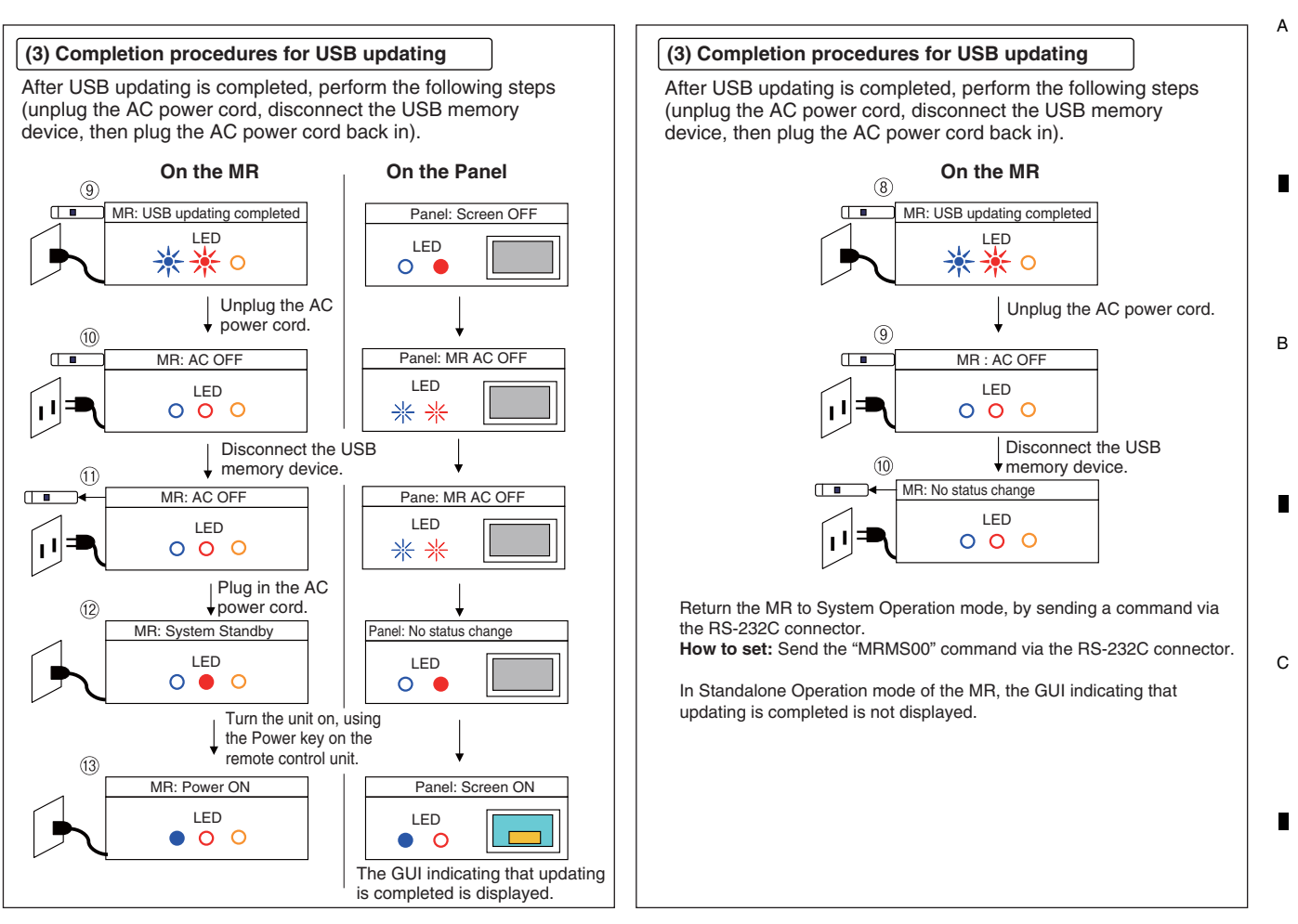

#### List of frequency of LED (orange) flashing when updating fails

If updating is interrupted, the orange LED flashes to warn you of the error.

MR: USB updating error

5

| Frequency of<br>Orange LED Flashing | Error Content            | Details                                                                                          |
|-------------------------------------|--------------------------|--------------------------------------------------------------------------------------------------|
| 1                                   | (Not used)               |                                                                                                  |
| 2                                   | Version error            | The same version or a newer version of software has already been loaded.                         |
| 3                                   | USB update startup error | Startup of USB updating failed.                                                                  |
| 4                                   | DTV Update Error         | Updating of the DTV software failed.                                                             |
| 5                                   | MAIN Download Error      | Updating of the MAIN microcomputer software failed.                                              |
| 6                                   | ARIA Download Error      | Updating of the ASIC software in the previous stage failed.                                      |
| 7                                   | ZEUS Download Error      | Updating of the ASIC software in the later stage failed.                                         |
| 8                                   | Module Download Error    | Updating of the module microcomputer software failed.                                            |
| 9                                   | IF Download Error        | Updating of the IF microcomputer software failed.                                                |
| 10                                  | USB disconnection        | Abnormality in the USB memory device                                                             |
| 11 to 13                            | Reserved                 | •                                                                                                |
| 14                                  | Destination error        | The software for a different destination (Europe/North America/Australia) was used for updating. |

Example: In a case where the orange LED flashes twice (version error)

Repetition of 1-sec flashing twice followed by a 2.5-sec pause (OFF)

|           |           |      | *    |           |      |           |      | , | $- \nabla$ |   |
|-----------|-----------|------|------|-----------|------|-----------|------|---|------------|---|
| 0.5s 0.5s | 0.5s<br>2 | 0.5s | 2.5s | 0.5s<br>1 | 0.5s | 0.5s<br>2 | 0.5s |   | 1          | / |
|           |           |      |      |           |      |           |      |   | Л          |   |

Under the following conditions, USB updating procedures will be interrupted at Step 5 above, and normal startup will begin, but the LED does not flash for error indication.

#### Conditions under which the LED will not flash for error indication

6

• Any USB updating file is damaged

5

- Not all USB updating files are stored in the USB memory device
- The USB updating files are modified
- The USB memory device is defective

KRP-M01

8

D

Е

F

### 8.3 HOW TO UPDATE DISPLAY PORT FIRMWARE

#### 1. Preparation of Tools

1. Activate the "ISPUtility xxxxxx.exe" file to install the ISP Utility.

On each screen, select "Next" until the installation wizard is finished.

2. Activate the "CGProbe Redistributable xxxx.exe" file.

On each screen, select "Next" until the wizard is finished. 3. Place the following files in the designated paths:

chip.xml C:¥Program Files¥Genesis Microchip¥ISP Utility¥ SAFELite-ISP\_S25FL016A.hex

C:¥Program Files¥Genesis Microchip¥ISP Utility¥Isp¥safe-lite Note: If you changed the program installation path, the

above-mentioned paths may be different.

#### 2. Updating

В

С

- 1. Connect the PC with the Media Receiver (MR) or Panel (Display), using an RS-232C straight cable.
- 2. Set the connected MR or Panel to Standby mode.
- 3. Disconnect the DP cable.
  - 4. Start up the program for sending RS-232C commands: Baud rate: 9600
  - COM port: Select, according to the environment of the PC. 5. Send the "UFW" command. Check that the red and blue
- LEDs flash. 6. Issue a command corresponding to the firmware to be updated.
- [In a case where the DP firmware on the MR is updated] Issue the "DPT" command.
- [In a case where the DP firmware on the display is updated] Issue the "DPR" command.
- With the program for sending RS-232C commands, terminate the connection.
- 8. Start up the ISP Utility program and set up the ISP Settings screen.

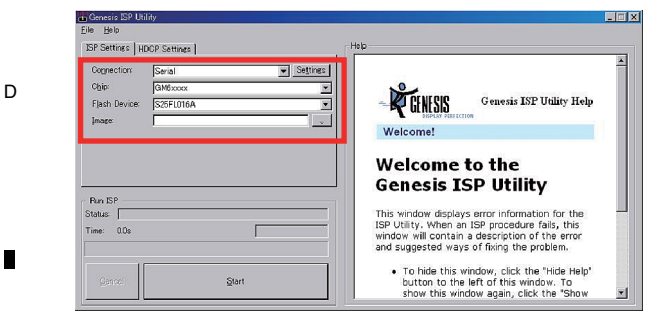

Connection: Serial Chip: GM6xxxx

Flash Device: S25FL016A

1

E Image: Select the ".hex" file to write to.

When "Serial" is selected in the "Connection" box, selection of Com ports is enabled. Click on "Settings" then select a Com port, according to the environment of the PC.

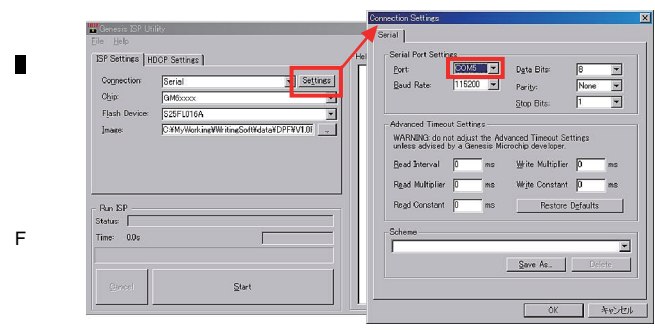

- 9. After all necessary settings are completed, click on Start to start updating.
- 10. When the following message is displayed, click on OK.

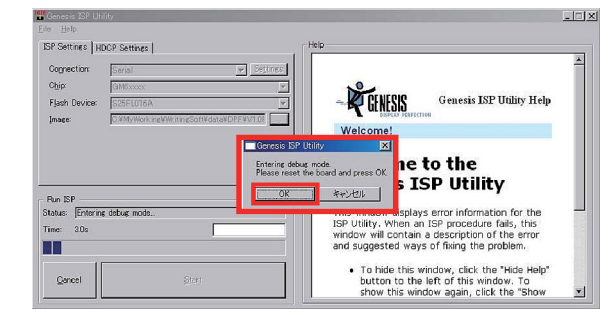

11. The current status is displayed in the "Status" box. When "ISP Successful" is displayed, updating is completed successfully.

| ognection                                      | Serial Serial                         | ettnes |                   |                        |  |
|------------------------------------------------|---------------------------------------|--------|-------------------|------------------------|--|
| Лib:                                           | GM6xoocx                              |        | De or ur ouo      | C                      |  |
| ash Device:                                    | \$25FL016A                            |        | Q GENESIS         | Genesis ISP Othry Help |  |
| iace:                                          | C#MyWork ingWWritingSoftWdataVDPFVV1. |        | SP Litility Messa | ade                    |  |
|                                                |                                       |        |                   | -                      |  |
|                                                |                                       |        |                   |                        |  |
|                                                |                                       | IS     | P successful      |                        |  |
|                                                |                                       | IS     | P successful      |                        |  |
| n ISP                                          |                                       |        | P successful      |                        |  |
| n ISP<br>xus: (ISP suc                         | cessful                               |        | P successful      |                        |  |
| m ISP<br>ws: ISP suc<br>e: 86.1s               | cessful -                             |        | P successful      |                        |  |
| m ISP<br>tus: <mark>ISP suc</mark><br>e: 86.1s | cessful —                             |        | P successful      |                        |  |

12. Terminate the utility program and turn the MR or display off then back on again.

With the program for sending RS-232C commands, reestablish the connection. Then send the command for version check.

#### Command for version check With the MR: QSE

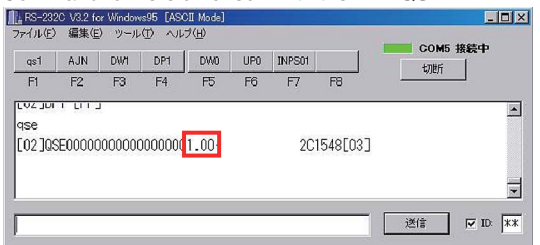

#### Command for version check with the display: QSB

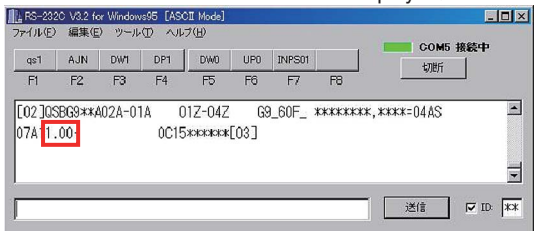

13. Check that the version has been properly updated. This completes the updating procedures.

4

KRP-M01

з

| • |
|---|
| В |
| • |
| С |
| • |
| D |
| • |
| E |
| • |
| F |

А

KRP-M01 

\_

## 9. EXPLODED VIEWS AND PARTS LIST

NOTES: • Parts marked by "NSP" are generally unavailable because they are not in our Master Spare Parts List.

- The  $\triangle$  mark found on some component parts indicates the importance of the safety factor of the part.
- Therefore, when replacing, be sure to use parts of identical designation.
- Screws adjacent to ▼ mark on product are used for disassembly.
- For the applying amount of lubricants or glue, follow the instructions in this manual. (In the case of no amount instructions, apply as you think it appropriate.)

### ■ 9.1 PACKING SECTION

А

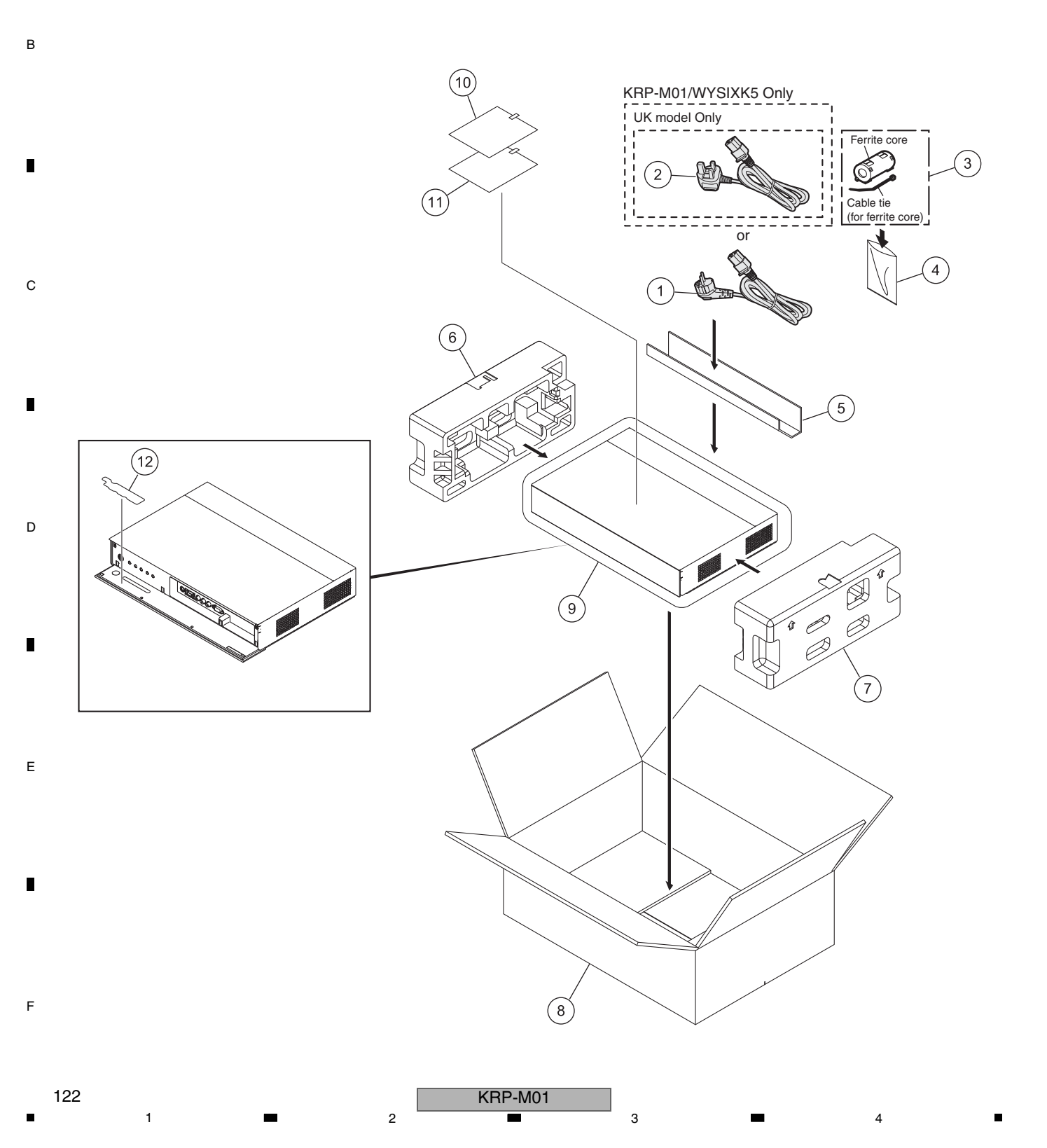

#### 5 (1) PACKING SECTION PARTS LIST

| (.)         |            |                      |                        |
|-------------|------------|----------------------|------------------------|
| <u>Mark</u> | <u>No.</u> | <b>Description</b>   | Part No.               |
| $\triangle$ | 1          | Power Cable          | ADG1214                |
| ⚠           | 2          | Power Cable          | See Contrast table (2) |
| $\triangle$ | 3          | Ferrite Core (L5208) | ATX1039                |
|             | 4          | Vinyl Bag            | AHG1337                |
|             | 5          | ACC Carton           | See Contrast table (2) |
|             |            |                      |                        |
|             | 6          | Pad L                | See Contrast table (2) |
|             | 7          | Pad R                | See Contrast table (2) |
|             | 8          | Carton               | See Contrast table (2) |
|             | 9          | Mirror Mat           | AHG1420                |
|             | 10         | Caution Card         | See Contrast table (2) |
|             |            |                      |                        |
|             | 11         | Film Caution Card    | See Contrast table (2) |
|             | 12         | Protect Film         | GGP1121                |
|             |            |                      |                        |

5

(2) CONTRAST TABLE KRP-M01/WYSIXK5 and WYSXJ5 are constructed the same except for the following:

6

7

8

А

в

С

D

Е

F

| Mark        | No. | Symbol and Description | KRP-M01/WYSIXK5 | KRP-M01/WYSXJ5 |
|-------------|-----|------------------------|-----------------|----------------|
| $\triangle$ | 2   | Power Cable            | ADG1223         | Not used       |
|             | 5   | ACC Carton (E)         | AHD3677         | Not used       |
|             | 5   | ACC Carton (G)         | Not used        | AHD3679        |
|             | 6   | Pad L (E)              | AHA2735         | Not used       |
|             | 6   | Pad L (G)              | Not used        | AHA2739        |
|             |     |                        |                 |                |
|             | 7   | Pad R (E)              | AHA2736         | Not used       |
|             | 7   | Pad R (G)              | Not used        | AHA2740        |
|             | 8   | Carton (E)             | AHD3674         | AHD3725        |
|             | 10  | Caution Card           | ARM1439         | ARM1440        |
|             | 11  | Film Caution Card      | ARM1448         | ARM1449        |

KRP-M01

7

6

123

## 9.2 EXTERIOR SECTION

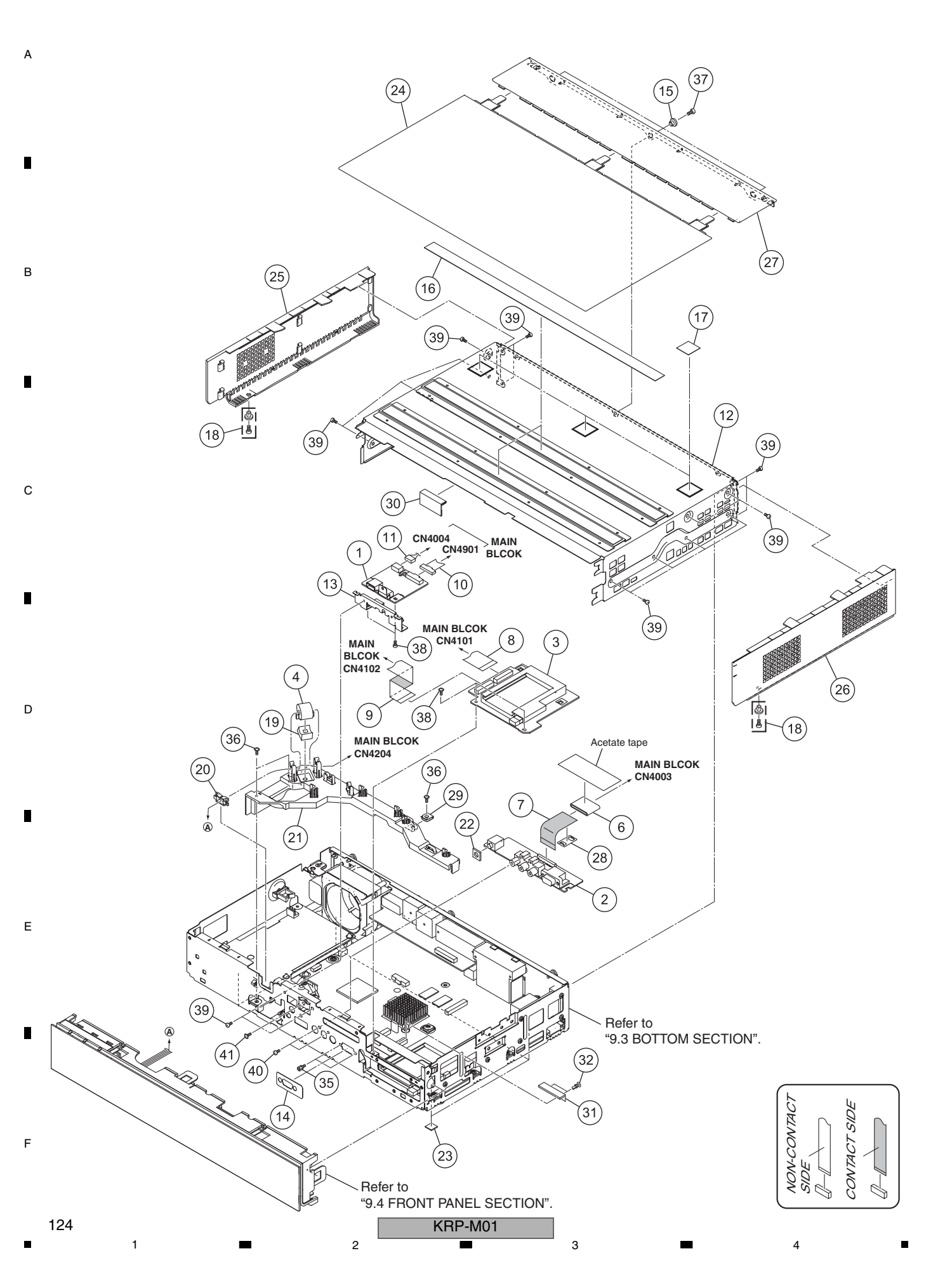

|             |             | 5                     | 6                      |             |            | 7                    | 8            | - |
|-------------|-------------|-----------------------|------------------------|-------------|------------|----------------------|--------------|---|
| (1) E       | ХТЕ         | RIOR SECTION PARTS    | S LIST                 |             |            |                      |              |   |
| Mark        | <u> No.</u> | <b>Description</b>    | Part No.               | Mark        | <u>No.</u> | Description          | Part No.     |   |
|             | 1           | FRONT_HDM_USB Assy    | AWW1412                |             | 21         | Center Frame         | AMR3844      |   |
|             | 2           | FRONT IO Assy         | AWW1443                | $\triangle$ | 22         | Gasket HP            | ANK1994      | А |
|             | 3           | CI CARD Assy          | AWW1444                |             | 23         | Rubber Foot          | VEB1349      |   |
| $\triangle$ | 4           | Ferrite Core (F1001)  | ATX1034                |             | 24         | Top Panel F          | AAK2940      |   |
|             | 5           | ••••                  |                        |             | 25         | Side Panel L         | AAK2941      |   |
| $\triangle$ | 6           | Ferrite Core (F1)     | ATX1073                |             | 26         | Side Panel R         | AAK2942      |   |
|             | 7           | Flexible Cable (J201) | ADD1564                |             | 27         | Top Panel R          | AAK2946      |   |
|             | 8           | Flexible Cable (J204) | ADD1566                |             | 28         | Ferrite Stopper      | AEC1981      |   |
|             | 9           | Flexible Cable (J205) | ADD1567                | $\triangle$ | 29         | Earth Plate MAIN     | ANG3219      |   |
|             | 10          | 30P Shield FFC (J101) | ADF1042                | $\triangle$ | 30         | Gasket UP2           | ANK1999      |   |
|             | 11          | USB Cable (J102)      | ADX3713                | $\triangle$ | 31         | Gasket CI            | ANK1996      | В |
|             | 12          | Upper Chassis Assy    | See Contrast table (2) |             | 32         | Rivet A              | BEC1158      |   |
|             | 13          | PCB Holder            | See Contrast table (2) |             | 33         | ••••                 |              |   |
|             | 14          | Cover Sheet           | AAK2850                |             | 34         | ••••                 |              |   |
|             | 15          | Collar                | ABN1095                |             | 35         | Hexagon Headed Screw | ABA1382      |   |
|             | 16          | Upper Cushion         | AEB1504                |             | 36         | Screw                | ABA1383      |   |
|             | 17          | Top Cushion           | AEB1505                |             | 37         | Screw                | ABA1391      |   |
|             | 18          | Scrivet               | AEC1657                |             | 38         | Screw                | ABZ30P060FTC |   |
|             | 19          | Ferrite Core Holder   | AEC1818                |             | 39         | Screw                | BBZ30P060FTB |   |
|             | 20          | Edge Saddle           | AEC1946                |             | 40         | Screw                | BPZ30P080FTB |   |
|             |             |                       |                        |             |            |                      |              | С |
|             |             |                       |                        |             | 41         | Screw (FE)           | VBA1088      |   |

D

Е

F

125

8

5

(2) CONTRAST TABLE KRP-M01/WYSIXK5 and WYSXJ5 are constructed the same except for the following:

| Mark | No. | Symbol and Description | KRP-M01/WYSIXK5 | KRP-M01/WYSXJ5 |
|------|-----|------------------------|-----------------|----------------|
|      | 12  | Upper Chassis Assy     | ANA2187         | ANA2224        |
|      | 13  | PCB Holder             | ANG3186         | ANG3217        |

6

## 9.3 BOTTOM SECTION

2

3

4

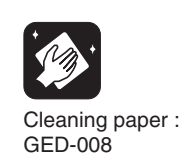

А

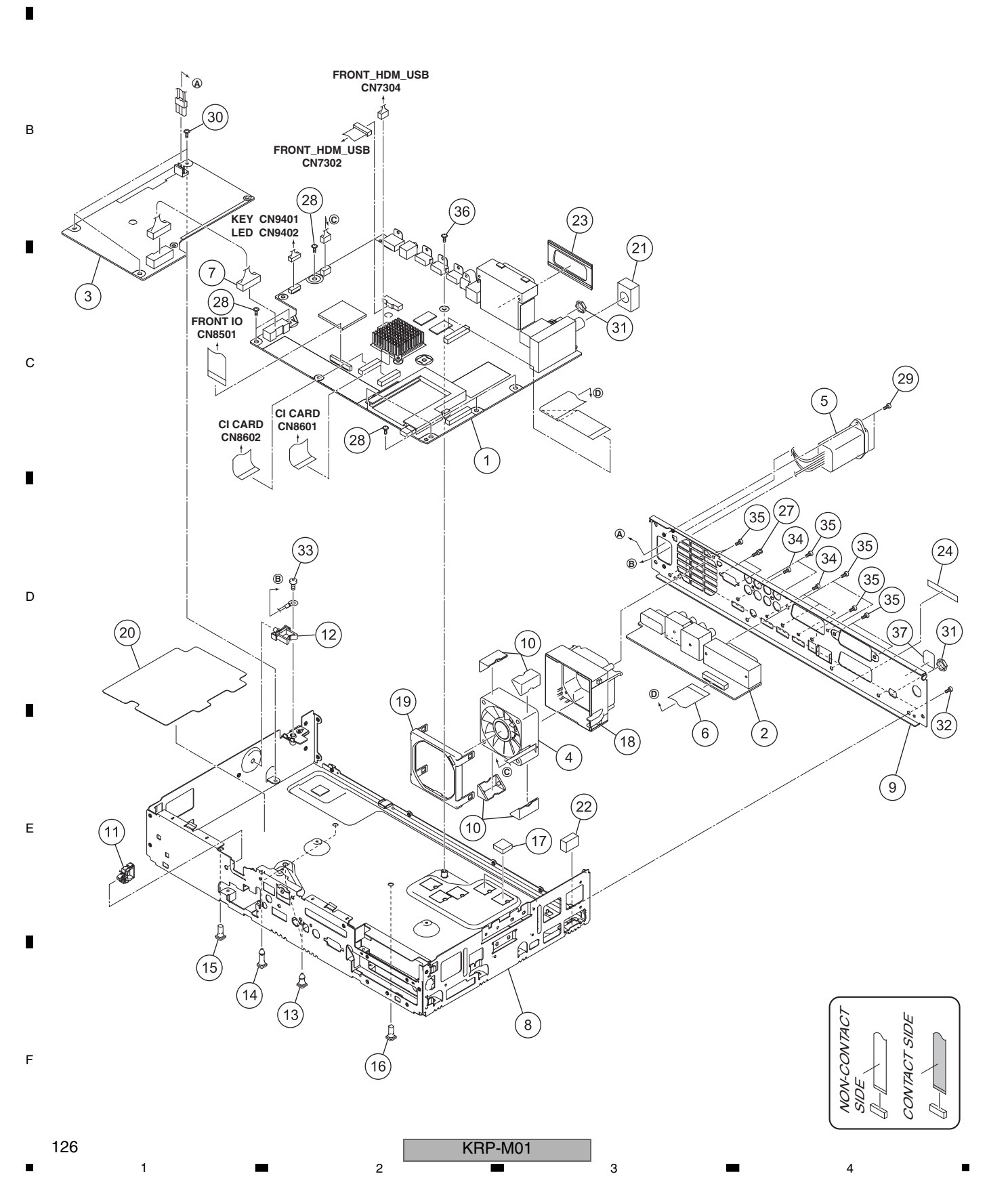

|             |              | 5                       | 6                      |             |            | 7                    | 8            |   |
|-------------|--------------|-------------------------|------------------------|-------------|------------|----------------------|--------------|---|
| (1) E       | зотт         | TOM SECTION PARTS       | LIST                   |             |            |                      |              |   |
| Mark        | <u>« No.</u> | <b>Description</b>      | Part No.               | <u>Mark</u> | <u>No.</u> | <b>Description</b>   | Part No.     |   |
|             | 1            | MAIN BLOCK Assy         | AWW1413                | $\triangle$ | 21         | Gasket EU            | ANK1972      |   |
|             | 2            | REAR IO Assy            | AWW1441                |             | 22         | Gasket MA            | ANK1985      | А |
| $\triangle$ | 3            | POWER SUPPLY Unit       | AXY1204                | $\triangle$ | 23         | Gasket SC            | ANK1989      |   |
| $\triangle$ | 4            | DC FAN Motor 60 x 25L   | AXM1068                | NSP         | 24         | Serial Label         | ARW1100      |   |
| $\triangle$ | 5            | AC Inlet (CN1)          | AKP1339                |             | 25         | ••••                 |              |   |
|             | 6            | Flexible Cable (J203)   | ADD1565                |             | 26         | ••••                 |              | - |
|             | 7            | 26P Housing Wire (J111) | ADX3674                |             | 27         | Hexagon Headed Screw | ABA1382      | - |
|             | 8            | Base Chassis Assy       | See Contrast table (2) |             | 28         | Screw                | ABA1383      |   |
|             | 9            | Terminal Panel (E)      | See Contrast table (2) |             | 29         | Screw                | ABZ30P080FTB |   |
|             | 10           | Floating Rubber 60      | AEB1410                |             | 30         | Screw                | BBB30P080FSN |   |
|             | 11           | Reuse Clamp             | AEC2129                |             | 31         | Washer Faced Nut     | BBN1005      | В |
|             | 12           | Reuse Wire Saddle       | AEC2134                |             | 32         | Screw                | BBZ30P060FTB |   |
|             | 13           | Circuit Board Spacer    | AEC2150                |             | 33         | Screw                | BMP40P080FSN |   |
|             | 14           | Circuit Board Spacer    | AEC2151                |             | 34         | Screw                | BMZ30P060FTB |   |
|             | 15           | Circuit Board Spacer    | AEC2152                |             | 35         | Screw                | BPZ30P080FTB |   |
|             | 16           | Circuit Board Spacer    | AEC2163                |             | 36         | Screw                | AMZ30P060FTB |   |
|             | 17           | Silicon Sheet           | AEH1182                | NSP         | 37         | Gost-R Label         | ARW1126      |   |
|             | 18           | FAN Holder 60 A         | See Contrast table (2) |             |            |                      |              |   |
|             | 19           | FAN Holder 60 B         | See Contrast table (2) |             |            |                      |              |   |
|             | 20           | Insulation Sheet        | AMR3891                |             |            |                      |              | - |

5

(2) CONTRAST TABLE KRP-M01/WYSIXK5 and WYSXJ5 are constructed the same except for the following:

| Mark | No. | Symbol and Description | KRP-M01/WYSIXK5 | KRP-M01/WYSXJ5 |
|------|-----|------------------------|-----------------|----------------|
|      | 8   | Base Chassis Assy      | ANA2186         | ANA2225        |
|      | 9   | Terminal Panel (E)     | ANC2474         | ANC2480        |
|      | 18  | FAN Holder 60 A        | AMR3845         | AMR3918        |
|      | 19  | FAN Holder 60 B        | AMR3846         | AMR3919        |

6

KRP-M01 

7

127

8

С

D

Е

F

#### 9.4 FRONT PANEL SECTION

А

F

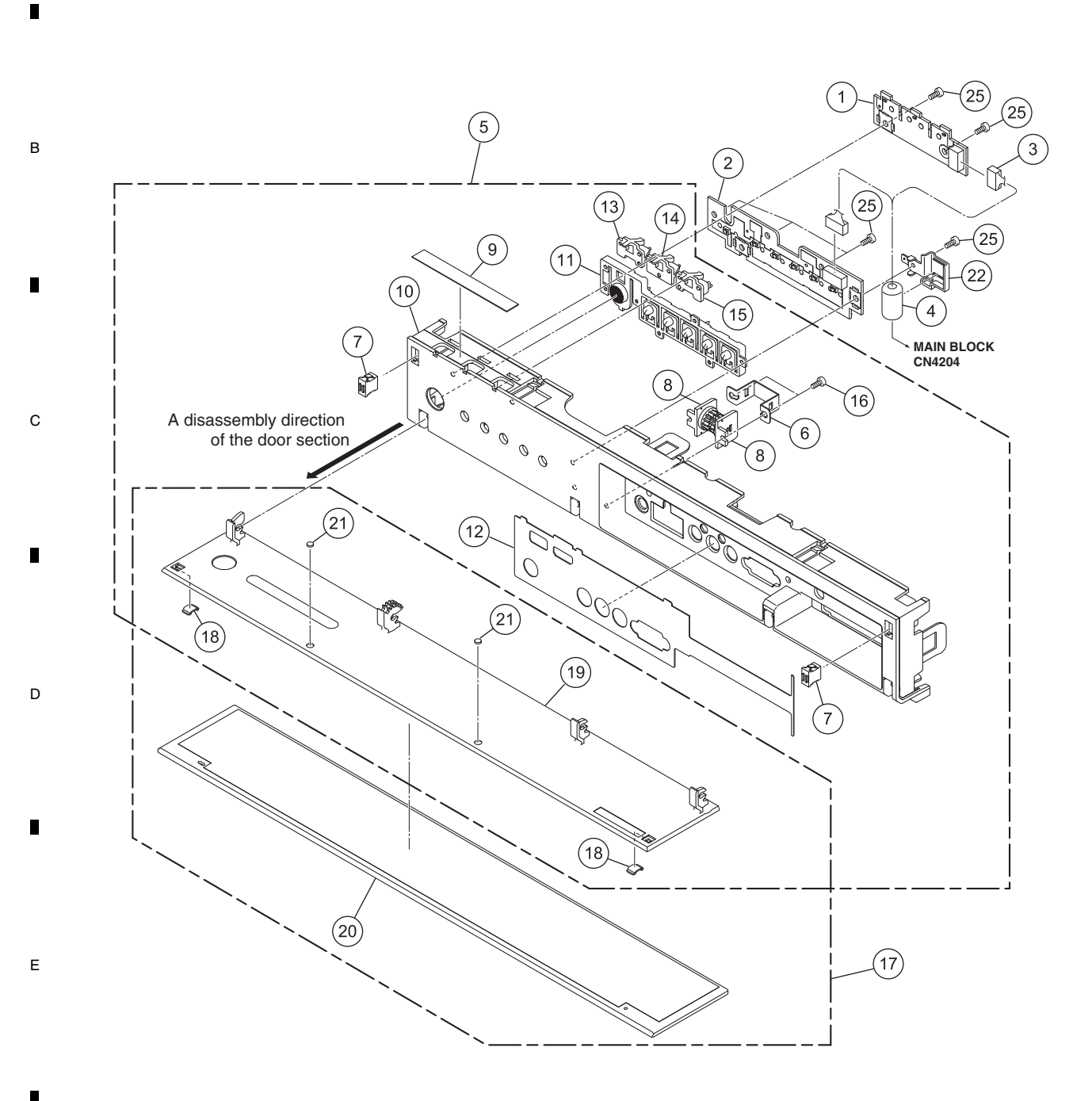

KRP-M01 

#### 5 6 FRONT PANEL SECTION PARTS LIST

| Mark No.    |    | <b>Description</b>      | Part No.     |
|-------------|----|-------------------------|--------------|
|             | 1  | LED Assy                | AWW1442      |
|             | 2  | KEY Assy                | AWW1445      |
|             | 3  | 20P Housing Wire (J112) | ADX3714      |
| $\triangle$ | 4  | Ferrite Core (F1002)    | ATX1069      |
|             | 5  | F Panel Assy (EU)       | AMB3114      |
| NSP         | 6  | Damper Holder           | ANG3198      |
|             | 7  | Magnet Holder Assy      | AEC1077      |
|             | 8  | Damper                  | AXA1022      |
| NSP         | 9  | Shading Sheet           | AMR3903      |
| NSP         | 10 | Front Panel             | AMB3083      |
| NSP         | 11 | Control Button          | AAD4160      |
|             | 12 | Input Sheet (E)         | AAL3037      |
| NSP         | 13 | Front LED Lens L        | AMR3841      |
| NSP         | 14 | Front LED Lens C        | AMR3904      |
| NSP         | 15 | Front LED Lens R        | AMR3905      |
|             | 16 | Screw                   | BPZ30P080FTB |
|             | 17 | Door Panel Service Kit  | GXX1283      |
|             | 18 | Door Catcher            | ••••         |
|             | 19 | Door Base               | ••••         |
|             | 20 | Door Panel              | ••••         |
|             | 21 | Door Cushion            | AED1337      |
|             | 22 | Ferrite Holder          | AMR3925      |
|             | 23 | ••••                    |              |
|             | 24 | ••••                    |              |
|             | 25 | Screw                   | BPZ30P080FTB |

5

KRP-M01

7

6

7

8

А

в

С

D

Е

F

129

#### When Replacing the F PANEL Assy (E)

When replacing the F PANEL Assy (E), discard the following parts of the new Assy kit for service and use the parts from the original door panel:

3

4

No.18 Door catcher

1

А

В

- No.19 Door base No.21 Door cushion
- NO.21 DOOI CUSI

#### Reassembly Procedures for the Door Panel Service Kit

2

Component parts of the GXX1283 Door Panel Service Kit

- No.18 Door catcher (x2)
- No.19 Door base (x1)
- No.20 Door panel (x1)
- No.21 Door cushion (x2)
- Check that two marks of pinpoint gates do not protrude from the surface of the door base to which the door panel is to be attached. Do NOT peel off the protective film of the door base in this step. Peel it off after all the reassembly procedures are completed.

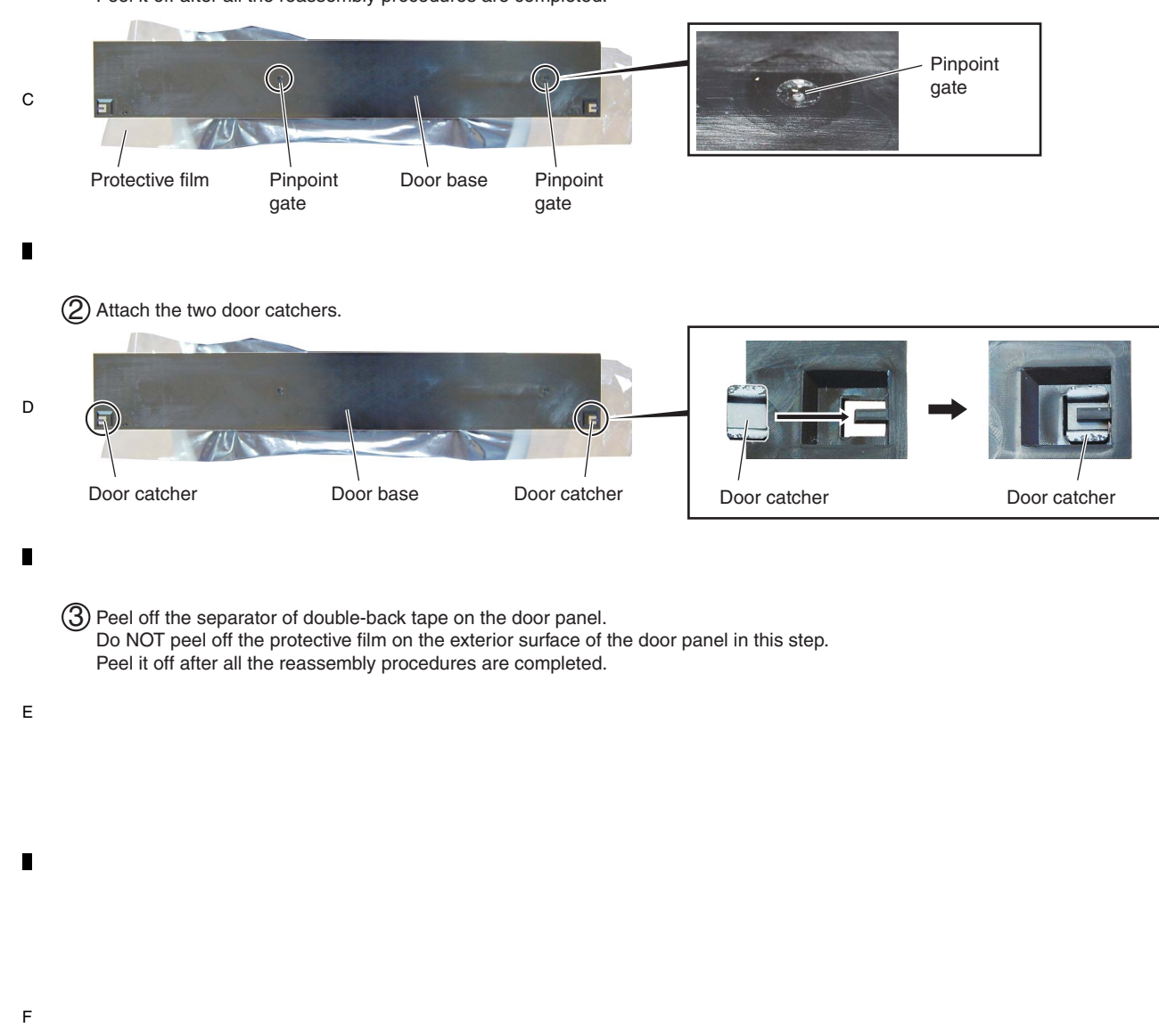

KRP-M01

3

4

2

(4) Align the two positioning pins of the door base with the holes in the door panel. When positioning, leave gaps between the door panel and door base, as shown in the figure below:

6

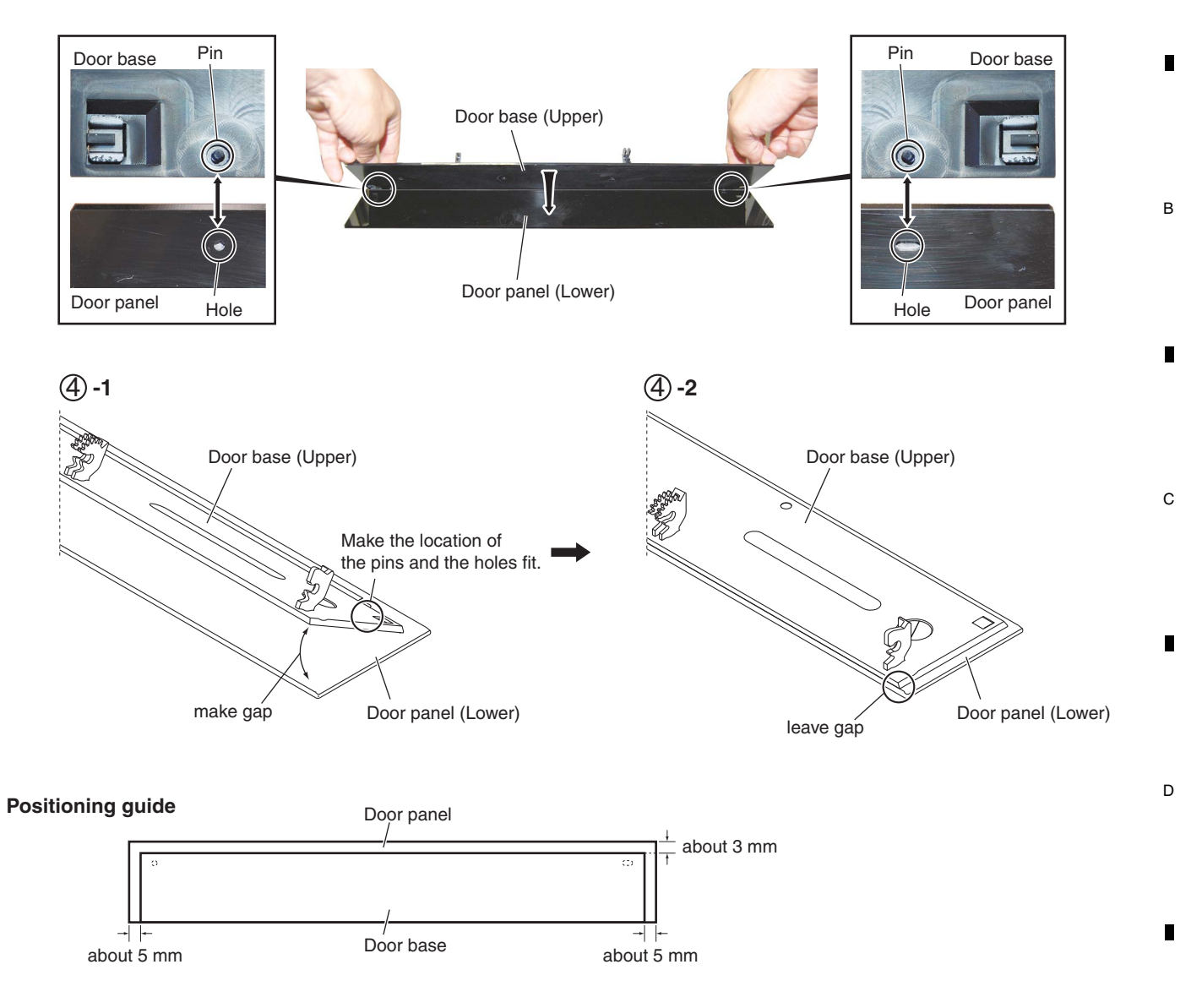

7

8

А

(5) Stick the door base and door panel together, by pressing them all over.

(6) Attach the two door cushions.

5

5

KRP-M01

6

131

8

Е

F